# AFIS

# TAFIS - USER GUIDE GOVERNMENT VENDOR PORTAL (GVP) SUPPLIER (VENDOR)

Ŋ

"'' | | |

PURCHASE ORDER (PO) & INVOICE SUBMISSION

DYMK\_T2\_CM\_User Guide\_GVP\_Supplier (Vendor)\_Purchase Order (PO) and Invoice Submission\_v1.0

SUPPLIER (VENDOR)

#### **Table of Contents**

| 1. | Introdu   | iction |                                                                    | 3   |
|----|-----------|--------|--------------------------------------------------------------------|-----|
| 2. | Glossar   | y      |                                                                    | 3   |
| 3. | List of F | Proces | ses                                                                | 4   |
| 3  | .1 C      | omme   | erce Automation (CA)                                               | 4   |
|    | 3.1.1     | Estal  | blish Trading Relationship Request (TRR)                           | 7   |
|    | 3.1.1     | 1      | Receive First Purchase Order (PO) and Set Up PO Email Notification | 7   |
|    | 3.1.2     | View   | and Download or Print Purchase Order (PO)                          | 28  |
|    | 3.1.2     | .1     | View and Download Purchase Order (PO)                              | 28  |
|    | 3.1.2     | .2     | View and Print Purchase Order (PO)                                 | 32  |
|    | 3.1.3     | Proc   | urement of Materials                                               | 37  |
|    | 3.1.3     | .1     | Order Confirmation                                                 | 37  |
|    | 3.1.3     | .2     | Advanced Shipping Notice (ASN)                                     | 48  |
|    | 3.1.3     | .3     | Goods Received (GR)                                                | 59  |
|    | 3.1.3     | .4     | Invoice Submission                                                 | 65  |
|    | 3.1.4     | Proc   | urement of Services                                                | 81  |
|    | 3.1.4     | .1     | Order Confirmation                                                 | 81  |
|    | 3.1.4     | .2     | Service Sheet Submission                                           | 92  |
|    | 3.1.4     | .3     | Service Entry Sheet (SES)                                          | 102 |
|    | 3.1.4     | .4     | Invoice Submission                                                 | 107 |
|    | 3.1.5     | View   | Procurement Documents in GVP                                       | 123 |
|    | 3.1.5     | .1     | Find and View Confirmed Orders                                     | 123 |
|    | 3.1.5     | .2     | Find and View Advanced Shipping Notice (ASN)                       | 128 |
|    | 3.1.5     | .3     | Find and View Goods Received (GR)                                  | 133 |
|    | 3.1.5     | .4     | Find and View Service Sheet / Service Entry Sheet (SES)            | 137 |
|    | 3.1.5     | .5     | Find and View Invoice                                              | 142 |

#### 1. Introduction

This user guide acts as a reference for **Treasury Accounting and Financial Information System (TAFIS) – Government Vendor Portal (GVP) for Suppliers (Vendors).** All individual names and information used in this user guide have been created for guidance on using the system. Where possible, user guide developers have attempted to avoid using actual Companies and Individuals; any similarities are coincidental. Changes and updates to the system may lead to updates to the user guide from time to time.

Should you have any inquiries or require additional assistance with the user guide materials, please contact **TAFIS Pusat Perkhidmatan Pelanggan** (**PPP**) at **+673 238 3444** or e-mail to at <u>tafis.ppp@mofe.gov.bn</u>.

#### 2. Glossary

The following terms and abbreviations are used frequently.

| TERMS AND<br>ABBREVIATIONS | DESCRIPTION                                                                                                    |  |  |  |  |
|----------------------------|----------------------------------------------------------------------------------------------------|--|--|--|--|
| SAP                        | Systems Application and Product in Data Processing.                                                                                                    |  |  |  |  |
| SAP GUI                    | SAP Graphical User Interface.                                                                                                    |  |  |  |  |
| SAP FIORI                  | A user interface (UI) which provides a distinct user experience (UX) for SAP software and applications.                                                                                  |  |  |  |  |
| FI                         | Financial Accounting module.                                                                                                    |  |  |  |  |
| СО                         | Controlling module.                                                                                                    |  |  |  |  |
| FM                         | Fund Management module.                                                                                                    |  |  |  |  |
| MM                         | Materials Management module.                                                                                                    |  |  |  |  |
| PM                         | Plant Maintenance module.                                                                                                    |  |  |  |  |
| PS                         | Project Systems module.                                                                                                    |  |  |  |  |
| GVP                        | Government Vendor Portal: A cloud-based procurement<br>solution to perform business transactions that enable<br>suppliers and buyers to connect and do business on a<br>single platform. |  |  |  |  |
| BPC                        | Business Planning and Consolidation.                                                                                                    |  |  |  |  |
| ROC                        | Registration of Companies.                                                                                                    |  |  |  |  |

Table 1 Glossary

### 3. List of Processes

#### 3.1 Commerce Automation (CA)

TAFIS Government Vendor Portal (GVP) allows user to execute system activities as listed below:

| PROCESS ID. | PROCESS DESCRIPTION                                                  |
|-------------|----------------------------------------------------------------------|
|             | Commerce Automation (CA)                                             |
| 3.1.1       | Establish Trading Relationship Request (TRR) for Purchase Order (PO) |
| 3.1.2       | View and Download or Print Purchase Order (PO)                       |
| 3.1.3       | Procurement of Materials                                             |
| 3.1.4       | Procurement of Services                                              |
| 3.1.5       | View Procurement Documents in GVP                                    |
|             | Table 2 List of System Activities                                    |

#### reases Over iour Establish Trading Deletionship (TDD) for First Durchase Order (F

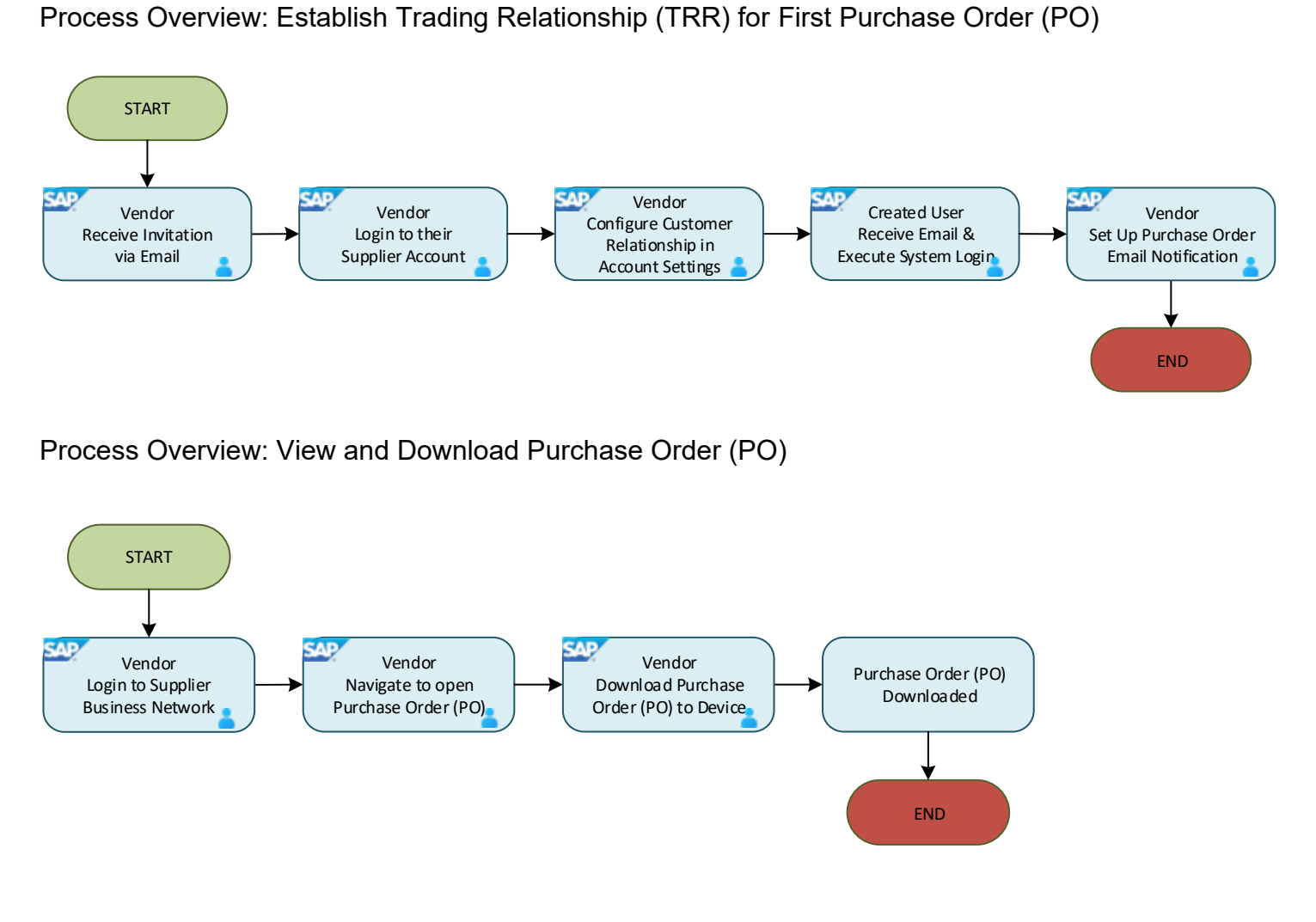

**TAFIS – USER GUIDE SUPPLIER (VENDOR)** 

#### Process Overview: View and Print Purchase Order (PO)

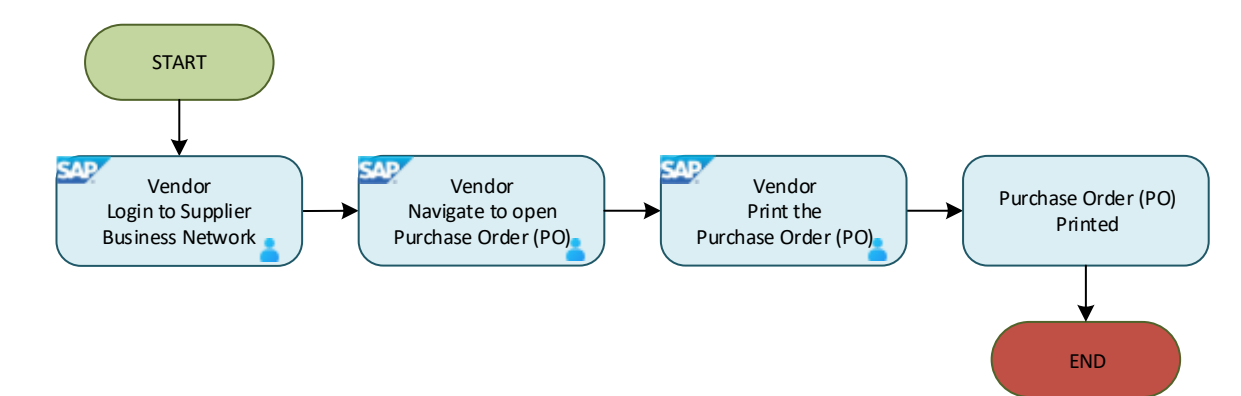

#### Process Overview: Procurement of Materials

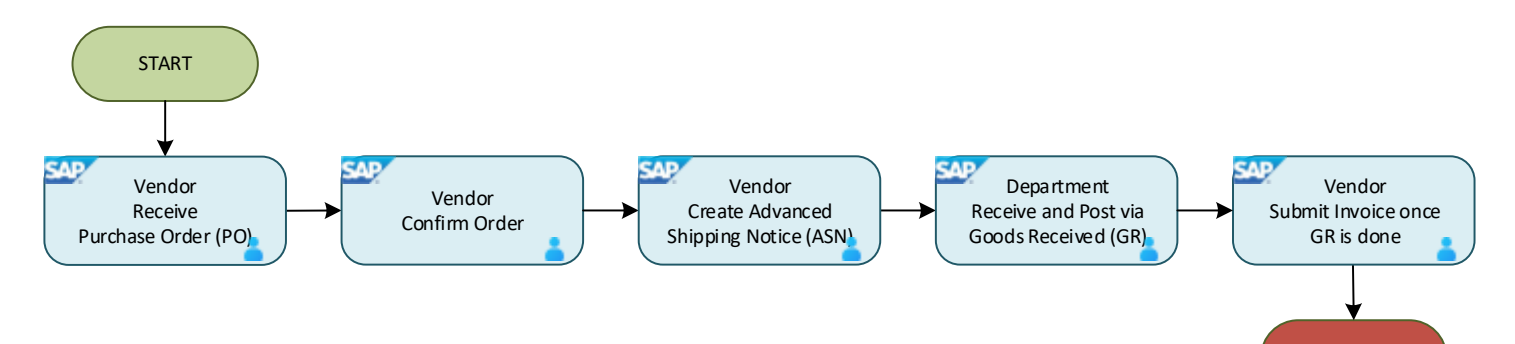

#### Process Overview: Procurement of Services

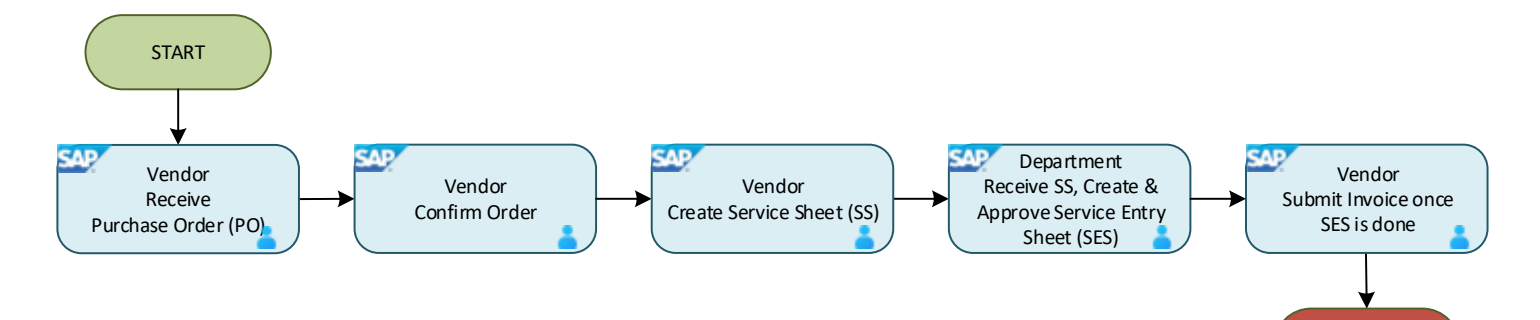

END

END

Process Overview: View Procurement Documents in GVP – Order Confirmation, Ship Notice, Goods Received and Service Sheet.

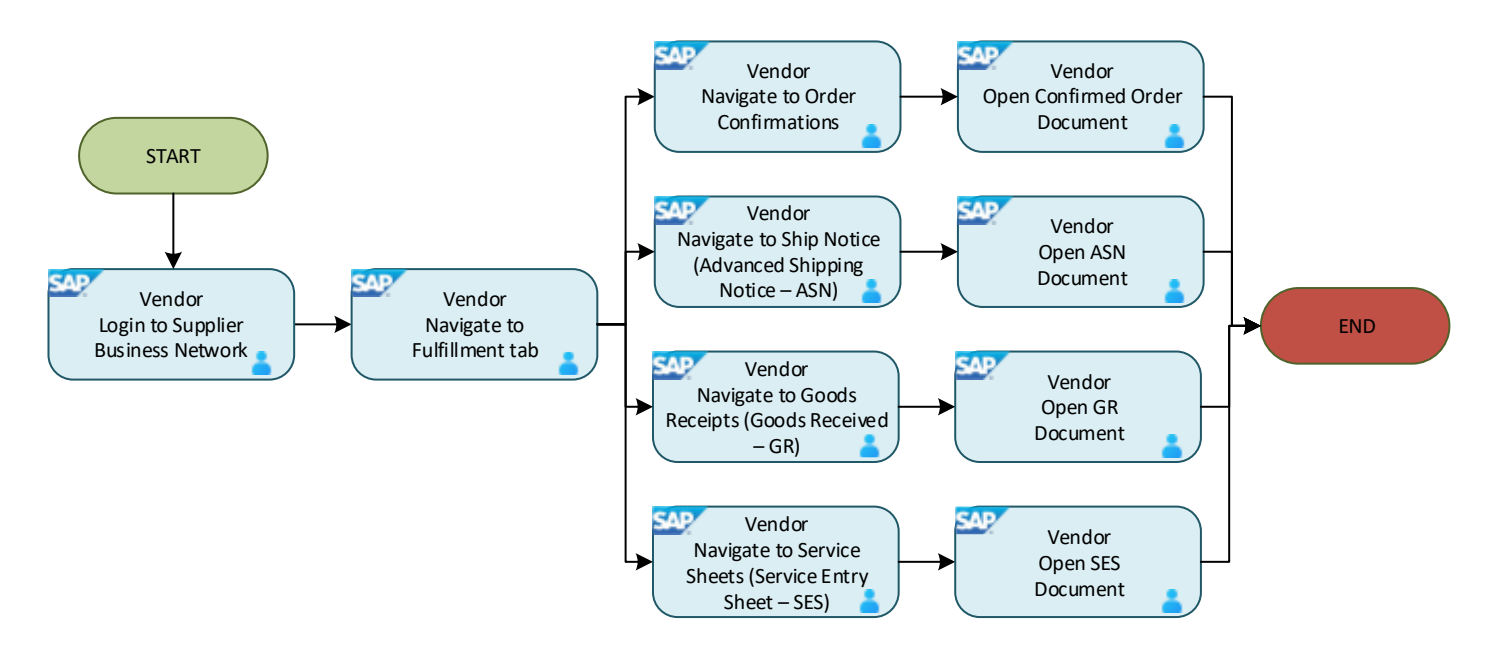

Process Overview: View Procurement Documents in GVP - Invoice

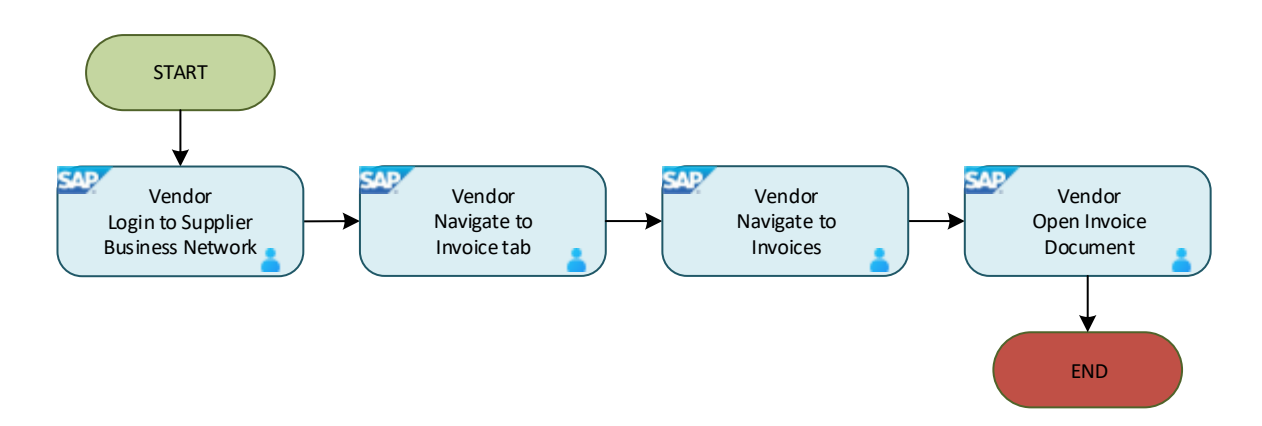

3.1.1 Establish Trading Relationship Request (TRR)

#### 3.1.1.1 Receive First Purchase Order (PO) and Set Up PO Email Notification

Vendor receives email notification which contains **unique** hyperlink (Process Order button) that invites the business to connect in SAP Business Network and access the Purchase Order (PO).

It is **important** for vendor to **establish** Trading Relationship Request (TRR) when receiving their **first** Purchase Order (PO) via Government Vendor Portal (GVP). Should be TRR is not established, vendor will not be able to view their PO.

| User Role Supplier (Vendor) |  |
|-----------------------------|--|
|-----------------------------|--|

Step 1: Open the email invitation from respective email address.

Step 2: Click on the provided unique hyperlink / button – 'Process Order.

Note: Invitation to Connect in SAP Business Network page will be displayed.

| SA | MPLE ONLY <sup>3</sup> O G B D :                                                                                                    |   | 2 of 9 | < | > |
|----|----------------------------------------------------------------------------------------------------|---|--------|---|---|
|    | Treasury Accounting and Financial Information System sent a new Purchase Order 4500005272 Index × 1                                                                                                    |   |        | ð | ß |
| •  | "Treasury Accounting and Financial Information System ordersender-prod@ansmtp.ariba.com>                                                                                                    | * | ٢      | ¢ | : |
|    | A new purchase order from Treasury Accounting and<br>Financial Information System is waiting for your<br>response on SAP Business Network.                                                                                                    |   |        |   |   |
|    | Hello Sample Vendor 01<br>Treasury Accounting and Financial Information System would like to invite you to<br>connect with us on SAP Business Network.<br>To access the purchase order, please click on process order and register on SAP Business<br>Network for free account<br>Click Process order to register and connect<br>Process order to register and connect<br>Reply to this email to send your customer a message. If your company received this email by mistake, you can <u>stop</u><br>receiving purchase orders via SAP Business Network. |   |        |   |   |

| ÷ | ¥ | • | Ū | Ľ | 0 | Ø+ ₽ | D:                                                                                                    |                                                                                               | 2 of 9 | < | >   |
|---|---|---|---|---|---|------|----------------------------------------------------------------------------------------------------|-----------------------------------------------------------------------------------------------|--------|---|-----|
|   |   |   |   |   |   |      | To access the purchase order, please click on process<br>Network for free account<br>Click Process order to register and connect<br><b>Process order</b><br>Reply to this email to send your customer a message. If your company<br>receiving purchase orders via SAP Business Network. | s order and register on SAP Business<br>y received this email by mistake, you can <u>stop</u> |        |   |     |
|   |   |   |   |   |   |      | Purchase order details                                                                                                    |                                                                                               |        |   |     |
|   |   |   |   |   |   |      | Order number                                                                                                    | Amount                                                                                        |        |   | _   |
|   |   |   |   |   |   |      | 4500005272                                                                                                    | 8.00 BND                                                                                      |        |   | _   |
|   |   |   |   |   |   |      | Francis                                                                                                    | T                                                                                             |        |   | _   |
|   |   |   |   |   |   |      | From:<br>Ministry of Finance and Economy                                                                                                    | 10:<br>Sample Vendor 01                                                                       |        |   |     |
|   |   |   |   |   |   |      | Commonwealth Drive                                                                                                    | Jalan 30 No. 7                                                                                |        |   | - 1 |
|   |   |   |   |   |   |      | 223910, Bandar Seri Begawan, Brunei                                                                                                    | BSB, Brunei Darussalam                                                                        |        |   | - 1 |
|   |   |   |   |   |   |      | +673 238 0999                                                                                                    | UIQgmail.com                                                                                  |        |   | _   |
|   |   |   |   |   |   |      | Learn More                                                                                                    |                                                                                               |        |   |     |
|   |   |   |   |   |   |      | Learn more about SAP Business Network                                                                                                    |                                                                                               |        |   | - 1 |
|   |   |   |   |   |   |      |                                                                                                    |                                                                                               |        |   | - 1 |
|   |   |   |   |   |   |      | and are subject to the terms of your existing agreement(s) with y                                                                                                    | rs are solety between you and your customer<br>your customer. Ariba is not an agent for your  |        |   | - 1 |
|   |   |   |   |   |   |      | customer, and is not responsible for anything contained in the pr                                                                                                    | urchase order submitted on behalf of your                                                     |        |   |     |
|   |   |   |   |   |   |      | customer.                                                                                                    |                                                                                               |        |   |     |
|   |   |   |   |   |   |      |                                                                                                    |                                                                                               |        |   |     |
|   |   |   |   |   |   |      | SAP Business Network Privacy Statement   Ariba Data Policy                                                                                                    | Help Center                                                                                   |        |   |     |
|   |   |   |   |   |   |      |                                                                                                    |                                                                                               |        |   |     |
|   |   |   |   |   |   |      | Powered By SAP                                                                                                    |                                                                                               |        |   |     |
|   |   |   |   |   |   |      |                                                                                                    |                                                                                               |        |   |     |
|   |   |   |   |   |   |      |                                                                                                    |                                                                                               |        |   |     |

Note: Vendor can download the Purchase Order (PO) attachment if required.

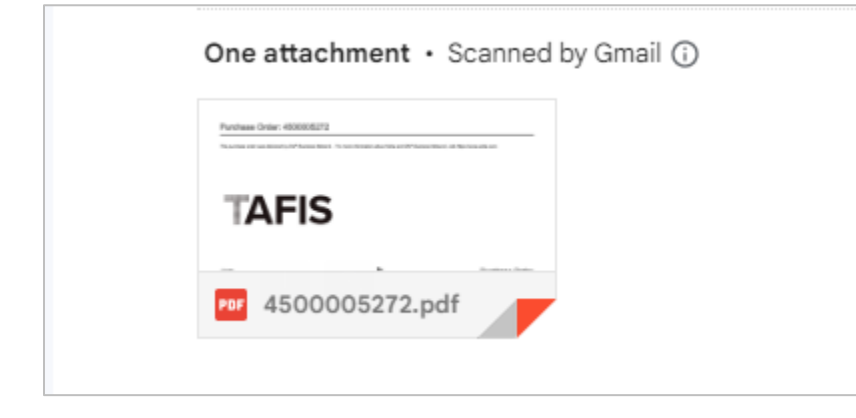

**SUPPLIER (VENDOR)** 

#### Below is a sample of the opened Purchase Order (PO) attachment.

#### SAMPLE ONLY

Purchase Order: 4500005272

This purchase order was delivered by SAP Business Network. For more information about Ariba and SAP Business Network, visit https://www.ariba.com.

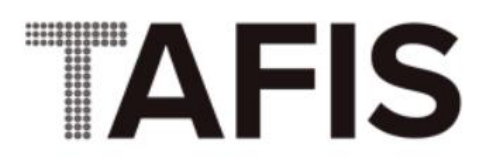

From: Customer Ministry of Finance and Economy

**Commonwealth Drive** 223910 Brunei Darussalam Phone: +673 () 238 0999 Fax:

To: Sample Vendor 01-Jalan 30 No. 7

Fax:

Brunei Darussalam Phone: Email: ·01@gmail.com

#### Purchase Order

(New) 4500005272 Amount: 8.00 BND Version: 1

Outcome: Invitation to Connect in SAP Business Network page will be displayed.

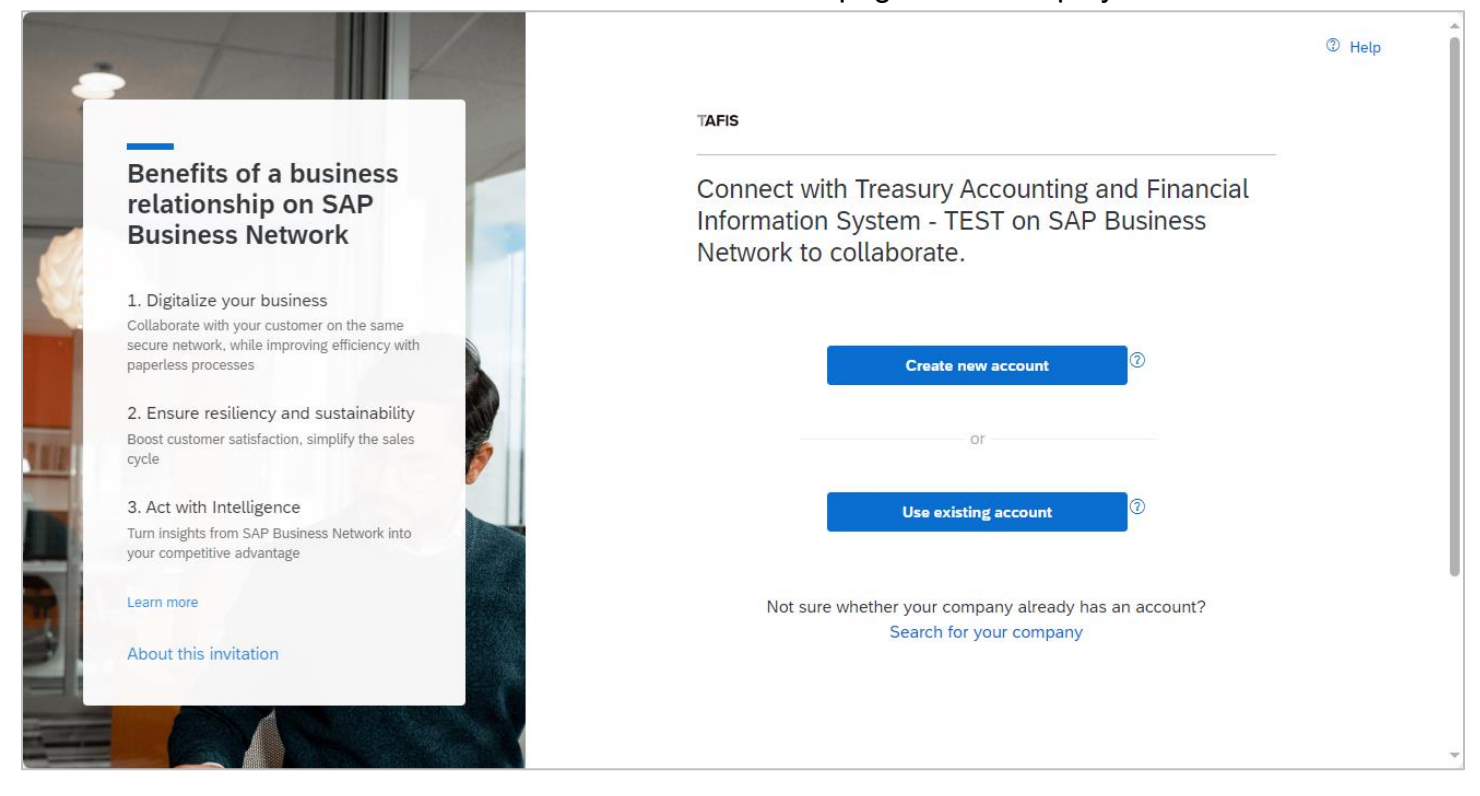

#### Step 3: Click on Use Existing account button.

**Note**: Use the same login credentials used during login for Supplier Business Network (<u>http://www.supplier.ariba.com</u>).

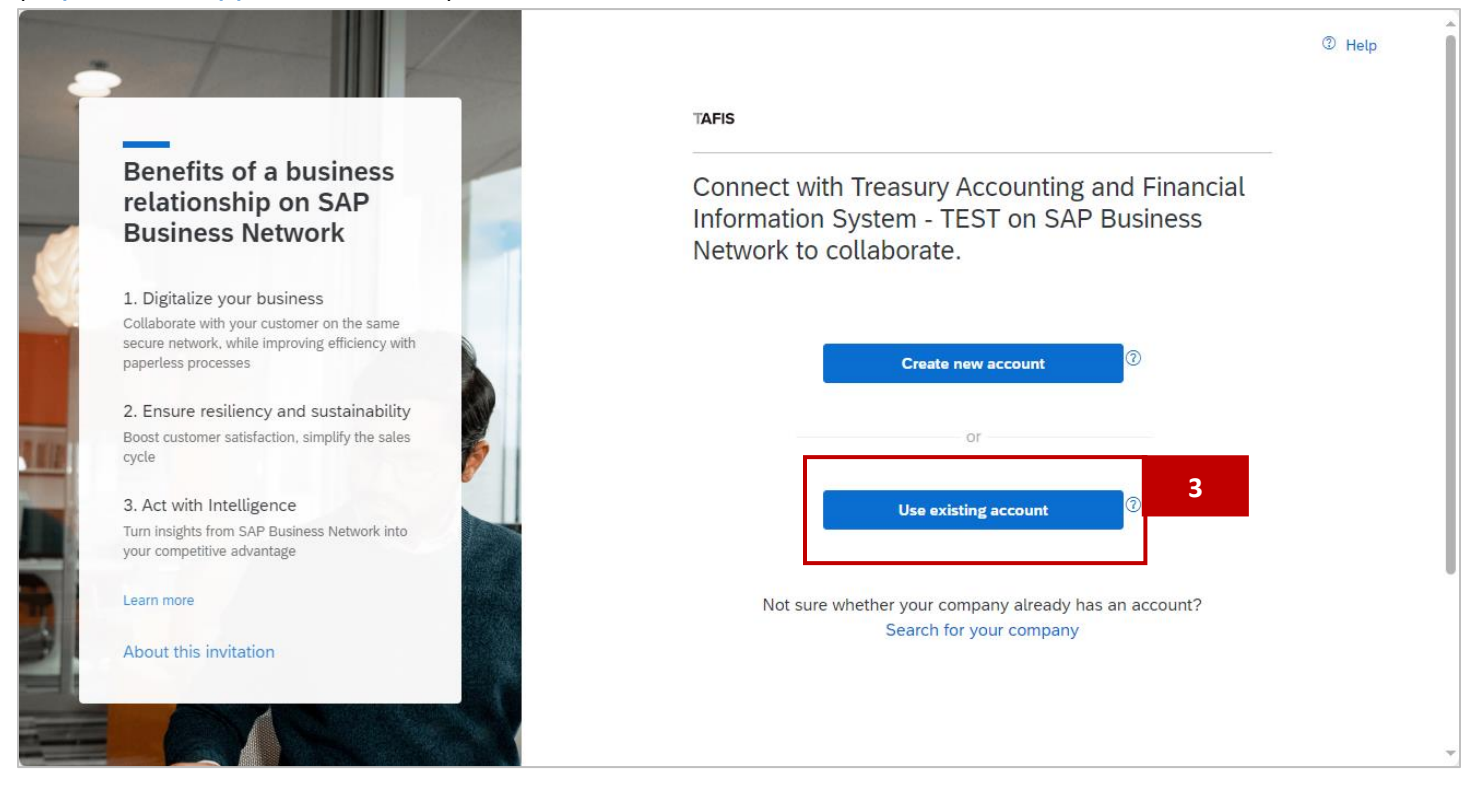

#### Outcome: Supplier Sign in page will be displayed.

|                                                                                                    | TAFIS                                                                        |
|----------------------------------------------------------------------------------------------------|------------------------------------------------------------------------------|
| What to expect after you connect:                                                                                                    | Sign in to connect with Treasury Accounting and Financial Information System |
| 1. View your collaboration documents                                                                                                    | Username                                                                     |
| You can view and manage documents easily from your existing account                                                                               | Forgot username?                                                             |
| 2. Leverage your existing account setup                                                                                                    | Password                                                                     |
| Your existing setup like document routing or<br>notification setup will be re-used to obtain<br>accurate and timely information through           | Forgot password?                                                             |
| automated self-service processes                                                                                                    | Connect                                                                      |
| By using the same account across your<br>customers, you can optimize your backend<br>processes, including investing into automated<br>integration |                                                                              |
| Learn more                                                                                                    |                                                                              |

Step 4: Enter vendor supplier account **Username**. For example, <u>abu.bakar90@vendor.com</u>

Step 5: Enter vendor supplier account **Password**.

Step 6: Click on **Connect** button to sign in.

| TAFIS                                              |                   |         |            |
|----------------------------------------------------|-------------------|---------|------------|
| Sign in to connect with<br>Financial Information S | Treasury<br>ystem | / Αссоι | inting and |
| Username                                           |                   |         | 4          |
| Forgot username?                                   |                   |         |            |
| Password                                           |                   | ۲       | 5          |
| Forgot password?                                   |                   | -       | -          |
| Connect                                            | 6                 |         |            |

Outcome: Successful connection notification pop-up will be displayed which means the vendor has successfully established Trading Relationship Request (TRR).

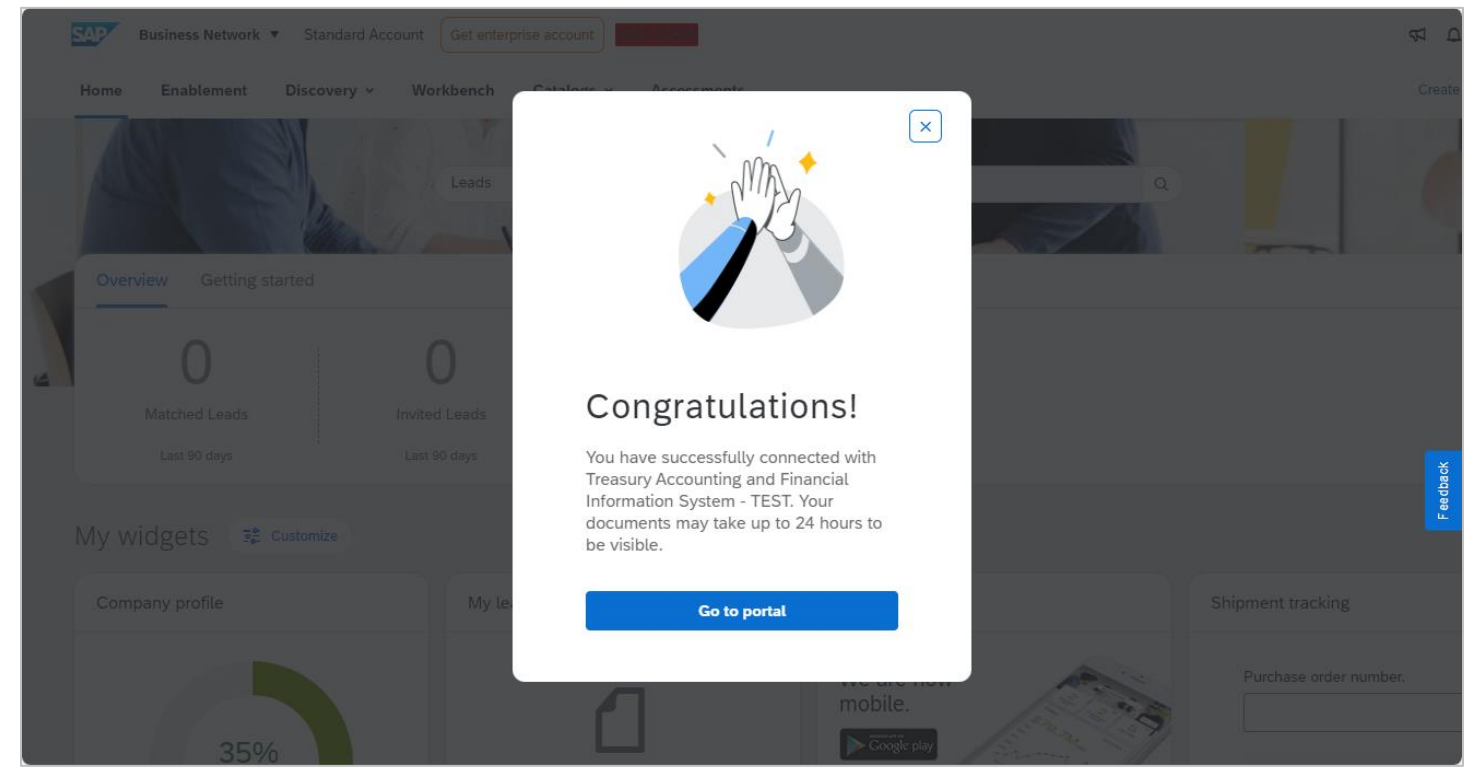

**Note**: Vendor will receive email notifications once TRR has been successfully established. After referring or viewing the email notification, vendor must perform Enablement Tasks (Proceed to step 7).

Below are samples of email notifications that will be received by vendor once their business has sucessfully established Trading Relationship Request (TRR).

• **SAMPLE 1**: An email when TRR has been successfully established which allows vendor to start transaction and exchange electronic documents such as purchase orders and invoices.

This means PO document can be processed and eventually invoice can be submitted to departments by vendor themselves.

| SAN | IPLE ONLY 🖻 🕓 🗄 🗅 🗄                                                                                                    | 2 of 11   | < | >   |
|-----|----------------------------------------------------------------------------------------------------|-----------|---|-----|
|     | Relationship established with Treasury Accounting and Financial Information System                                                                         |           | ¢ | ß   |
|     | The SAP Business Network Team <ordersender-prod@ansmtp.ariba.com>       3:04AM (2 minutes ago)       3         to me ▼</ordersender-prod@ansmtp.ariba.com> | \$<br>.:: | ¢ | :   |
|     | SAP Business Network                                                                                                    |           |   | - 1 |
|     | Relationship established<br>Dear Sample Vendor 01,                                                                                                    |           |   |     |
|     | Your company Supplier Sample Vendor 01 (ANID:AN11200.) is now successfully connected with Treasury Accounting and Financial Information System             |           |   |     |
|     | (ANID:AN11176 ) to start transactions and exchange electronic documents such as purchase orders and invoices.                                              |           |   |     |
|     | You can log in to your account to get started.                                                                                                    |           |   |     |
|     | Contact Treasury Accounting and Financial Information System if you have questions about the business relationship.                                        |           |   |     |
|     | Thank you for using SAP Business Network.                                                                                                    |           |   |     |

• **SAMPLE 2**: An email which informs vendor that document and customer relationship transfer to vendor SAP Business Network account has been completed.

This means PO document has been sent to vendor in GVP for further action.

| SAI | MPLE ONLY                                                                                                    |                                                                                                    | 1 of 12        | < | > |
|-----|----------------------------------------------------------------------------------------------------|----------------------------------------------------------------------------------------------------|----------------|---|---|
|     | Document and                                                                                                    | customer relationship transfer to your SAP Business Network account completed $\max$                                                                                                   |                | 8 |   |
|     | network_accounts@a<br>to me ▼                                                                                            | nsmtp.ariba.com <ordersender-prod@ansmtp.ariba.com> 3:36 AM (27 minutes ago) 🐒</ordersender-prod@ansmtp.ariba.com>                                                                     | <del>ک</del> ت | ŕ | : |
|     | SAP Business N                                                                                                    | letwork                                                                                                    |                |   |   |
|     | Document and cu<br>Dear SAP Business N                                                                                   | stomer relationship transfer completed<br>Vetwork user,                                                                                                    |                |   |   |
|     | This email confirms<br>been transferred to y<br>(AN112002                                                                | that the related documents and customer relationship have<br>our SAP Business Network account <b>Sample Vendor 01</b><br>).                                                            |                |   |   |
|     | As part of the transfe<br>Information System<br>now transact busines<br>organization through                             | r, you have accepted <b>Treasury Accounting and Financial</b><br>as a customer on SAP Business Network. You can<br>s with and publish private catalogs to this buying<br>your account. |                |   |   |
|     | To view information<br>1. Log in to your acc<br>2. In the top right cor<br>3. Click Customer Re<br>4. Click the customer | about this customer:<br>ount.<br>mer, click Settings<br>elationships.<br>r's name.                                                                                                    |                |   |   |
|     | Thank you for using                                                                                                    | SAP Business Network.                                                                                                    |                |   |   |

• **SAMPLE 3**: An email which informs the vendor on steps to conduct a one-time Enablement Task for Purchase Order activity on SAP Business Network.

This means that the vendor is required to conduct Enablement Task. This activity would provide the vendor an opportunity to add valid email addresses to receive PO notification.

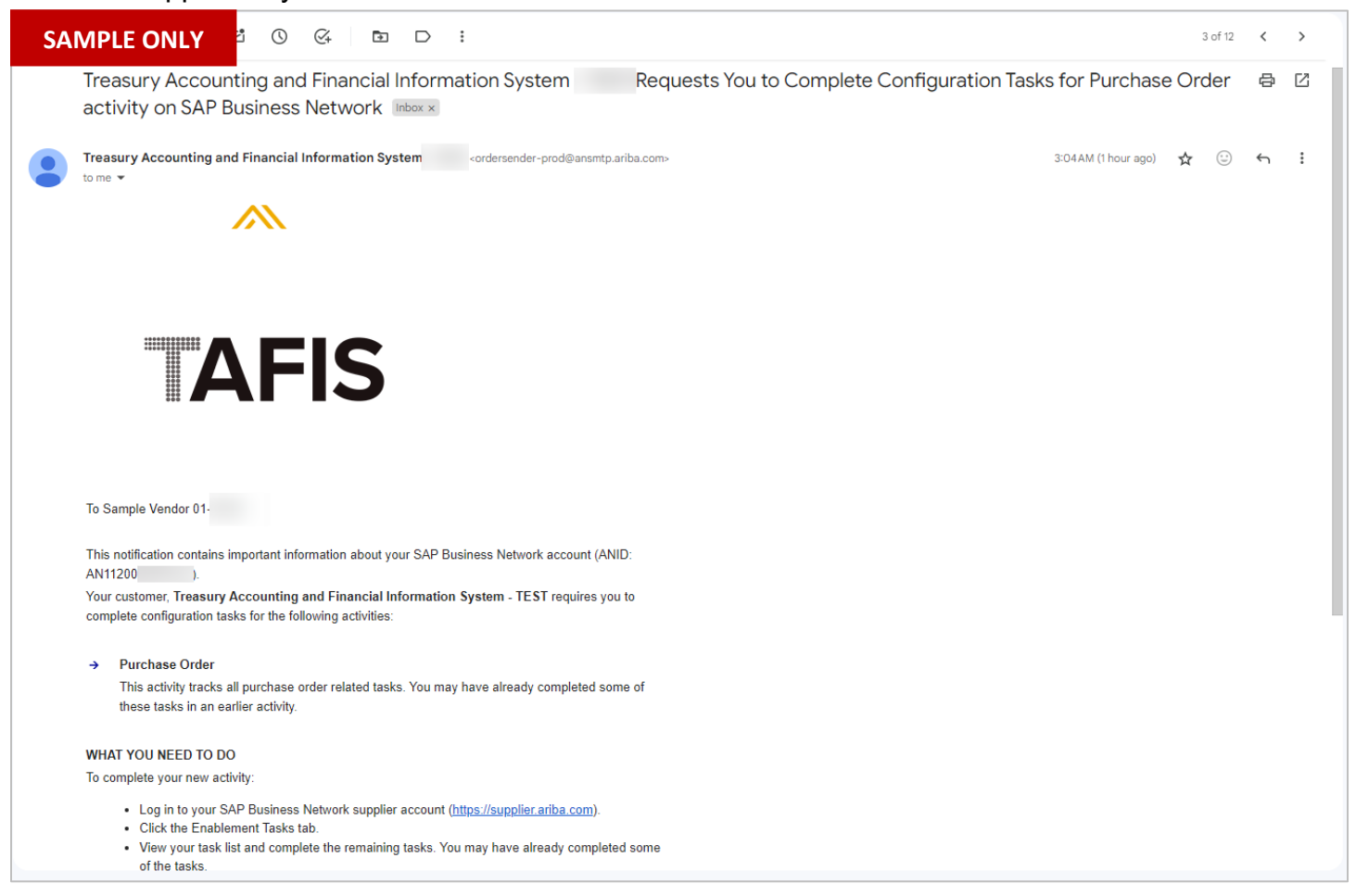

SUPPLIER (VENDOR)

| Business Network   Standard A    | ccount Get enterprise account | TEST MODE     |                       |        | क        |
|----------------------------------|-------------------------------|---------------|-----------------------|--------|----------|
| Home Enablement Discovery ~      | Workbench Orders ~            | Fulfillment ¥ | Invoices • Payments • | More ~ | Crea     |
|                                  | Loads                         |               |                       |        |          |
|                                  | Leads                         | The Location  | by Product            |        |          |
| Overview Getting started         |                               |               |                       |        |          |
| _ 1                              | 0                             | 0             |                       |        |          |
| Enablement Tasks                 | Matched Leads                 | Invited Leads |                       |        | ×        |
|                                  | Last 90 days                  | Last 90 days  |                       |        | F eedbac |
| My widgets Treasury Accounting . | 🗸 📑 Customize                 |               |                       |        |          |
| Purchase orders Last 3 months    | V Invoice aging               |               | Activity feed All 🗸   |        | View al  |
| \$1.01 K                         | \$0 BND                       |               |                       |        |          |
| \$1.2K                           | \$1                           |               |                       |        |          |

Outcome: Dashboard (homepage) will be displayed. This is an outcome after step 6.

**Note**: Remaining steps under this activity is to set up the account and email notification. These steps can be executed at any given time in the future. Vendor may refer to step 7 onwards to perform it.

Step 7: Click on Enablement tab.

| Home | Enablement 7 | - Workbench Ord | ers v Fulfillment v In | voices 🗸 🛛 Payments 👻 More | • | Cr |
|------|--------------|-----------------|------------------------|----------------------------|---|----|
|      |              |                 |                        |                            |   |    |
| AS   |              | Leads           | ✓ In Location          | ✓ By Product               | ٩ |    |
|      |              | 11-1A           | · Car                  | the second second          |   |    |

#### Note:

- 1. Enablement task would provide the vendor an opportunity to add valid email addresses to receive PO notification.
- 2. Enablement task would provide vendor an opportunity so that they do not have to manually establish TRR whenever receiving future PO.

SUPPLIER (VENDOR)

| Business Network -                                                                                          | Standard Account                                                                                                    | TEST MÖDE                                                                                                    | 1                                                                  |                                         | <b>ə</b> (?) Ab                     |
|----------------------------------------------------------------------------------------------------|----------------------------------------------------------------------------------------------------|----------------------------------------------------------------------------------------------------|--------------------------------------------------------------------|-----------------------------------------|-------------------------------------|
| lome Enablement Dis                                                                                         | scovery V Workbench                                                                                                    | Orders V Fulfillment V                                                                                                    | Invoices ∨ Payments ∨                                              | Catalogs $\checkmark$ More $\checkmark$ | Create 🗸 🛛 🚥                        |
| nablement Tasks                                                                                             |                                                                                                    |                                                                                                    |                                                                    |                                         |                                     |
|                                                                                                    |                                                                                                    |                                                                                                    |                                                                    |                                         |                                     |
| View details of the activations re                                                                          | equested by your customers. Click                                                                                                    | on the link to complete the activati                                                                                                    | ion.                                                               |                                         |                                     |
|                                                                                                    |                                                                                                    |                                                                                                    |                                                                    |                                         |                                     |
| Activities and Tasks                                                                                        | for Treasury Accounting                                                                                                    | and Financial Information                                                                                                    | N System - TEST View Profile                                       |                                         | C <u>Refresh</u>                    |
| Activities and Tasks<br>Activity Name                                                                       | for Treasury Accounting Date Due                                                                                                    | and Financial Information<br>Total Tasks                                                                                                    | Ny Pending Tasks                                                   | Pending Buyer Tasks                     | C <u>Refresh</u>                    |
| Activities and Tasks Activity Name Activity Name Account                                                    | for Treasury Accounting Date Due 30 Mar 2024                                                                                                    | and Financial Information<br><sub>Total Tasks</sub><br>2                                                                                                    | Nystem - TEST View Profile<br>My Pending Tasks                     | Pending Buyer Tasks<br>0                | C <u>Refresh</u>                    |
| Activities and Tasks Activity Name Activity Name Account This activity contains tas                         | for Treasury Accounting Date Due 30 Mar 2024 iks related to account and trading                                                                                                    | and Financial Information<br>Total Tasks<br>2<br>relationship requests.                                                                                            | n System - TEST View Profile<br>My Pending Tasks<br>0              | Pending Buyer Tasks<br>0                | C <u>Refresh</u>                    |
| Activities and Tasks Activity Name Account This activity contains tas Completed                             | for Treasury Accounting Date Due 30 Mar 2024 iks related to account and trading Accept Terms of Use of the SAF You must accept Terms of Use of                                                             | and Financial Information<br>Total Tasks<br>2<br>relationship requests.<br>P Business Network<br>of the SAP Business Network.                                      | n System - TEST View Profile<br>My Pending Tasks<br>0              | Pending Buyer Tasks<br>0                | C <u>Refresh</u>                    |
| Activities and Tasks Activity Name  Activity Name  Account This activity contains tas  Completed  Completed | for Treasury Accounting Date Due 30 Mar 2024 sks related to account and trading Accept Terms of Use of the SAF You must accept Terms of Use of Accept Trading Relationship                                 | and Financial Information<br>Total Tasks<br>2<br>relationship requests.<br><sup>9</sup> Business Network<br>of the SAP Business Network.                           | n System - TEST View Profile<br>My Pending Tasks<br>0              | Pending Buyer Tasks<br>O                | <u>C Refresh</u>                    |
| Activities and Tasks Activity Name Account This activity contains tas Completed Completed                   | for Treasury Accounting Date Due 30 Mar 2024 iks related to account and trading Accept Terms of Use of the SAF You must accept Terms of Use of Accept Trading Relationship Accept the trading relationship | and Financial Information<br>Total Tasks<br>2<br>relationship requests.<br>P Business Network<br>of the SAP Business Network.<br>request. You can set your account | Ny Pending Tasks<br>O<br>to automatically (default setting) or mar | Pending Buyer Tasks<br>O                | C <u>Retresh</u><br>Review<br>⊼ top |

Step 8: Click on **Review** button for **Accept Trading Relationship**. This wil direct vendor to Account Settings page.

**Note**: The aim of review is to ensure the vendor has selected the option where Trading Relationship Request (TRR) can be automatically accepted whenever the business receives Purchase Order (PO).

| ✓ Completed | Accept Terms of Use of the SAP Business Network<br>You must accept Terms of Use of the SAP Business Network.                                                                |        |   |
|-------------|----------------------------------------------------------------------------------------------------|--------|---|
| ✓ Completed | Accept Trading Relationship<br>Accept the trading relationship request. You can set your account to automatically (default setting) or manually accept this type of request | Review | 8 |
|             | Accept the baoling relationship request. For can set your account to automatically (default setting) or manually accept this type or request.                               | ⊼ 10   | p |

SUPPLIER (VENDOR)

| SAP Business Network - St                 | andard Account                  | TEST MODE                         |                | (7) (AB) |
|-------------------------------------------|---------------------------------|-----------------------------------|----------------|----------|
| ount Settings                             |                                 |                                   |                | Close    |
|                                           |                                 |                                   |                |          |
| Customer Relationships Users              | Notifications Application Su    | ubscriptions Account Registration | API management |          |
| Current Relationships Potent              | tial Relationships              |                                   |                |          |
| I prefer to receive relationship requests | as follows:                     |                                   |                |          |
| Automatically accept all relations        | ship requests O Manually review | w all relationship requests       |                |          |
|                                           | 5                               |                                   |                |          |
| Update                                    |                                 |                                   |                |          |
| Current (1) Pending (0) F                 | Rejected (0)                    |                                   |                |          |
| Filter                                    |                                 |                                   |                |          |
| Customers                                 |                                 |                                   |                |          |
| Enter customer name or Network ID         | ) +                             |                                   |                |          |
| L                                         |                                 |                                   |                |          |
|                                           |                                 |                                   |                |          |
| Apply Deset                               |                                 |                                   |                |          |

Step 9: Click on Automatically accept all relationship requests radiobutton (if applicable).

Step 10: Click on **Update** button to accept the selection.

Step 11: Click on **Close** button to proceed.

| (7) AB   |
|----------|
| Close 11 |
|          |
|          |
|          |
|          |
|          |

SUPPLIER (VENDOR)

|                                                                                                    | Standard Account                                                                                                    | TEST MODE                                                                                           |                                                        |                                 | <b>ə</b> (?) Ab |
|----------------------------------------------------------------------------------------------------|----------------------------------------------------------------------------------------------------|----------------------------------------------------------------------------------------------------|--------------------------------------------------------|---------------------------------|-----------------|
| lome Enablement Dis                                                                                   | covery V Workbench Orde                                                                                                    | ers $\vee$ Fulfillment $\vee$                                                                       | Invoices V Payments V Catalo                           | gs 🗸 More 🗸                     | Create 🗸 🛛 🚥    |
| ablement Tasks                                                                                        |                                                                                                    |                                                                                                    |                                                        |                                 |                 |
|                                                                                                    |                                                                                                    |                                                                                                    |                                                        |                                 |                 |
| View details of the activations re                                                                    | quested by your customers. Click on th                                                                                                    | e link to complete the activat                                                                      | tion.                                                  |                                 |                 |
|                                                                                                    |                                                                                                    |                                                                                                    |                                                        |                                 |                 |
| Activities and Tasks                                                                                  | for Treasury Accounting and                                                                                                    | Financial Information                                                                               | n System - TEST View Profile                           |                                 | C Refresh       |
| Activity Name                                                                                         | Date Due                                                                                                    | Total Tasks                                                                                         | My Pending Tasks                                       | Pending Buyer Tasks             |                 |
|                                                                                                    | 20 14 2024                                                                                                    |                                                                                                    |                                                        |                                 |                 |
| <ul> <li>Account</li> </ul>                                                                           | 30 Mar 2024                                                                                                    | 2                                                                                                   | 0                                                      | 0                               |                 |
| <ul> <li>Account</li> <li>This activity contains tas</li> </ul>                                       | 30 Mar 2024<br>ks related to account and trading relation                                                                                                    | 2<br>onship requests.                                                                               | 0                                                      | 0                               |                 |
| <ul> <li>Account</li> <li>This activity contains tas</li> <li>Completed</li> </ul>                    | 30 Mar 2024<br>ks related to account and trading relation<br>Accept Terms of Use of the SAP Busi<br>You must accept Terms of Use of the                                                                         | 2<br>onship requests.<br>ness Network<br>SAP Business Network.                                      | 0                                                      | 0                               |                 |
| <ul> <li>Account</li> <li>This activity contains tas</li> <li>Completed</li> <li>Completed</li> </ul> | 30 Mar 2024<br>ks related to account and trading relation<br>Accept Terms of Use of the SAP Busi<br>You must accept Terms of Use of the<br>Accept Trading Relationship                                          | 2<br>onship requests.<br>ness Network<br>SAP Business Network.                                      | 0                                                      | 0                               | Review          |
| <ul> <li>Account</li> <li>This activity contains tas</li> <li>Completed</li> <li>Completed</li> </ul> | 30 Mar 2024<br>ks related to account and trading relation<br>Accept Terms of Use of the SAP Busi<br>You must accept Terms of Use of the<br>Accept Trading Relationship<br>Accept the trading relationship reque | 2<br>onship requests.<br>ness Network<br>SAP Business Network.<br>st. You can set your account      | 0<br>to automatically (default setting) or manually ac | 0<br>cept this type of request. | Review          |
| Account     This activity contains tas     ✓ Completed     ✓ Completed      Purchase Order            | 30 Mar 2024<br>ks related to account and trading relation<br>Accept Terms of Use of the SAP Busi<br>You must accept Terms of Use of the<br>Accept Trading Relationship<br>Accept the trading relationship reque | 2<br>onship requests.<br>ness Network<br>SAP Business Network.<br>st. You can set your account<br>2 | 0<br>to automatically (default setting) or manually ac | 0<br>cept this type of request. | Review          |

المتعالمة والمراجع

**Note**: Once vendor has established their Trading Relationship Request (TRR) to automatic, vendor can set up which email address can receive notifications via email when the business receives Purchase Order (PO) from government departments.

**SUPPLIER (VENDOR)** 

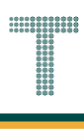

Step 12: Scroll down the page and click on Configure button for Purchase Order Notification. This is where vendor needs to enter their Supplier Business Network email account to respective fields.

| • | Purchase Order<br>This activity tracks all | 4 May 2024<br>purchase order related tasks. You may ha                | 2<br>ve already completed son                            | 1<br>ne of these tasks in an earlier activity.                              | 0                                                    |            |    |
|---|--------------------------------------------|-----------------------------------------------------------------------|----------------------------------------------------------|-----------------------------------------------------------------------------|------------------------------------------------------|------------|----|
|   | Pending                                    | Purchase Order Notifications<br>Select how you want to receive purcha | se orders from your custo<br>an select 5 different email | mers. You can choose specific method<br>addresses. We also recommend that y | d for different types of incoming orders. In case yo | Configure  | 12 |
|   | Not Started                                | Purchase Order Sent<br>Your customer has sent you at least on         | e purchase order.                                        |                                                                             |                                                      | Buyer Task |    |
|   |                                            |                                                                       |                                                          |                                                                             |                                                      |            | -  |

#### Outcome: Network Settings page will be displayed.

|    | SAP Business Network         | <ul> <li>Standard Account</li> </ul> | TES                          | ST MODE    |                                           |      | (?) AB |
|----|------------------------------|--------------------------------------|------------------------------|------------|-------------------------------------------|------|--------|
| Ne | twork Settings               |                                      |                              |            |                                           | Save | Close  |
|    | Electronic Order Routing     | Electronic Invoice Routing           | Accelerated Payments         | Settlement | Data Deletion Criteria                    |      |        |
|    | * Indicates a required field |                                      |                              |            |                                           |      |        |
|    | External System Integ        | ration                               |                              |            |                                           |      |        |
|    | Configure cXML (nativ        | ve) integration                      |                              |            |                                           |      |        |
|    | Non-Catalog Orders w         | ith Part Numbers                     |                              |            |                                           |      |        |
|    | Process non-catalo           | g orders as catalog orders if part r | numbers are entered manually | /          |                                           |      |        |
|    | Status Update Reques         | st Notifications                     |                              |            |                                           |      |        |
|    | Do not send status           | updates for inbound documents ir     | n pending queue              |            |                                           |      |        |
|    | New Orders                   |                                      |                              |            |                                           |      |        |
|    | Document Type                | Routing Method                       |                              |            | Options                                   |      |        |
|    |                              |                                      |                              |            | Email address: r01@gmail.com              |      | (i)    |
|    |                              |                                      |                              |            | Attach cXML document in the email message |      | -      |

Step 13: Scroll down the page and enter the **email address** to respective (empty) fields allowing the supplier (vendor) to receive Purchase Order (PO) related notifications. Sample will be shown below.

#### Note:

- 1. Each empty field is mandatory to be completed / entered with at least one (1) valid email address.
- 2. Each email address must be separated with the symbol Comma (,) should there be more than one email. Example is shown under Notifications section below.
- 3. Supplier (Vendor) can enter up to a maximum of five (5) distinct email addresses to receive PO Notifications. For example, "<u>amir.po@gmail.com</u>, <u>sinar.po@gmail.com</u>, ".
- 4. There are several sections within the Network Settings page which are New Orders, Change / Cancel Orders, Other Document Types and Notifications.
- 5. Under Notifications section, tick the relevant boxes such as "Send notification for new purchase orders to suppliers".

#### Section: New Orders

| New Orders                                    |                                                             |                                                                                                    |
|-----------------------------------------------|-------------------------------------------------------------|----------------------------------------------------------------------------------------------------|
| Document Type                                 | Routing Method                                              | Options                                                                                                    |
| Catalog Orders without<br>Attachments         | Email                                                       | Email address:<br>Attach cXML document in the email message<br>Include document in the email message<br>Leave attachments online and do not include them with email message. This applies to<br>all orders with attachments that have the routing method "Same as new catalog orders<br>without attachments".<br>Attach PDF document in the email message |
| Catalog Orders with<br>Attachments            | Same as new catalog orders without attachments $\checkmark$ | Current Routing method for new orders: Email  Attachments will be included in the order.                                                                                                    |
| Non-Catalog Orders without (i)<br>Attachments | Same as new catalog orders without attachments $\checkmark$ | Current Routing method for new orders: Email                                                                                                    |
| Non-Catalog Orders with (i)<br>Attachments    | Same as new catalog orders without attachments $\checkmark$ | Current Routing method for new orders: Email  Attachments will be included in the order.                                                                                                    |

#### Section: Change / Cancel Orders

| Change/Cancel Orders                      |     |                                                             |                                                                                          |  |
|-------------------------------------------|-----|-------------------------------------------------------------|------------------------------------------------------------------------------------------|--|
| Document Type                             |     | Routing Method                                              | Options                                                                                  |  |
| Catalog Orders without<br>Attachments     |     | Same as new catalog orders without attachments $\checkmark$ | Current Routing method for new orders: Email                                             |  |
| Catalog Orders with<br>Attachments        |     | Same as new catalog orders without attachments $\checkmark$ | Current Routing method for new orders: Email  Attachments will be included in the order. |  |
| Non-Catalog Orders without<br>Attachments | (i) | Same as new catalog orders without attachments $\checkmark$ | Current Routing method for new orders: Email                                             |  |
| Non-Catalog Orders with<br>Attachments    | (i) | Same as new catalog orders without attachments $\checkmark$ | Current Routing method for new orders: Email  Attachments will be included in the order. |  |

SUPPLIER (VENDOR)

# 

#### Section: Other Document Types

| Other Document Types            |                                                             |                                                                                                    | Â |
|---------------------------------|-------------------------------------------------------------|----------------------------------------------------------------------------------------------------|---|
| Document Type                   | Routing Method                                              | Options                                                                                                    |   |
| Blanket Purchase Orders         | Same as new catalog orders without attachments $\checkmark$ | Current Routing method for new orders: Email                                                                                          |   |
| Stock Transport Orders          | Same as new catalog orders without attachments $\checkmark$ | Current Routing method for new orders: Email                                                                                          |   |
| Scheduling<br>Agreement/Release | Same as new catalog orders without attachments $\checkmark$ | Current Routing method for new orders: Email                                                                                          |   |
| Time Sheets                     | Email 🗸                                                     | Email address: 13<br>I This is a required field Attach cXML document in the email message Include document in the email message       |   |
| Order Status Request            | Email 🗸                                                     | Email address: 13<br>I This is a required field Attach cXML document in the email message Include document in the email message       | ľ |
| Order Response Documents        | Online 🗸                                                    | Return to this site to respond to POs                                                                                                 |   |
| Payment Remittances             | Email                                                       | Email address: 13<br>I This is a required field<br>Attach cXML document in the email message<br>Include document in the email message |   |
| Payment Proposals               | Online V                                                    | Save in my online inbox                                                                                                    |   |
| Document Status Update          | Online V                                                    | Save in my online inbox                                                                                                    |   |
| Receipt                         | Email                                                       | Email address: 13<br>I This is a required field Attach cXML document in the email message Include document in the email message       |   |

#### Section: Notifications

| Notifications          |                                                                                             |                                   |    |
|------------------------|---------------------------------------------------------------------------------------------|-----------------------------------|----|
| Туре                   | Send notifications when                                                                     | To email addresses (one required) |    |
| o. I.                  | Send a notification when orders are undeliverable.                                          | . agmail.com                      | 12 |
| Order                  | Send a notification when a new collaboration request against an existing order is received. | * SPurgrount                      | 13 |
|                        | Send notification for new purchase orders to suppliers. Note 5                              |                                   |    |
|                        | Send notification to suppliers when purchase orders are changed.                            |                                   |    |
|                        | Send a notification when orders are on hold due to non-payment of fee.                      |                                   |    |
| Durchase Order Insuin  | Send a notification when purchase order inquiries are received.                             | @gmail.com                        |    |
| Purchase Order Inquiry | Send a notification when purchase order inquiries are undeliverable.                        | *                                 |    |
| Time Sheet             | Send a notification when time sheets are undeliverable. Note 1 & 2                          | * @gmail.com                      |    |

Step 14: Once respective fields are completed with the correct email address, click on Save button to proceed.

| SAP Business Network     | <ul> <li>Standard Account</li> </ul> | TES                  | TMODE      |                        |    | 0    | АВ    |
|--------------------------|--------------------------------------|----------------------|------------|------------------------|----|------|-------|
| Network Settings         |                                      |                      |            |                        | 14 | Save | Close |
| Electronic Order Routing | Electronic Invoice Routing           | Accelerated Payments | Settlement | Data Deletion Criteria |    |      |       |

#### Outcome: Profile has been successfully updated (updates are saved).

| Business Network - Standard Account TEST MODE                                                              | ⑦ SH  |
|----------------------------------------------------------------------------------------------------|-------|
| Network Settings                                                                                           | Close |
|                                                                                                    |       |
| ✓ Your profile has been successfully updated.                                                              | ×     |
| Electronic Order Routing Electronic Invoice Routing Accelerated Payments Settlement Data Deletion Criteria |       |
| * Indicates a required field                                                                               |       |
| External System Integration                                                                                |       |
| Configure cXML (native) integration                                                                        |       |
| Non-Catalog Orders with Part Numbers                                                                       |       |
| Process non-catalog orders as catalog orders if part numbers are entered manually                          |       |
| Status Update Request Notifications Do not send status updates for inbound documents in pending queue      |       |
| New Orders                                                                                                 |       |
| Document Type Routing Method Options                                                                       |       |
|                                                                                                    |       |

#### Step 15: Click on Close button to return to Enablement Tasks page.

| Business Network  Standard Account TEST MODE                                                               |      | <ol> <li>ЗН</li> </ol> | Î  |
|----------------------------------------------------------------------------------------------------|------|------------------------|----|
| Network Settings                                                                                           | Save | Close                  | 15 |
|                                                                                                    |      |                        |    |
| ✓ Your profile has been successfully updated.                                                              |      | ×                      |    |
| Electronic Order Routing Electronic Invoice Routing Accelerated Payments Settlement Data Deletion Criteria |      | ,                      |    |

SUPPLIER (VENDOR)

|       | Business Network           | <ul> <li>Standard Account</li> </ul>                                                                            | TEST MODE                                                                     |                                                                                    |                                                                         | <b>ə</b> (?) AB |
|-------|----------------------------|----------------------------------------------------------------------------------------------------|-------------------------------------------------------------------------------|------------------------------------------------------------------------------------|-------------------------------------------------------------------------|-----------------|
| Home  | Enablement                 | Discovery V Workbench                                                                                           | Orders V Fulfillment V                                                        | Invoices V Payments V Ca                                                           | atalogs $\vee$ More $\vee$                                              | Create 🗸 🛛 🚥    |
| Inabl | ement Tasks                |                                                                                                    |                                                                               |                                                                                    |                                                                         |                 |
|       |                            |                                                                                                    |                                                                               |                                                                                    |                                                                         |                 |
| View  | details of the activations | requested by your customers. Click                                                                              | on the link to complete the activation                                        | l.                                                                                 |                                                                         |                 |
| /     | Activities and Tasl        | s for Treasury Accounting                                                                                       | and Financial Information S                                                   | System - TEST View Profile                                                         |                                                                         | C Refresh       |
|       | Activity Name              | Date Due                                                                                                    | Total Tasks                                                                   | My Pending Tasks                                                                   | Pending Buyer Tasks                                                     |                 |
| Þ     | Account                    | 30 Mar 2024                                                                                                    | 2                                                                             | 0                                                                                  | 0                                                                       |                 |
| •     | Purchase Order             | 4 May 2024                                                                                                    | 2                                                                             | 1                                                                                  | 0                                                                       |                 |
|       | This activity tracks al    | purchase order related tasks. You m                                                                             | ay have already completed some of                                             | these tasks in an earlier activity.                                                |                                                                         |                 |
|       | Pending                    | Purchase Order Notifications<br>Select how you want to receive pr<br>prefer to receive orders by email <u>y</u> | urchase orders from your customers.<br>you can select 5 different email addre | You can choose specific method for diff<br>esses. We also recommend that you inclu | erent types of incoming orders. In case you<br>ide a distribution list. | Configure       |
|       |                            |                                                                                                    |                                                                               |                                                                                    |                                                                         |                 |
|       | Not Started                | Purchase Order Sent                                                                                             | ost opo purchaso order                                                        |                                                                                    |                                                                         | Buyer Task      |

#### Step 16: Click on Home tab to return to the dashboard (homepage).

|    | SAP    | Business Netwo | ork 🗸 Standard         | d Account |                     | TEST MODE                      | l                     |                 |            |        | 5 ()     | АВ  |
|----|--------|----------------|------------------------|-----------|---------------------|--------------------------------|-----------------------|-----------------|------------|--------|----------|-----|
| 16 | Home   | Enablement     | Discovery $\checkmark$ | Workbench | Orders $\checkmark$ | Fulfillment $ \smallsetminus $ | Invoices $\checkmark$ | Payments $\vee$ | Catalogs 🗸 | More 🗸 | Create 🗸 | 000 |
|    | Enable | ment Tasks     |                        |           |                     |                                |                       |                 |            |        |          |     |

SUPPLIER (VENDOR)

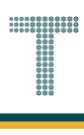

Outcome: Dashboard (Homepage) will be displayed. This means vendor can now proceed with procurement process for materials and services.

| Home Enableme   | nt Discovery      | / ~ Workbench Ord             | lers • Fulfillment •          | Invoices 👻 Payments 🗸 | More V |    |
|-----------------|-------------------|-------------------------------|-------------------------------|-----------------------|--------|----|
| ASI .           |                   | Leads                         | ✓ In Location                 | ✓ By Product          | Q      |    |
| Overview Get    | ting started      | 1 - 1A                        | - Clary                       | LAND L                |        | -  |
| 1               |                   | 0                             | 0                             |                       |        |    |
| Enablement T    | asks              | Matched Leads<br>Last 90 days | Invited Leads<br>Last 90 days |                       |        | 1  |
| My widgets      | Treasury Accounti | ing 👻 📑 Customize             |                               |                       |        |    |
| Purchase orders | Last 3 mo         | nths 🗸 Invoice agin           | g                             | Activity feed   All 🗸 |        | Vi |
| \$1.01          | K<br>BND          | \$0 BN                        | D                             |                       |        |    |
| \$1.2K          |                   | \$1                           |                               |                       |        |    |

**Note**: Vendor can access and process their Purchase Order (PO) via the **Orders tab > Purchase Order**. Also, **Orders tab** will only be visible if vendor successfully established the Trading Relationship Request (TRR).

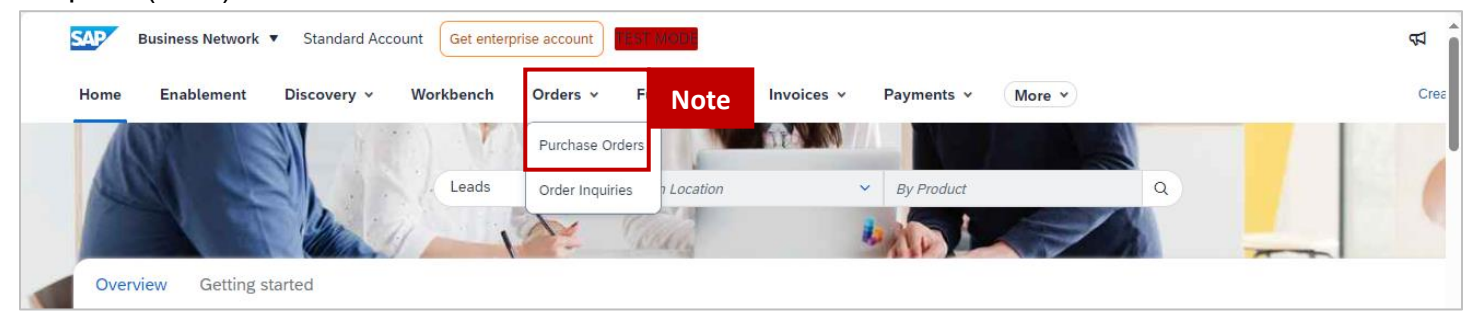

Vendor can proceed to view their PO document as follows.

Step 17: Click on Orders tab.

#### Step 18: Click on Purchase Orders button.

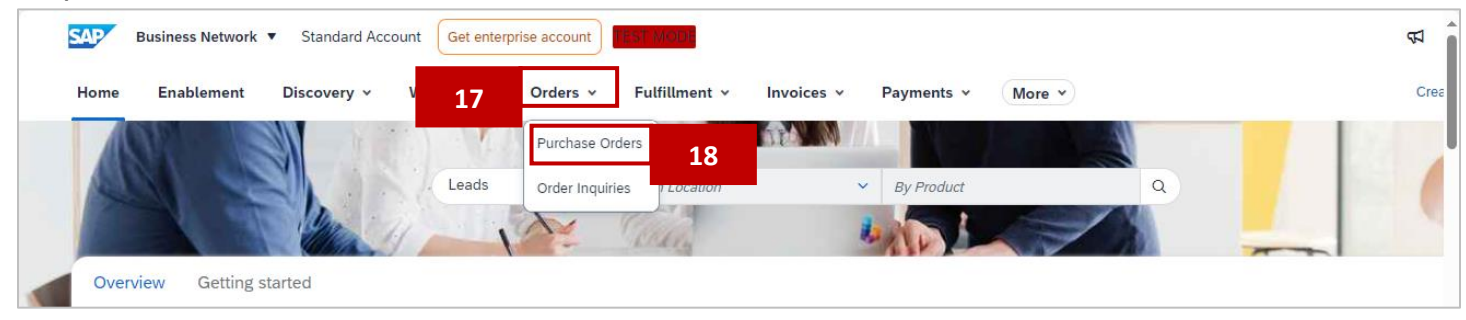

#### Outcome: Orders page will be displayed.

| Business Network 🔻 Standard Account                     | Get enterprise account                                       |                                   |                  | 41 Q                                | (?)         (2) |
|---------------------------------------------------------|--------------------------------------------------------------|-----------------------------------|------------------|-------------------------------------|-----------------|
| Home Enablement Discovery ~ W                           | /orkbench Orders ~ Fulfillment ~                             | Invoices - Payments - Catalog     | gs v More v      | Create                              | ×               |
| Orders                                                  |                                                              |                                   |                  |                                     |                 |
| 1<br>Orders Items<br>Last 31 days Las                   | O O<br>s to confirm Items to ship<br>st 31 days Last 31 days | O<br>Return items<br>Last 31 days | Last 31 days     | O<br>Changed orders<br>Lest 31 days |                 |
| Orders (1)<br>V Edit filter   Last 31 days<br>Customers | Order numbers                                                | Creation date                     | Order status     | -                                   | ŧ               |
| Select or type selections                               | Type selection     Partial match      Exact match            | Last 31 days                      | ✓ Include ✓ Sete | Apply F                             | teset           |
|                                                         |                                                              |                                   | Resend           | Failed Orders                       | <u>ē</u> £      |
| Order Number Customer                                   |                                                              | Amount Date $\downarrow$          | Order Status     | Amount Invoiced                     | Actions         |

Step 19: Scroll down the page to view the submitted Purchase Order (PO) and click on respective Order Number to open the PO document.

| Orders<br>Last 31 days                                                                                                  | O<br>Items to confirm<br>Last 31 days                                                           | O<br>Items to ship<br>Last 31 days | O<br>Return items<br>Last 31 days | 1<br>New orders<br>Last 31 days | Changed orders<br>Last 31 days |         |
|----------------------------------------------------------------------------------------------------|-------------------------------------------------------------------------------------------------|------------------------------------|-----------------------------------|---------------------------------|--------------------------------|---------|
| Orders (1)<br><ul> <li>Edit filter   Last 31</li> <li>Customers</li> <li>Select or type selections</li> </ul> Show more | days     Order numb       D     Type select       Image: Select select     Image: Select select | ion<br>match O Exact match         | Creation date<br>Last 31 days     | Order status                    | Select or type D               | Reset   |
| Order Number                                                                                                    | Customer                                                                                        |                                    | Amount Date ↓                     | Resi<br>Order Status            | and Failed Orders              | Actions |
| 4500005700                                                                                                    | Treasury Accounting and Financial                                                               | Information System - TEST          | \$10 BND May 1, 2024              | New                             |                                |         |

Note: More Purchase Orders (PO) will be listed under the Orders page when the supplier (vendor) receives more PO in the near future. Below is sample only.

| SAMPLE (                                                                                                    | ONLY                         |                                                    |                                  |                                    |                                 |                                      |   |                                 |                  |                                |                                                                                                    |
|----------------------------------------------------------------------------------------------------|------------------------------|----------------------------------------------------|----------------------------------|------------------------------------|---------------------------------|--------------------------------------|---|---------------------------------|------------------|--------------------------------|----------------------------------------------------------------------------------------------------|
| d<br>Or<br>Last                                                                                                    | <b>3</b><br>rders<br>31 days | <b>ا</b><br>Items to co<br>Last 31 da              | ays                              | 1<br>Items to ship<br>Last 31 days |                                 | O<br>Return items<br>Last 31 days    |   | 3<br>New orders<br>Last 31 days |                  | Changed orders<br>Last 31 days |                                                                                                    |
| Orders (3)<br>❤ Edit fi                                                                                                    | ilter   Last 31 day          | rs                                                 |                                  |                                    |                                 |                                      |   |                                 |                  |                                |                                                                                                    |
| Custome<br>Select or                                                                                                    | rs<br>r type selections      | Ð                                                  | Order numbers                    |                                    | Creation da                     | e<br>rs                              | ~ | Order status                    | Select or type   | ō                              |                                                                                                    |
|                                                                                                    |                              |                                                    | <ul> <li>Partial mate</li> </ul> | ch 🔵 Exact match                   |                                 | -                                    |   |                                 |                  |                                |                                                                                                    |
| Show                                                                                                    | more                         |                                                    | Partial mate                     | ch 🔵 Exact match                   |                                 | -                                    |   |                                 |                  | Apply                          | Reset                                                                                                |
| Show                                                                                                    | more                         |                                                    | <ul> <li>Partial mate</li> </ul> | ch 🔵 Exact match                   |                                 | -                                    |   |                                 | Resend Failed Or | Apply<br>ders (E               | Reset                                                                                                |
| Show Difference of the second second | more<br>r Cus                | stomer                                             | Partial mate                     | ch 🔵 Exact match                   | Amount                          | Date ↓                               |   | Order Status                    | Resend Failed Or | Apply<br>ders C                | Reset<br>3<br>3<br>2<br>2<br>2<br>2<br>2<br>2<br>2<br>2<br>2<br>2<br>2<br>2<br>2<br>2<br>2<br>2<br>2 |
| Show I<br>Order Number<br>450005702                                                                                                    | more<br>r Cus<br>Trea        | stomer                                             | Partial mate                     | ch ) Exact match                   | Amount<br>\$100 BND             | Date ↓<br>May 2, 2024                |   | Order Status<br>New             | Resend Failed Or | Apply<br>ders   @              | Reset<br>Actions<br>                                                                                 |
| Show 1<br>Order Number<br>4500005702<br>4500005701                                                                                                    | r Cus<br>Trei<br>Trei        | stomer<br>asury Accounting a<br>asury Accounting a | Partial mate                     | ch C Exact match                   | Amount<br>\$100 BND<br>\$10 BND | Date ↓<br>May 2, 2024<br>May 2, 2024 |   | Order Status<br>New<br>New      | Resend Failed Or | Apply<br>ders C                | Reset<br>3<br>3<br>4<br>Actions<br>                                                                  |

**TAFIS – USER GUIDE** SUPPLIER (VENDOR)

#### Outcome: Purchase Order (for Materials / Goods) page will be displayed.

| Inchase Order: 4500005/00     Create Order Confirmation •     Create Ship Notice     Create Ship Notice     Create Ship Notice     Create Order Confirmation •     Create Ship Notice     Create Ship Notice     Create Ship Notice     Create Invoice •     Create Ship Notice     Create Invoice •     Create Ship Notice     Create Invoice •     Create Ship Notice     Create Ship Notice     Create Ship Notice     Create Ship Notice     Create Ship Notice     Create Ship Notice     Create Ship Notice     Create Ship Notice     Create Ship Notice     Create Ship Notice     Ship Notice     Ship Notice     Ship Notice   Ship Notice <tr< th=""><th></th><th></th><th></th></tr<>                                                                                                    |                                                                                                    |                                                                                                    |                                                                                                    |
|----------------------------------------------------------------------------------------------------|----------------------------------------------------------------------------------------------------|----------------------------------------------------------------------------------------------------|----------------------------------------------------------------------------------------------------|
| Create Order Confirmation Create Ship Notice     Create Ship Notice        Create Ship Notice                                                                                                    | cnase Order: 4500005700                                                                                                    |                                                                                                    | Done                                                                                                    |
| Order Detail       Order History         Image: Second Second | Create Order Confirmation   Create Ship Notice                                                                                                    | Create Invoice 🔻                                                                                                    | ⊻ @                                                                                                    |
| To::::::::::::::::::::::::::::::::::::                                                                                                    | Order Detail Order History                                                                                                    |                                                                                                    |                                                                                                    |
| To:       Formation         y of Finance and Economy       No. 1 Jalan Sana.         Nonwealth Drive       Jalan Sana.         0       Jalan Sana.         Jalan Sana       Jalan Sana.         Jalan Sana       Jalan Sana.         Jalan Sana       Jalan Sana.         Jalan Sana       Jalan Sana.         Jalan Sini       Brune! Darussalam         K: +673 () 238 0999       Frack Order         It Information       Factor         er Address       Storage Tables         er Address       Storage Tables                                                                                                    |                                                                                                    |                                                                                                    |                                                                                                    |
| To:       Purchase Order         ry of Finance and Economy       No. 1 Jatan Sana,         nonwedth Drive       Jatan Sini,         Jatan Sini       Amount: 10.00 BND         ID arussalam       Brunei-Muara BC1234         IP arussalam       Brunei-Muara BC1234         IP arussalam       Brunei-Muara BC1234         IP arussalam       Brunei-Muara BC1234         IP arussalam       Brunei Darussalam         Park       Track Order         Email:       Track Order                                                                                                    |                                                                                                    |                                                                                                    |                                                                                                    |
| To:     Purchase Order       ty of Finance and Economy     Syarikat Riang Ria Semarak Aldilfitri Sdn Bhd     (New)       yo of Finance and Economy     No. 1 Jatan Sana,     4500005700       0     Buruner-Muara BC1234     Amount: 10.00 BND       0     Buruner-Muara BC1234     Version: 1       0     Buruner-Muara BC1234     Track Order       i: : : + 673 0 238 0999     Fax:     Track Order       ct Information     Fax:     Email:                                                                                                    |                                                                                                    |                                                                                                    |                                                                                                    |
| To:     Purchase Order       y of Finance and Economy     Syarikat Riang Ria Semarak Aldilftri Sdn Bhd     (New)       y of Finance and Economy     No. 1 Jalan Sina,     4500005700       onweatilt Drive     Jalan Sini     Amount: 10.00 BND       D     Brunel-Muara BC1234     Version: 1       Darussalam     Brunel-Muara BC1234     Version: 1       Phone:     Fax:     Track Order       Email:     Track Order     Fax:                                                                                                    | ΔFIS                                                                                                    |                                                                                                    |                                                                                                    |
| To:     Purchase Order       typ of Finance and Economy     Syarikat Riang Ria Semarak Aidliffiti Sdn Bhd     (New)       nonwealth Drive     Jalan Sini     4500005700       Jalan Sini     Jalan Sini     Amount: 10.00 BND       10     Brunei-Muara BC1234     Version: 1       10// Daussalam     Brunei-Duara BC1234     Version: 1       10// Barussalam     Brunei Darussalam     Version: 1       e: +673 () 238 0999     Phone:     Track Order       Fax:     Email:     Track Order                                                                                                    | AFIS                                                                                                    |                                                                                                    |                                                                                                    |
| ry of Finance and Economy No. 1 Jalan Sana, 4500005700<br>Jalan Sini Amount: 10.00 BND Jalan Sini Amount: 10.00 BND Version: 1<br>Brunei Murasalam Brunei Darussalam Phone:<br>Fax:<br>Email:<br>Information<br>Iar Address Kat Riang Ria                                                                                                    | AFIS                                                                                                    |                                                                                                    |                                                                                                    |
| 10 Brunel-Mara BC1234 Version: 1<br>Brunel Darussalam<br>e: +673 () 238 0999 Pho:<br>Fax:<br>Email:<br>act Information<br>Ber Address<br>Kat Riang Ria                                                                                                    | AFIS                                                                                                    | To:<br>Svarikat Riang Ria Semarak Aldilfitri Sdn Bhd                                                                                                    | Purchase Order<br>(New)                                                                                                    |
| Phone:<br>Fax:<br>Email:<br>act Information<br>Siler Address<br>Mat Riang Ria<br>Track Order<br>Track Order<br>Routing Status: Sent<br>External Document Type: Std PO f/ NonWarrant (ZNB)                                                                                                    | AFIS<br>omer<br>try of Finance and Economy<br>monwealth Drive                                                                                                    | To:<br>Syarikat Riang Ria Semarak Aidilfttri Sdn Bhd<br>No. 1 Jalan Sana,<br>Jalan Sini                                                                         | Purchase Order<br>(New)<br>4500005700<br>Amount: 10.00 BND                                                                                                    |
| Act Information Set Information Set Information Set Information Set Address Routing Status: Sent External Document Type: Std PO f/ NonWarrant (ZNB) External Document Type: Std PO f/ NonWarrant (ZNB)                                                                                                    | AFIS<br>Mer<br>sty of Finance and Economy<br>morwealth Drive<br>10<br>ei Darussalam                                                                                                    | To:<br>Syarikat Riang Ria Semarak Aidlifttri Sdn Bhd<br>No. 1 Jalan Sana,<br>Jalan Sini<br>Brunei-Muara BC1234<br>Brunei Darussalam                             | Purchase Order<br>(New)<br>4500005700<br>Amount: 10.00 BND<br>Version: 1                                                                                           |
| Routing Status: Sent<br>Dier Address<br>Ikat Riang Ria                                                                                                    | AFIS<br>Market States<br>Market States | To:<br>Syarikat Riang Ria Semarak Alditfitri Sdn Bhd<br>No. 1 Jalan Sana,<br>Jalan Sini<br>Brunei-Muara BC1234<br>Brunei Darussalam<br>Phone:<br>Fax:           | Purchase Order<br>(New)<br>4500005700<br>Amount: 10.00 BND<br>Version: 1<br>Track Order                                                                            |
| rikat Riang Ria                                                                                                    | AFIS<br>mer<br>sty of Fiance and Economy<br>morwealth Drive<br>l0<br>l0<br>le iParussalam<br>he: +673 () 238 0999                                                                                                    | To:<br>Syarikat Riang Ria Semarak Aidilfitri Sdn Bhd<br>No. 1 Jalan Sana,<br>Jalan Sini<br>Brunei-Muara BC1234<br>Brunei Darussalam<br>Phone:<br>Fax:<br>Email: | Purchase Order<br>(New)<br>4500005700<br>Amount: 10.00 BND<br>Version: 1<br>Track Order                                                                            |
|                                                                                                    | AFIS<br>we concerned the construction of the construction of the con                                                                                                    | To:<br>Syarikat Riang Ria Semarak Aidilfttri Sdn Bhd<br>No. 1 Jalan Sana,<br>Jalan Sini<br>Brunei-Muara BC1234<br>Brunei Darussalam<br>Phone:<br>Fax:<br>Email: | Purchase Order<br>(New)<br>4500005700<br>Amount: 10.00 BND<br>Version: 1<br>Track Order<br>Routing Status: Sent<br>Evenual Document Tune: Strt PO (MonMersen (7MB) |

Outcome: Purchase Order (for Services) page will be displayed.

| SAMPLE ONLY                                           | Standard Account TEST MODE                                                              | © <sup>54</sup>                                    |
|-------------------------------------------------------|-----------------------------------------------------------------------------------------|----------------------------------------------------|
| Purchase Order: 450000                                | 5702                                                                                    | Done                                               |
| Create Order Confirmation                             | Create Ship Notice Create Service Sheet Create Invoice                                  | <u>↓</u> 🗟                                         |
| Order Detail Order Hist                               | ary                                                                                     |                                                    |
|                                                       |                                                                                         |                                                    |
| ΛΕΙ                                                   | 2                                                                                       |                                                    |
| АП                                                    | 5                                                                                       |                                                    |
| From                                                  |                                                                                         | Purhasa Order                                      |
| Ministry of Finance and Economy<br>Commonwealth Drive | to:<br>Syarikat Riang Ria Semarak Aiditfitri Sdn Bl<br>No. 1. Jalan Sana,<br>Istae Siai | id (New)<br>4500005702                             |
| 223910<br>Brunei Darussalam<br>Dhanai 1673 0 228 0000 | Brunei-Muara BC1234<br>Brunei Darussalam                                                | Version: 1                                         |
| Fax:                                                  | Phone:<br>Fax:<br>Email:                                                                |                                                    |
| Contact Information<br>Supplier Address               |                                                                                         | Routing Status: Sent                               |
| Svarikat Biopg Bio                                    |                                                                                         | External Document Type. Std PO I/ Norwaltant (2NB) |
| Jalan Sana No.1                                       |                                                                                         |                                                    |

#### 3.1.2 View and Download or Print Purchase Order (PO)

#### 3.1.2.1 View and Download Purchase Order (PO)

Vendor would receive a Purchase Order (PO) from respective department in Government Vendor Portal (GVP) and the document can be downloaded into respective device.

It is **important** for vendor to **establish** Trading Relationship Request (TRR) when receiving their **first** Purchase Order (PO) via Government Vendor Portal (GVP). Should be TRR is not established, vendor will not be able to view their PO. **Refer to section 3.1.1 Establish Trading Relationship Request (TRR)**.

| User Role | Supplier (Vendor)                             |
|-----------|-----------------------------------------------|
| Link      | http://supplier.ariba.com/ (Business Network) |

Step 1: Login to **Supplier Business Network** account from Internet browser.

#### Note:

- Enter Username (in email format) and Password of respective GVP supplier account.
- The login information (username and password) is the same as when vendor created their supplier account prior to completing Supplier Registration Questionnaire.
- Internet browsers such as Google Chrome, Microsoft Edge and Mozilla Firefox.

| SAP Business Network -                                       | Ę                                                                                                    |
|--------------------------------------------------------------|----------------------------------------------------------------------------------------------------|
|                                                              |                                                                                                    |
| Supplier sign-in       Username       Next   Forgot username | SAP Business Network for suppliers webinars       Section 1         Image: Section 2       Register or access on-demand webinars specifically designed for suppliers to support them on their journey. These cover a range of topics, across the various regions, and are relevant to both Enterprise and Standard accounts.         Learn More       Register or access on-demand webinars specifically designed for suppliers to support them on their journey. These cover a range of topics, across the various regions, and are relevant to both Enterprise and Standard accounts. |
| Register Now or Learn more                                   |                                                                                                    |
| Supported browsers and plugins                               |                                                                                                    |

#### Note: Please ensure to select Business Network page.

| Business Network  Sta Note et enterprise acr   | Count TESTWOOT                      |                                                                                      | A D ③        |
|------------------------------------------------|-------------------------------------|--------------------------------------------------------------------------------------|--------------|
| Home Enablement Discovery - Workbench Ord      | ers v Fulfillment v Invoices v Payn | ments v Catalogs v Reports v Assessments                                             | Create 🗸 👘 🚥 |
|                                                | Leads V In Location                 | ✓ By Product Q                                                                       |              |
| Overview Getting started                       |                                     |                                                                                      |              |
| O<br>Matched Leads Invite<br>Last 90 days Last | D D D Enablement Tasks              |                                                                                      |              |
| My widgets Treasury Accounting Y               | ã≩ Customize                        |                                                                                      |              |
| Purchase orders Last 3 months V                | Invoice aging                       | Activity feed All 🗸                                                                  | View all ⊴≩  |
| \$582 K<br>BND                                 | \$379 K<br>8400K                    | Order received<br>Apr 22, 2024   05:47 PM   Treasury Accounting and Fi<br>4500005328 | \$50.00 BND  |
| \$350K                                         | \$350K<br>\$300K                    | Order received                                                                       |              |
| \$300K<br>\$250K<br>\$200K                     | \$250K<br>\$200K                    | 4500005322                                                                           | \$50.00 BND  |

Step 2: Click on **Orders** dropdown button.

#### Step 3: Click on Purchase Orders.

| Business Network  Standard Account Get enterprise account Get 2010                  | ټ    |
|-------------------------------------------------------------------------------------|------|
| Home Enablement Discovery v V 2 Orders v Fulfillment v Invoices v Payments v More v | Crea |
| Purchase Orders 3                                                                   |      |
| Leads Order Inquiries PLocation V By Product Q                                      |      |
|                                                                                     | -    |
| Overview Getting started                                                            |      |

SUPPLIER (VENDOR)

#### Outcome: Orders page will be displayed.

| Business Network 🔻                  | Standard Account | Get enterprise account  | TEST MODE                       |             |                   |              |                 |                |                     |                  | 47 Q          |
|-------------------------------------|------------------|-------------------------|---------------------------------|-------------|-------------------|--------------|-----------------|----------------|---------------------|------------------|---------------|
| lome Enablement Di                  | scovery v Work   | bench Orders v          | Fulfillment v                   | Invoices 🖌  | Payments 👻        | Catalogs 🗸   | Reports ~       | Assessments    |                     |                  | Create 🗸      |
| Orders                              |                  |                         |                                 |             |                   |              |                 |                |                     |                  |               |
|                                     |                  |                         |                                 |             |                   |              |                 |                |                     |                  |               |
| 14<br>Orders                        | 2<br>Items to    | <b>c</b> onfirm         | 2<br>Items to ship              |             | 0<br>Return items |              | 4<br>New orders |                | 2<br>Changed orders | o                | 4             |
| Last 31 days                        | Last 31          | days                    | Last 31 days                    |             | Last 31 days      |              | Last 31 days    |                | Last 31 days        |                  | Last 31 days  |
| ✓ Edit filter   Last :<br>Customers | 31 days          | Order numbers           |                                 | Creation    | late              |              | Order status    | 5              |                     |                  |               |
| Customers                           |                  | Order numbers           |                                 | Creation of | late              |              | Order status    | 5              |                     |                  |               |
| Select or type selections           | đ                | Type selection          |                                 | Last 31 c   | lays              | ~            | Include         | ✓ Select or ty | De 🗗                |                  |               |
|                                     |                  | Partial match           | <ul> <li>Exact match</li> </ul> |             |                   |              |                 |                |                     |                  |               |
| Show more                           |                  |                         |                                 |             |                   |              |                 |                |                     |                  | Apply Reset   |
|                                     |                  |                         |                                 |             |                   |              |                 |                | Reser               | nd Failed Orders | <b>@</b> 32   |
| Order Number ↓                      | Customer         |                         |                                 |             | Amount            | Date         |                 | Order Status   |                     | Amount Inv       | piced Actions |
| 4500005328                          | Treasury Accoun  | ting and Financial Info | rmation System - TEST           |             | \$50 BND          | Apr 22, 2024 |                 | New            |                     |                  |               |
|                                     |                  |                         |                                 |             |                   |              |                 |                |                     |                  |               |

#### Step 4: Open the desired Purchase Order (PO) document.

| Show more      |                                                             |          |              |              | Арр                  | <b>ly</b> Reset |
|----------------|-------------------------------------------------------------|----------|--------------|--------------|----------------------|-----------------|
|                |                                                             |          |              |              | Resend Failed Orders | <b>6</b> 32     |
| Order Number ↓ | Customer                                                    | Amount   | Date         | Order Status | Amount Invoiced      | Actions         |
| 4500005328     | Treasury Accounting and Financial Information System - TEST | \$50 BND | Apr 22, 2024 | New          |                      |                 |
| 4500005322     | 4 y Accounting and Financial Information System - TEST      | \$50 BND | Apr 22, 2024 | New          |                      |                 |

SUPPLIER (VENDOR)

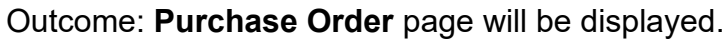

| SAP Business Network - Standard Account                                                                                                    | TEST MODE                                                                   |                                                            |          | (7 | ) (LA |
|----------------------------------------------------------------------------------------------------|-----------------------------------------------------------------------------|------------------------------------------------------------|----------|----|-------|
| urchase Order: 4500005322                                                                                                    |                                                                             |                                                            |          |    | Done  |
| Create Order Confirmation                                                                                                    | ip Notice Create Invoice 👻                                                  |                                                            | <u>+</u> | ē  |       |
| Order Detail Order History                                                                                                    |                                                                             |                                                            |          |    |       |
|                                                                                                    |                                                                             |                                                            |          |    |       |
|                                                                                                    |                                                                             |                                                            |          |    |       |
|                                                                                                    |                                                                             |                                                            |          |    |       |
| ΛΕΙς                                                                                                    |                                                                             |                                                            |          |    |       |
| AFIS                                                                                                    |                                                                             |                                                            |          |    |       |
| AFIS                                                                                                    |                                                                             |                                                            |          |    |       |
| Interpretation of the second second s | To:<br>TEST INTEGRATION_11<br>Calle<br>Belait BN1234<br>Brunch Demonstrance | Purchase Order<br>(New)<br>4500005322<br>Amount: 50.00 BND |          |    |       |

Step 5: Click on **Download** button.

Step 6: Click on **Download PDF** button.

| Business Network - Standard Account                           | @ 🕓 🔒          |
|---------------------------------------------------------------|----------------|
| Purchase Order: 4500005322                                    | Done           |
| Create Order Confirmation   Create Ship Notice Create Invoice | 5 🚽 😹          |
| Order Detail Order History                                    | Download PDF 6 |
|                                                               |                |

Outcome: Purchase Order (PO) document softcopy downloaded into respective device.

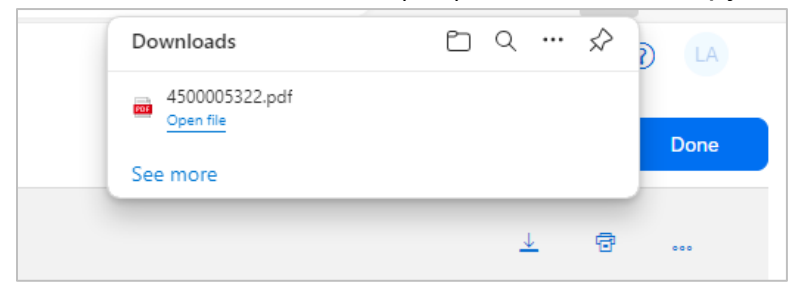

TAFIS – USER GUIDE SUPPLIER (VENDOR)

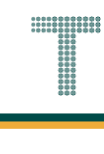

#### 3.1.2.2 View and Print Purchase Order (PO)

Vendor would receive a Purchase Order (PO) from respective department in Government Vendor Portal (GVP) and the document can be printed from respective device provided that it is connected to a printer.

It is **important** for vendor to **establish** Trading Relationship Request (TRR) when receiving their **first** Purchase Order (PO) via Government Vendor Portal (GVP). Should be TRR is not established, vendor will not be able to view their PO. **Refer to section 3.1.1 Establish Trading Relationship Request (TRR)**.

| User Role | Supplier (Vendor)                             |
|-----------|-----------------------------------------------|
| Link      | http://supplier.ariba.com/ (Business Network) |

Step 1: Login to **Supplier Business Network** account from Internet browser.

#### Note:

- Enter Username (in email format) and Password of respective GVP supplier account.
- The login information (username and password) is the same as when vendor created their supplier account prior to completing Supplier Registration Questionnaire.
- Internet browsers such as Google Chrome, Microsoft Edge and Mozilla Firefox.

| SAP Business Network -              | ■                                                                                                    |
|-------------------------------------|----------------------------------------------------------------------------------------------------|
| Supplier sign-in                    | SAP Business Network for suppliers webinars<br>Register or access on-demand webinars<br>specifically designed for suppliers to support<br>them on their journey. These cover a range of<br>topics, across the various regions, and are |
| Vsername<br>Next<br>Forgot username | relevant to both Enterprise and Standard accounts.                                                                                                    |
| Register Now or Learn more          | ••••                                                                                                    |
| Supported browsers and plugins      | · · · · · · · · · · · · · · · · · · ·                                                                                                    |

#### Note: Please ensure to select Business Network page.

|                                                                                                    | account High Mission                                                                                                    |                                                                                                    | 51 € LA                    |
|----------------------------------------------------------------------------------------------------|----------------------------------------------------------------------------------------------------|----------------------------------------------------------------------------------------------------|----------------------------|
| Home Enablement Discovery - Workbench (                                                                                              | Orders v Fulfillment v Invoices v Pa                                                                                                    | ayments v Catalogs v Reports v Assessments                                                                                                    | Create V                   |
|                                                                                                    | Leads V In Location                                                                                                    | By Product                                                                                                    |                            |
| Overview Getting started                                                                                                    |                                                                                                    |                                                                                                    |                            |
| 0                                                                                                    | 0 0                                                                                                    |                                                                                                    |                            |
| Matched Leads In                                                                                                    | vited Leads Enablement Tasks                                                                                                    |                                                                                                    |                            |
| Last 90 days                                                                                                    | Last 90 days                                                                                                    | 8                                                                                                    |                            |
|                                                                                                    |                                                                                                    |                                                                                                    |                            |
|                                                                                                    |                                                                                                    |                                                                                                    |                            |
| My widgets Treasury Accounting ~                                                                                                    | Customize                                                                                                    |                                                                                                    |                            |
| My widgets Treasury Accounting ~<br>Purchase orders Last 3 months ~                                                                  | 32 Customize                                                                                                    | Activity feed   All V                                                                                                    | View all 32                |
| My widgets Tressury Accounting •<br>Purchase orders Last 3 months •<br>\$582 K                                                       | Invoice aging                                                                                                    | Activity feed   All V<br>Order received<br>Apr 22, 2024   05:47 PM   Treasury Accounting and Fl<br>4500005328                                                                                                    | View all 20                |
| My widgets Treasury Accounting •<br>Purchase orders Last 3 months •<br>\$582 K<br>S400K<br>S350K                                     | Invoice aging<br>\$379 K<br>\$400K<br>\$350K                                                                                                    | Activity feed   All V<br>Order received<br>Apr 22, 2024   05:47 PM   Treasury Accounting and Fi<br>4500005328<br>Order received                                                                                                    | View all 32<br>SS0.00 BND  |
| My widgets Treasury Accounting •<br>Purchase orders Last 3 months •<br>\$582 K<br>S400K<br>\$400K<br>\$300K<br>\$200K                | Invoice aging           \$379 K           \$400K           \$300K           \$300K           \$200K                                                                                                    | Activity feed All<br>Order received<br>Ar 22, 2024   05:47 PM   Treasury Accounting and Fi<br>450005328<br>Order received<br>Ar 22, 2024   03:19 PM   Treasury Accounting and Fi<br>450005322                                                                                                    | View all 32<br>\$50.00 BND |
| My widgets Treasury Accounting ↓<br>Purchase orders Last 3 months ↓<br>\$582 K<br>S400K<br>S200K<br>S200K<br>S150K<br>S100K<br>S100K | SE Customize           Invoice aging           \$379 K           \$400K           \$300K           \$300K | Activity feed       All ✓         Image: Constraint of the state of the state of | View alt 35<br>\$50.00 BND |

Step 2: Click on **Orders** dropdown button.

#### Step 3: Click on Purchase Orders.

| Business Network  Standard Account Get enterprise account Get 2010                  | ټ    |
|-------------------------------------------------------------------------------------|------|
| Home Enablement Discovery v V 2 Orders v Fulfillment v Invoices v Payments v More v | Crea |
| Purchase Orders 3                                                                   |      |
| Leads Order Inquiries PLocation V By Product Q                                      |      |
|                                                                                     | -    |
| Overview Getting started                                                            |      |

SUPPLIER (VENDOR)

#### Outcome: Orders page will be displayed.

| Business Network 🔻                  | Standard Account | Get enterprise account  | TEST MODE                       |             |                   |              |                 |                |                     |                  | 47 Q          |
|-------------------------------------|------------------|-------------------------|---------------------------------|-------------|-------------------|--------------|-----------------|----------------|---------------------|------------------|---------------|
| lome Enablement Di                  | scovery v Work   | bench Orders v          | Fulfillment v                   | Invoices 🖌  | Payments 👻        | Catalogs 🗸   | Reports ~       | Assessments    |                     |                  | Create 🗸      |
| Orders                              |                  |                         |                                 |             |                   |              |                 |                |                     |                  |               |
|                                     |                  |                         |                                 |             |                   |              |                 |                |                     |                  |               |
| 14<br>Orders                        | 2<br>Items to    | <b>c</b> onfirm         | 2<br>Items to ship              |             | 0<br>Return items |              | 4<br>New orders |                | 2<br>Changed orders | o                | 4             |
| Last 31 days                        | Last 31          | days                    | Last 31 days                    |             | Last 31 days      |              | Last 31 days    |                | Last 31 days        |                  | Last 31 days  |
| ✓ Edit filter   Last :<br>Customers | 31 days          | Order numbers           |                                 | Creation    | late              |              | Order status    | 5              |                     |                  |               |
| Customers                           |                  | Order numbers           |                                 | Creation of | late              |              | Order status    | 5              |                     |                  |               |
| Select or type selections           | đ                | Type selection          |                                 | Last 31 c   | lays              | ~            | Include         | ✓ Select or ty | De 🗗                |                  |               |
|                                     |                  | Partial match           | <ul> <li>Exact match</li> </ul> |             |                   |              |                 |                |                     |                  |               |
| Show more                           |                  |                         |                                 |             |                   |              |                 |                |                     |                  | Apply Reset   |
|                                     |                  |                         |                                 |             |                   |              |                 |                | Reser               | nd Failed Orders | <b>@</b> 32   |
| Order Number ↓                      | Customer         |                         |                                 |             | Amount            | Date         |                 | Order Status   |                     | Amount Inv       | piced Actions |
| 4500005328                          | Treasury Accoun  | ting and Financial Info | rmation System - TEST           |             | \$50 BND          | Apr 22, 2024 |                 | New            |                     |                  |               |
|                                     |                  |                         |                                 |             |                   |              |                 |                |                     |                  |               |

#### Step 4: Open the desired Purchase Order (PO) document.

| Show more      |                                                             |          |              |              | Арр                  | <b>ly</b> Reset |
|----------------|-------------------------------------------------------------|----------|--------------|--------------|----------------------|-----------------|
|                |                                                             |          |              |              | Resend Failed Orders | <b>6</b> 32     |
| Order Number ↓ | Customer                                                    | Amount   | Date         | Order Status | Amount Invoiced      | Actions         |
| 4500005328     | Treasury Accounting and Financial Information System - TEST | \$50 BND | Apr 22, 2024 | New          |                      |                 |
| 4500005322     | 4 y Accounting and Financial Information System - TEST      | \$50 BND | Apr 22, 2024 | New          |                      |                 |

Outcome: Purchase Order page will be displayed.

SUPPLIER (VENDOR)

| Business Network - Standard Acco                                                                                                    | UNT TEST MODE                                                                                               |                                                                          | 0   |      |
|----------------------------------------------------------------------------------------------------|----------------------------------------------------------------------------------------------------|--------------------------------------------------------------------------|-----|------|
| urchase Order: 4500005322                                                                                                    |                                                                                                    |                                                                          |     | Done |
| Create Order Confirmation   Create S                                                                                                    | hip Notice Create Invoice 🔻                                                                                 |                                                                          | ⊥ @ | •••  |
| Order Detail Order History                                                                                                    |                                                                                                    |                                                                          |     |      |
|                                                                                                    |                                                                                                    |                                                                          |     |      |
|                                                                                                    |                                                                                                    |                                                                          |     |      |
|                                                                                                    |                                                                                                    |                                                                          |     |      |
|                                                                                                    |                                                                                                    |                                                                          |     |      |
| AFIS                                                                                                    |                                                                                                    |                                                                          |     |      |
| AFIS                                                                                                    |                                                                                                    |                                                                          |     |      |
| AFIS                                                                                                    |                                                                                                    |                                                                          |     |      |
| AFIS                                                                                                    | To:<br>TECT INTEGRATION 11                                                                                  | Purchase Order                                                           |     |      |
| The second second secon | To:<br>TEST INTEGRATION_11<br>Calle                                                                         | Purchase Order<br>(New)<br>4500005322                                    |     |      |
| The second second secon | To:<br>TEST INTEGRATION_11<br>Calle<br>Belait BN1234                                                        | Purchase Order<br>(New)<br>4500005322<br>Amount: 50.00 BND               |     |      |
| The second second secon | To:<br>TEST INTEGRATION_11<br>Calle<br>Belait BN1234<br>Brunei Darussalam<br>Bbons: #62 (0) 562(210)        | Purchase Order<br>(New)<br>4500005322<br>Amount: 50.00 BND<br>Version: 1 |     |      |
| The store of Finance and Economy<br>mmonwealth Drive<br>3910<br>unel Darussalam<br>one: +673 0 238 0999                                                                                                    | To:<br>TEST INTEGRATION_11<br>Calle<br>Belait BN1234<br>Brunei Darussalam<br>Phone: +63 (2) 5543210<br>Fax: | Purchase Order<br>(New)<br>4500005322<br>Amount: 50.00 BND<br>Version: 1 |     |      |

#### Step 5: Click on **Print** button.

Step 6: Click on **All Details** button. All relevant information will be included in the printed copy.

| Business Network - Standard Account TEST MODE                  | 0 🕓                        |
|----------------------------------------------------------------|----------------------------|
| Purchase Order: 4500005322                                     | Done                       |
| Create Order Confirmation   Create Ship Notice  Create Invoice | 6 <u>↓</u> ⊕ 5             |
| Order Detail Order History                                     | Print Screen Contents Only |
|                                                                |                            |

TAFIS – USER GUIDE SUPPLIER (VENDOR)

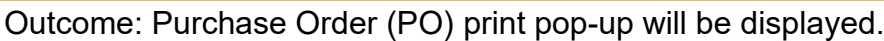

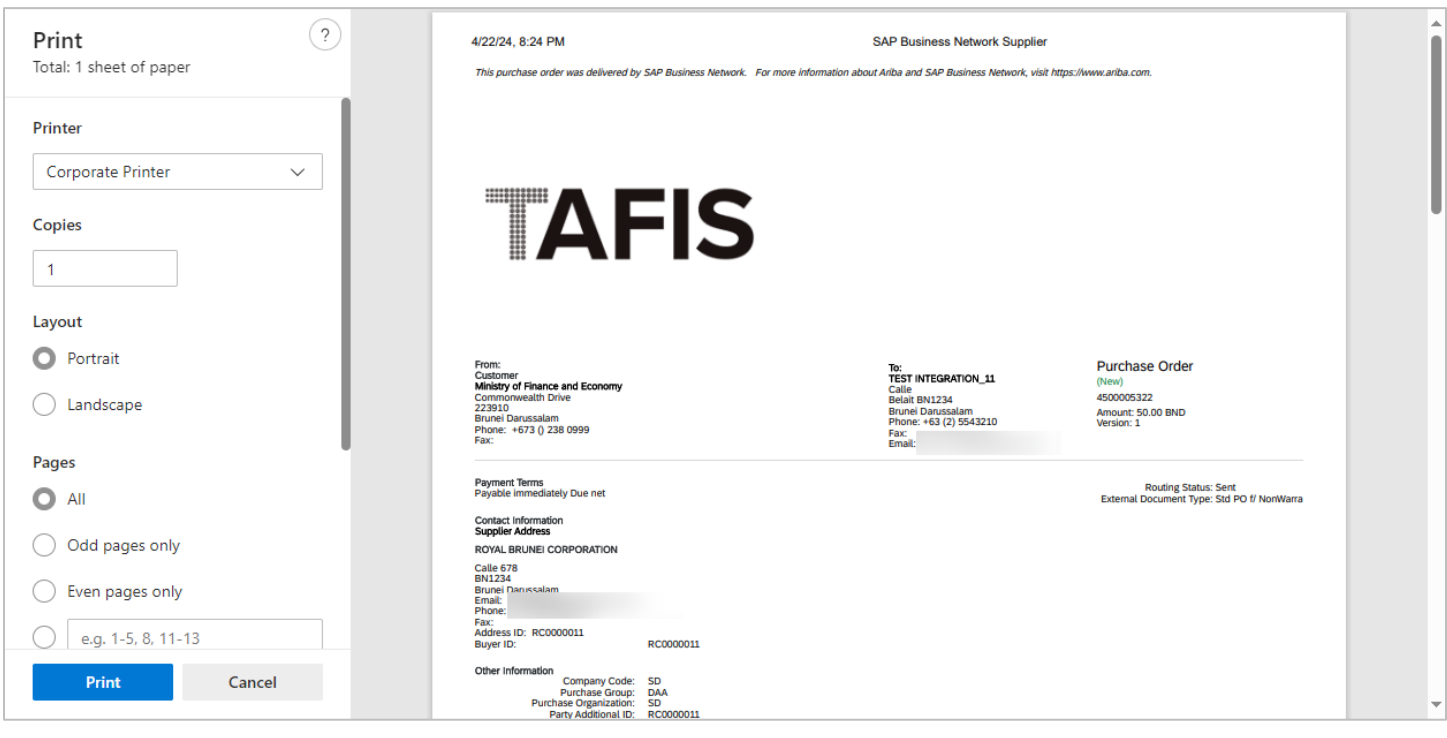

Step 7: Select the printing criteria according to preference.

Step 8: Click on Print button.

| Duint                   | 2     |                                                                                                    |                                                 |                                                                                                    |                                                                    |  |
|-------------------------|-------|----------------------------------------------------------------------------------------------------|-------------------------------------------------|----------------------------------------------------------------------------------------------------|--------------------------------------------------------------------|--|
| Print                   | ··· 7 | /22/24, 8:24 PM                                                                                                    |                                                 | SAP Business Network Supplier                                                                        |                                                                    |  |
| lotal: 1 sheet of paper |       | This purchase order was delivered b                                                                                                 | y SAP Business Network. For more information al | bout Ariba and SAP Business Network, visit https                                                     | ://www.ariba.com.                                                  |  |
| Printer                 |       |                                                                                                    |                                                 |                                                                                                    |                                                                    |  |
| Corporate Printer       | ~     |                                                                                                    |                                                 |                                                                                                    |                                                                    |  |
| Copies                  |       | AF                                                                                                    | =IS                                             |                                                                                                    |                                                                    |  |
| Layout                  |       |                                                                                                    |                                                 |                                                                                                    |                                                                    |  |
| O Portrait              |       | From:                                                                                                    |                                                 | To:                                                                                                  | Purchase Order                                                     |  |
| Landscape               |       | Customer<br>Ministry of Finance and Economy<br>Commonwealth Drive<br>223910<br>Brunei Darussalam<br>Phone: +673 () 238 0999<br>Fax: |                                                 | TEST INTEGRATION_11<br>Calle<br>Belait BN1234<br>Brunei Darussalam<br>Phone: +63 (2) 5543210<br>Fax: | (New)<br>4500005322<br>Amount: 50.00 BND<br>Version: 1             |  |
| Pages                   |       |                                                                                                    |                                                 | Ellion.                                                                                              |                                                                    |  |
| O All                   |       | Payment Terms<br>Payable immediately Due net                                                                                        |                                                 |                                                                                                    | Routing Status: Sent<br>External Document Type: Std PO f/ NonWarra |  |
| Odd pages only          |       | Contact Information<br>Supplier Address<br>ROYAL BRUNEI CORPORATION                                                                 |                                                 |                                                                                                    |                                                                    |  |
| Even pages only         |       | Calle 678<br>BN1234<br>Brunei Danissalam<br>Email:<br>Bhone:                                                                        |                                                 |                                                                                                    |                                                                    |  |
| e.g. 1-5, 8, 11-13      |       | Fax:<br>Address ID: RC0000011<br>Buver ID:                                                                                          | RC0000011                                       |                                                                                                    |                                                                    |  |
| Print 8                 |       | Other Information<br>Company Code:<br>Purchase Group:<br>Purchase Organization:<br>Party Additional ID:                             | SD<br>DAA<br>SD<br>RC0000011                    |                                                                                                    |                                                                    |  |

Outcome: Purchase Order (PO) document hardcopy is printed.
#### 3.1.3 Procurement of Materials

#### 3.1.3.1 Order Confirmation

Vendor would receive a Purchase Order (PO) from respective department in Government Vendor Portal (GVP) where the order needs to be confirmed.

It is **important** for vendor to **establish** Trading Relationship Request (TRR) when receiving their **first** Purchase Order (PO) via Government Vendor Portal (GVP). Should be TRR is not established, vendor will not be able to view their PO. **Refer to section 3.1.1 Establish Trading Relationship Request (TRR)**.

| User Role | Supplier (Vendor)                             |
|-----------|-----------------------------------------------|
| Link      | http://supplier.ariba.com/ (Business Network) |

Step 1: Login to **Supplier Business Network** account from Internet browser.

#### Note:

- Enter Username (in email format) and Password of respective GVP supplier account.
- The login information (username and password) is the same as when vendor created their supplier account prior to completing Supplier Registration Questionnaire.
- Internet browsers such as Google Chrome, Microsoft Edge and Mozilla Firefox.

| SAP Business Network -                                                                                | Ę                                                                                                    |
|----------------------------------------------------------------------------------------------------|----------------------------------------------------------------------------------------------------|
|                                                                                                    |                                                                                                    |
| Supplier sign-in     1       Username     Next       Forgot username     New to SAP Business Network2 | SAP Business Network for suppliers webinars       Section 1         Image: Section 2       Register or access on-demand webinars specifically designed for suppliers to support them on their journey. These cover a range of topics, across the various regions, and are relevant to both Enterprise and Standard accounts.         Learn More       Register or access on-demand webinars specifically designed for suppliers to support them on their journey. These cover a range of topics, across the various regions, and are relevant to both Enterprise and Standard accounts. |
| Register Now or Learn more                                                                            |                                                                                                    |
| Supported browsers and plugins                                                                        |                                                                                                    |

| utcome: I | Dashboa        | ard (Home        | epage) will be           | e displayed   | ł.            |                    |        |   |             |
|-----------|----------------|------------------|--------------------------|---------------|---------------|--------------------|--------|---|-------------|
| SAP Busir | ness Network 🔻 | Standard Accoun  | t Get enterprise account | TEST NODE     |               |                    |        |   | വ           |
| Home Er   | nablement      | Discovery ~ V    | Workbench Orders 🗸       | Fulfillment 🖌 | Invoices 👻    | Payments 🐱         | More * |   | Cre         |
|           |                |                  |                          | PAINT         | <b>MARKED</b> |                    |        |   |             |
| REN       |                |                  | Leads                    | ✓ In Location |               | ✓ By Product       |        | Q |             |
|           | 1 1            | 1 mill           | 112                      | Colder        |               | AND A              | 1      |   |             |
| Overview  | Getting sta    | rted             |                          |               |               |                    |        |   |             |
|           |                |                  |                          |               |               |                    |        |   |             |
|           | 1              |                  | 0                        | 0             |               |                    |        |   |             |
| Enabl     | lement Tasks   | Mat              | ched Leads               | Invited Leads |               |                    |        |   |             |
|           |                | La               | st 90 days               | Last 90 days  |               |                    |        |   | pa c        |
|           |                |                  |                          |               |               |                    |        |   | e<br>e<br>e |
| My widg   | gets Treasu    | iry Accounting 🗸 | ⊡≌ Customize             |               |               |                    |        |   |             |
| Purchase  | orders         | Last 3 months 🗸  | Invoice aging            |               | Act           | ivity feed 🕴 All 🗸 |        |   | View        |
| ¢1 (      | 01 К           |                  | 02                       |               |               |                    |        |   |             |
| Ψ1.       |                |                  |                          |               |               |                    |        |   |             |
| \$1.2K    |                |                  | \$1                      |               |               |                    |        |   |             |

Note: Please ensure to select the default option, SAP Business Network, as Purchase Order (PO) will only visible under this selection.

| Home | SAP Business Network Discovery   | Workbench                              | Orders v Fulfillment v I | nvoices • Payments • Mor | e ¥    | Create V |
|------|----------------------------------|----------------------------------------|--------------------------|--------------------------|--------|----------|
|      | Ariba Proposals & Questionnaires | 11 1 1 1 1 1 1 1 1 1 1 1 1 1 1 1 1 1 1 | <u>19</u>                |                          |        |          |
|      | Ariba Contract Management        | Leads                                  | Y In Location            | × By Product             |        |          |
|      | SAP Business Network             | Note                                   | X Control                |                          |        |          |
|      | Man Man                          |                                        | - Kidin                  |                          | × 18 - |          |

Step 2: Click on Orders dropdown button.

# Step 3: Click on Purchase Orders.

| Business Network  Standard Account | Get enterprise account                                | Ę    |
|------------------------------------|-------------------------------------------------------|------|
| Home Enablement Discovery ~ V      | 2 Orders - Fulfillment - Invoices - Payments - More - | Crea |
|                                    | Purchase Orders 3                                     |      |
|                                    | Leads Order Inquiries Location V By Product Q         |      |
|                                    |                                                       |      |
| Overview Getting started           |                                                       |      |

TAFIS – USER GUIDE

SUPPLIER (VENDOR)

# Outcome: Orders page will be displayed.

|                                   |                                              |                          |                           |                                          | 47 LJ (3) E    |
|-----------------------------------|----------------------------------------------|--------------------------|---------------------------|------------------------------------------|----------------|
| ome Enablement Disc               | overy - Workbench                            | Orders - Fulfillment - I | nvoices - Payments - More | v                                        | Create 🗸 🕴 🐽   |
| rders                             |                                              |                          |                           |                                          |                |
|                                   |                                              |                          |                           |                                          |                |
| 3                                 | 1                                            | 1                        | 0                         | 3                                        | 0              |
| Orders                            | Items to confirm                             | Items to ship            | Return items              | New orders                               | Changed orders |
| Last 31 days                      | Last 31 days                                 | Last 31 days             | Last 31 days              | Last 31 days                             | Last 31 days   |
| ✓ Edit filter   Last 31 Customers | days)<br>Order nu                            | mbers                    | Creation date             | Order status                             |                |
|                                   |                                              |                          | Last 21 days              |                                          | ect or type    |
| Select or type selections         | D Type sele                                  | ection                   | Last 51 days              | ✓ Include ✓ Set                          |                |
| Select or type selections         | Type sele                                    | al match C Exact match   | Last 31 bays              | V Include V Sel                          |                |
| Select or type selections         |                                              | ection Exact match       |                           | <ul> <li>Include</li> <li>Set</li> </ul> | Apply Reset    |
| Select or type selections         | <ul> <li>Type sela</li> <li>Parti</li> </ul> | ection Exact match       |                           | Include V Set                            | Apply Reset    |

# Step 4: Scroll down and click on the desired **Purchase Order (PO) number** listed in the page

|              |                                                             |                                                                                                    |                                                                                                    | Rese                                                                                                    | and Failed Orders                                                                                                    | 101                                                                                                    | Feedback                                                                                                    |
|--------------|-------------------------------------------------------------|----------------------------------------------------------------------------------------------------|----------------------------------------------------------------------------------------------------|----------------------------------------------------------------------------------------------------|----------------------------------------------------------------------------------------------------|----------------------------------------------------------------------------------------------------|----------------------------------------------------------------------------------------------------|
| Order Number | Customer                                                    | Amount                                                                                                    | Date ↓                                                                                                    | Order Status                                                                                                    | Amount Invoiced                                                                                                    | Actions                                                                                                    |                                                                                                    |
| 4500005702   | Treasury Accounting and Financial Information System - TEST | \$100 BND                                                                                                    | May 2, 2024                                                                                                    | New                                                                                                    |                                                                                                    |                                                                                                    |                                                                                                    |
| 4500005701   | Treasury Accounting and Financial Information System - TEST | \$10 BND                                                                                                    | May 2, 2024                                                                                                    | New                                                                                                    |                                                                                                    |                                                                                                    |                                                                                                    |
| 4500005700   | Treasury Accounting and Financial Information System - TEST | \$10 BND                                                                                                    | May 1, 2024                                                                                                    | New                                                                                                    |                                                                                                    |                                                                                                    |                                                                                                    |
|              | Order Number<br>4500005702<br>4500005701<br>4500005700      | Order Number         Customer           4500005702         Treasury Accounting and Financial Information System - TEST           4500005701         Treasury Accounting and Financial Information System - TEST           4500005700         Treasury Accounting and Financial Information System - TEST | Order Number     Customer     Amount       4500005702     Treasury Accounting and Financial Information System - TEST     \$100 BND       4500005701     Treasury Accounting and Financial Information System - TEST     \$10 BND       4500005700     Treasury Accounting and Financial Information System - TEST     \$10 BND | Order Number       Customer       Amount       Date ↓         4500005702       Treasury Accounting and Financial Information System - TEST       \$100 BND       May 2, 2024         4500005701       Treasury Accounting and Financial Information System - TEST       \$10 BND       May 2, 2024         4500005700       Treasury Accounting and Financial Information System - TEST       \$10 BND       May 2, 2024         4500005700       Treasury Accounting and Financial Information System - TEST       \$10 BND       May 1, 2024 | Order Number       Customer       Amount       Date ↓       Order Status         4500005702       Treasury Accounting and Financial Information System - TEST       \$100 BND       May 2, 2024       New         4500005701       Treasury Accounting and Financial Information System - TEST       \$10 BND       May 2, 2024       New         4500005700       Treasury Accounting and Financial Information System - TEST       \$10 BND       May 2, 2024       New | Order Number       Customer       Amount       Date ↓       Order Status       Amount Invoiced         4500005702       Treasury Accounting and Financial Information System - TEST       \$100 BND       May 2, 2024       New           4500005701       Treasury Accounting and Financial Information System - TEST       \$10 BND       May 2, 2024       New           4500005700       Treasury Accounting and Financial Information System - TEST       \$10 BND       May 1, 2024       New | Resend Failed Orders       fe       s²         Order Number       Customer       Amount       Date ↓       Order Status       Amount Invoice       Actions         4500005702       Treasury Accounting and Financial Information System - TEST       \$100 BND       May 2, 2024       New       ····       ····         4500005701       Treasury Accounting and Financial Information System - TEST       \$10 BND       May 2, 2024       New       ····       ····         4500005700       Treasury Accounting and Financial Information System - TEST       \$10 BND       May 1, 2024       New       ····       ···· |

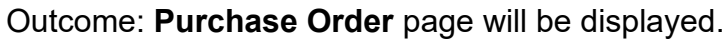

| SAP Business Network - Standard Account        | TEST MODE                                            |                                 | (?) SH                 |
|------------------------------------------------|------------------------------------------------------|---------------------------------|------------------------|
| urchase Order: 4500005701                      |                                                      |                                 | Done                   |
| Create Order Confirmation   Create Ship Notice | Create Invoice 👻                                     | Ŧ                               | ē                      |
| Order Detail Order History                     |                                                      |                                 |                        |
|                                                |                                                      |                                 |                        |
|                                                |                                                      |                                 |                        |
| AFIS                                           |                                                      |                                 |                        |
|                                                |                                                      |                                 |                        |
| n:<br>tomer                                    | To:<br>Svarikat Plang Pia Semarak Aldilfitti Sdn Rhd | Purchase Order                  |                        |
| stry of Finance and Economy<br>monwealth Drive | No. 1 Jalan Sana,<br>Jalan Sini                      | 4500005701<br>Amount: 10.00 BND |                        |
| 1910<br>nei Darussalam                         | Brunei-Muara BC1234<br>Brunei Darussalam             | Version: 1                      |                        |
| с<br>толо () 236 (раза)                        | Phone:<br>Fax:<br>Email:                             | Track Order                     |                        |
| ntact Information<br>pplier Address            |                                                      | Routing Status: Sent            | 0.6/ Marshimmed (7117) |
| varikat Riang Ria                              |                                                      | External Document Type: Std P0  | D f/ Nonwarrant (ZNB)  |
| ian Sana No.1                                  |                                                      |                                 |                        |

# Note: Vendor can scroll down the page to view more information on the Purchase Order (PO).

| ntact Information<br>pplier Address<br>rarikat Riang Ria                                           |                                         |                         |          |        |            |            | Routing S<br>External Document | tatus: Sent<br>Type: Std PO f/ NonV | Varrant (ZNB) |
|----------------------------------------------------------------------------------------------------|-----------------------------------------|-------------------------|----------|--------|------------|------------|--------------------------------|-------------------------------------|---------------|
| an Sana No.1                                                                                       |                                         |                         |          |        |            |            |                                |                                     |               |
| 1234                                                                                               |                                         |                         |          |        |            |            |                                |                                     |               |
| nei Darussalam                                                                                     |                                         |                         |          |        |            |            |                                |                                     |               |
| one:                                                                                               |                                         |                         |          |        |            |            |                                |                                     |               |
| c                                                                                                  |                                         |                         |          |        |            |            |                                |                                     |               |
| dress ID: P0000003                                                                                 |                                         |                         |          |        |            |            |                                |                                     |               |
| yer ID: P0000003                                                                                   |                                         |                         |          |        |            |            |                                |                                     |               |
| her Information                                                                                    |                                         |                         |          |        |            |            |                                |                                     |               |
| Company Code: SD                                                                                   |                                         |                         |          |        |            |            |                                |                                     |               |
| Purchase Group: DAA                                                                                |                                         |                         |          |        |            |            |                                |                                     |               |
| Purchase Organization: SD<br>Party Additional ID: P00000003                                        |                                         |                         |          |        |            |            |                                |                                     |               |
| Party Additional ID: P00000003                                                                     |                                         |                         |          |        |            |            |                                |                                     |               |
|                                                                                                    |                                         |                         |          |        |            |            |                                |                                     |               |
| Ship All Items To                                                                                  |                                         | Bill To                 |          |        |            | Deliver To |                                |                                     |               |
| KEMENTERIAN KEWANGAN & EKONOMI                                                                     |                                         | Ministry of Finance and | Economy  |        |            |            |                                |                                     |               |
|                                                                                                    |                                         | Commonwealth Drive      |          |        |            |            |                                |                                     |               |
| Brunei-Muara                                                                                       |                                         | 223910                  |          |        |            |            |                                |                                     |               |
| Brunei Darussalam                                                                                  |                                         | Brunei Darussalam       | 10       |        |            |            |                                |                                     |               |
| Legation Code: D010                                                                                |                                         | Filone: +673 () 236 095 | 19       |        |            |            |                                |                                     |               |
| Eocation Code. Doito                                                                               |                                         | Buyer ID:               | SD       |        |            |            |                                |                                     |               |
|                                                                                                    |                                         | ,                       |          |        |            |            |                                |                                     |               |
| ine Items                                                                                          |                                         |                         |          |        |            |            |                                | Show Item De                        | etails 🗰      |
| Line # No. Schedule Lines                                                                          | Part # / Description                    | Customer Part #         | Туре     | Return | Qty (Unit) | Need By    | Unit Price                     | Subtotal                            |               |
| <b>10</b> 1                                                                                        |                                         | 0000000300000919        | Material |        | 1.000 (RM) | 5 May 2024 | 100.00 BND                     | 10.00 BND                           | Details       |
|                                                                                                    | A3 Paper                                |                         |          |        |            |            |                                |                                     |               |
|                                                                                                    | 0.117-00-00                             |                         |          |        |            |            |                                |                                     |               |
| er submitted on: Thursday 2 May 2024 12:00 PM (<br>reived by SAP Business Network on: Thursday 2 M | GMT+08:00<br>av 2024 10:14 AM GMT+08:00 |                         |          |        |            |            |                                |                                     |               |
| A REAL PROPERTY AND A REAL PROPERTY AND A REAL PROPERTY & IN                                       | ay 1014 10.14 Pin Giver 100.00          |                         |          |        |            |            |                                |                                     |               |
| Purchase Order was sent by Treasury Accounting                                                     | and Financial Information System - T    | EST                     |          |        |            |            |                                | Sub-tot                             | al: 10.00 BND |

# Step 5: Click on Create Order Confirmation button.

| Business Network - Standard Account TEST MODE |                         | Ć | Э сн | ĺ |
|-----------------------------------------------|-------------------------|---|------|---|
| Purchase Order: 4500005701                    |                         |   | Done |   |
| Create Order Confirmation                     | $\overline{\mathbf{T}}$ | Ť |      |   |
| Order Detail Order History                    |                         |   |      |   |

#### Step 6: Click on Confirm Entire Order button.

| SAP Business Network - Standard Account TEST MODE                                                                                                    |          | ? | SH   |
|----------------------------------------------------------------------------------------------------|----------|---|------|
| Purchase Order: 4500005701                                                                                                    |          |   | Done |
| Create Order Confirmation  Create Ship Notice Create Invoice Create Invoice Create Invoice Create Invoice Create Invoice                                                                                                    | <u>+</u> | 7 |      |
| Update Line Items IISt Control International International |          |   |      |
|                                                                                                    |          |   |      |

# Outcome: Confirming PO (Confirm Entire Order tab) page will be displayed.

| Business Network                                         | Standard Account                                                                           | TEST MODE                                              |                     |        | () SH                      |
|----------------------------------------------------------|--------------------------------------------------------------------------------------------|--------------------------------------------------------|---------------------|--------|----------------------------|
| Confirming PO                                            |                                                                                            |                                                        |                     |        | Exit Next                  |
| Confirm Entire<br>Order     Review Order<br>Confirmation | Order Confirmation Heat     Confirmation #:     Associated Purchase Order #:     Customer: | 4500005701<br>Treasury Accounting and Financial Inform | ation System - TEST |        | * Indicates required field |
|                                                          | Supplier Reference:<br>Shipping and Tax Information<br>Est. Shipping Date:                 |                                                        | Est. Shipping Cost: |        |                            |
|                                                          | Est. Delivery Date:*<br>Comments:                                                          |                                                        | Est. Tax Cost:      |        |                            |
|                                                          | Attachments                                                                                |                                                        |                     |        |                            |
|                                                          | Name                                                                                       | Size (bytes)                                           | Content<br>No items | т Туре |                            |
|                                                          | Choose File No file chosen                                                                 | Add Attachment                                         |                     |        |                            |

#### Note:

- 1. Asterisks indicate the field is mandatory to be completed.
- 2. Enter information for the remaining fields within the page that are optional (non-mandatory) to fill in / complete.

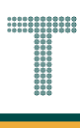

# Step 7: Enter the Confirmation Number.

#### Note:

- 1. Confirmation number format is "Con-" followed by PO number, e.g. Con-4500005701.
- 2. No gaps or spaces between the alphanumeric characters of Confirmation Number.

#### Step 8: Enter estimated date of goods delivery on Est. Delivery Date field.

| SAP Business Network                                       | - Standard Account                                                                         | TEST MODE                                                                |                                                          |      | () SH                      |
|------------------------------------------------------------|--------------------------------------------------------------------------------------------|--------------------------------------------------------------------------|----------------------------------------------------------|------|----------------------------|
| Confirming PO                                              |                                                                                            |                                                                          |                                                          |      | Exit Next                  |
| Confirm Entire     Order     Review Order     Confirmation | Order Confirmation Heat     Confirmation #:     Associated Purchase Order #:     Customer: | Con-4500005701<br>4500005701<br>Treasury Accounting and Financial Inform | 7<br>mation System - TEST                                |      | * Indicates required field |
|                                                            | Supplier Reference:<br>Shipping and Tax Information<br>Est. Shipping Date:                 | 2 May 2024                                                               | Est. Shipping Cost:                                      |      |                            |
|                                                            | 8<br>Est. Delivery Date:*<br>Comments:                                                     | 5 May 2024                                                               | Est. Tax Cost:<br>Nay 2024.<br>Lilvered on 5th May 2024. |      |                            |
|                                                            | Attachments                                                                                | Size (hutes)                                                             | Contract                                                 | Time |                            |
|                                                            | мате                                                                                       | Size (bytës)                                                             | Content<br>No items                                      | туре |                            |
|                                                            | Choose File No file chosen                                                                 | Add Attachment                                                           |                                                          |      |                            |

#### Note:

- 1. Scroll down the page to view Attachments section (if vendor would like to attach any relevant documents) and Line Items of the Purchase Order.
- 2. If no attachments are required, proceed to step 13.

| , model internet              |                                                                                                    |                             |                                |                                  |                               |                 |                     |            |
|-------------------------------|----------------------------------------------------------------------------------------------------|-----------------------------|--------------------------------|----------------------------------|-------------------------------|-----------------|---------------------|------------|
| Na                            | me                                                                                                    | Size (bytes)                |                                |                                  | Content Ty                    | pe              |                     |            |
|                               |                                                                                                    |                             |                                | No items                         |                               |                 |                     |            |
| Choose File<br>The total size | No file chosen                                                                                            | Add Attachment              |                                |                                  |                               |                 |                     |            |
| Line Items                    | S<br>rt # / Description                                                                                   | Customer Part #             |                                | Туре                             | Qty (Unit)                    | Need By         | Unit Price          | Subtot     |
| 10                            |                                                                                                    | 0000000300000919            |                                | Material                         | 1.000 (RM)                    | 5 May 2024      | 100.00 BND          | 10.00 BN   |
|                               | Paper                                                                                                    |                             |                                |                                  | 2.000 (1)                     | 0               |                     | 20100 011  |
| A3                            | rapei                                                                                                    |                             |                                |                                  |                               |                 |                     |            |
| A3<br>Cu<br>1.<br>Pri         | Irrent Order Status:<br>.000 Confirmed With Comments<br>icing Details                                     | (Estimated Shipment Date: 2 | 2 May 2024; Esti               | imated Delivery Da               | te: 5 May 2024)               |                 |                     |            |
| A3<br>Cu<br>1.<br>Pri         | rrent Order Status:<br>.000 Confirmed With Comments<br>icing Details<br>Unit Details ①                    | (Estimated Shipment Date: 2 | 2 May 2024; Est                | imated Delivery Da               | te: 5 May 2024)<br>Price Deta | ts (i)          |                     |            |
| A3<br>Cu<br>1.<br>Pri         | Irrent Order Status:<br>.000 Confirmed With Comments<br>cing Details<br>Unit Details ①<br>Unit Conversion | (Estimated Shipment Date: 2 | 2 May 2024; Esti<br>Price Unit | imated Delivery Da<br>Order Unit | te: 5 May 2024)<br>Price Deta | ls (i)<br>Price | Price Unit Quantity | Price Unit |

**TAFIS – USER GUIDE** 

**SUPPLIER (VENDOR)** 

Step 9: (Optional) Click on Choose File button to select document from respective device folder.

| Attachments                      |              |              |  |
|----------------------------------|--------------|--------------|--|
| Name                             | Size (bytes) | Content Type |  |
|                                  |              | No items     |  |
|                                  |              | No items     |  |
|                                  |              |              |  |
|                                  |              |              |  |
| Choose File No file chosen       | 9 achment    |              |  |
|                                  |              |              |  |
| The total size of all attachment |              |              |  |

#### Outcome: Folders and documents from respective device will be displayed.

| 💽 Open                                                |                                                                    |                    |                  | ×      |
|-------------------------------------------------------|--------------------------------------------------------------------|--------------------|------------------|--------|
| $\leftarrow \rightarrow \checkmark \uparrow \square $ | This PC > >                                                        | ٽ ~                | ,O Search        |        |
| Organize 🔻 New fo                                     | older                                                              |                    |                  | • 🔳 💡  |
| 📙 Microsoft Team: '                                   | ^ Name                                                             | Date modified      | Туре             | Size   |
| Pictures                                              | ISAMPLE ATTACHMENT] Relevant Attachment for Confirm Order          | 4/17/2024 6:53 AM  | Microsoft Edge P | 15 KB  |
|                                                       |                                                                    |                    |                  |        |
| 💻 This PC                                             |                                                                    |                    |                  |        |
| 🗊 3D Objects                                          |                                                                    |                    |                  |        |
| Desktop                                               |                                                                    |                    |                  |        |
| Documents                                             |                                                                    |                    |                  |        |
| 🕂 Downloads                                           |                                                                    |                    |                  |        |
| Music                                                 |                                                                    |                    |                  |        |
| Pictures                                              |                                                                    |                    |                  |        |
| 🚆 Videos                                              |                                                                    |                    |                  |        |
| 🏰 OS (C:)                                             | ¥                                                                  |                    |                  |        |
| Fil                                                   | le name: [SAMPLE ATTACHMENT] Relevant Attachment for Confirm Order | ~                  | All files        | ~      |
|                                                       |                                                                    | Upload from mobile | Open             | Cancel |

Step 10: (Optional) Click on selected File.

# Step 11: (Optional) Click on **Open** button to proceed.

| C Open              |                                                                |                      |                  | ×     |
|---------------------|----------------------------------------------------------------|----------------------|------------------|-------|
| ← → ~ ↑             | is PC > >                                                      | 5 V                  | ,⊂ Search        |       |
| Organize 👻 New fold | er                                                             |                      |                  | - 🔳 🕐 |
| 📙 Microsoft Team: ^ | Name                                                           | Date modified        | Туре             | Size  |
| Pictures            | 3 [SAMPLE ATTACHMENT] Relevant Attachment for Confirm Order    | 10 24 6:53 AM        | Microsoft Edge P | 15 KB |
|                     |                                                                |                      |                  |       |
|                     |                                                                |                      |                  |       |
|                     |                                                                |                      |                  |       |
| 3D Objects          |                                                                |                      |                  |       |
| Desktop             |                                                                |                      |                  |       |
| Documents           |                                                                |                      |                  |       |
| Downloads           |                                                                |                      |                  |       |
| 👌 Music             |                                                                |                      |                  |       |
| Pictures            |                                                                |                      |                  |       |
| Videos              |                                                                |                      |                  |       |
| 🖆 OS (C:)           |                                                                |                      |                  |       |
| File n              | ame: [SAMPLE ATTACHMENT] Relevant Attachment for Confirm Order | ~                    | All files        | ~     |
|                     | L                                                              | Upload from mobile   | Open             | 11    |
|                     |                                                                | opieda ireni inobile | open             |       |

Outcome: File is selected. However, it is not yet attached with the Order Confirmation.

| Attachments             |                                   |          |          |
|-------------------------|-----------------------------------|----------|----------|
| Name                    | Size (bytes)                      | Conte    | ent Type |
|                         |                                   | No items |          |
|                         |                                   |          |          |
|                         |                                   |          |          |
| Choose File [SAN        | PLE ATrm Order.pdf Add Attachment |          |          |
|                         |                                   |          |          |
| The total size of all a | ttachments cannot exceed 100MB    |          |          |

Step 12: (Optional) Click on Add Attachment button to attach the file with the Order Confirmation.

| Name Size (bytes) Content Type No items |
|-----------------------------------------|
| No items                                |
|                                         |
|                                         |

# Outcome: File attached to the Order Confirmation.

| Attachments                                                   |              |                 |
|---------------------------------------------------------------|--------------|-----------------|
| Name                                                          | Size (bytes) | Content Type    |
| [SAMPLE ATTACHMENT] Relevant Attachment for Confirm Order.pdf | 15382        | application/pdf |
| L Delete                                                      |              |                 |
| Choose File No file chosen Add Attachment                     |              |                 |
| The total size of all attachments cannot exceed 100MB         |              |                 |

#### Note:

- 1. Supplier (Vendor) can add more than one attachment by repeating the file attachment steps.
- 2. The total size of all attachments cannot exceed 100MB.

#### Step 13: Click on Next button.

| SAP Business Network      | - Standard Account TEST MOCE                  | () SH                      |
|---------------------------|-----------------------------------------------|----------------------------|
| Confirming PO             |                                               | 13 Next                    |
| 1 Confirm Entire<br>Order | <ul> <li>Order Confirmation Header</li> </ul> | * Indicates required field |

## Outcome: Confirming PO (Review Order Confirmation tab) page will be displayed.

| Business Network               | 👻 Standa                                                                                                    | rd Account           | TEST MODE        |            |            |         |               |            |                    |            | ? | SH        |  |
|--------------------------------|----------------------------------------------------------------------------------------------------|----------------------|------------------|------------|------------|---------|---------------|------------|--------------------|------------|---|-----------|--|
| Confirming PO                  |                                                                                                    |                      |                  |            |            |         |               |            | Previous           | Submit     |   | Exit      |  |
| 1 Confirm Entire<br>Order      | Confirm                                                                                                    | ation Update         |                  |            |            |         |               |            |                    |            |   |           |  |
| 2 Review Order<br>Confirmation | Review Order<br>Confirmation       Confirmation #:       Con-4500005701         Supplier Reference:       Comments:       1) Shipping expected to start on 2nd May 2024.         Comments:       1) Shipping expected to start on 2nd May 2024.         2) Materials / Goods expected to be delivered on 5th May 2024.         Attachments:       [SAMPLE ATTACHMENT] Relevant Attachment for Confirm Order.pdf         Line Items |                      |                  |            |            |         |               |            |                    |            |   |           |  |
|                                | Line #                                                                                                    | Part # / Description | Customer Part #  |            | Туре       | Qty (Ur | nit)          | Need By    |                    | Unit Price |   | Subtotal  |  |
|                                | 10                                                                                                    | A3 Paper             | 0000000300000919 |            | Material   | 1.000 ( | (RM)          | 5 May 2024 |                    | 100.00 BND | 1 | 0.00 BND  |  |
|                                | Current Order Status:<br>1.000 Confirmed With Comments (Estimated Shipment Date: 2 May 2024; Estimated Delivery Date: 5 May 2024)<br>Pricing Details                                                                                                    |                      |                  |            |            |         |               |            |                    |            |   |           |  |
|                                |                                                                                                    | Unit Details (i)     |                  |            |            |         | Price Details | i          |                    |            |   |           |  |
|                                |                                                                                                    | Unit Conversion      |                  | Price Unit | Order Unit |         |               | Price      | Price Unit Quantit | у          | P | rice Unit |  |
|                                |                                                                                                    | 1                    |                  | RM         | RM         |         |               | 100.00 BND | 10                 |            | R | м         |  |

# TAFIS – USER GUIDE

SUPPLIER (VENDOR)

# Step 14: Click on Submit button.

| SAP Business Network           | t 👻 Standard Account TEST MODE                                   |    | () SH       |
|--------------------------------|------------------------------------------------------------------|----|-------------|
| Confirming PO                  |                                                                  | 14 | Submit Exit |
| 1 Confirm Entire<br>Order      | Confirmation Update                                              |    |             |
| 2 Review Order<br>Confirmation | Confirmation #:       Con-4500005701         Supplier Reference: |    |             |

# Outcome: Purchase Order (PO) is confirmed by supplier (vendor). PO status is **Confirmed**.

| SAP Business Network -                                                                                                    |                                                                                                    |                                                                                                    | ?                                    |
|----------------------------------------------------------------------------------------------------|----------------------------------------------------------------------------------------------------|----------------------------------------------------------------------------------------------------|--------------------------------------|
| Purchase Order: 4500005701                                                                                                    |                                                                                                    |                                                                                                    | Done                                 |
| Create Order Confirmation 🔻 Create Ship Notice                                                                                               | Create Invoice 🔻                                                                                                    | <u>+</u>                                                                                                | ē                                    |
| Order Detail Order History                                                                                                    |                                                                                                    |                                                                                                    |                                      |
|                                                                                                    |                                                                                                    |                                                                                                    |                                      |
| AFIS                                                                                                    |                                                                                                    |                                                                                                    |                                      |
|                                                                                                    |                                                                                                    |                                                                                                    |                                      |
| From:<br>Customer<br>Ministry of Finance and Economy<br>Commonwealth Drive<br>223910<br>Brunei Darussalam<br>Phone: +673 () 238 0999<br>Fax: | To:<br>Syarikat Riang Ria Semarak Alditfitri Sdn Bhd<br>No. 1. Jalan Sana,<br>Jalan Sini<br>Brunei-Muara BC1234<br>Brunei Darussalam<br>Phone:<br>Fax:<br>Email: | Status<br>Purchase Order<br>(Confirmed)<br>4500005701<br>Amount: 10.00 BND<br>Version: 1<br>Track Order |                                      |
| Contact Information<br>Supplier Address<br>Syarikat Riang Ria<br>Jalan Sana No.1<br>BC1234                                                   |                                                                                                    | Routing Status: Acknowle<br>External Document Type: Std PO f/<br>Related Documents: Con-4500            | idged<br>NonWarrant (ZNB)<br>0005701 |

# TAFIS – USER GUIDE

SUPPLIER (VENDOR)

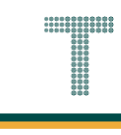

# Note: Below are sample email notifications received by vendor on Order Confirmation.

| =        | M Gmail              |       | Q Se | earch mail            |                                                                                                    |                     |                     |              |                   |                       |                  |                                |          | ?        | <b>(</b> 3) |   | -  |
|----------|----------------------|-------|------|-----------------------|----------------------------------------------------------------------------------------------------|---------------------|---------------------|--------------|-------------------|-----------------------|------------------|--------------------------------|----------|----------|-------------|---|----|
| 0        | Compose              |       | ←    | •                     | i c                                                                                                    | 1 () (              | 2                   | D            | :                 |                       |                  |                                | 29 c     | of 8,531 | <           | > | 51 |
|          | Inbox                | 6,132 |      | Order Co<br>Informat  | onfirmat<br>tion Syste                                                                                                    | ion Con<br>em - TES | -45000<br>ST 🔉 🗈    | 05701        | has been          | submitted to          | Treasury         | y Accounting and Financia      | I        |          | ₽           | Ø |    |
| ☆<br>©   | Starred<br>Snoozed   |       |      | AribaNetwo<br>to me 👻 | rkAdmin <ord< th=""><th>lersender-prod</th><th>l@ansmtp.aril</th><th>ba.com&gt;</th><th></th><th></th><th></th><th>May 2, 2024, 4:00 PM (5 days a</th><th>go) 📩</th><th></th><th>¢</th><th>:</th><th>ø</th></ord<> | lersender-prod      | l@ansmtp.aril       | ba.com>      |                   |                       |                  | May 2, 2024, 4:00 PM (5 days a | go) 📩    |          | ¢           | : | ø  |
| D<br>⊳   | Important<br>Sent    |       |      |                       |                                                                                                    |                     |                     |              |                   |                       |                  |                                |          |          |             |   | -  |
| 0<br>• D | Drafts<br>Categories | 67    |      |                       |                                                                                                    |                     |                     |              |                   |                       |                  |                                |          |          |             |   | +  |
| ~        | More                 |       |      | T                     | This notification                                                                                                    | e order statu       | ortant inform<br>us | ation about  | t your test SAP B | usiness Network acco  | unt (ANID: AN1   | 11201968629-T).                |          |          |             |   |    |
| 2        |                      |       |      |                       | Order #:                                                                                                    | 4500005701          | unting and f        | inconcial In | formation Sustan  | TECT                  |                  |                                |          |          |             |   |    |
| ÷        |                      |       |      |                       | Buyer Name.<br>Buyer ANID:                                                                                                    | AN111768959         | 911-T               | MT 07:00     | ionnation system  | 1-1631                |                  |                                |          |          |             |   |    |
| -        |                      |       |      |                       | Status:                                                                                                    | Confirmed           | .14.00 PM G         | WI1-07.00    | Marc 2004 0 Mar   |                       |                  |                                |          |          |             |   |    |
| -        |                      |       |      |                       | Comments:                                                                                                    | 1) Snipping e       | xpected to st       | art on 2nd   | may 2024. 2) Ma   | tenais / Goods expect | iea to de delive | red on 5th May 2024.           |          |          |             |   |    |
|          |                      |       |      |                       | Line No.                                                                                                    | Part #              | Qty                 | Unit         | Description       | Need By               | Ship E           | By Unit Price                  | Extended | Price    |             |   | >  |

| ≡      | M Gmail    |       | Q Search mail |                       |                |            |           |                     |                       | 祥                           |                            | 0               | Ę |  |
|--------|------------|-------|---------------|-----------------------|----------------|------------|-----------|---------------------|-----------------------|-----------------------------|----------------------------|-----------------|---|--|
| 0      | Compose    |       | ← ♥ ①         | i Ľ                   | © ∅            | €          | D         | I                   |                       |                             |                            | 29 of 8,531     | ٢ |  |
|        | Inbox      | 6,132 | т             | his notification cont | ains importan  | nt informa | ition abo | ut your test SAP Bu | siness Network accou  | int (ANID: AN11201968629    | 9-T).                      |                 |   |  |
| ☆      | Starred    |       | Y             | our purchase or       | ler status     |            |           |                     |                       |                             |                            |                 |   |  |
| ()     | Snoozed    |       |               | Order #: 4500         | 005701         |            |           |                     |                       |                             |                            |                 |   |  |
| Σ      | Important  |       |               | Buyer Name: Treas     | sury Accountir | ing and F  | inancial  | Information System  | TEST                  |                             |                            |                 |   |  |
| ⊳      | Sent       |       |               | Buyer ANID: AN11      | 176895911-T    | г          |           |                     |                       |                             |                            |                 |   |  |
| D      | Drafts     | 67    |               | Order Date: 1 Ma      | y 2024 7:14:0  | 06 PM GI   | MT-07:00  | )                   |                       |                             |                            |                 |   |  |
|        | Categories |       | :             | Status: Confi         | rmed           |            |           |                     |                       |                             |                            |                 |   |  |
| $\sim$ | More       |       |               | Comments: 1) Sh       | ipping expect  | ted to sta | art on 2n | d May 2024. 2) Mate | rials / Goods expecte | ed to be delivered on 5th M | 1ay 2024.                  |                 |   |  |
|        |            |       |               |                       |                |            |           |                     |                       |                             |                            |                 |   |  |
| 2      |            |       |               | Line No. Pa           | rt # Qt        | ty         | Unit      | Description         | Need By               | Ship By                     | Unit Price                 | Extended Price  |   |  |
| Ξ      |            |       |               | 10                    | 1.0            | .000       | RM        | A3 Paper            | 4 May 2024            |                             | 100.00 BND                 | 10.00 BND       |   |  |
| 2      |            |       |               | s                     | Status         |            |           |                     |                       |                             |                            |                 |   |  |
| 2      |            |       |               |                       |                |            |           | (Comments: 1        | ) Shipping expected   | to start on 2nd May 202     | 24 2) Materials / Goods ex | rected to be    |   |  |
| Ξ      |            |       |               | 1                     | .000 Confirm   | med With   | h Comm    | entsdelivered on 5  | th May 2024.; Estim   | nated Shipment Date: 1 M    | May 2024; Estimated Deliv  | ery Date: 4 May |   |  |
| ĩ      |            |       |               |                       |                |            |           | 2024)               |                       |                             |                            |                 |   |  |
|        |            |       |               |                       |                |            |           |                     |                       |                             |                            |                 |   |  |
|        |            |       |               |                       |                |            |           |                     |                       |                             |                            |                 |   |  |

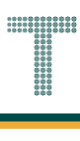

# 3.1.3.2 Advanced Shipping Notice (ASN)

Vendor would create the ship notice to inform the Department the estimated shipping date and delivery date of the ordered materials. This provides time for Department to make preparations related the goods receiving.

| User Role | Supplier (Vendor)                             |
|-----------|-----------------------------------------------|
| Link      | http://supplier.ariba.com/ (Business Network) |

Step 1: Login to **Supplier Business Network** account from Internet browser.

#### Note:

- Enter Username (in email format) and Password of respective GVP supplier account.
- The login information (username and password) is the same as when vendor created their supplier account prior to completing Supplier Registration Questionnaire.
- Internet browsers such as Google Chrome, Microsoft Edge and Mozilla Firefox.

| SAP Business Network -                                     | Ę                                                                                                    |
|------------------------------------------------------------|----------------------------------------------------------------------------------------------------|
|                                                            |                                                                                                    |
| Supplier sign-in Username Next Forgot username             | SAP Business Network for suppliers webinars       Register or access on-demand webinars         Specifically designed for suppliers to support       them on their journey. These cover a range of         tocs, across the various regions, and are       relevant to both Enterprise and Standard         Learn More       Learn More |
| New to SAP Business Network?<br>Register Now or Learn more | • • • •                                                                                                    |
| Supported browsers and plugins                             |                                                                                                    |

#### Note: Please ensure to select Business Network page.

| Business Network   Note ount                       | Get enterprise account     |                                   | ۍ<br>۲  |
|----------------------------------------------------|----------------------------|-----------------------------------|---------|
| Home Enablement Discovery ~ Wor                    | kbench Orders - Fulfillmer | nt v Invoices v Payments v More v | Crea    |
|                                                    | Leads V In Locat           | tion    By Product                | a (     |
| Overview Getting started                           | ) O<br>I Leads Invited Le  | eads                              | ×       |
| My widgets Treasury Accounting Y                   | uays Last 90 u             | ays                               | F eetta |
| Purchase orders Last 3 months V<br>\$1.01 K<br>BND | SO BND                     | Activity feed   All V             | View al |
| \$1.2K                                             | \$1                        |                                   |         |

Note: Please ensure to select the default option, SAP Business Network, as Purchase Order (PO) will only visible under this selection.

| Home | SAP Business Network Discovery   | · Workbench | Orders v Fulfilln | nent v Invoices v Pa | ayments 👻 More 👻 |   | Create |
|------|----------------------------------|-------------|-------------------|----------------------|------------------|---|--------|
|      | Ariba Proposals & Questionnaires |             | PK                | A ATTACK             |                  | M |        |
|      | Ariba Contract Management        | Landa       |                   |                      |                  |   |        |
| 15   | SAP Business Network             | Note        | in Lo             | cation               | By Product       | ų |        |
|      |                                  |             | 1 - Will          |                      |                  |   |        |

Step 2: Click on **Orders** dropdown button.

# Step 3: Click on Purchase Orders.

| SAP Business | s Network 🔻 Standard Account | Get enterprise account |                                                 |          | स्र  |
|--------------|------------------------------|------------------------|-------------------------------------------------|----------|------|
| Home Enab    | lement Discovery 🗸 N         | 2 Orders ~ Fulfillment | <ul> <li>Invoices </li> <li>Payments</li> </ul> | ✓ More ✓ | Crea |
| 101          |                              | Purchase Orders        |                                                 |          |      |
|              |                              | Leads Order Inquiries  | By Product                                      | t Q      |      |
|              | and the second second        | 1 Clark                | AND.                                            |          |      |
| Overview     | Getting started              |                        |                                                 |          |      |

TAFIS – USER GUIDE

SUPPLIER (VENDOR)

# Outcome: Orders page will be displayed.

|                                                     |                 | enterprise account                            | TEST MODE     |                               |              | ক                                 | ф (ў <mark>8</mark> |
|-----------------------------------------------------|-----------------|-----------------------------------------------|---------------|-------------------------------|--------------|-----------------------------------|---------------------|
| ome Enablement Disc                                 | overy - Workben | ich Orders ~                                  | Fulfillment ~ | Invoices - Payments -         | More 🛩       | Ci                                | reate 🗸 🕴 🚥         |
| Orders                                              |                 |                                               |               |                               |              |                                   |                     |
| -                                                   |                 |                                               |               | -                             | -            |                                   |                     |
| 3                                                   | 1               |                                               | 1             | 0                             | 3            | 0                                 |                     |
| Orders                                              | Items to conf   | firm                                          | Items to ship | Return items                  | New orders   | Changed orders                    |                     |
| Last 31 days                                        | Last 31 day     | 5                                             | Last 31 days  | Last 31 days                  | Last 31 days | Last 31 days                      |                     |
| ✓ Edit filter   Last 31 €                           | days            |                                               |               |                               |              |                                   |                     |
| Customers                                           | c               | Order numbers                                 |               | Creation date                 | Order state  | JS                                |                     |
| Customers<br>Select or type selections              | ر<br>م          | Order numbers                                 |               | Creation date<br>Last 31 days | Order stati  | ✓ Select or type                  |                     |
| Customers<br>Select or type selections              | ر<br>م          | Order numbers Type selection  Partial match   | ) Exact match | Creation date<br>Last 31 days | Order stati  | Select or type                    |                     |
| Customers<br>Select or type selections              | Ð               | Order numbers Type selection  Partial match   | ) Exact match | Creation date                 | Order stati  | JS<br>✓ Select or type ①<br>Apply | Reset               |
| Customers<br>Select or type selections<br>Show more | ි<br>           | Order numbers Type selection  Partial match ( | ) Exact match | Creation date                 | Order stati  | Select or type                    | Reset               |

# Step 4: Scroll down and click on the desired Purchase Order (PO) number listed in the page

|   | Show more    |                                                             |           |             |              | Apply                | Reset   |          |
|---|--------------|-------------------------------------------------------------|-----------|-------------|--------------|----------------------|---------|----------|
|   |              |                                                             |           |             |              | Resend Failed Orders | 28      | Feedback |
|   | Order Number | Customer                                                    | Amount    | Date V      | Order Status | Amount Invoiced      | Actions |          |
|   | 4500005702   | Treasury Accounting and Financial Information System - TEST | \$100 BND | May 2, 2024 | New          |                      |         |          |
| 4 | 4500005701   | Treasury Accounting and Financial Information System - TEST | \$10 BND  | May 2, 2024 | Confirmed    |                      |         |          |
|   | 4500005700   | Treasury Accounting and Financial Information System - TEST | \$10 BND  | May 1, 2024 | New          |                      |         |          |
|   |              |                                                             |           |             |              |                      |         |          |

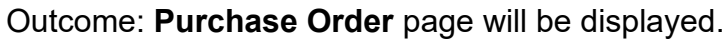

| Business Network - Standard Account                                                                                                    | TEST MODE                                                                                                    |                                                                                                    |
|----------------------------------------------------------------------------------------------------|----------------------------------------------------------------------------------------------------|----------------------------------------------------------------------------------------------------|
| urchase Order: 4500005701                                                                                                    |                                                                                                    | Done                                                                                                    |
| Create Order Confirmation 🔻                                                                                                    | tice Create Invoice 👻                                                                                                    | <u>↓</u> ⊕                                                                                                    |
| Order Detail Order History                                                                                                    |                                                                                                    |                                                                                                    |
|                                                                                                    |                                                                                                    |                                                                                                    |
|                                                                                                    |                                                                                                    |                                                                                                    |
| AFIS                                                                                                    |                                                                                                    |                                                                                                    |
|                                                                                                    |                                                                                                    |                                                                                                    |
|                                                                                                    |                                                                                                    |                                                                                                    |
| n:                                                                                                    | Tor                                                                                                    | Purchase Order                                                                                                    |
| n:<br>tomer<br>stry of Finance and Economy                                                                                                    | To:<br>Syarikat Riang Ria Semarak Aidilfitri Sdn Bhd<br>No. 1 Jalan Sana,                                                                                       | Purchase Order<br>(Confirmed)<br>4500005701                                                                                                    |
| n:<br>tomer<br>Istry of Finance and Economy<br>nmonwealth Drive<br>910                                                                                       | To:<br>Syarikat Riang Ria Semarak Aldilftri Sdn Bhd<br>No. 1 Jalan Sana,<br>Jalan Sini<br>Brunel-Muara BC1234                                                   | Purchase Order<br>(Confirmed)<br>4500005701<br>Amount: 10.00 BND<br>Version: 1                                                                                                    |
| n:<br>tomer<br>istry of Finance and Economy<br>mmorwealth Drive<br>910<br>nei Darussalam<br>ne: -673 () 238 0999                                             | To:<br>Syarikat Riang Ria Semarak Aidilftiri Sdn Bhd<br>No. 1 Jalan Sana,<br>Jalan Sini<br>Brunei-Muara BC1234<br>Brunei Darussalam<br>Phone:                   | Purchase Order<br>(Confirmed)<br>4500005701<br>Amount: 10.00 BND<br>Version: 1                                                                                                    |
| m:<br>itomer<br>istry of Finance and Economy<br>mmonwealth Drive<br>910<br>e1 Darussalam<br>ne: +673 () 238 0999<br>:                                        | To:<br>Syarikat Riang Ria Semarak Aidiffttri Sdn Bhd<br>No. 1 Jalan Sana,<br>Jatan Sini<br>Brunei Muara BC1234<br>Brunei Darussalam<br>Phone:<br>Fax:<br>Email: | Purchase Order<br>(Confirmed)<br>4500005701<br>Amount: 10.00 BND<br>Version: 1<br>Track Order                                                                                                    |
| m:<br>tomer<br>istry of Finance and Economy<br>mmonwealth Drive<br>1910<br>Inter Darussalam<br>one: +673 () 238 0999<br>:<br>tact Information                | To:<br>Syarikat Riang Ria Semarak Aidilfitri Sdn Bhd<br>No. 1 Jalan Sana,<br>Jalan Sini<br>Brunei-Muara BC1234<br>Brunei Darussalam<br>Phone:<br>Fax:<br>Email: | Purchase Order<br>(Confirmed)<br>4500005701<br>Amount: 10.00 BND<br>Version: 1<br>Track Order<br>Routing Status: Acknowledged                                                                                                    |
| m:<br>tomer<br>istry of Finance and Economy<br>monowealth Drive<br>1910<br>ne: +673 () 238 0999<br>:<br>tact Information<br>plier Address<br>rikat Riang Ria | To:<br>Syarikat Riang Ria Semarak Aidilfitri Sdn Bhd<br>No. 1 Jalan Sana,<br>Jalan Sini<br>Brunei-Muara BC1234<br>Brunei Darussalam<br>Phone:<br>Fax:<br>Email: | Purchase Order<br>(Confirmed)<br>4500005701<br>Amount: 10.00 BND<br>Version: 1<br>Track Order<br>Routing Status: Acknowledged<br>External Document: Type: Std PO // NonWarrant (ZNB)<br>Related Document: Type: Std PO // NonWarrant (ZNB)<br>Related Documents: Type: Std PO // Statust acknowledged |

# Step 5: Click on Create Ship Notice button.

| SAP Business Network - Standard Account TEST MODE | () SH |
|---------------------------------------------------|-------|
| Purchase Order: 4500005701                        | Done  |
| Create Order Confirmation  Create Ship Notice 5   | ± 🕾   |
| Order Detail Order History                        |       |

#### Outcome: Create Ship Notice page will be displayed.

| Business Network - Standard Account                                                                                                    | TEST MODE      |                                             | ⑦ SH           |
|----------------------------------------------------------------------------------------------------|----------------|---------------------------------------------|----------------|
| eate Ship Notice                                                                                                    |                |                                             | Save Exit Next |
| * Indicates required field                                                                                                    |                |                                             |                |
| SHIP FROM                                                                                                    |                | DELIVER TO                                  |                |
| Syarikat Riang Ria Semarak Aldilfitri Sdn Bhd                                                                                                    | Update Address | KEMENTERIAN KEWANGAN & EKONOMI              | Update Address |
| Brunei-Muara<br>Brunei Darussalam                                                                                                    |                | Brunei-Muara<br>Brunei Darussalam           |                |
|                                                                                                    |                |                                             |                |
| SHIPPING Packing Slip ID:*                                                                                                    |                | TRACKING<br>Carrier Name:<br>Service Level: |                |
| SHIPPING Packing Slip ID:* Invoice No.: Requested Delivery Date:                                                                                        |                | TRACKING<br>Carrier Name:<br>Service Level: | ×              |
| SHIPPING Packing Slip ID:* Invoice No.: Requested Delivery Date: Ship Notice Type* Select  Required field Shipping Date:*                               |                | TRACKING<br>Carrier Name:<br>Service Level: | ~              |
| SHIPPING Packing Slip ID: * Invoice No.: Requested Delivery Date: Ship Notice Type * Select  Required field Shipping Date: * Delivery Date: *           |                | TRACKING Carrier Name: Service Level:       | ~              |
| SHIPPING Packing Slip ID:* Invoice No.: Requested Delivery Date: Ship Notice Type* Select  Required field Shipping Date:* Delivery Date:* Gross Volume: | Unit:          | TRACKING<br>Carrier Name:<br>Service Level: | v              |

#### Note:

- 1. Asterisks indicate the field is mandatory to be completed.
- 2. Enter information for the remaining fields within the page that are optional (non-mandatory) to fill in / complete.

#### Step 7: Enter the Packing Slip ID.

#### Note:

- 1. Packing Slip ID format is "ASN-" followed by PO number, e.g. ASN-4500005701.
- 2. No gaps or spaces between the alphanumeric characters of Packing Slip ID.

| SHIPPING                 |                             | TRACKING       |              |  |
|--------------------------|-----------------------------|----------------|--------------|--|
| Packing Slip ID:*        | ASN-4500005701 7            | Carrier Name:  | $\checkmark$ |  |
| Invoice No.:             |                             | Service Level: |              |  |
| Requested Delivery Date: |                             |                |              |  |
| Ship Notice Type*        | Select V<br>IRequired field |                |              |  |
| Shipping Date:*          |                             |                |              |  |
| Delivery Date:*          |                             |                |              |  |
| Gross Volume:            | Unit:                       |                |              |  |
|                          | Unit:                       |                |              |  |

**Note**: Invoice No. is referring to the vendor's business own / internal invoice numbering. This is an optional field only.

| SHIPPING                |                |       | TRACKING |                |              |  |
|-------------------------|----------------|-------|----------|----------------|--------------|--|
| Packing Slip ID:*       | ASN-4500005701 |       |          | Carrier Name:  | $\checkmark$ |  |
| Invoice No.:            |                |       |          | Service Level: |              |  |
| equested Delivery Date: |                |       |          |                |              |  |
| Ship Notice Type*       | Select 🗸       |       |          |                |              |  |
|                         | Required field |       |          |                |              |  |
| Shipping Date:*         |                |       |          |                |              |  |
| Delivery Date:*         |                |       |          |                |              |  |
| Gross Volume:           |                | Unit: |          |                |              |  |
| Caraca Mariahata        |                | Unit: |          |                |              |  |

Step 8: Click on Ship Notice Type dropdown button to select either Actual or Estimated.

#### Note:

- 1. Actual means the specific / exact date for shipping and delivery.
- 2. Estimated means the approximate date for shipping and delivery.
- 3. Example used in this activity is Estimated.

| SHIPPING                 |                | 1     | TRACKING |                |   |  |
|--------------------------|----------------|-------|----------|----------------|---|--|
| Packing Slip ID:*        | ASN-4500005701 |       |          | Carrier Name:  | × |  |
| Invoice No.:             |                |       |          | Service Level: |   |  |
| Requested Delivery Date: |                |       |          |                |   |  |
| Ship Notice Type         | Select V       |       |          |                |   |  |
| Shipping Date:           | Select         |       |          |                |   |  |
|                          | Actual         |       |          |                |   |  |
| Delivery Date:           | Estimated      |       |          |                |   |  |
| Gross Volume:            |                | Unit: |          |                |   |  |
| Gross Weight             |                | Unit: |          |                |   |  |

Outcome: Ship Notice Type is selected and it prompts respective mandatory fields (with asterisks).

| SHIPPING                 |                |       | TRACKING |                |   |  |
|--------------------------|----------------|-------|----------|----------------|---|--|
| Packing Slip ID:*        | ASN-4500005701 |       |          | Carrier Name:  | ~ |  |
| Invoice No.:             |                |       |          | Service Level: |   |  |
| Requested Delivery Date: |                | 4     |          |                |   |  |
| Ship Notice Type*        | Estimated V    |       |          |                |   |  |
| Shipping Date:*          |                |       |          |                |   |  |
|                          | Required field |       |          |                |   |  |
| Delivery Date:*          | m              |       |          |                |   |  |
|                          | Required field |       |          |                |   |  |
| Gross Volume:            |                | Unit: |          |                |   |  |
| Gross Weight:            |                | Unit: |          |                |   |  |

Step 9: Enter **Shipping Date**. This depends on Ship Notice Type selected, either Actual or Estimate.

Step 10: Enter **Delivery Date**. This depends on Ship Notice Type selected, either Actual or Estimate.

| SHIPPING                |                |       | TRACKING |                |        |  |
|-------------------------|----------------|-------|----------|----------------|--------|--|
| Packing Slip ID:*       | ASN-4500005701 |       |          | Carrier Name:  | $\sim$ |  |
| Invoice No.:            |                |       |          | Service Level: |        |  |
| equested Delivery Date: |                |       |          |                | ]      |  |
| Ship Notice Type*       | Estimated V    |       |          |                |        |  |
| Shipping Date:*         | 2 May 2024     | 9 10  |          |                |        |  |
| Delivery Date:*         | 5 May 2024     | 5,10  |          |                |        |  |
| Gross Volume:           |                | Unit: |          |                |        |  |
|                         |                | Unit: |          |                |        |  |

#### Note:

- 1. Scroll down the page to view the details and fields of shipping notice.
- 2. If address is up-to-date, proceed to step 14.

|                                                        |                             | Delivery Terms:                                                                                            |                                          | $\sim$       |                   | Shipping Pay           | ment Method:    | Account                  |                       | $\checkmark$ |
|--------------------------------------------------------|-----------------------------|----------------------------------------------------------------------------------------------------|------------------------------------------|--------------|-------------------|------------------------|-----------------|--------------------------|-----------------------|--------------|
|                                                        |                             | Delivery Terms Description:                                                                                |                                          |              |                   | Shipping Cor           | ntract Number:  |                          |                       |              |
|                                                        | т                           | Fransport Terms Description:                                                                               |                                          |              |                   | Shippin                | g Instructions: |                          |                       |              |
|                                                        |                             |                                                                                                    |                                          |              |                   |                        |                 |                          | //                    |              |
| Transpor                                               | rt Terms                    | Equipment Identification Co                                                                                | ode Gross Volume                         | Unit         | Gross Weight      | Unit                   | Sealing Part    | y Code                   | Seal ID               |              |
| Select                                                 | t V                         |                                                                                                    |                                          |              |                   |                        |                 |                          |                       |              |
| Add                                                    | Transport Tor               | -                                                                                                    |                                          |              |                   |                        |                 |                          |                       |              |
| 7100                                                   | i nunsport ici              |                                                                                                    |                                          |              |                   |                        |                 |                          |                       |              |
|                                                        |                             |                                                                                                    |                                          |              |                   |                        |                 |                          |                       |              |
|                                                        |                             |                                                                                                    |                                          |              |                   |                        |                 |                          |                       |              |
|                                                        |                             |                                                                                                    |                                          |              |                   |                        |                 |                          |                       |              |
| <ul> <li>Additional Fiel</li> </ul>                    | lds                         |                                                                                                    |                                          |              |                   |                        |                 |                          |                       |              |
| <ul> <li>Additional Fiel</li> </ul>                    | lds                         |                                                                                                    |                                          |              |                   |                        |                 |                          |                       |              |
| Additional Fiel                                        | lds<br>1S                   |                                                                                                    |                                          |              |                   |                        |                 |                          |                       |              |
| Additional Fiel Order Item Order #                     | lds<br>IS<br>Line No.       | Part # / Description                                                                                       | Customer Part #                          | Qty          | Unit Ne           | ed By Shi              | р Бу            | Unit Price               | Subtotal              |              |
| Additional Fiel Order Item Order # 4500005701          | lds<br>IS<br>Line No.<br>10 | Part # / Description                                                                                       | Customer Part #<br>0000000300000919      | Qty<br>1.000 | Unit Ne<br>RM 5 M | ed By Shij<br>May 2024 | р Ву            | Unit Price<br>100.00 BND | Subtotal<br>10.00 BND | Remove       |
| Additional Fiel Order Item Order # 4500005701          | lds<br>IS<br>Line No.<br>10 | Part # / Description<br>A3 Paper                                                                           | Customer Part #<br>00000003000000919     | Qty<br>1.000 | Unit Ne<br>RM 5 M | ed By Shij<br>May 2024 | р Ву            | Unit Price<br>100.00 BND | Subtotal<br>10.00 BND | Remove       |
| Additional Fiel Order Item Order # 4500005701          | lds<br>IS<br>Line No.<br>10 | Part # / Description<br>A3 Paper<br>Shipment Status                                                        | Customer Part #<br>00000000300000919     | Qty<br>1.000 | Unit Ne<br>RM 5 M | ed By Shij<br>May 2024 | р Ву            | Unit Price<br>100.00 BND | Subtotal<br>10.00 BND | Remove       |
| Additional Fiel<br>Order Item<br>Order #<br>4500005701 | lds<br>IS<br>Line No.<br>10 | Part # / Description<br>A3 Paper<br>Shipment Status<br>Total Item Due Quantity: 1 F                        | Customer Part #<br>0000000300000919<br>M | Qty<br>1.000 | Unit Ne<br>RM 5.M | ed By Shij<br>May 2024 | p By            | Unit Price<br>100.00 BND | Subtotal<br>10.00 BND | Remove       |
| Additional Fiel<br>Order Item<br>Order #<br>4500005701 | tds<br>IS<br>Line No.<br>10 | Part # / Description<br>A3 Paper<br>Shipment Status<br>Total Item Due Quantity: 1 F<br>Confirmation Status | Customer Part #<br>0000000300000919      | Qty<br>1.000 | Unit Ne<br>RM 5 M | ed By Shij<br>May 2024 | p By            | Unit Price<br>100.00 BND | Subtotal<br>10.00 BND | Remove       |

Step 11: (Optional) Click on **Update Address** button. For example, the delivery address (Deliver To) is outdated and needs to changed.

| SAP Business Network - Standard Account TEST Mod | DDE            |                                   |      | () SH          | î  |
|--------------------------------------------------|----------------|-----------------------------------|------|----------------|----|
| Create Ship Notice                               |                |                                   | Save | Exit Next      |    |
| * Indicates required field                       |                |                                   |      |                |    |
| Syarikat Riang Ria Semarak Aidilfitri Sdn Bhd    | Update Address | KEMENTERIAN KEWANGAN & EKONOMI    |      | Update Address | 11 |
| Brunei-Muara<br>Brunei Darussalam                |                | Brunei-Muara<br>Brunei Darussalam |      |                |    |
| ▼ Ship Notice Header                             |                |                                   |      |                |    |

# Outcome: View / Edit Addresses pop-up will be displayed.

| SAP Business Network - Standard                      | Account TEST MODE                          |                      |                                                                   |                                     | ③ SH           |
|------------------------------------------------------|--------------------------------------------|----------------------|-------------------------------------------------------------------|-------------------------------------|----------------|
| Create Ship Notice                                   |                                            |                      |                                                                   | Save                                | Next           |
| VIEW / EDIT ADDRESS<br>* Indicates required          | ES                                         |                      |                                                                   |                                     |                |
| * Indicates required fi                              | eld                                        | DELIVER TO           |                                                                   |                                     |                |
| SHIP FROM<br>Syarikat Riang R                        | Svarikat Riang Ria Semarak Aidi            | Name:                | KEMENTERIAN KEWANGAN & I                                          |                                     | Jpdate Address |
| Brunei-Muara<br>Brunei Darussala<br>Department Name: |                                            | Department Name:     |                                                                   |                                     |                |
| ADDRESS                                              |                                            | ADDRESS              |                                                                   |                                     |                |
| Address 1:                                           | * No. 1 Jalan Sana,                        | Address 1:           |                                                                   |                                     |                |
| SHIPPING Address 2                                   | Jalan Sini                                 | Address 2:           |                                                                   |                                     |                |
| Province:                                            | Brunei-Muara [BN-BM] V                     | Province:            | Select V<br>! Your original Province input Brunei-Muara is not va | alid, please select a Province from |                |
| Requested Delive Postal Code:                        | * BC1234                                   | Postal Code:         | the dropdown list.                                                |                                     |                |
| Ship Not Country/Region:                             | * Brunei Darussalam [BRN]                  | ,<br>Country/Region: | Brunei Darussalam [BRN]                                           | $\checkmark$                        |                |
| Delive                                               | This acted on with renear the page content |                      | This selection will refresh the page content                      | :                                   |                |
| Gross                                                |                                            |                      | Ca                                                                | ancel OK                            |                |
| Gross Weight                                         |                                            |                      |                                                                   |                                     | -              |
|                                                      |                                            |                      |                                                                   |                                     |                |
|                                                      |                                            |                      |                                                                   |                                     |                |

# Step 12: (Optional) Enter the **up-to-date address**.

# Step 13: (Optional) Click on **OK** button to proceed.

| Business Network -                     | Standard Account     | TEST MODE                                   |    |                  |                                              |      |      | () SH          |  |
|----------------------------------------|----------------------|---------------------------------------------|----|------------------|----------------------------------------------|------|------|----------------|--|
| Create Ship Notice                     |                      |                                             |    |                  |                                              | Save | Exit | Next           |  |
| * Indicates required field             | VIEW / EDIT ADDRES   | SES                                         |    |                  |                                              |      |      |                |  |
| SHIP FROM                              | * Indicates required | field                                       |    |                  |                                              |      |      |                |  |
| Svarikat Riang Ria Semarak Ai          | SHIP FROM            |                                             |    | DELIVER TO       |                                              |      | 12   | Update Address |  |
| Brunsi-Muara                           | Name:                | Syarikat Riang Ria Semarak Aidi             |    | Name:            | KEMENTERIAN KEWANGAN & I                     |      |      |                |  |
| Brunei Darussalam                      | Department Name:     |                                             |    | Department Name: |                                              |      |      |                |  |
| <ul> <li>Ship Notice Header</li> </ul> | ADDRESS              |                                             |    | ADDRESS          |                                              |      |      |                |  |
|                                        | Address 1:*          | No. 1 Jalan Sana,                           |    | Address 1:       | No. 2, Jalan Situ,                           |      |      |                |  |
| SHIPPING                               | Address 2:           | Jalan Sini                                  |    | Address 2:       | Jalan Saja                                   |      |      |                |  |
| Packing Slip ID:*                      | Province:            | Brunei-Muara [BN-BM] 🗸                      |    | Province:        | Brunei-Muara [BN-BM] 🗸                       |      | h    |                |  |
| Requested Delivery Date:               | Postal Code:*        | BC1234                                      |    | Postal Code:     | BD5678                                       |      |      |                |  |
| Ship Notice Type* E                    | Country/Region:*     | Brunei Darussalam [BRN]                     | ~  | Country/Region:  | Brunei Darussalam [BRN]                      | ~    |      |                |  |
| Shipping Date:* 2                      |                      | This selection will refresh the page conter | nt | •                | This selection will refresh the page content |      |      |                |  |
| Delivery Date:* 5                      |                      |                                             |    |                  | Cancel                                       | ок   | 13   |                |  |
| Gross Volume:                          |                      |                                             |    |                  |                                              |      |      |                |  |
| Gross Weight:                          |                      | Unit:                                       |    |                  |                                              |      |      |                |  |
|                                        |                      |                                             |    |                  |                                              |      |      |                |  |
|                                        |                      |                                             |    |                  |                                              |      |      |                |  |

Outcome: Create Ship Notice page will be displayed. Address are updated.

| Indicates required field                                                                                                    |                                                                                                    |                | DELIVER TO                                  |                |
|----------------------------------------------------------------------------------------------------|----------------------------------------------------------------------------------------------------|----------------|---------------------------------------------|----------------|
| Syarikat Riang Ria Semarak                                                                                                    | Aidilfitri Sdn Bhd                                                                                                    | Update Address | KEMENTERIAN KEWANGAN & EKONOMI              | Update Address |
| Brunei-Muara<br>Brunei Darussalam                                                                                                    |                                                                                                    |                | Brunei-Muara<br>Brunei Darussalam           |                |
| Ship Notice Header                                                                                                    |                                                                                                    |                |                                             |                |
| stup House Header                                                                                                    |                                                                                                    |                |                                             |                |
| SHIPPING                                                                                                    |                                                                                                    |                | TRACKING                                    |                |
| SHIPPING<br>Packing Slip ID:*                                                                                                    | ASN-4500005701                                                                                                    |                | TRACKING<br>Carrier Name:                   | ×              |
| SHIPPING<br>Packing Slip ID:*                                                                                                    | ASN-4500005701                                                                                                    |                | TRACKING<br>Carrier Name:<br>Service Level: | ×              |
| SHIPPING<br>Packing Slip ID: *<br>Invoice No.: [<br>Requested Detivery Date:                                                                          | ASN-4500005701                                                                                                    |                | TRACKING<br>Carrier Name:<br>Service Level: | ~              |
| SHIPPING<br>Packing Slip ID:*<br>Invoice No.: [<br>Requested Detivery Date: -<br>Ship Notice Type*                                                    | ASN-4500005701                                                                                                    |                | TRACKING<br>Carrier Name:<br>Service Level: | ~              |
| SHIPPING<br>Packing Slip ID:*<br>Invoice No.: [<br>Requested Delivery Date: -<br>Ship Notice Type*]<br>Shipping Date:*                                | ASN-4500005701<br>                                                                                                    |                | TRACKING Carrier Name: Service Level:       | ~              |
| SHIPPING<br>Packing Slip ID:*<br>Invoice No.:<br>Requested Delivery Date: -<br>Ship Notice Type*<br>Shipping Date:*<br>Delivery Date:*                | ASN-4500005701<br>-<br>Estimated ✓<br>2 May 2024<br>5 May 2024<br>11<br>11<br>11<br>11<br>11<br>11<br>11<br>11<br>11<br>1 |                | TRACKING Carrier Name: Service Level:       |                |
| SHIPPING<br>Packing Slip ID:*<br>Invoice No.:<br>Requested Delivery Date:<br>Ship Notice Type*<br>Shipping Date:*<br>Delivery Date:*<br>Gross Volume: | ASN-4500005701<br>Estimated V<br>2 May 2024<br>5 May 2024                                                                 | Unit:          | TRACKING Carrier Name: Service Level:       | ~              |

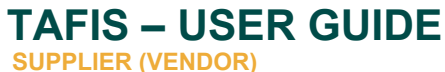

# Step 14: Click on Next button to proceed.

|   | Business Network -         | Standard Account | TEST MODE |  | _    |    | ? | SH   | Î |
|---|----------------------------|------------------|-----------|--|------|----|---|------|---|
| ( | Create Ship Notice         |                  |           |  | Save | 14 |   | Vext | I |
|   | * Indicates required field |                  |           |  |      |    |   |      |   |

# Outcome: Shipping Notice Confirmation page will be displayed.

| -                                                                           | ork 👻 Standard Account                                                                                                    | TEST MODE                                                                           |                                                                              | ⑦ SH     |
|-----------------------------------------------------------------------------|----------------------------------------------------------------------------------------------------|-------------------------------------------------------------------------------------|------------------------------------------------------------------------------|----------|
| eate Ship Notice                                                            |                                                                                                    |                                                                                     | Previous Save Subr                                                           | mit Exit |
| onfirm and submit this do                                                   | cument.                                                                                                    |                                                                                     |                                                                              |          |
| SHIP FROM                                                                   |                                                                                                    |                                                                                     | DELIVER TO                                                                   |          |
| Syarikat Riang Ria Sema                                                     | arak Aidilfitri Sdn Bhd                                                                                                    |                                                                                     | KEMENTERIAN KEWANGAN & EKONOMI                                               |          |
| No. 1 Jalan Sana,<br>Jalan Sini<br>Brunei-Muara BC1234<br>Brunei Darussalam |                                                                                                    |                                                                                     | No. 2, Jalan Situ,<br>Jalan Saja<br>Brunei Marar BD5678<br>Brunei Darussalam |          |
|                                                                             |                                                                                                    |                                                                                     |                                                                              |          |
| hip Notice Header                                                           |                                                                                                    |                                                                                     |                                                                              |          |
| ship Notice Header                                                          |                                                                                                    |                                                                                     | TRACKING                                                                     |          |
| ihip Notice Header<br>SHIPPING                                              | Packing Slip ID:                                                                                                    | ASN-4500005701                                                                      | TRACKING<br>Tracking information not provided.                               |          |
| hip Notice Header<br>SHIPPING                                               | Packing Slip ID:<br>Invoice No.:                                                                                                    | ASN-4500005701                                                                      | TRACKING<br>Tracking information not provided.                               |          |
| ihip Notice Header<br>SHIPPING                                              | Packing Slip ID:<br>Invoice No.:<br>Requested Delivery Date:                                                                                                    | ASN-4500005701                                                                      | TRACKING<br>Tracking information not provided.                               |          |
| ihip Notice Header<br>SHIPPING                                              | Packing Slip ID:<br>Invoice No.:<br>Requested Delivery Date:<br>Ship Notice Type:<br>Eritmend Elbinein Desc                                                                                     | ASN-4500005701<br><br><br>Estimated                                                 | TRACKING<br>Tracking information not provided.                               |          |
| ihip Notice Header<br>SHIPPING                                              | Packing Siip ID:<br>Invoice No.:<br>Requested Delivery Date:<br>Ship Notice Type:<br>Estimated Shipping Date:<br>Estimated Delivery (Date:                                                      | ASN-4500005701<br><br>Estimated<br>2 May 2024<br>5 May 2024                         | TRACKING<br>Tracking information not provided.                               |          |
| ihip Notice Header<br>SHIPPING                                              | Packing Siip ID:<br>Invoice No.:<br>Requested Delivery Date:<br>Ship Notice Type:<br>Estimated Shipping Date:<br>Estimated Delivery Date:<br>Gross Velume:                                      | ASN-4500005701<br><br>Estimated<br>2 May 2024<br>5 May 2024 12:00:00 PM             | TRACKING<br>Tracking information not provided.                               |          |
| Ship Notice Header                                                          | Packing Slip ID:<br>Invoice No.:<br>Requested Delivery Date:<br>Ship Notice Type:<br>Estimated Shipping Date:<br>Estimated Delivery Date:<br>Gross Volume:<br>Gross Weight:                     | ASN-4500005701<br><br>Estimated<br>2 May 2024<br>5 May 2024 12:00:00 PM<br>         | TRACKING<br>Tracking information not provided.                               |          |
| Ship Notice Header<br>SHIPPING<br>DELIVERY AND TRANSPO                      | Packing Slip ID:<br>Invoice No.:<br>Requested Delivery Date:<br>Ship Notice Type:<br>Estimated Shipping Date:<br>Estimated Delivery Date:<br>Gross Volume:<br>Gross Weight:<br>PORT INFORMATION | ASN-4500005701<br><br>Estimated<br>2 May 2024<br>5 May 2024 12:00:00 PM<br>         | TRACKING<br>Tracking information not provided.                               |          |
| Ship Notice Header<br>SHIPPING<br>DELIVERY AND TRANSPO                      | Packing Slip ID:<br>Invoice No.:<br>Requested Delivery Date:<br>Estimated Shipping Date:<br>Estimated Shipping Date:<br>Gross Volume:<br>Gross Weight:<br>PORT INFORMATION<br>Delivery Terms:   | ASN-4500005701<br><br><br>Estimated<br>2 May 2024<br>5 May 2024 12:00:00 PM<br><br> | TRACKING<br>Tracking information not provided.                               |          |

Note: Vendor can check their shipping details prior to submission.

# Step 15: Click on **Submit** button.

| SAP Business Network - Standard Account | TEST MODE |          |    | -      | ? |      | í |
|-----------------------------------------|-----------|----------|----|--------|---|------|---|
| Create Ship Notice                      |           | Previous | 15 | Submit |   | Exit |   |
| Confirm and submit this document.       |           |          |    |        |   |      |   |

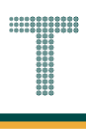

Outcome: Purchase Order's Advanced Shipping Notice (ASN) is submitted by supplier (vendor). PO status is **Shipped**.

| Business Network - Standard Account                                                                                                    | TEST MODE                                                                                                    |                                                                                                    | () SH                                                                         |
|----------------------------------------------------------------------------------------------------|----------------------------------------------------------------------------------------------------|----------------------------------------------------------------------------------------------------|-------------------------------------------------------------------------------|
| rchase Order: 4500005701                                                                                                    |                                                                                                    |                                                                                                    | Done                                                                          |
| Create Order Confirmation   Create Ship N                                                                                                    | lotice Create Invoice 🔹                                                                                                    |                                                                                                    | ¥ @                                                                           |
| Order Detail Order History                                                                                                    |                                                                                                    |                                                                                                    |                                                                               |
|                                                                                                    |                                                                                                    |                                                                                                    |                                                                               |
|                                                                                                    |                                                                                                    |                                                                                                    |                                                                               |
|                                                                                                    |                                                                                                    |                                                                                                    |                                                                               |
| AFIS                                                                                                    |                                                                                                    |                                                                                                    |                                                                               |
| AFIS                                                                                                    |                                                                                                    |                                                                                                    |                                                                               |
| AFIS                                                                                                    |                                                                                                    |                                                                                                    |                                                                               |
| AFIS                                                                                                    | To:<br>Svarikat Riang Ria Semarak Aidilfitri Sdn Bhd                                                                                                    | Status Purchase Order<br>(Shipped)                                                                                                    |                                                                               |
| The second second secon | To:<br>Syarikat Riang Ria Semarak Aidilfitri Sdn Bhd<br>No. 1 Jalan Sana,<br>Jalan Sini                                                                         | Status Purchase Order<br>(Shipped)<br>4500005701<br>Worder 10 00 BND                                                                                      |                                                                               |
| TAFIS                                                                                                    | To:<br>Syarikat Riang Ria Semarak Aidilfitri Sdn Bhd<br>No. 1 Jalan Sana,<br>Jalan Sini<br>Brunel-Muara BC1234                                                  | Status Purchase Order<br>(Shipped)<br>4500005701<br>Amount: 10.00 BND<br>Version: 1                                                                       |                                                                               |
| E<br>mer<br>stry of Finance and Economy<br>monwealth Drive<br>10<br>el Darussalam<br>t: +673 () 238 0999                                                                                                    | To:<br>Syarikat Riang Ria Semarak Aidilftri Sdn Bhd<br>No. 1 Jalan Sana,<br>Jalan Sini<br>Brunei-Muara BC1234<br>Brunei Darussalam<br>Phone:                    | Status<br>Purchase Order<br>(Shipped)<br>4500005701<br>Amount: 10.00 BND<br>Version: 1                                                                    |                                                                               |
| The second second secon | To:<br>Syarikat Riang Ria Semarak Alditfitri Sdn Bhd<br>No. 1 Jalan Sana,<br>Jalan Sini<br>Brunei-Muara BC1234<br>Brunei Darusatam<br>Phone:<br>Fax:<br>Email:  | Status<br>Purchase Order<br>(Shipped)<br>4500005701<br>Amount: 10.00 BND<br>Version: 1<br>Track Order                                                     |                                                                               |
| * Commer<br>stry of Finance and Economy<br>monwealth Drive<br>Ho<br>Hel Darussalam<br>he: +673 () 238 0999                                                                                                    | To:<br>Syarikat Riang Ria Semarak Aidilftri Sdn Bhd<br>No. 1 Jalan Sana,<br>Jalan Sini<br>Brunei-Muara BC1234<br>Brunei Darussalam<br>Prione:<br>Fax:<br>Email: | Purchase Order<br>(Shipped)<br>4500005701<br>Abount: 10.00 BND<br>Version: 1           Track Order                                                        | tatus: Acknowledged                                                           |
| AFS<br>Somer<br>stry of Finance and Economy<br>monwealth Drive<br>HO<br>Hel Darussalam<br>he: +673 () 238 0999<br>act Information<br>siler Address<br>fikat Riang Ria                                                                                                    | To:<br>Syarikat Riang Ria Semarak Aidilftri Sdn Bhd<br>No. 1 Jalan Sana,<br>Jalan Sini<br>Brunei-Muara BC1234<br>Brunei Darussalam<br>Phone:<br>Fax:<br>Email:  | Status<br>Purchase Order<br>(Shipped)<br>4500005701<br>Amount: 10.00 BND<br>Version: 1<br>Track Order<br>Routing St<br>External Document<br>Related Docum | tatus: Acknowledged<br>Type: Std PO f/ NonWarrant (ZNB)<br>wetr: 65N457005711 |

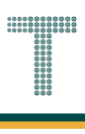

# 3.1.3.3 Goods Received (GR)

After the items (materials / goods) are received by the Department, system will send the data to Government Vendor Portal (GVP) which updates the purchase order status that these items had been received, including the goods received document number (material document).

Once Department posted Goods Received (GR), the Purchase Order status will change from Shipped to Received in GVP. Only then vendor can create an invoice for submission to respective Department.

| User Role | Supplier (Vendor)                             |
|-----------|-----------------------------------------------|
| Link      | http://supplier.ariba.com/ (Business Network) |

Step 1: Login to **Supplier Business Network** account from Internet browser.

#### Note:

- Enter Username (in email format) and Password of respective GVP supplier account.
- The login information (username and password) is the same as when vendor created their supplier account prior to completing Supplier Registration Questionnaire.
- Internet browsers such as Google Chrome, Microsoft Edge and Mozilla Firefox.

|                                                            | 0 | 0            |                                                                                                    |              |
|------------------------------------------------------------|---|--------------|----------------------------------------------------------------------------------------------------|--------------|
| SAP Business Network -                                     |   |              | Ę                                                                                                    | Î            |
|                                                            |   |              |                                                                                                    |              |
|                                                            |   |              |                                                                                                    |              |
| Supplier sign-in                                           | 1 | SAP Business | Network for suppliers webinars<br>Register or access on-demand webinars<br>specifically designed for suppliers to support<br>them on their journey. These cover a range of | ;<br>;<br>pf |
| Username                                                   |   |              | topics, across the various regions, and are<br>relevant to both Enterprise and Standard<br>accounts.                                                                       |              |
| Forgot username                                            |   | Learn More   |                                                                                                    |              |
| New to SAP Business Network?<br>Register Now or Learn more |   |              |                                                                                                    |              |
|                                                            |   |              | • • • •                                                                                                    |              |
| Supported browsers and plugins                             |   |              |                                                                                                    |              |
| 1                                                          |   |              |                                                                                                    | •            |

#### Note: Please ensure to select Business Network page.

| Business Network V Note         | ount Get enterprise account | TEST MODE                       |                       |        | , tr       |
|---------------------------------|-----------------------------|---------------------------------|-----------------------|--------|------------|
| Home Enablement Discovery ~     | Workbench Orders 🗸          | Fulfillment ¥                   | Invoices × Payments × | More 👻 | Crea       |
|                                 | Leads                       | <ul> <li>In Location</li> </ul> | By Product            | Q      |            |
| Overview Getting started        | O<br>Matched Leads          | O<br>Invited Leads              |                       |        |            |
| My widgets Treasury Accounting  | v 3€ Customize              | Last 90 days                    |                       |        | F ee dback |
| Purchase orders Last 3 months 4 | SO BND                      |                                 | Activity feed All V   |        | View al    |
| \$1.2K                          | \$1                         |                                 |                       |        |            |

Note: Please ensure to select the default option, SAP Business Network, as Purchase Order (PO) will only visible under this selection.

| Home | SAP Business Network Discovery   | · Workbench | Orders v Fulfilln | nent v Invoices v Pa | ayments 👻 More 👻 |   | Create |
|------|----------------------------------|-------------|-------------------|----------------------|------------------|---|--------|
|      | Ariba Proposals & Questionnaires |             | PK                | A ATTACK             |                  | M |        |
|      | Ariba Contract Management        | Landa       |                   |                      |                  |   |        |
| 15   | SAP Business Network             | Note        | in Lo             | cation               | By Product       | ų |        |
|      |                                  |             | 1 - Will          |                      |                  |   |        |

Step 2: Click on **Orders** dropdown button.

# Step 3: Click on Purchase Orders.

| Home Enablement | Discovery 🗸 🛛 V | 2 Orders ~         | Fulfillment 🗸 Invo    | ices - Payments - | More Y |  |
|-----------------|-----------------|--------------------|-----------------------|-------------------|--------|--|
| 102             |                 | Purchase Or        | rders 3               |                   |        |  |
|                 |                 | Leads Order Inquir | ies <i>I Location</i> | ✓ By Product      | ٩      |  |
|                 | 1000            | 1 AV               | Courses               | A NON             |        |  |

TAFIS – USER GUIDE

SUPPLIER (VENDOR)

# Outcome: **Orders** page will be displayed.

|                           |                | et enterprise account                            | TEST MODE     |                       |        |              |                | ¶ Q @ <u>8</u> |
|---------------------------|----------------|--------------------------------------------------|---------------|-----------------------|--------|--------------|----------------|----------------|
| Home Enablement Disc      | overy ~ Workbe | ench Orders ~                                    | Fulfillment 🗸 | Invoices • Payments • | More 🗸 |              |                | Create 🗸 🔹 🚥   |
| Orders                    |                |                                                  |               |                       |        |              |                |                |
|                           |                |                                                  |               |                       |        |              |                |                |
| 3                         | 1              |                                                  | 1             | 0                     |        | 3            | 0              |                |
| Orders                    | Items to co    | onfirm                                           | Items to ship | Return items          |        | New orders   | Changed ord    | lers           |
| Last 31 days              | Last 31 de     | ays                                              | Last 31 days  | Last 31 days          |        | Last 31 days | Last 31 days   | 5              |
| ✓ Edit filter   Last 31   | days           | Order numbers                                    |               | Creation date         |        | Order status |                |                |
| GUSLOITIEIS               |                |                                                  |               |                       |        |              |                |                |
| Select or type selections | đ              | Type selection                                   |               | Last 31 days          | ~      | Include 🗸    | Select or type |                |
| Select or type selections | Ø              | Type selection <ul> <li>Partial match</li> </ul> | Exact match   | Last 31 days          | ~      | Include V    | Select or type |                |
| Select or type selections | Û              | Type selection <ul> <li>Partial match</li> </ul> | C Exact match | Last 31 days          | ×      | Include 🗸    | Select or type | pply Reset     |
| Select or type selections | Ð              | Type selection <ul> <li>Partial match</li> </ul> | Exact match   | Last 31 days          | ~      | Include 🗸    | Select or type | pply Reset     |

#### Step 4: Scroll down and click on the desired **Purchase Order (PO) number** listed in the page

|   | Show more    |                                                             |           |             |              | Apply                | Reset   |         |
|---|--------------|-------------------------------------------------------------|-----------|-------------|--------------|----------------------|---------|---------|
|   |              |                                                             |           |             |              | Resend Failed Orders | 26      | eedback |
|   | Order Number | Customer                                                    | Amount    | Date V      | Order Status | Amount Invoiced      | Actions | Ľ.      |
|   | 4500005702   | Treasury Accounting and Financial Information System - TEST | \$100 BND | May 2, 2024 | New          |                      |         |         |
| 4 | 4500005701   | Treasury Accounting and Financial Information System - TEST | \$10 BND  | May 2, 2024 | Received     |                      |         |         |
|   | 4500005700   | Treasury Accounting and Financial Information System - TEST | \$10 BND  | May 1, 2024 | New          |                      |         |         |
|   |              |                                                             |           |             |              |                      |         |         |

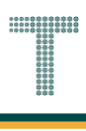

Outcome: Purchase Order page will be displayed. Once the Department receives the materials / goods successfully, the system will update the PO status in GVP. PO status is **Received**.

| SAP Business Network - Standard Account                                     | TEST MODE                                                                        | ⑦ <sup>SP</sup>                                                                  | 1  |
|-----------------------------------------------------------------------------|----------------------------------------------------------------------------------|----------------------------------------------------------------------------------|----|
| Purchase Order: 4500005701                                                  |                                                                                  | Done                                                                             | 2  |
| Create Order Confirmation                                                   | Create Invoice V                                                                 | <u>↓</u> ⊕                                                                       |    |
| Order Detail. Order History                                                 |                                                                                  |                                                                                  |    |
|                                                                             |                                                                                  |                                                                                  |    |
| ΛΕΙς                                                                        |                                                                                  |                                                                                  |    |
| AIIS                                                                        |                                                                                  |                                                                                  |    |
| From:                                                                       | Tor                                                                              | Ctature Purchase Order                                                           |    |
| Customer<br>Ministry of Finance and Economy<br>Commonwealth Drive<br>223810 | Syarikat Riang Ria Semarak Aidilfitri Sdn Bhd<br>No. 1 Jalan Sana,<br>Jalan Sini | (Received)<br>4500005701<br>Amount: 10.00 BND                                    |    |
| Brunei Darussalam<br>Phone: +673 () 238 0999<br>Fax:                        | Brune-Muara BC.1234<br>Brunei Darussalam<br>Phone:<br>Fax:<br>Email:             | Version: 1<br>Track Order                                                        |    |
| Contact Information<br>Supplier Address                                     |                                                                                  | Routing Status: Acknowledged<br>External Document Type: Std PO f/ NonWarrant (ZN | B) |
| Syarikat Riang Ria<br>Jalan Sana No.1<br>BC1224                             |                                                                                  | Related Documents: 500000455<br>ASN-4500005701<br>Con.4500005701                 |    |

SUPPLIER (VENDOR)

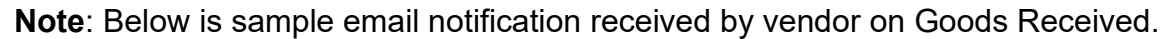

| ≡           | M Gmail                         |       | Q Search mail दे                                                                                                    | 0         | <b>(</b> ) | *** | -  |
|-------------|---------------------------------|-------|----------------------------------------------------------------------------------------------------|-----------|------------|-----|----|
| 0           | Compose                         |       |                                                                                                    | of 8,531  | <          | >   | 81 |
|             | Inbox                           | 6,118 | Receipt-5000000455, Treasury Accounting and Financial Information System - TEST, AN-DOC-<br>ID:prod:11000000000000000276883195: > Imaxe                                                                                                    |           | ₽          | ß   |    |
| ☆<br>©<br>∑ | Starred<br>Snoozed<br>Important |       | Treasury Accounting and Financial Information System - TEST" <ordersender-prod@ansmtp.ariba.com> May 2, 2024, 4:47 PM (5 days ago)</ordersender-prod@ansmtp.ariba.com>                                                                                                    | . :       | ¢          | :   | ø  |
| Þ           | Sent<br>Drafts                  | 67    | This notification contains important information about your test SAP Business Network account (ANID: AN11201968629-T).                                                                                                    |           |            |     | E  |
| • D<br>~    | Categories<br>More              |       | AN-DOC-ID:prod:11000000000000276883195:                                                                                                    |           |            |     | +  |
| 1           |                                 |       | There is a new Receipt in your SAP Business Network account You may use the following URL to get your document: <a href="https://service.ariba.com/Supplier.aw/ad/document-ay/oad=71eb9284-f23a-4a9c-6f4d-9da578c67eca&amp;community=11&amp;anp=Ariba">https://service.ariba.com/Supplier.aw/ad/document-ay/oad=71eb9284-f23a-4a9c-6f4d-9da578c67eca&amp;community=11&amp;anp=Ariba</a> | Detail?do | <u>cP</u>  |     |    |
| 1           |                                 |       | Thank you for using SAP Business Network.                                                                                                    |           |            |     |    |
| :           |                                 |       | Sincerely,<br>The SAP Business Network Team<br>https://www.ariba.com                                                                                                    |           |            |     |    |
| 1           |                                 |       |                                                                                                    |           |            |     | >  |

**Note**: If vendor click on the provided unique link (URL), it will direct vendor to login to Supplier Business Network account and will display the Goods Receipt (Goods Received – GR) document.

| = 🎽 Gmail                                      | Q Search mail 로                                                                                                    | ?                    | <b>1</b> | *** |    |
|------------------------------------------------|----------------------------------------------------------------------------------------------------|----------------------|----------|-----|----|
| Compose                                        |                                                                                                    | 28 of 8,531          | <        | >   | 31 |
| □ Inbox 6,118                                  | Receipt-5000000455, Treasury Accounting and Financial Information System - TEST, AN-DOC-ID:prod:110000000000000000276883195: > Inter x                                                                                               |                      | 8        | Ø   |    |
| <ul> <li>Snoozed</li> <li>Important</li> </ul> | *Treasury Accounting and Financial Information System - TEST" <ordersender-prod@ansmtp.ariba.com> May 2, 2024, 4:47 PM (5 days ago) to me 👻</ordersender-prod@ansmtp.ariba.com>                                                      | ☆ ∷                  | ¢        | :   | Ø  |
| <ul> <li>Sent</li> <li>Drafts 67</li> </ul>    | This notification contains important information about your test SAP Business Network account (ANID: AN11201968629-T).                                                                                                    |                      |          |     | -  |
| Categories     More                            | AN-DOC-ID:prod:11000000000000000276883195:                                                                                                    |                      |          |     | +  |
| -                                              | There is a new Receipt in your SAP Business Network account You may use the following URL to get your document: https://service.ariba.com/Supplier.aw/ad/docum<br>ayload=71eb9284-f23a-4a9c-6f4d-9da578c67eca&community=11&anp=Ariba | <u>ientDetail?do</u> | осР      |     |    |
|                                                | Thank you for using SAP Business Network.                                                                                                    |                      |          |     |    |
| <u>.                                    </u>   | Sincerely,<br>The SAP Business Network Team<br>https://www.ariba.com                                                                                                    |                      |          |     |    |
| ·                                              |                                                                                                    |                      |          |     | >  |

**SUPPLIER (VENDOR)** 

# Outcome: Sample of Goods Receipt (Goods Received – GR) document.

| SAP Business Net                                                                        | work – Standard Ad          | ccount               | TEST MODE                                                                                               |                                                 |                       |                 |                   |                          |                                               |          |                | Ċ                          | SH                   |
|-----------------------------------------------------------------------------------------|-----------------------------|----------------------|----------------------------------------------------------------------------------------------------|-------------------------------------------------|-----------------------|-----------------|-------------------|--------------------------|-----------------------------------------------|----------|----------------|----------------------------|----------------------|
| Receipt: 500000                                                                         | 455                         |                      |                                                                                                    |                                                 |                       |                 |                   |                          |                                               |          |                |                            | Done                 |
| Print   Export cXML                                                                     |                             |                      |                                                                                                    |                                                 |                       |                 |                   |                          |                                               |          |                |                            |                      |
| Detail History                                                                          |                             |                      |                                                                                                    |                                                 |                       |                 |                   |                          |                                               |          |                |                            |                      |
| From:<br>Treasury Accounting and I<br>Commonwealth Drive<br>223910<br>Brunei Darussalam | Financial Information Syste | em - TEST            | To:<br>Syarikat Ri<br>No. 1 Jalar<br>Jalan Sini<br>Brunei-Muu<br>Brunei Dan<br>Phone:<br>Fax:<br>Email: | ang Ria Semar<br>Sana,<br>ara BC1234<br>assalam | ak Aidilfitri Sdn Bhd |                 | ,                 | Receipt:<br>Rece<br>Rece | seipt No.: 5000000455<br>ipt Date: 2 May 2024 | 5        |                |                            |                      |
|                                                                                         |                             |                      |                                                                                                    |                                                 |                       |                 |                   |                          |                                               |          | Routi<br>Relat | ng Status:<br>ed Documents | Sent<br>: 4500005701 |
| Receipt Line Number                                                                     | Order Line Number           | Part # / Description | Customer Part #                                                                                         | Batch #                                         | Customer Batch #      | Packing Slip ID | Packing Slip Date | Qty (Unit)               | Delivery Address                              | Туре     | Unit Rate      | Amount                     | Status               |
| Purchase Order: 450000                                                                  | 5701 (Closed For Receivin   | ng)                  |                                                                                                    |                                                 |                       |                 |                   |                          |                                               |          |                |                            |                      |
| 1<br>Comments                                                                           | 10                          | A3 Paper             | 0000000300000919                                                                                        |                                                 |                       | ASN-4500005701  | 2 May 2024        | 1.000 RM                 | Not Specified                                 | Received | 10.00 BND      | 10.00 BND                  | Completed            |
| Receipt received on: Thur                                                               | sday 2 May 2024 8:47 am     | GMT+08:00            |                                                                                                    |                                                 |                       |                 |                   |                          |                                               |          |                |                            |                      |

Received by SAP Business Network on: Thursday 2 May 2024 4:47 pm GMT+08:00 This Receipt was sent by Treasury Accounting and Financial Information System - TEST AN11176895911-T and delivered by SAP Business Network

# 3.1.3.4 Invoice Submission

Vendor can create and submit invoice to Department once their materials (goods) have been received and Purchase Order (PO) status changed from Shipped to Received.

**Refer from section 3.1.3.3 Goods Received (GR).** This means the department has acknowledged that the Vendor had delivered the materials (goods).

| User Role | Supplier (Vendor)                             |
|-----------|-----------------------------------------------|
| Link      | http://supplier.ariba.com/ (Business Network) |

Step 1: Login to **Supplier Business Network** account from Internet browser.

#### Note:

- Enter Username (in email format) and Password of respective GVP supplier account.
- The login information (username and password) is the same as when vendor created their supplier account prior to completing Supplier Registration Questionnaire.
- Internet browsers such as Google Chrome, Microsoft Edge and Mozilla Firefox.

| SAD Business Network -                                                                              | Ę (                                                                                                    |
|----------------------------------------------------------------------------------------------------|----------------------------------------------------------------------------------------------------|
|                                                                                                    |                                                                                                    |
| Supplier sign-in       Username       Next       Forgot username       New to SAP Business Network? | SAP Business Network for suppliers webinars       Segister or access on-demand webinars         Specifically designed for suppliers to support       Support         Specifically designed for suppliers to support       Support         Specifically designed for suppliers to support       Support         Specifically designed for suppliers to support       Support         Specifically designed for suppliers to support       Support         Specifically designed for suppliers to support       Support         Specifically designed for suppliers to support       Support         Specifically designed for suppliers to support       Support         Specifically designed for suppliers       Support         Specifically designed for suppliers       Support         Specifically designed for suppliers       Support         Specifically designed for suppliers       Support         Specifically designed for suppliciers       Support         Specifically designed for suppliciers       Support         Specifically designed for suppliciers       Support         Specifically designed for suppliciers       Support         Specifically designed for suppliciers       Support         Specifically designed for suppliciers       Support         Specifically designed for suppliciers       Support         Specifically de |
|                                                                                                    |                                                                                                    |
| Supported browsers and plugins                                                                      |                                                                                                    |

#### Note: Please ensure to select Business Network page.

| Business Network   Note ount                       | Get enterprise account     |                                   | ۍ<br>۲  |
|----------------------------------------------------|----------------------------|-----------------------------------|---------|
| Home Enablement Discovery ~ Wor                    | kbench Orders - Fulfillmer | nt v Invoices v Payments v More v | Crea    |
|                                                    | Leads V In Locat           | tion    By Product                | a (     |
| Overview Getting started                           | ) O<br>I Leads Invited Le  | eads                              | *       |
| My widgets Treasury Accounting Y                   | uays Last 90 u             | ays                               | F eetta |
| Purchase orders Last 3 months V<br>\$1.01 K<br>BND | SO BND                     | Activity feed   All V             | View al |
| \$1.2K                                             | \$1                        |                                   |         |

Note: Please ensure to select the default option, SAP Business Network, as Purchase Order (PO) will only visible under this selection.

| Home | SAP Business Network Discovery   | Workbench   | Orders v Fulfillment v | Invoices v Payments v More |   | Create |
|------|----------------------------------|-------------|------------------------|----------------------------|---|--------|
|      | Ariba Proposals & Questionnaires | ··· \ \ / / | Pic                    |                            |   |        |
|      | Ariba Contract Management        | Leads       | × In Location          | Ry Product                 | 0 |        |
|      | SAP Business Network             | lote        | A Column               | by House                   |   |        |
|      |                                  |             | - KIATA                |                            |   | -      |

Step 2: Click on **Orders** dropdown button.

# Step 3: Click on Purchase Orders.

| SAP Business | s Network 🔻 Standard Account | Get enterprise account |                                                 |          | स्र  |
|--------------|------------------------------|------------------------|-------------------------------------------------|----------|------|
| Home Enab    | lement Discovery 🗸 N         | 2 Orders ~ Fulfillment | <ul> <li>Invoices </li> <li>Payments</li> </ul> | ✓ More ✓ | Crea |
| 101          |                              | Purchase Orders        |                                                 |          |      |
|              |                              | Leads Order Inquiries  | By Product                                      | t Q      |      |
|              | and the second second        | 1 Clark                | AND.                                            |          |      |
| Overview     | Getting started              |                        |                                                 |          |      |

TAFIS – USER GUIDE

SUPPLIER (VENDOR)

## Outcome: **Orders** page will be displayed.

|                           |                  | - charphise account |               |                           |               | V-1              | • <b>•</b> |
|---------------------------|------------------|---------------------|---------------|---------------------------|---------------|------------------|------------|
| ome Enablement Dis        | covery ~ Workber | nch Orders ~        | Fulfillment ~ | Invoices - Payments - Mor | re 🗸          | Create           | ~ •        |
| rders                     |                  |                     |               |                           |               |                  |            |
|                           |                  |                     |               |                           |               |                  |            |
| 3                         | 0                |                     | 0             | 0                         | 2             | 0                |            |
| Orders                    | Items to con     | firm                | Items to ship | Return items              | New orders    | Changed orders   |            |
| Last 31 days              | Last 31 day      | /5                  | Last 31 days  | Last 31 days              | Last 31 days  | Last 31 days     |            |
|                           |                  |                     |               |                           |               |                  |            |
| Orders (3)                |                  |                     |               |                           |               |                  |            |
| ✓ Edit filter   Last 31   | days             |                     |               |                           |               |                  |            |
| Customers                 |                  | Order numbers       |               | Creation date             | Order status  |                  |            |
| Select or type selections | ð                | Type selection      |               | Last 31 days              | ✓ Include ✓ 5 | elect or type    |            |
|                           |                  | Partial match       | ) Exact match |                           |               |                  |            |
|                           |                  |                     |               |                           |               |                  |            |
| Show more                 |                  |                     |               |                           |               | Apply            | Reset      |
|                           |                  |                     |               |                           | Rese          | nd Failed Orders | 28         |
|                           |                  |                     |               |                           |               |                  |            |

# Step 4: Scroll down and click on the desired Purchase Order (PO) number listed in the page

|   | Show more    |                                                             |           |                   |              | Apply                | Reset   |         |
|---|--------------|-------------------------------------------------------------|-----------|-------------------|--------------|----------------------|---------|---------|
|   |              |                                                             |           |                   |              | Resend Failed Orders | 201     | eedback |
|   | Order Number | Customer                                                    | Amount    | Date $\downarrow$ | Order Status | Amount Invoiced      | Actions | Ľ.      |
|   | 4500005702   | Treasury Accounting and Financial Information System - TEST | \$100 BND | May 2, 2024       | New          |                      |         |         |
| 4 | 4500005701   | Treasury Accounting and Financial Information System - TEST | \$10 BND  | May 2, 2024       | Received     |                      |         |         |
|   | 4500005700   | Treasury Accounting and Financial Information System - TEST | \$10 BND  | May 1, 2024       | New          |                      |         |         |
|   |              |                                                             |           |                   |              |                      |         | -       |

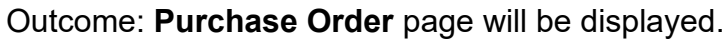

| Purchase Order: 4500005701                                                                                                    |                        |                                                                                                    |                                    |                      |              |
|----------------------------------------------------------------------------------------------------|------------------------|----------------------------------------------------------------------------------------------------|------------------------------------|----------------------|--------------|
|                                                                                                    |                        |                                                                                                    |                                    |                      | Done         |
| Create Order Confirmation   Create Ship Notice  Create Invoice                                                                                                    |                        |                                                                                                    | <u>+</u>                           | 6                    |              |
| Order Detail Order History                                                                                                    |                        |                                                                                                    |                                    |                      |              |
|                                                                                                    |                        |                                                                                                    |                                    |                      |              |
|                                                                                                    |                        |                                                                                                    |                                    |                      |              |
| AFIS                                                                                                    |                        |                                                                                                    |                                    |                      |              |
|                                                                                                    |                        |                                                                                                    |                                    |                      |              |
|                                                                                                    |                        |                                                                                                    |                                    |                      |              |
|                                                                                                    |                        |                                                                                                    |                                    |                      |              |
| n: To:<br>tomer Svarikat Riang Ria Semari                                                                                                    | rak Aldilfitri Sdn Bhd | Purchase Order                                                                                                    |                                    |                      |              |
| n: To:<br>tomer Syarikat Riang Ria Semari<br>Stry of Finance and Economy No. 1 Jalan Sana,<br>monowealth Drive                                                                                                    | ak Aldilfitri Sdn Bhd  | Purchase Order<br>(Received)<br>4500005701                                                                                |                                    |                      |              |
| n: To:<br>tomer Syarikat Riang Ria Semari<br>istry of Finance and Economy No. 1 Jalan Sana,<br>mnorwealth Drive Jalan Sini<br>90 Brunel-Muara BC1234                                                                                                    | ak Aldilfitri Sdn Bhd  | Purchase Order<br>(Received)<br>450005701<br>Amount: 10.00 BND<br>Version: 1                                              |                                    |                      |              |
| n: To:<br>tomer Syarikat Riang Ria Semari<br>stry of Finance and Economy No. 1 Jalan Sana,<br>monwealth Drive Jalan Saini<br>910 Brunei-Muara BC1234<br>nei Darussalam Brunei Darussalam<br>nei; +673 0, 238 0999 Brunea                                                          | rak Aldilfitri Sdn Bhd | Purchase Order<br>(Received)<br>4500005701<br>Amount: 10.00 BND<br>Version: 1                                             |                                    |                      |              |
| n: To:<br>tomer Syarikat Riang Ria Semari<br>stry of Finance and Economy No. 1 Jalan Sana,<br>mnonwealth Drive Jalan Sini<br>910 Brunei-Muara BC1234<br>nel Darussalam Brunei Darussalam<br>ne: +673 () 238 0999 - Fax:                                                           | rak Aldilfitri Sdn Bhd | Purchase Order<br>(Received)<br>4500005701<br>Amount: 10.00 BND<br>Version: 1<br>Track Order                              |                                    |                      |              |
| m: To:<br>tomer Syarikat Riang Ria Semari<br>Istry of Finance and Economy No. 1 Jalan Sana,<br>nmorwealth Drive Jalan Sain i<br>910 Brunei-Muara BC1234<br>nei Darussalam Brunei Darussalam<br>ne: +673 () 238 0999 Fax:<br>: Email:                                              | rak Aidilfitri Sdn Bhd | Purchase Order<br>(Received)<br>4500005701<br>Amount: 10.00 BND<br>Version: 1<br>Track Order                              |                                    |                      |              |
| n: To:<br>tomer Syarikat Riang Ria Semari<br>stry of Finance and Economy No. 1 Jalan Sana,<br>imonwealth Drive Jalan Sain and<br>10 Brunei-Muara BC1234<br>bi Darussalam Brunei Darussalam<br>ne: +673 () 238 0999 Fax:<br>Email:<br>tact Information                             | rak Aldilfitri Sdn Bhd | Purchase Order<br>(Received)<br>450005701<br>Amount: 10.00 BND<br>Version: 1<br>Track Order                               | σ Status: Acknow                   | wiedged              |              |
| n: To:<br>tomer Syarikat Riang Ria Semari<br>stry of Finance and Economy No. 1 Jalan Sana,<br>monwealth Drive Jalan Sain i<br>10 Brrunei-Muara BC1234<br>Brunei Darussalam Brunei Darussalam<br>Phone:<br>Fax:<br>Email:<br>tact Information<br>plier Address<br>strict Plina Dia | rak Aldilfitri Sdn Bhd | Purchase Order<br>(Received)<br>4500005701<br>Amount: 10.00 BND<br>Version: 1<br>Track Order<br>Routin<br>External Docume | g Status: Ackno<br>nt Type: Std PC | wledged<br>D f/ NonW | farrant (ZNE |

# Step 5: Click on **Create Invoice** button.

| Business Network - Standard Account TEST MODE                  | () SH |
|----------------------------------------------------------------|-------|
| Purchase Order: 4500005701                                     | Done  |
| Create Order Confirmation  Create Ship Notice Create Invoice 5 | ± 🖶   |
| Order Detail Order History                                     |       |

# Step 6: Click on Standard Invoice button.

| Business Network - Standard Account            | TEST MODE                         |          | ⑦ SH |
|------------------------------------------------|-----------------------------------|----------|------|
| Purchase Order: 4500005701                     |                                   |          | Done |
| Create Order Confirmation   Create Ship Notice | Create Invoice 🔻                  | <u>+</u> | æ    |
| Order Detail Order History                     | Standard Invoice 6<br>Credit Memo |          |      |

# Outcome: Create Invoice page will be displayed.

| Business Network     | - Standard Account                                                   | TEST MODE                                                           |                            |                            | () SH               |
|----------------------|----------------------------------------------------------------------|---------------------------------------------------------------------|----------------------------|----------------------------|---------------------|
| eate Invoice         |                                                                      |                                                                     | Update                     | Save                       | xit Next            |
| Invoice Header       |                                                                      |                                                                     |                            | * Indicates required field | Add to Header 🔻     |
| Summary              |                                                                      |                                                                     |                            |                            |                     |
| Purchase Order:      | 4500005701                                                           | Subtotal: 10.<br>Total Tax: 0.                                      | 00 BND<br>00 BND           |                            | View/Edit Addresses |
| Invoice Date:*       | 3 May 2024                                                           | Total Gross Amount: 10.<br>Total Net Amount: 10.<br>Amount Due: 10. | 00 BND<br>00 BND<br>00 BND |                            |                     |
| Service Description: |                                                                      |                                                                     |                            |                            |                     |
| Supplier Tax ID:     |                                                                      |                                                                     |                            |                            |                     |
| Remit To:            | Syarikat Riang Ria Semarak Aidilfitri Sdn Bhd                        |                                                                     |                            |                            |                     |
| Bill To:             | Brunei-Muara<br>Brunei Darussalam<br>Ministry of Finance and Economy |                                                                     |                            |                            |                     |
|                      | Brunei Darussalam                                                    |                                                                     |                            |                            |                     |
| Tax (i)              |                                                                      |                                                                     |                            |                            |                     |
| Header level         | el tax (i) 🛛 Line level tax (i)                                      |                                                                     |                            |                            |                     |
| Category:*           | 0% VAT / 0% tax                                                      | Taxable Amount:                                                     | 10.00 BND                  |                            | Remove              |
|                      |                                                                      | Tay Rate Type:                                                      |                            |                            |                     |

#### Note:

- 1. Asterisks indicate the field is mandatory to be completed.
- 2. Enter information for the remaining fields within the page that are optional (non-mandatory) to fill in / complete.

# Step 7: Enter the Invoice Number.

# Note:

- 1. Invoice number format is "INV-" followed by PO number, e.g. INV-4500005701.
- 2. No gaps or spaces between the alphanumeric characters of Invoice Number.

# Step 8: Enter the date of invoice submission on Invoice Date field.

|                                              |                                                                                                    |                                                                                                    |                                                                                                    | Update Save Exit Nex                                                                                                    |
|----------------------------------------------|----------------------------------------------------------------------------------------------------|----------------------------------------------------------------------------------------------------|----------------------------------------------------------------------------------------------------|----------------------------------------------------------------------------------------------------|
|                                              |                                                                                                    |                                                                                                    |                                                                                                    | * Indicates required field Add to Header 🔻                                                                                                    |
| 500005701                                    |                                                                                                    | Subtotal:<br>Total Tax:                                                                                                    | 10.00 BND<br>0.00 BND                                                                                                    | View/Edit Address                                                                                                    |
| 3 May 2024                                   | 7, 8                                                                                                    | Total Gross Amount:<br>Total Net Amount:<br>Amount Due:                                                                                                    | 10.00 BND<br>10.00 BND<br>10.00 BND                                                                                                    |                                                                                                    |
|                                              |                                                                                                    |                                                                                                    |                                                                                                    |                                                                                                    |
|                                              |                                                                                                    |                                                                                                    |                                                                                                    |                                                                                                    |
| yarikat Riang Ria Semarak Aidilfitri Sdn Bhd |                                                                                                    |                                                                                                    |                                                                                                    |                                                                                                    |
| runei-Muara                                  |                                                                                                    |                                                                                                    |                                                                                                    |                                                                                                    |
| inistry of Finance and Economy               |                                                                                                    |                                                                                                    |                                                                                                    |                                                                                                    |
| rune <mark>i</mark> Darussalam               |                                                                                                    |                                                                                                    |                                                                                                    |                                                                                                    |
|                                              | 500005701<br>INV-4500005701<br>3 May 2024<br>yarikat Riang Ria Semarak Aidilfitri Sdn Bhd<br>runei-Darussalam<br>linistry of Finance and Economy<br>runei Darussalam | 500005701<br>INV-4500005701<br>3 May 2024<br>garikat Riang Ria Semarak Aidilfitri Sdn Bhd<br>runei-Muara<br>runei Darussalam<br>linistry of Finance and Economy<br>runei Darussalam | 500005701 Subtotal: Total Tax: Total Gross Amount: Total Gross Amount: Total Gross Amount: Total Mara Amount Due: yarikat Riang Ria Semarak Aidilfitri Sdn Bhd runei Darussalam linistry of Finance and Economy runei Darussalam | 500005701 Subtotal: 10.00 BND<br>Total Tax: 0.00 BND<br>Total Gross Amount: 10.00 BND<br>Total Gross Amount: 10.00 BND<br>Total Gross Amount: 10.00 BND<br>Total Gross Amount: 10.00 BND<br>Total Gross Amount: 10.00 BND<br>Amount Due: 10.00 BND<br>Amount Due: 10.00 BND<br>Amount Due: 10.00 BND<br>Amount Due: 10.00 BND<br>Amount Due: 10.00 BND<br>Amount Due: 10.00 BND<br>Instruction of the first of finance and Economy<br>runei Darussalam<br>linistry of Finance and Economy |

#### Note:

- 1. Scroll down the page and view the details of invoice.
- 2. Asterisks indicate the field is mandatory to be completed.
- 3. (Optional) Enter remaining information into relevant fields.
- 4. If no attachments are required, proceed to step 15.

MOFE Payment Unit requires the company's invoice to be uploaded for verfication purposes. Thus, vendor need to add another header / section to include an attachment with the Invoice.

For example, vendor wants to upload the physical signed copy of person receiving on behalf of the Department or listing of items (materials / goods) delivered.

#### Step 9: Click on Add to Header dropdown button.

|                        |                                   |                                                                                                   | Lindete Caus                                                                                                    |                                                                                                    |
|------------------------|-----------------------------------|---------------------------------------------------------------------------------------------------|----------------------------------------------------------------------------------------------------|----------------------------------------------------------------------------------------------------|
|                        |                                   |                                                                                                   | Upuate Save                                                                                                    | Exit                                                                                                    |
|                        |                                   |                                                                                                   | * Indicates required field                                                                                                    | Add to Header 👻                                                                                                    |
|                        |                                   |                                                                                                   |                                                                                                    |                                                                                                    |
|                        | Subtotal:                         | 10.00 BND                                                                                         |                                                                                                    | View/Edit Addresses                                                                                                    |
|                        | Total Tax:<br>Total Gross Amount: | 0.00 BND<br>10.00 BND                                                                             |                                                                                                    |                                                                                                    |
|                        | Total Net Amount:<br>Amount Due:  | 10.00 BND<br>10.00 BND                                                                            |                                                                                                    |                                                                                                    |
|                        |                                   |                                                                                                   |                                                                                                    |                                                                                                    |
|                        |                                   |                                                                                                   |                                                                                                    |                                                                                                    |
| rak Aidilfitri Sdn Bhd |                                   |                                                                                                   |                                                                                                    |                                                                                                    |
|                        |                                   |                                                                                                   |                                                                                                    |                                                                                                    |
|                        |                                   |                                                                                                   |                                                                                                    |                                                                                                    |
|                        | ak Aldilfitri Sdn Bhd             | Subtotal:<br>Total Tax:<br>Total Gross Amount:<br>Total Net Amount:<br>Amount Due:<br>Amount Due: | Subtotal: 10.00 BND<br>Total Tax: 0.00 BND<br>Total Gross Amount: 10.00 BND<br>Total Net Amount: 10.00 BND<br>Amount Due: 10.00 BND<br>Amount Due: 10.00 BND | * Indicates required field  Subtotal: 10.00 BND Total Tax: 0.00 BND Total Gross Amount: 10.00 BND Total Net Amount: 10.00 BND Amount Due: 10.00 BND ak Aldillfitri Sdn Bhd |

#### Step 10: Click on Attachments button.

| SAP Business Network               | Standard Account                              | TEST MODE                                                                                                    |                        |        | () SH                                    |
|------------------------------------|-----------------------------------------------|----------------------------------------------------------------------------------------------------|------------------------|--------|------------------------------------------|
| Create Invoice                     |                                               |                                                                                                    | Update                 |        | Save Exit Next                           |
| <ul> <li>Invoice Header</li> </ul> |                                               |                                                                                                    |                        | * Indi | cates required field Add to Header       |
| Summary                            |                                               |                                                                                                    |                        |        | Shipping Cost                            |
| Purchase Order:                    | 4500005701                                    | Subtotal:                                                                                                    | 10.00 BND              |        | Shipping Documents                       |
| Invoice #:*                        | INV-4500005701                                | Total Tax: 0.00 BND<br>Total Gross Amount: 10.00 BND<br>Total Net Amount: 10.00 BND<br>Amount Due: 10.00 BND | 0.00 BND<br>10.00 BND  |        | Special Handling                         |
| Invoice Date: *                    | 3 May 2024                                    |                                                                                                    | 10.00 BND<br>10.00 BND |        | Discount                                 |
| Service Description:               |                                               |                                                                                                    |                        |        | Payment Term                             |
|                                    |                                               |                                                                                                    |                        |        | Additional Reference Documents and Dates |
| Supplier Tax ID:                   |                                               |                                                                                                    |                        |        | Comment                                  |
| Remit To:                          | Syarikat Riang Ria Semarak Aidilfitri Sdn Bhd |                                                                                                    |                        |        | Attachment 10                            |
|                                    | Brunei-Muara                                  |                                                                                                    |                        |        |                                          |

# Outcome: Attachments header / section will be displayed.

| The total size of all attachments of                                                                                                    | appet avecad 100MP                                                                    |                  |                         |                                                                                                    |                                                                                                    |            |                          | Domovo                                         |
|----------------------------------------------------------------------------------------------------|---------------------------------------------------------------------------------------|------------------|-------------------------|----------------------------------------------------------------------------------------------------|----------------------------------------------------------------------------------------------------|------------|--------------------------|------------------------------------------------|
| rne total size of all allacriments c                                                                                                    | annor exceed TOOMP                                                                    |                  |                         |                                                                                                    |                                                                                                    |            |                          | Remove                                         |
| Choose File No file chosen                                                                                                    | Add Attachment                                                                        |                  |                         |                                                                                                    |                                                                                                    |            |                          |                                                |
|                                                                                                    |                                                                                       |                  |                         |                                                                                                    |                                                                                                    |            |                          |                                                |
|                                                                                                    |                                                                                       |                  |                         |                                                                                                    |                                                                                                    |            |                          |                                                |
| Add to Header 👻                                                                                                    |                                                                                       |                  |                         |                                                                                                    |                                                                                                    |            |                          |                                                |
|                                                                                                    |                                                                                       |                  |                         |                                                                                                    |                                                                                                    |            |                          |                                                |
|                                                                                                    |                                                                                       |                  |                         |                                                                                                    |                                                                                                    | 1 Lir      | e Items, 1 Included      | 0 Previously Fully Invoid                      |
| Line Items                                                                                                    |                                                                                       |                  |                         |                                                                                                    |                                                                                                    | 1 20       | ie nemo, i metadea       | , or reviously rully invol                     |
|                                                                                                    |                                                                                       |                  |                         |                                                                                                    |                                                                                                    |            |                          |                                                |
| nsert Line Item Options                                                                                                    |                                                                                       |                  |                         |                                                                                                    |                                                                                                    |            |                          |                                                |
|                                                                                                    |                                                                                       |                  |                         |                                                                                                    |                                                                                                    |            |                          |                                                |
| Tax C                                                                                                    | ategory: 0% VAT / 0% tax                                                              |                  | V Shipp                 | ping Documents Special Har                                                                                                    | ndling Discour                                                                                                    | ht         |                          | Add to Included Lines                          |
| Tax C                                                                                                    | ategory: 0% VAT / 0% tax                                                              |                  | Shipp                   | oing Documents Special Har                                                                                                    | ndling Discour                                                                                                    | nt         |                          | Add to Included Lines                          |
| No. Inclue                                                                                                    | le Type                                                                               | Part #           | Description             | Customer Part #                                                                                                    | Quantity                                                                                                    | Unit       | Unit Price               | Add to Included Lines                          |
| No. Incluc                                                                                                    | le Type MATERIAL                                                                      | Part #           | Description<br>A3 Paper | Customer Part #<br>000000003000000919                                                                                                    | Quantity                                                                                                    | Unit       | Unit Price<br>100.00 BND | Add to Included Lines<br>Subtotal<br>10.00 BND |
| No. Inclue                                                                                                    | e Type MATERIAL                                                                       | Part #           | Description<br>A3 Paper | Customer Part # 00000000000000919                                                                                                    | Quantity                                                                                                    | Unit       | Unit Price<br>100.00 BND | Add to Included Lines<br>Subtotal<br>10.00 BND |
| No. Inclue                                                                                                    | e Type MATERIAL                                                                       | Part #           | Description<br>A3 Paper | Customer Part # 0000000000000919 Price Unit                                                                                                    | Quantity                                                                                                    | Unit       | Unit Price<br>100.00 BND | Add to Included Lines<br>Subtotal<br>10.00 BND |
| No. Inclue 10 Pricing Details                                                                                                    | e Type MATERIAL Price Unit:*                                                          | Part #           | Description<br>A3 Paper | Customer Part # 00000000000000919 Price Unit                                                                                                    | Quantity<br>Quantity: 1<br>Quantity: 1<br>Quantity | Unit<br>RM | Unit Price<br>100.00 BND | Add to Included Lines<br>Subtotal<br>10.00 BND |
| No. Inclue 10 Pricing Details                                                                                                    | e Type<br>MATERIAL<br>Price Unit:* [<br>Unit Conversion:* ]                           | Part #           | Description<br>A3 Paper | Customer Part # O0000000000000919 Price Unit                                                                                                    | Quantity           1           : Quantity:*           10                                                                                                    | Unit<br>RM | Unit Price               | Add to Included Lines<br>Subtotal<br>10.00 BND |
| No. Inclue 10 Pricing Details                                                                                                    | etegory: 0% VAT / 0% tax<br>Type<br>MATERIAL<br>Price Unit:* [<br>Unit Conversion:* [ | Part #<br>RM     | Description<br>A3 Paper | Customer Part # 000000000000000000000000000000000000                                                                                                    | Quantity           1           : Quantity:*           10                                                                                                    | Unit<br>RM | Unit Price<br>100.00 BND | Add to Included Lines<br>Subtotal<br>10.00 BND |
| No. Inclue<br>Pricing Details                                                                                                    | e Type<br>MATERIAL<br>Price Unit:* [<br>Unit Conversion:* [                           | Part #           | Description<br>A3 Paper | Customer Part # 00000003000000919 Price Unit De                                                                                                    | Quantity           1           Countity           1                                                                                                    | Unit<br>RM | Unit Price<br>100.00 BND | Add to Included Lines<br>Subtotal<br>10.00 BND |
| No. Inclue Ito Pricing Details Line Item Actions                                                                                                    | e Type<br>MATERIAL<br>Price Unit:* [<br>Unit Conversion:* [<br>Delete                 | Part #           | Description A3 Paper    | Customer Part # 00000003000000919 Price Unit De                                                                                                    | Quantity           1           Countity           1                                                                                                    | Unit<br>RM | Unit Price<br>100.00 BND | Add to Included Lines Subtotal 10.00 BND       |
| No. Inclue It is the interval of the interval of the interval | e Type<br>MATERIAL<br>Price Unit:* [<br>Unit Conversion:* [<br>Delete                 | Part#<br>RM<br>1 | Description<br>A3 Paper | Customer Part # Customer Part # Customer Part | Ouantity       1       2       2       4       4       4       4       4       4       4       4       4       4       4       4       4       4       4       4       4       4       4       4       4       4       4       4       4       4       4       4       4       4       4       4       4       4       4       4       4       4       4       4       4       4       4       4       4       4       4       4       4       4       4       4       4       4       4       4       4       4       4       4       4       4       4       4 <td>Unit<br/>RM</td> <td>Unit Price</td> <td>Add to Included Lines Subtotal 10.00 BND</td>                                                                                                    | Unit<br>RM | Unit Price               | Add to Included Lines Subtotal 10.00 BND       |
| No. Inclue No. Inclue Pricing Details                                                                                                    | e Type<br>MATERIAL<br>Price Unit:* [<br>Unit Conversion:* [<br>Delete                 | Part#<br>RM<br>1 | Description A3 Paper    | Customer Part # Customer Part # Customer Part # Price Unit Det                                                                                                    | Ouantity       1       : Quantity:*       10       escription:                                                                                                    | Unit<br>RM | Unit Price               | Add to Included Lines Subtotal 10.00 BND       |
| No. Inclue No. Inclue Pricing Details Line Item Actions                                                                                                    | e Type<br>MATERIAL<br>Price Unit:* [<br>Unit Conversion:* [<br>Delete                 | Part#<br>RM<br>1 | Description A3 Paper    | Ing Documents Special Har<br>Customer Part #<br>000000003000000919<br>Price Unit<br>De                                                                                                    | Ouantity       1       : Quantity:*       10       escription:                                                                                                    | Unit<br>RM | Unit Price               | Add to Included Lines<br>Subtotal<br>10.00 BND |

# Step 11: Click on **Choose File** button to select document from respective device folder.

| Attachments                                           |        | - |
|-------------------------------------------------------|--------|---|
| The total size of all attachments cannot exceed 100MB | Remove |   |
| Choose File No file c 11 Add Attachment               |        |   |
## Outcome: Folders and documents from respective device will be displayed.

| COpen                                                                           |                                                     |                    |                   | ×          |
|---------------------------------------------------------------------------------|-----------------------------------------------------|--------------------|-------------------|------------|
| $\leftarrow$ $\rightarrow$ $\checkmark$ $\uparrow$ $\square$ $\rightarrow$ This | s PC >>>>                                           | ٽ ~                | , ← Search GVP Us | er Guides  |
| Organize 🔻 New folde                                                            | r                                                   |                    |                   | - 🔟 ?      |
| Microsoft Team: ^                                                               | Name                                                | Date modified      | Туре              | Size       |
| Pictures                                                                        |                                                     |                    |                   |            |
|                                                                                 | [SAMPLE ATTACHMENT] Relevant Attachment for Invoice | 4/17/2024 6:53 AM  | Microsoft Edge P  | 15 KB      |
| This PC                                                                         |                                                     |                    |                   |            |
| 🗊 3D Objects                                                                    |                                                     |                    |                   |            |
| Desktop                                                                         |                                                     |                    |                   |            |
| Documents                                                                       |                                                     |                    |                   |            |
| 👆 Downloads                                                                     |                                                     |                    |                   |            |
| b Music                                                                         |                                                     |                    |                   |            |
| Pictures                                                                        |                                                     |                    |                   |            |
| 📑 Videos                                                                        |                                                     |                    |                   |            |
| 🏥 OS (C:)                                                                       |                                                     |                    |                   |            |
| File na                                                                         | me:                                                 | ~                  | All files         | ~          |
|                                                                                 |                                                     | Upload from mobile | Open              | Cancel .:: |

Step 12: Click on selected File.

| Step 13: Click on | Open button | to proceed. |
|-------------------|-------------|-------------|
|-------------------|-------------|-------------|

| COPen 🕐                                                                        |                                                     |                                 |                  | ×          |
|--------------------------------------------------------------------------------|-----------------------------------------------------|---------------------------------|------------------|------------|
| $\leftarrow$ $\rightarrow$ $\checkmark$ $\uparrow$ $\square$ $\rightarrow$ Thi | is PC > >                                           | ٽ ~                             | , Search GVP U   | ser Guides |
| Organize 👻 New folde                                                           | 2r                                                  |                                 | :==<br>:==       | - 🔳 🕐      |
| Microsoft Team: ^                                                              | Name                                                | Date modified                   | Туре             | Size       |
| Pictures                                                                       |                                                     |                                 |                  |            |
|                                                                                | ISAMPLE ATTACHMENT] Relevant Attachment for Invoice | <b>12</b> <sup>24 6:53 AM</sup> | Microsoft Edge P | 15 KB      |
| 💻 This PC                                                                      |                                                     |                                 |                  |            |
| 3D Objects                                                                     |                                                     |                                 |                  |            |
| Desktop                                                                        |                                                     |                                 |                  |            |
| Documents                                                                      |                                                     |                                 |                  |            |
| 🕂 Downloads                                                                    |                                                     |                                 |                  |            |
| b Music                                                                        |                                                     |                                 |                  |            |
| Pictures                                                                       |                                                     |                                 |                  |            |
| Videos                                                                         |                                                     |                                 |                  |            |
| 🔛 OS (C:)                                                                      |                                                     |                                 |                  |            |
| File na                                                                        | ame:                                                | ~                               | All files        | ~          |
|                                                                                |                                                     | Upload from mobile              | Open             | 13         |

Outcome: File is selected. However, it is not yet attached with the Invoice.

| Attachments                                   |                |
|-----------------------------------------------|----------------|
| The total size of all attachments cannot exce | ed 100MB       |
| Choose File [SAMPLE ATr Invoice.pdf           | Add Attachment |

#### Step 14: Click on Add Attachment button to attach the file with the Invoice.

| Attachments                                           |        |
|-------------------------------------------------------|--------|
| The total size of all attachments cannot exceed 100MB | Remove |
| Choose File [SAMPLE ATr Invoice.pd Add Attachment 14  |        |

### Outcome: File attached to the Invoice.

| Attachments                                             |              |                 |   |
|---------------------------------------------------------|--------------|-----------------|---|
| The total size of all attachments cannot exceed 100MB   |              | Remov           | e |
| Choose File No file chosen Add Attachment               |              |                 |   |
| Name                                                    | Size (bytes) | Content Type    |   |
| [SAMPLE ATTACHMENT] Relevant Attachment for Invoice.pdf | 15382        | application/pdf |   |
| L Delete                                                |              |                 |   |

#### Note:

- 1. Supplier (Vendor) can add more than one attachment by repeating the file attachment steps.
- 2. The total size of all attachments cannot exceed 100MB.

#### Step 15: Click on **Next** button.

| SAP Business Network | <                                                                    |                                   |                        |                            | 0                   |
|----------------------|----------------------------------------------------------------------|-----------------------------------|------------------------|----------------------------|---------------------|
| Create Invoice       |                                                                      |                                   |                        | Update Save 15             | Next                |
| ▼ Invoice Header     |                                                                      |                                   |                        | * Indicates required field | Add to Header 🔻     |
| Summary              |                                                                      |                                   |                        |                            |                     |
| Purchase Order:      | 4500005701                                                           | Subtotal:                         | 10.00 BND              |                            | View/Edit Addresses |
| Invoice #:           | INV-4500005701                                                       | Total Tax:<br>Total Gross Amount: | 0.00 BND<br>10.00 BND  |                            |                     |
| Invoice Date:        | 3 May 2024                                                           | Total Net Amount:<br>Amount Due:  | 10.00 BND<br>10.00 BND |                            |                     |
| Service Description: |                                                                      |                                   |                        |                            |                     |
| Supplier Tax ID:     |                                                                      |                                   |                        |                            |                     |
| Remit To:            | Syarikat Riang Ria Semarak Aidilfitri Sdn Bhd                        |                                   |                        |                            |                     |
| Bill To:             | Brunei-Muara<br>Brunei Darussalam<br>Ministry of Finance and Economy |                                   |                        |                            |                     |
|                      | Brunei Darussalam                                                    |                                   |                        |                            |                     |

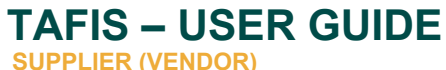

## Outcome: Create Invoice (Confirmation) page will be displayed.

|                                                                                                    |                                                                                                    |                                                                                    |                                                                                              | U         |
|----------------------------------------------------------------------------------------------------|----------------------------------------------------------------------------------------------------|------------------------------------------------------------------------------------|----------------------------------------------------------------------------------------------|-----------|
| eate Invoice                                                                                                    |                                                                                                    |                                                                                    | Previous Save Submit                                                                         | Exit      |
| anfirm and submit this document. It will not be electronically s<br>arussalam.                                                                  | gned according to the countries of origin and destination of invo                                                                                     | ice. The document's originating country is:                                        | Brunei Darussalam. The document's destination country                                        | is:Brunei |
| tandard Invoice                                                                                                    |                                                                                                    |                                                                                    |                                                                                              |           |
| Invoice Number: INV-45000057<br>Invoice Date: Friday 3 May I<br>Original Purchase Order: 4500005701                                             | 01<br>0024 8:27 AM GMT+08:00                                                                                                    | Subtotal:<br>Total Tax:<br>Total Gross Amount:<br>Total Net Amount:<br>Amount Due: | 10.00 BND<br>0.00 BND<br>10.00 BND<br>10.00 BND                                              |           |
| REMIT TO:                                                                                                    | BILL TO:                                                                                                    | SUPPLIE                                                                            | R:                                                                                           |           |
| Syarikat Riang Ria Semarak Aidilfitri Sdn Bhd<br>Postal Address:<br>No. 1 Jalan Sana,<br>Jalan Sini<br>Brunei-Muara BC1234<br>Brunei Darussalam | Ministry of Finance and Economy<br>Postal Address:<br>Commonwealth Drive<br>223910<br>Brunei Darussalam<br>Address ID: SD<br>Phone : +673 () 238 0999 | Syarikat I<br>Postal Ad<br>No. 1 Jal<br>Jalan Sin<br>Brunei Di<br>Brunei Di        | Rlang Ria Semarak Aldilftri Sdn Bhd<br>Idress:<br>an Sana,<br>ii<br>uara BC1234<br>arussalam |           |
| BILL FROM:                                                                                                    | CUSTOMER:                                                                                                    |                                                                                    |                                                                                              |           |
| Syarikat Riang Ria Semarak Aidilfitri Sdn Bhd                                                                                                   | Ministry of Finance and Economy                                                                                                    |                                                                                    |                                                                                              |           |
| Bactal Addrace:                                                                                                    | Postal Address:                                                                                                    |                                                                                    |                                                                                              |           |

Scroll down the page to view relevant information / sections to the invoice such as Shipping Information, the Original Purchase Order, Tax Summary, Invoice Summary and Attachment(s) – if any.

Proceed to step 16, once ready for Invoice submission.

## Section: Shipping Information

| SHIPPING INFORMATION:                         |                                |  |  |
|-----------------------------------------------|--------------------------------|--|--|
| SHIP FROM:                                    | SHIP TO:                       |  |  |
| Syarikat Riang Ria Semarak Aidilfitri Sdn Bhd | KEMENTERIAN KEWANGAN & EKONOMI |  |  |
| Postal Address:<br>No. 1 Jalan Sana,          | Postal Address:                |  |  |
| Jalan Sini                                    | Brunei-Muara                   |  |  |
| Brunei-Muara BC1234                           | Brunei Darussalam              |  |  |
| Brunei Darussalam                             | Address ID: D010               |  |  |
|                                               |                                |  |  |

SUPPLIER (VENDOR)

## Section: Original Purchase Order

| ine No. | Line Ref No.                                                                   | Туре                                                                                                    | Part No. / Description                                                                                            |            | Customer Part No. |                   | Qty / Uni | t             | Unit Price | Sub Tota   | al        |
|---------|--------------------------------------------------------------------------------|----------------------------------------------------------------------------------------------------|----------------------------------------------------------------------------------------------------|------------|-------------------|-------------------|-----------|---------------|------------|------------|-----------|
| 1       | 00010                                                                          | MATERIAL                                                                                                    | A3 Paper                                                                                                    |            | 0000000300000919  |                   | 1 / (RM)  |               | 100.00 BND | 10.00 Bł   | ND        |
|         | DETAILS                                                                        |                                                                                                    |                                                                                                    |            |                   |                   |           |               |            |            |           |
|         | Pricing Details                                                                |                                                                                                    |                                                                                                    |            |                   |                   |           |               |            |            |           |
|         | Unit Details                                                                   | (i)                                                                                                    |                                                                                                    |            |                   | Price Details (i) |           |               |            |            |           |
|         | Unit Convers                                                                   | ion                                                                                                    |                                                                                                    | Price Unit | Order Unit        |                   | Price     | Price Unit Qu | antity     | Price Unit |           |
|         | 1                                                                              |                                                                                                    |                                                                                                    | RM         | RM                | 100               | 0.00 BND  | 10            |            | RM         |           |
|         | Co<br>Accountin<br>Account                                                     | ountry of Origin:<br>g Reference ID:<br>ing Description:                                                                                          | 0210204007<br>ID                                                                                                  |            |                   |                   |           |               |            |            |           |
|         | Accountin<br>Accountin<br>Account<br>Classificati<br>Classificati<br>Classific | g Reference ID:<br>ing Description:<br>ing Description:<br>ing Description:<br>on Domain: El<br>ation code: Si<br>on Domain: El<br>ation code: Si | 1D1004<br>ID<br>100.00<br>Percentage<br>PRCommodityCode<br>C-SUPP04<br>RPCommodityCodeDescription<br>C-OFFICESUPP |            |                   |                   |           |               |            |            |           |
|         | Accountin<br>Accountin<br>Accountin<br>Classificati<br>Classific<br>Classific  | g Reference ID:<br>ing Description:<br>g Reference ID:<br>ing Description:<br>on Domain: El<br>ation code: S<br>on Domain: El<br>ation code: S    | 101004<br>ID<br>100.00<br>Percentage<br>RPCommodityCode<br>-SUPP04<br>RPCommodityCodeDescription<br>C-OFFICESUPP  |            |                   |                   |           |               |            | Subtotal:  | 10.00 BND |

## Section: Tax Summary, Invoice Summary & Attachment(s)

| A Details.           |                       |               |                |            |              |             |              |                     |
|----------------------|-----------------------|---------------|----------------|------------|--------------|-------------|--------------|---------------------|
| Tax Category         | Tax Rate              | Tax Rate Type | Taxable Amount | Tax Amount | Tax Location | Description | Tax Regime   | Exempt Detail       |
| VAT                  | 0%                    |               | 10.00 BND      | 0.00 BND   |              | 0% tax      |              |                     |
| Date of Supply Frida | ay 3 May 2024 12:00 A | M GMT+08:00   |                |            |              |             |              |                     |
|                      |                       |               |                |            |              |             |              |                     |
| voice Summar         | /                     |               |                |            |              |             |              |                     |
|                      |                       |               |                |            |              |             |              |                     |
|                      |                       |               |                |            |              |             |              | Subtotal: 10.00 BND |
|                      |                       |               |                |            |              |             |              | Total Tax: 0.00 BND |
|                      |                       |               |                |            |              |             | Total Gross  | s Amount: 10.00 BND |
|                      |                       |               |                |            |              |             | Total Ne     | t Amount: 10.00 BND |
|                      |                       |               |                |            |              |             | Am           | ount Due: 10.00 BND |
| achment(s):          |                       |               |                |            |              |             |              |                     |
| ame                  |                       |               |                |            |              |             | Content Type |                     |
|                      |                       |               |                |            |              |             |              |                     |

## Step 16: Click on Submit button.

| SAP Business Network -                                                                                                    |                      |                 |                          |           | ?    | í |
|----------------------------------------------------------------------------------------------------|----------------------|-----------------|--------------------------|-----------|------|---|
| Create Invoice                                                                                                    | Previous             | 16              | Submit                   |           | Exit |   |
| Confirm and submit this document. It will not be electronically signed according to the countries of origin and destination of invoice. The document's originating coun<br>Darussalam.<br>Standard Invoice | ry is:Brunei Darussa | lam. The docume | nt's destination country | is:Brunei |      |   |

## Outcome: Invoice has been submitted.

| SAP Business Network -                                                           |                   |                     | ?            |
|----------------------------------------------------------------------------------|-------------------|---------------------|--------------|
| Invoice INV-4500005701 has been submitted.                                       |                   |                     |              |
| <ul> <li>Print a copy of the invoice.</li> <li>Exit invoice creation.</li> </ul> |                   |                     |              |
|                                                                                  |                   |                     |              |
| © 2022 SAP SE or an SAP affiliate company. All rights reserved.                  | Privacy Statement | Security Disclosure | Terms of Use |

Note: Respective department will verify the parked invoice and proceed with payment process.

Step 17: (Optional) Click on **Print** button should supplier (vendor) would like a hardcopy of the invoice.

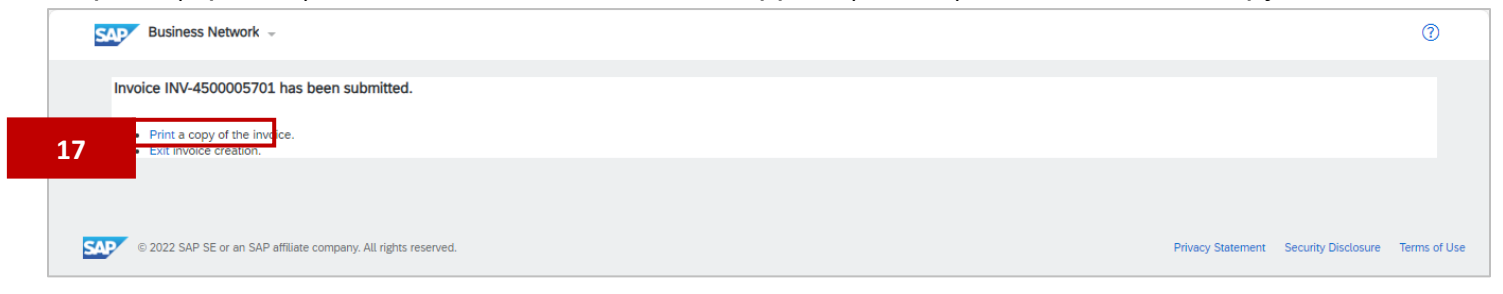

## Outcome: Print pop-up will be displayed.

| Print ?<br>Total: 2 sheets of paper | 5/3/24, 8:35 AM<br>"Copy Invoice - This is not a TAX Invoice" | SAP Business Ne                 | twork Supplier                      |               |
|-------------------------------------|---------------------------------------------------------------|---------------------------------|-------------------------------------|---------------|
| Printer                             | Standard Invoice                                              |                                 |                                     | Attachment(s) |
|                                     |                                                               |                                 |                                     |               |
| Corporate Printer V                 | Invoice Number INV-4500005                                    | 701                             | Subtrital                           | 10.00 BND     |
|                                     | Invoice Date: Friday 3 May                                    | 2024 8:27 AM GMT+08:00          | Total Tax:                          | 0.00 BND      |
| Copies                              | Original Purchase Order: 4500005701                           |                                 | Total Gross Amount:                 | 10.00 BND     |
|                                     | Origin: Supplier                                              |                                 | Total Net Amount:                   | 10.00 BND     |
| 1                                   |                                                               |                                 | Amount Due:                         | 10.00 BND     |
| Layout                              | REMIT TO:                                                     | BILL TO:                        | SUPPLIER:                           |               |
| O Portrait                          | Syarikat Riang Ria Semarak Aldilfitri Sdn Bhd                 | Ministry of Finance and Economy | Syarikat Riang Ria Semarak Aidilfit | ri Sdn Bhd    |
|                                     | Postal Address:                                               | Postal Address:                 | Postal Address:                     |               |
| C Landscape                         | No. 1 Jalan Sana,                                             | Commonwealth Drive              | No. 1 Jalan Sana,                   |               |
| <u> </u>                            | Jalan Sini                                                    | 223910                          | Jalan Sini                          |               |
|                                     | Brunei Darussalam                                             | Address ID: SD                  | Brunei Darussalam                   |               |
| Pages                               |                                                               |                                 |                                     |               |
| O All                               |                                                               | Phone : +673 () 238 0999        |                                     |               |
| Odd pages only                      |                                                               |                                 |                                     |               |
|                                     | BILL FROM:                                                    | CUSTOMER:                       |                                     |               |
| C Even pages only                   | Syarikat Riang Ria Semarak Aidilfitri Sdn Bhd                 | Ministry of Finance and Economy |                                     |               |
| e.g. 1-5, 8, 11-13                  | Postal Address:                                               | Postal Address:                 |                                     |               |
|                                     | No. 1 Jalan Sana,                                             | Commonwealth Drive              |                                     |               |
| Print Cancel                        | Jalan Sini<br>Reusei Musee DC1224                             | 223910<br>Rumai Darutaalam      |                                     |               |
|                                     | oruner-muara BU1234                                           | e unei Darussalam               |                                     |               |

Step 18: (Optional) Click on **Print** button to print the Invoice hardcopy once printing setting has been adjust according to supplier (vendor) preference.

| Print ?                                                                                                    | 5/3/24, 8:35 AM                               | SAP Business N                        | letwork Supplier                  |               |
|----------------------------------------------------------------------------------------------------|-----------------------------------------------|---------------------------------------|-----------------------------------|---------------|
| otal: 2 sheets of paper                                                                                        | "Copy Invoice - This is not a TAX Invoice"    |                                       |                                   |               |
|                                                                                                    |                                               |                                       |                                   | Attachment(s) |
| -inter                                                                                                    | Standard Invoice                              |                                       |                                   |               |
| nnter                                                                                                    |                                               |                                       |                                   |               |
| Corporate Printer                                                                                              |                                               |                                       |                                   |               |
|                                                                                                    | Invoice Number: INV-450000                    | 5701                                  | Subtotal:                         | 10.00 BND     |
|                                                                                                    | Invoice Date: Friday 3 May                    | / 2024 8:27 AM GMT+08:00              | Total Tax:                        | 0.00 BND      |
| lopies and a second second second second second second second second second second second second second second | Original Purchase Order: 4500005701           |                                       | Total Gross Amount:               | 10.00 BND     |
|                                                                                                    | Origin: Supplier                              |                                       | Total Net Amount:                 | 10.00 BND     |
| 1                                                                                                    |                                               |                                       | Amount Due:                       | 10.00 BND     |
|                                                                                                    |                                               |                                       |                                   |               |
| avout                                                                                                    | REMIT TO:                                     | BILL TO:                              | SUPPLIER:                         |               |
|                                                                                                    | Cuarizat Disner Dis Comarak Aidilitei Edo Dhd | Ministry of Einance and Economy       | Susvice Diang Dia Semarak Aidilat | ri Sda Rhd    |
| Portrait                                                                                                    | Syankas mang na Semanak Adamut Sun bika       | National of Phance and Economy        | Syanka, Kiang Na Semarak Politik  | n Sun bru     |
|                                                                                                    | Postal Address:                               | Postal Address:                       | Postal Address:                   |               |
| Landscape                                                                                                    | No. 1 Jalan Sana,                             | Commonwealth Drive                    | No. 1 Jalan Sana,                 |               |
| - ·                                                                                                    | Jalan Sini                                    | 223910<br>Brunei Desutealam           | Jalan Sini                        |               |
|                                                                                                    | Brunei Darussalam                             | Address ID: SD                        | Brunei Darussalam                 |               |
| ages                                                                                                    |                                               |                                       |                                   |               |
|                                                                                                    |                                               | Phone : +673 () 238 0999              |                                   |               |
| All                                                                                                    |                                               |                                       |                                   |               |
| Odd pages entr                                                                                                 |                                               |                                       |                                   |               |
| ) Odd pages only                                                                                               | BILL FROM:                                    | CUSTOMER:                             |                                   |               |
|                                                                                                    |                                               |                                       |                                   |               |
| U Even pages only                                                                                              | Syarikat Riang Ria Semarak Aidilfitri Sdn Bhd | Ministry of Finance and Economy       |                                   |               |
|                                                                                                    |                                               |                                       |                                   |               |
| )   e.g. 1-5, 8, 11-13                                                                                         | Postal Address:<br>No. 1. Jalan Sana          | Postal Address:<br>Commonwealth Drive |                                   |               |
|                                                                                                    | Jalan Sini                                    | 223910                                |                                   |               |
| Print Cancel                                                                                                   | Brunei-Muara BC1234                           | Brunei Darussalam                     |                                   |               |
|                                                                                                    | Brunei Darussalam                             | Address ID: SD                        |                                   |               |

Outcome: Invoice will be printed via selected printer and Invoice submitted page will be displayed.

|   | Business Network -                                                                                        | ?           |
|---|----------------------------------------------------------------------------------------------------|-------------|
|   | Invoice INV-4500005701 has been submitted.                                                                |             |
|   | Print a copy of the invoice.     Exit invoice creation.                                                   |             |
|   |                                                                                                    |             |
| S | © 2022 SAP SE or an SAP affiliate company, All rights reserved. Privacy Statement Security Disclosure Tet | erms of Use |

#### Step 19: Click on **Exit** button for Invoice Creation. This will return vendor to their PO document.

|   | SAP Business Network -                                          |                   |                     | 0            |
|---|-----------------------------------------------------------------|-------------------|---------------------|--------------|
|   | Invoice INV-4500005701 has been submitted.                      |                   |                     |              |
| ŕ | 19                                                              |                   |                     |              |
|   | © 2022 SAP SE or an SAP affiliate company. All rights reserved. | Privacy Statement | Security Disclosure | Terms of Use |

Outcome: Purchase Order has been Invoiced by supplier (vendor). Invoice will be submitted to Department for payment processing. PO status is **Invoiced**.

| urchase Order: 4500005701                                                                                                    |                                                                                                    | Done                                                                                                    |
|----------------------------------------------------------------------------------------------------|----------------------------------------------------------------------------------------------------|----------------------------------------------------------------------------------------------------|
| Create Order Confirmation  Create Ship No                                                                                                    | Create Invoice                                                                                                    | ⊥ ⊕                                                                                                    |
| Order Detail Order History                                                                                                    |                                                                                                    |                                                                                                    |
|                                                                                                    |                                                                                                    |                                                                                                    |
|                                                                                                    |                                                                                                    |                                                                                                    |
| AHS                                                                                                    |                                                                                                    |                                                                                                    |
| AFIS                                                                                                    |                                                                                                    |                                                                                                    |
|                                                                                                    | To:<br>Svarikat Riang Ria Semarak Aidilfitri Sdn Bhd                                                                                                    | Status Purchase Order<br>(Invoiced)                                                                                                    |
| REALIS                                                                                                    | To:<br>Syarikat Riang Ria Semarak Aiditfitri Sdn Bhd<br>No. 1 Jalan Sana,<br>Jalan Sini                                                                         | Status Purchase Order<br>(Invoiced)<br>4500005701<br>Amount: 10.00 BND                                                                                                    |
| TE TOTO<br>TE TOTO<br>TE | To:<br>Syarikat Riang Ria Semarak Aldilfitri Sdn Bhd<br>No. 1 Jalan Sana,<br>Jalan Sini<br>Brunei-Muara BC1234<br>Brunei Darussalam                             | Status Purchase Order<br>(Invoiced)<br>4500005701<br>Amount: 10:00 BND<br>Version: 1                                                                                                    |
| m:<br>storer<br>istor of Finance and Economy<br>monowealth Drive<br>1910<br>mel Darussalam<br>one: +673 () 238 0999                                                                                                    | To:<br>Syarikat Riang Ria Semarak Aldilfitri Sdn Bhd<br>No. 1 Jalan Sana,<br>Jalan Sini<br>Brunel-Muara BC1234<br>Brunei Darussalam<br>Phone:<br>Fax:<br>Email: | Status<br>Purchase Order<br>(Invoiced)<br>4500005701<br>Amount: 10.00 BND<br>Version: 1<br>Track Order                                                                                                    |
| m:<br>stomer<br>istry of Finance and Economy<br>mmonwealth Drive<br>930<br>inel Darussalam<br>one: +673 () 238 0999<br>c                                                                                                    | To:<br>Syarikat Riang Ria Semarak Aldilfitri Sdn Bhd<br>No. 1 Jalan Sana,<br>Jalan Sini<br>Brunel-Muara BC1234<br>Brunel Darussalam<br>Phone:<br>Fax:<br>Email: | Purchase Order<br>(Invoiced)<br>4500005701<br>Amount: 10.00 BIND<br>Version: 1         Track Order                                                                                                    |
| MARS<br>stomer<br>hstry of Finance and Economy<br>mmonwealth Drive<br>3910<br>anel Darussalarn<br>one: + 673 () 238 0999<br>c:<br>http://finance.and/finance.and/finan                                                                                                    | To:<br>Syarikat Riang Ria Semarak Aldifitri Sdn Bhd<br>No. 1 Jalan Sana,<br>Jalan Sini<br>Brunel-Muara BC1234<br>Brunel Darussalam<br>Phone:<br>Fax:<br>Email:  | Purchase Order<br>(Invoiced)<br>4500005701<br>Amount: 10:00 BIND<br>Version: 1           Track Order           Routing Status: Acknowledged<br>External Document Type: Std PO (If NonWarrant (ZNB))<br>Related Document: INV-450005701 |

SUPPLIER (VENDOR)

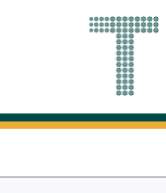

## Note: Below are sample email notifications received by vendor on Invoice sent.

| =      | M Gmail              |       | Q Se | arch mail                                                                                                    |           | ?   |   | *** |    |
|--------|----------------------|-------|------|----------------------------------------------------------------------------------------------------|-----------|-----|---|-----|----|
| 1      | Compose              |       | ÷    |                                                                                                    | 24 of 8,5 | 531 | < | >   | 31 |
|        | Inbox                | 6,130 |      | Invoice INV-4500005701 for 10.00 BND has been submitted to Treasury Accounting and Financial Information System - TEST > Interv                                                                            |           |     | ð | Z   |    |
| ☆<br>© | Starred<br>Snoozed   |       |      | ordersender-prod@ansmtp.ariba.com @ Fri, May 3, 8:32AM (4 days ago) to me 🝷                                                                                                    | \$        |     | ¢ | :   | 0  |
| Þ      | Important<br>Sent    |       |      |                                                                                                    |           |     |   |     | *  |
|        | Drafts<br>Categories | 67    |      | Dear Syarikat Riang Ria Semarak Aidilfitri Sdn Bhd,<br>You have successfully submitted Invoice INV-4500005701 for 10.00 BND to <b>Treasury Accounting and</b>                                              |           |     |   |     | +  |
| ~      | More                 |       |      | Financial Information System - TEST through the SAP Business Network.<br>A PDF copy of the invoice and the invoice data in cXML format are attached to this email. Please                                  |           |     |   |     |    |
| 2      |                      |       |      | retain these files to support your local business records storage and archiving requirements.<br>Important:                                                                                                |           |     |   |     |    |
| Ξ      |                      |       |      | Remember to follow your country's electronic invoice (e-invoice) management regulations, such as those formulated for archiving tax invoices. Where can I get more information about SAP Business Network? |           |     |   |     |    |
| Ξ      |                      |       |      | To access product documentation and tutorials, go to <u>SAP Business Network Exchange User</u><br><u>Community</u>                                                                                         |           |     |   |     |    |
|        |                      |       |      | How do I view a PDF document?<br>Download and open the file in Adobe Acrobat Reader. You can download Adobe Acrobat Reader from<br>here: https://get.adobe.com/reader/                                     |           |     |   |     | >  |

| = | M Gmail    |       | Q Se | arch mail             |                                                | ±                                                                                                    | ?        | ¢3 | *** | S  |
|---|------------|-------|------|-----------------------|------------------------------------------------|----------------------------------------------------------------------------------------------------|----------|----|-----|----|
| 1 | Compose    |       | ÷    | •                     | i c' ()                                        |                                                                                                    | of 8,531 | <  | >   | 31 |
|   | Inbox      | 6,129 |      | Sent - In<br>AN111768 | voice INV-4500<br>895911-T) - Noti             | 0005701 - to Treasury Accounting and Financial Information System - TEST (AN                                                                                       | ID:      | đ  | ß   |    |
| ☆ | Starred    |       |      | /                     |                                                |                                                                                                    |          |    |     | a  |
| U | Snoozed    |       |      | network_acc           | counts@ansmtp.ariba                            | .com <ordersender-prod@ansmtp.ariba.com> Fri, May 3, 8:32AM (4 days ago) 🙀</ordersender-prod@ansmtp.ariba.com>                                                     | ::       | ¢  | :   |    |
| Σ | Important  |       |      | to me 🔻               |                                                |                                                                                                    |          |    |     |    |
| ⊳ | Sent       |       |      |                       |                                                |                                                                                                    |          |    |     |    |
| ٥ | Drafts     | 67    |      |                       | SAP Ariba /                                    |                                                                                                    |          |    |     |    |
|   | Categories |       |      |                       |                                                |                                                                                                    |          |    |     | +  |
| ~ | More       |       |      |                       | Your customer Treasur<br>Business Network acco | y Accounting and Financial Information System - TEST updated your invoice on SAP Business Network. Click View Invoice to log into<br>sunt (ANID: AN11201968629-T). | your SAI | >  |     |    |
|   |            |       |      |                       | Country                                        | BN                                                                                                    |          |    |     |    |
|   |            |       |      |                       | Customer                                       | Treasury Accounting and Financial Information System - TEST                                                                                                    |          |    |     |    |
|   |            |       |      |                       | Invoice number                                 | INV-4500005701                                                                                                    |          |    |     |    |
|   |            |       |      |                       | Invoice Status                                 | Sent                                                                                                    |          |    |     |    |
|   |            |       |      |                       | Description:                                   | Success                                                                                                    |          |    |     |    |
|   |            |       |      |                       |                                                |                                                                                                    |          |    |     |    |
|   |            |       |      |                       |                                                | View in                                                                                                    | woice    |    |     |    |
|   |            |       |      |                       |                                                |                                                                                                    |          |    |     |    |
|   |            |       |      |                       |                                                |                                                                                                    |          |    |     |    |
|   |            |       |      |                       |                                                |                                                                                                    |          |    |     |    |
|   |            |       |      |                       | Download the SAP Bus                           | siness Network Supplier app to your mobile device and manage customer orders on the go.                                                                            |          |    |     |    |
|   |            |       |      |                       | Courribuid on the ANDRO                        | ale blan                                                                                                    |          |    |     | >  |
|   |            |       |      |                       |                                                |                                                                                                    |          |    |     |    |

## 3.1.4 Procurement of Services

### 3.1.4.1 Order Confirmation

Vendor would receive a Purchase Order (PO) from respective department in Government Vendor Portal (GVP) where the order needs to be confirmed.

It is **important** for vendor to **establish** Trading Relationship Request (TRR) when receiving their **first** Purchase Order (PO) via Government Vendor Portal (GVP). Should be TRR is not established, vendor will not be able to view their PO. **Refer to section 3.1.1 Establish Trading Relationship Request (TRR)**.

| User Role | Supplier (Vendor)                             |
|-----------|-----------------------------------------------|
| Link      | http://supplier.ariba.com/ (Business Network) |

Step 1: Login to **Supplier Business Network** account from Internet browser.

#### Note:

- Enter Username (in email format) and Password of respective GVP supplier account.
- The login information (username and password) is the same as when vendor created their supplier account prior to completing Supplier Registration Questionnaire.
- Internet browsers such as Google Chrome, Microsoft Edge and Mozilla Firefox.

| Business Network                                                        | Ę                                                                                                    |
|-------------------------------------------------------------------------|----------------------------------------------------------------------------------------------------|
|                                                                         |                                                                                                    |
| Supplier sign-in     1       Username     I       Forgot username     I | SAP Business Network for suppliers webinars       Segister or access on-demand webinars         Specifically designed for suppliers to support       them on their journey. These cover a range of         them on their journey. These cover a range of       them on their journey. These cover a range of         the output       the output         the output       the output |
| Register Now or Learn more                                              | • • • •                                                                                                    |
| Supported browsers and plugins                                          |                                                                                                    |

| utcome: I | Dashboa        | ard (Home        | epage) will be           | e displayed   | ł.            |                    |        |   |             |
|-----------|----------------|------------------|--------------------------|---------------|---------------|--------------------|--------|---|-------------|
| SAP Busir | ness Network 🔻 | Standard Accoun  | t Get enterprise account | TEST NODE     |               |                    |        |   | വ           |
| Home Er   | nablement      | Discovery ~ V    | Workbench Orders 🗸       | Fulfillment 🖌 | Invoices 👻    | Payments 🐱         | More * |   | Cre         |
|           |                |                  |                          | PAINT         | <b>MARKED</b> |                    |        |   |             |
| REN       |                |                  | Leads                    | ✓ In Location |               | ✓ By Product       |        | Q |             |
|           | 1 1            | 1 mill           | 112                      | Colden        |               | AND A              | 1      |   |             |
| Overview  | Getting sta    | rted             |                          |               |               |                    |        |   |             |
|           |                |                  |                          |               |               |                    |        |   |             |
|           | 1              |                  | 0                        | 0             |               |                    |        |   |             |
| Enabl     | lement Tasks   | Mat              | ched Leads               | Invited Leads |               |                    |        |   |             |
|           |                | La               | st 90 days               | Last 90 days  |               |                    |        |   | ta c        |
|           |                |                  |                          |               |               |                    |        |   | e<br>e<br>e |
| My widg   | gets Treasu    | iry Accounting 🗸 | ⊡≌ Customize             |               |               |                    |        |   |             |
| Purchase  | orders         | Last 3 months 🗸  | Invoice aging            |               | Act           | ivity feed 🕴 All 🗸 |        |   | View        |
| ¢1 (      | 01 К           |                  | 02                       |               |               |                    |        |   |             |
| Ψ1.       |                |                  |                          |               |               |                    |        |   |             |
| \$1.2K    |                |                  | \$1                      |               |               |                    |        |   |             |

Note: Please ensure to select the default option, SAP Business Network, as Purchase Order (PO) will only visible under this selection.

| Home | SAP Business Network Discovery   | Workbench                              | Orders v Fulfillment v I | nvoices • Payments • Mor | e ¥    | Create V |
|------|----------------------------------|----------------------------------------|--------------------------|--------------------------|--------|----------|
|      | Ariba Proposals & Questionnaires | 11 1 1 1 1 1 1 1 1 1 1 1 1 1 1 1 1 1 1 | <u>19</u>                |                          |        |          |
|      | Ariba Contract Management        | Leads                                  | Y In Location            | × By Product             |        |          |
|      | SAP Business Network             | Note                                   | X Control                |                          |        |          |
|      | Man Man                          |                                        | - Kidin                  |                          | × 18 - |          |

Step 2: Click on Orders dropdown button.

## Step 3: Click on Purchase Orders.

| Business Network  Standard Account | Get enterprise account                                | Ę    |
|------------------------------------|-------------------------------------------------------|------|
| Home Enablement Discovery ~ V      | 2 Orders - Fulfillment - Invoices - Payments - More - | Crea |
|                                    | Purchase Orders 3                                     |      |
|                                    | Leads Order Inquiries Location V By Product Q         |      |
|                                    |                                                       |      |
| Overview Getting started           |                                                       |      |

SUPPLIER (VENDOR)

## Outcome: Orders page will be displayed.

| Business Network V St                   | andard Account | Get enterprise account | TEST MODE          |            |                   |        |                 |                      | 95 <sup>1</sup> I      | 2 @ 8       |
|-----------------------------------------|----------------|------------------------|--------------------|------------|-------------------|--------|-----------------|----------------------|------------------------|-------------|
| Home Enablement Disc                    | overy ~ Wo     | orkbench Orders        | - Fulfillment -    | Invoices ~ | Payments ~        | More 🗸 |                 |                      | Creat                  | e 🗸 🕴 🚥     |
| Orders                                  |                |                        |                    |            |                   |        |                 |                      |                        |             |
|                                         |                |                        |                    |            |                   |        |                 |                      |                        |             |
| 4<br>Orders                             | ltems t        | 0<br>to confirm        | O<br>Items to ship |            | 0<br>Return items |        | 2<br>New orders | Chang                | <b>O</b><br>jed orders |             |
| Last 31 days                            | Last           | 31 days                | Last 31 days       |            | Last 31 days      |        | Last 31 days    | Last                 | 31 days                |             |
| Orders (4)<br>V Edit filter   Last 31 ( | days           |                        |                    |            |                   |        |                 |                      |                        |             |
| Customers                               |                | Order numbers          |                    | Creation   | n date            |        | Order status    |                      |                        |             |
| Select or type selections               | ð              | Type selection         |                    | Last 31    | . days            | ~      | Include 🗸       | Select or type       | đ                      |             |
|                                         |                | Partial match          | C Exact match      |            |                   |        |                 |                      |                        |             |
| Show more                               |                |                        |                    |            |                   |        |                 |                      | Apply                  | Reset       |
|                                         |                |                        |                    |            |                   |        |                 | Resend Failed Orders | G                      | 19 <u>6</u> |
|                                         |                |                        |                    |            |                   |        |                 |                      |                        |             |

## Step 4: Scroll down and click on the desired Purchase Order (PO) number listed in the page

|   | Show more    |                                                             |             |             |              | Apply             | Reset   | Feedback |
|---|--------------|-------------------------------------------------------------|-------------|-------------|--------------|-------------------|---------|----------|
|   |              |                                                             |             |             | Res          | end Failed Orders | 38      |          |
|   | Order Number | Customer                                                    | Amount      | Date 🧸      | Order Status | Amount Invoiced   | Actions |          |
| 4 | 4500005711   | Treasury Accounting and Financial Information System - TEST | \$50000 BND | May 4, 2024 | New          |                   |         |          |
|   | 4500005702   | Treasury Accounting and Financial Information System - TEST | \$100 BND   | May 2, 2024 | Invoiced     | \$100 BND         |         |          |

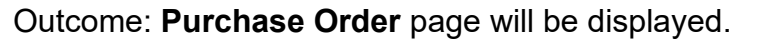

| SAP Business Network - Standard Account        | TEST MODE                                            | () SH                                             |
|------------------------------------------------|------------------------------------------------------|---------------------------------------------------|
| urchase Order: 4500005711                      |                                                      | Done                                              |
| Create Order Confirmation   Create Ship Notice | e Create Service Sheet Create Invoice 🗸              | ± ⊕                                               |
| Order Detail Order History                     |                                                      |                                                   |
|                                                |                                                      |                                                   |
|                                                |                                                      |                                                   |
| ΔFIS                                           |                                                      |                                                   |
|                                                |                                                      |                                                   |
|                                                |                                                      |                                                   |
| n:<br>omer                                     | To:<br>Svarikat Riang Ria Semarak Aidilfitri Sdn Bhd | Purchase Order<br>(New)                           |
| stry of Finance and Economy<br>monwealth Drive | No. 1 Jalan Sana,<br>Jalan Sini                      | 4500005711<br>Amount: 50.000.00 BND               |
| 910<br>nei Darussalam                          | Brunei-Muara BC1234<br>Brunei Darussalam             | Version: 1                                        |
| ne: +673 () 238 0999<br>:                      | Phone:<br>Eax:                                       |                                                   |
|                                                | Email                                                |                                                   |
| ntact Information<br>Jolier Address            |                                                      | Routing Status: Sent                              |
| arikat Riang Ria                               |                                                      | External Document Type: Std PO f/ NonWarrant (ZNB |
|                                                |                                                      |                                                   |

## Note: Vendor can scroll down the page to view more information on the Purchase Order (PO).

| Contact Information<br>Supplier Address<br>Syarikat Riang Ria<br>Jalan Sana No.1<br>BC1234<br>Brunei Darussalam<br>Email:<br>Fax:<br>Address ID: P00000003<br>Buyer JD: P00000003<br>Other Information<br>Company Code: SD<br>Purchase Grupu: DAA<br>Purchase Organization: SD<br>View more » |                                                                                                    | Вііі. То                                                                                                    |                   |            | Ror<br>External Docr | uting Status: Sent<br>ument Type: Std PO f/ NonWarrant (ZNB) |
|----------------------------------------------------------------------------------------------------|----------------------------------------------------------------------------------------------------|----------------------------------------------------------------------------------------------------|-------------------|------------|----------------------|--------------------------------------------------------------|
| Ship All Items To                                                                                                    |                                                                                                    | Bill To                                                                                                    |                   |            |                      |                                                              |
|                                                                                                    |                                                                                                    |                                                                                                    |                   | Deliver To |                      |                                                              |
| KEMENTERIAN KEWANGAN & EKONOMI<br>Brunei-Muara<br>Brunei Darussalam<br>Ship To Code: D010<br>Location Code: D010                                                                                                    |                                                                                                    | Ministry of Finance and Economy<br>Commonwealth Drive<br>223910<br>Brunei Darussalam<br>Phone: +673 () 238 0999<br>Fax:<br>Buyer ID: SD |                   |            |                      |                                                              |
| Line Items                                                                                                    |                                                                                                    |                                                                                                    |                   |            |                      | Show Item Details                                            |
| Line # No. Schedule                                                                                                    | Lines Part # / Description                                                                         | Туре                                                                                                    | Return Qty (Unit) | Need By    | Unit Price           | Subtotal                                                     |
| ▼ 00010 1                                                                                                    |                                                                                                    | Service Service                                                                                                    |                   | 6 May 2024 |                      | 50,000.00 BND Details                                        |
|                                                                                                    | Cleaning Service                                                                                   |                                                                                                    |                   |            |                      |                                                              |
| 00010.10                                                                                                    |                                                                                                    | Service                                                                                                    | 10.000 (C62)      |            | 5,000.00 BND         | 50,000.00 BND Details                                        |
|                                                                                                    | Cleaning Service                                                                                   |                                                                                                    |                   |            | ( <b>A</b> )         |                                                              |
| Order submitted on: Saturday 4 May 2024 (2200 PH G<br>Received by SAP Busines Network on: Saturday 4 Ma<br>This Purchase Order was sent by Treasury Accounting<br>by SAP Business Network.                                                                                                    | GMT-08-00<br>lay 2024 IO:27 AM GMT+08:00<br>g and Financial Information System - TEST AM1117689591 | 11-T and delivered                                                                                                    |                   |            | E <b>å</b> Service S | Sheet Required.                                              |

## Step 5: Click on Create Order Confirmation button.

| Business Network - Standard Account | 100E               | ? | SH   |
|-------------------------------------|--------------------|---|------|
| Purchase Order: 4500005711          |                    |   | Done |
| Create Order Confirmation 🔹 5       | t Create Invoice 🔻 | 7 |      |
| Order Detail Order History          |                    |   |      |

## Step 6: Click on Confirm Entire Order button.

| Business Network - Standard Account TEST MODE                        | @ <sup>5H</sup>      | í |
|----------------------------------------------------------------------|----------------------|---|
| Purchase Order: 4500005711                                           | Done                 |   |
| Create Order Confirmation   Create Ship Notice  Create Service Sheet | Create Invoice ▼ ± 🗟 |   |
| Confirm Entire Order 6                                               |                      |   |
| Reject Entire Order                                                  |                      |   |

Outcome: Confirming PO (Confirm Entire Order tab) page will be displayed.

| SAP Business Network           | - Standard Account TEST MODE                                                                                                    | () <sup>(SH)</sup>         |
|--------------------------------|----------------------------------------------------------------------------------------------------|----------------------------|
| Confirming PO                  |                                                                                                    | Exit Next                  |
| 1 Confirm Entire<br>Order      | ▼ Order Confirmation Header                                                                                                    | * Indicates required field |
| 2 Review Order<br>Confirmation | Confirmation #: Associated Purchase Order #: 4500005711 Customer: Treasury Accounting and Financial Information System - TEST Supplier Reference: Shipping and Tax Information Est. Completion Date: * Comments: Comments: |                            |
|                                | Attachments Name Size (bytes) Content Type No items                                                                                                    |                            |
|                                | Choose File No file chosen Add Attachment The total size of all attachments cannot exceed 100MB                                                                                                    |                            |

#### Note:

- 1. Asterisks indicate the field is mandatory to be completed.
- 2. Enter information for the remaining fields within the page that are optional (non-mandatory) to fill in / complete.

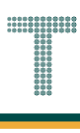

## Step 7: Enter the Confirmation Number.

#### Note:

- 1. Confirmation number format is "Con-" followed by PO number, e.g. Con-4500005711.
- 2. No gaps or spaces between the alphanumeric characters of Confirmation Number.

#### Step 8: Enter estimated date the services will be delivered / completed on Est. Completion Date field.

| SAP Business Network           | Standard Account TEST MODE                                                                                                    | () SH                      |
|--------------------------------|----------------------------------------------------------------------------------------------------|----------------------------|
| Confirming PO                  |                                                                                                    | Exit Next                  |
| 1 Confirm Entire<br>Order      | <ul> <li>Order Confirmation Header</li> </ul>                                                                                                    | * Indicates required field |
| 2 Review Order<br>Confirmation | Confirmation #: Con-4500005711 7<br>Associated Purchase Order #: 450005711<br>Customer: Treasury Accounting and Financial Information System - TEST<br>Supplier Reference: |                            |
|                                | Shipping and Tax Information                                                                                                    |                            |
|                                | 8     Est. Completion Date:*     6 May 2024     Est. Tax Cost:       Comments:     Comments:     Services expected to be delivered on 6th May 2024                         | -                          |
|                                | Attachments                                                                                                    |                            |
|                                | Name Size (bytes) Content Type No items                                                                                                    |                            |
|                                | Choose File     No file chosen       Add Attachment       The total size of all attachments cannot exceed 100MB                                                            |                            |

#### Note:

- 1. Scroll down the page to view Attachments section (if vendor would like to attach any relevant documents) and Line Items of the Purchase Order.
- 2. If no attachments are required, proceed to step 13.

| Attachments               |                                                                                              |                            |                            |                       |                            |                                   |
|---------------------------|----------------------------------------------------------------------------------------------|----------------------------|----------------------------|-----------------------|----------------------------|-----------------------------------|
| Name                      | Size (byte                                                                                   | ;)                         |                            | Content Type          |                            |                                   |
|                           |                                                                                              |                            | No items                   |                       |                            |                                   |
|                           |                                                                                              |                            |                            |                       |                            |                                   |
|                           |                                                                                              |                            |                            |                       |                            |                                   |
| Choose File No file       | chosen Add Attachr                                                                           | nent                       |                            |                       |                            |                                   |
|                           |                                                                                              |                            |                            |                       |                            |                                   |
| The total size of all att |                                                                                              |                            |                            |                       |                            |                                   |
| The total Size of all blu | achments cannot exceed 100MB                                                                 |                            |                            |                       |                            |                                   |
|                           | achments cannot exceed 100MB                                                                 |                            |                            |                       |                            |                                   |
|                           | achments cannot exceed 100MB                                                                 |                            |                            |                       |                            |                                   |
| Line Items                | achments cannot exceed 100MB                                                                 |                            |                            |                       |                            |                                   |
| Line Items                | achments cannot exceed 100MB                                                                 |                            |                            |                       |                            |                                   |
| Line Items                | achments cannot exceed 100MB<br>Part # / Description                                         | Туре                       | Qty (Unit)                 | Need By               | Unit Price                 | Sub                               |
| Line Items                | achments cannot exceed 100MB<br>Part # / Description                                         | Type<br>Service            | Qty (Unit)                 | Need By<br>6 May 2024 | Unit Price                 | Sub<br>50,000.00                  |
| Line Items                | Achments cannot exceed 100MB<br>Part # / Description                                         | Type<br>Service            | Qty (Unit)                 | Need By<br>6 May 2024 | Unit Price                 | Sub<br>50,000.00                  |
| Line Items                | Part # / Description                                                                         | Type<br>Service            | Qty (Unit)                 | Need By<br>6 May 2024 | Unit Price                 | Sub<br>50,000.00                  |
| Line Items                | Part # / Description Cleaning Service Current Order Status:                                  | Type<br>Service            | Qty (Unit)                 | Need By<br>6 May 2024 | Unit Price                 | Sub<br>50,000.00                  |
| Line Items                | Part # / Description  Cleaning Service Current Order Status: Confirmed As Is                 | Type<br>Service            | Qty (Unit)                 | Need By<br>6 May 2024 | Unit Price                 | Sub<br>50,000.00                  |
| Line Items Line # € 00010 | Part # / Description<br>Cleaning Service<br>Current Order Status:<br>Confirmed As Is<br>0.10 | Type<br>Service<br>Service | Qty (Unit)<br>10.000 (C62) | Need By<br>6 May 2024 | Unit Price<br>5,000.00 BND | Sub<br>50,000.00 l<br>50,000.00 l |

Step 9: (Optional) Click on Choose File button to select document from respective device folder.

## Outcome: Folders and documents from respective device will be displayed.

| 💽 Open                                             |                                                                    |                    |                  | ×      |
|----------------------------------------------------|--------------------------------------------------------------------|--------------------|------------------|--------|
| $\leftrightarrow$ $\rightarrow$ $\land$ $\uparrow$ | This PC > >                                                        | ٽ ~                | ∠ Search         |        |
| Organize 👻 New f                                   | older                                                              |                    |                  | • 🔳 🕜  |
| Microsoft Team                                     | ^ Name                                                             | Date modified      | Туре             | Size   |
| Pictures                                           | [SAMPLE ATTACHMENT] Relevant Attachment for Confirm Order          | 4/17/2024 6:53 AM  | Microsoft Edge P | 15 KB  |
| This PC<br>3D Objects<br>Desktop<br>Coursents      |                                                                    |                    |                  |        |
| Downloads                                          |                                                                    |                    |                  |        |
| 👌 Music                                            |                                                                    |                    |                  |        |
| Pictures                                           |                                                                    |                    |                  |        |
| Videos                                             |                                                                    |                    |                  |        |
| 🎬 OS (C:)                                          | v                                                                  |                    |                  |        |
| Fi                                                 | le name: [SAMPLE ATTACHMENT] Relevant Attachment for Confirm Order | ~                  | All files        | ~      |
|                                                    |                                                                    | Upload from mobile | Open             | Cancel |

Step 10: (Optional) Click on selected File.

## Step 11: (Optional) Click on **Open** button to proceed.

| C Open                                                                                                    |                                                                 |                                 |                       | ×       |
|----------------------------------------------------------------------------------------------------|-----------------------------------------------------------------|---------------------------------|-----------------------|---------|
|                                                                                                    | his PC > >                                                      | 5 V                             | , Search              |         |
| Organize 🔻 New fold                                                                                                    | ler                                                             |                                 | :<br>:<br>:<br>:<br>: | - 🔳 🕐   |
| 📙 Microsoft Team: ^                                                                                                    | Name                                                            | Date modified                   | Туре                  | Size    |
| Pictures                                                                                                    | SAMPLE ATTACHMENT] Relevant Attachment for Confirm Order        | <b>10</b> <sup>24 6:53 AM</sup> | Microsoft Edge P      | 15 KB   |
| <ul> <li>This PC</li> <li>3D Objects</li> <li>Desktop</li> <li>Documents</li> <li>Downloads</li> <li>Music</li> <li>Pictures</li> </ul> |                                                                 |                                 |                       |         |
| Videos                                                                                                    |                                                                 |                                 |                       |         |
| File r                                                                                                    | name: [SAMPLE ATTACHMENT] Relevant Attachment for Confirm Order | Vpload from mobile              | All files Open        | ~<br>11 |

Outcome: File is selected. However, it is not yet attached with the Order Confirmation.

| Attachments              |                          |          |              |
|--------------------------|--------------------------|----------|--------------|
| Name                     | Size (bytes)             |          | Content Type |
|                          |                          | No items |              |
|                          |                          |          |              |
|                          |                          |          |              |
| Choose File [SAMPLE ATrm | Order.pdf Add Attachment |          |              |
|                          |                          |          |              |

Step 12: (Optional) Click on Add Attachment button to attach the file with the Order Confirmation.

| Attachments                        |                   |          |              |
|------------------------------------|-------------------|----------|--------------|
| Name                               | Size (bytes)      |          | Content Type |
|                                    |                   | No items |              |
|                                    |                   |          |              |
| Choose File [SAMPLE ATrm Order.pdf | Add Attachment 12 |          |              |
| Ľ                                  |                   |          |              |

## Outcome: File attached to the Order Confirmation.

| Attachments                                                   |              |                 |
|---------------------------------------------------------------|--------------|-----------------|
| Name                                                          | Size (bytes) | Content Type    |
| [SAMPLE ATTACHMENT] Relevant Attachment for Confirm Order.pdf | 15382        | application/pdf |
| L Delete                                                      |              |                 |
| Choose File No file chosen Add Attachment                     |              |                 |
| The total size of all attachments cannot exceed 100MB         |              |                 |

#### Note:

- 1. Supplier (Vendor) can add more than one attachment by repeating the file attachment steps.
- 2. The total size of all attachments cannot exceed 100MB.

## Step 13: Click on Next button.

| SAP Business Networ       | - Standard Account                            | 0 SH                       |
|---------------------------|-----------------------------------------------|----------------------------|
| Confirming PO             |                                               | 13 Next                    |
| 1 Confirm Entire<br>Order | <ul> <li>Order Confirmation Header</li> </ul> | * Indicates required field |

## Outcome: Confirming PO (Review Order Confirmation tab) page will be displayed.

| SAP Business Network           | <ul> <li>Standard Account</li> </ul>                                                       | TEST M                                                                          | IODE                                     |                   |            |                 | ⑦ SH          |
|--------------------------------|--------------------------------------------------------------------------------------------|---------------------------------------------------------------------------------|------------------------------------------|-------------------|------------|-----------------|---------------|
| Confirming PO                  |                                                                                            |                                                                                 |                                          |                   |            | Previous Submit | Exit          |
| 1 Confirm Entire<br>Order      | Confirmation Update                                                                        |                                                                                 |                                          |                   |            |                 |               |
| 2 Review Order<br>Confirmation | Confirmation #: Con-4:<br>Supplier Reference:<br>- Comments: Service<br>Attachments: [SAMP | 30005711<br>es expected to be delivered on 6t<br>'LE ATTACHMENT] Relevant Attac | h May 2024<br>chment for Confirm Order.ş | pdf               |            |                 |               |
|                                | Line Items                                                                                 |                                                                                 |                                          |                   |            |                 |               |
|                                | Line #                                                                                     | Part # / Description                                                            | Туре                                     | Qty (Unit)        | Need By    | Unit Price      | Subtotal      |
|                                | ▼ 00010                                                                                    |                                                                                 | Service                                  |                   | 6 May 2024 |                 | 50,000.00 BND |
|                                |                                                                                            | Cleaning Service                                                                |                                          |                   |            |                 |               |
|                                |                                                                                            | Current Order Status:                                                           | (Estimated Completion D                  | )ate: 6 May 2024) |            |                 |               |
|                                | 00010.10                                                                                   |                                                                                 | Service                                  | 10.000 (C62)      |            | 5,000.00 BND    | 50,000.00 BND |
|                                |                                                                                            | Cleaning Service                                                                |                                          |                   |            |                 |               |
|                                |                                                                                            |                                                                                 |                                          |                   |            |                 |               |

SUPPLIER (VENDOR)

## Step 14: Click on Submit button.

| SAP Business Network           | <ul> <li>Standard Account</li> <li>TEST MODE</li> </ul>                                                                                                    |    | () SH  |
|--------------------------------|----------------------------------------------------------------------------------------------------|----|--------|
| Confirming PO                  |                                                                                                    | 14 | Submit |
| 1 Confirm Entire<br>Order      | Confirmation Update                                                                                                    |    |        |
| 2 Review Order<br>Confirmation | Confirmation #: Con-4500005711<br>Supplier Reference:<br>Comments: Services expected to be delivered on 6th May 2024<br>Attachments: [SAMPLE ATTACHMENT] Relevant Attachment for Confirm Order.pdf |    |        |

## Outcome: Purchase Order (PO) is confirmed by supplier (vendor). PO status is **Confirmed**.

| Business Network - Standard Account                                                                                                    | TEST MODE                                                                                                    |                                                                                                    | () SH                                         |
|----------------------------------------------------------------------------------------------------|----------------------------------------------------------------------------------------------------|----------------------------------------------------------------------------------------------------|-----------------------------------------------|
| Purchase Order: 4500005711                                                                                                    |                                                                                                    |                                                                                                    | Done                                          |
| Create Order Confirmation   Create Ship Notice                                                                                                    | e Create Service Sheet Create Invoice 🔻                                                                                                    | Ŧ                                                                                                    | ē                                             |
| Order Detail Order History                                                                                                    |                                                                                                    |                                                                                                    |                                               |
|                                                                                                    |                                                                                                    |                                                                                                    |                                               |
|                                                                                                    |                                                                                                    |                                                                                                    |                                               |
|                                                                                                    |                                                                                                    |                                                                                                    |                                               |
| AFIS                                                                                                    |                                                                                                    |                                                                                                    |                                               |
| AFIS                                                                                                    |                                                                                                    |                                                                                                    |                                               |
| AFIS                                                                                                    | To:                                                                                                    | Status Purchase Order                                                                                                    |                                               |
| Form:<br>Unistry of Finance and Economy<br>Commonwealth Drive                                                                                                    | To:<br>Syarikat Riang Ria Semarak Aldilfitri Sdn Bhd<br>No. 1 Jalan Sana,<br>Jalao Sina,                                                                        | Status Purchase Order<br>(Confirmed)<br>4500005711                                                                                                    |                                               |
| Tom:<br>Ustomer<br>Winistry of Finance and Economy<br>Commonwealth Drive<br>223910<br>Suriel Darussalam                                                                                 | To:<br>Syarikat Riang Ria Semarak Aiditfitri Sdn Bhd<br>No. 1 Jalan Sana,<br>Jalan Sini<br>Brunel-Muara BC1234<br>Brunel Darussalam                             | Status Purchase Order<br>(Confirmed)<br>4500005711<br>Amount: 50,000.00 BND<br>Version: 1                                                                                         |                                               |
| Tom:<br>Windfund france and Economy<br>Windfund france and Economy<br>Zumei Darussalam<br>Phone: +673 () 238 0999<br>Tax:                                                               | To:<br>Syarikat Riang Ria Semarak Alditfitri Sdn Bhd<br>No. 1 Jalan Sana,<br>Jalan Sini<br>Brunel-Muara BC1234<br>Brunel Darussalam<br>Phone:<br>Fax:<br>Email: | Status Purchase Order<br>(Confirmed)<br>4500005711<br>Amount: 50,000.00 BND<br>Version: 1                                                                                         |                                               |
| Tom:<br>Customer<br>Ministry of Finance and Economy<br>Commonwealth Drive<br>223910<br>Struet Darussalam<br>Phone: +673 () 238 0999<br>Fax:                                             | To:<br>Syarikat Riang Ria Semarak Alditfitri Sdn Bhd<br>No. 1 Jalan Sana,<br>Jalan Sini<br>Brunei-Muara BC1234<br>Brunei Darussalam<br>Phone:<br>Fax:<br>Email: | Status<br>Purchase Order<br>(Confirmed)<br>450005711<br>Amount: 50,000.00 BND<br>Version: 1                                                                                       | wledged                                       |
| Tom:<br>Dustomer<br>Winistry of Finance and Economy<br>Commonwealth Drive<br>223910<br>Phone: +673 () 238 0999<br>Fax:<br>Contact Information<br>Supplier Address<br>Syarikat Riang Ria | To:<br>Syarikat Riang Ria Semarak Alditfitri Sdn Bhd<br>No. 1 Jalan Sana,<br>Jalan Sini<br>Brunei-Muara BC1234<br>Brunei Darussalam<br>Phone:<br>Fax:<br>Email: | Status<br>Purchase Order<br>(Confirmed)<br>4500005711<br>Amount: 50,000.00 BND<br>Version: 1<br>Routing Status: Ackno<br>External Document Type: Std P<br>Related Document: Con-4 | wledged<br>0 f/ NonWarrant (ZNB)<br>550005711 |

SUPPLIER (VENDOR)

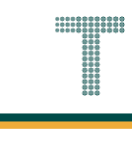

## Note: Below are sample email notifications received by vendor on Order Confirmation.

| ≡ | M Gmail    |       | Q Se | earch mail                                                                                                    | ∃≓                                                                                                    | ?           | <b>19</b> 3 | 000<br>000<br>000 |    |
|---|------------|-------|------|----------------------------------------------------------------------------------------------------|----------------------------------------------------------------------------------------------------|-------------|-------------|-------------------|----|
| 1 | Compose    |       | ÷    | . • • • • •                                                                                                    |                                                                                                    | 11 of 8,531 | <           | >                 | 31 |
|   | Inbox      | 6,122 |      | Order Confirmat                                                                                                    | on Con-4500005711 has been submitted to Treasury Accounting and Financial m - TEST $\mathcal{D}$ [mbox * |             | 8           | Ø                 |    |
| ☆ | Starred    |       |      |                                                                                                    |                                                                                                    |             |             |                   | Ø  |
| Q | Snoozed    |       |      | AribaNetworkAdmin <ord< td=""><td>rsender-prod@ansmtp.ariba.com&gt; Sat, May 4, 10:54AM (3 days ago)</td><td>☆ ☺</td><td>¢</td><td>:</td><td></td></ord<> | rsender-prod@ansmtp.ariba.com> Sat, May 4, 10:54AM (3 days ago)                                          | ☆ ☺         | ¢           | :                 |    |
| Σ | Important  |       |      |                                                                                                    |                                                                                                    |             |             |                   |    |
| ⊳ | Sent       |       |      |                                                                                                    |                                                                                                    |             |             |                   |    |
| D | Drafts     | 67    |      |                                                                                                    |                                                                                                    |             |             |                   |    |
|   | Categories |       |      |                                                                                                    |                                                                                                    |             |             |                   |    |
| ~ | More       |       |      | This notification                                                                                                    | ontains important information about your test SAP Business Network account (ANID: AN11201968629-T).      |             |             |                   |    |
|   |            |       |      | Your purchas                                                                                                    | order status                                                                                             |             |             |                   |    |
|   |            |       |      | Order #:                                                                                                    | 500005711                                                                                                |             |             |                   |    |
|   |            |       |      | Buyer Name:                                                                                                    | reasury Accounting and Financial Information System - TEST                                               |             |             |                   |    |
|   |            |       |      | Buyer ANID:                                                                                                    | N11176895911-T                                                                                           |             |             |                   |    |
|   |            |       |      | Order Date:                                                                                                    | May 2024 7:27:34 PM GMT-07:00                                                                            |             |             |                   |    |
|   |            |       |      | Status:                                                                                                    | onfirmed                                                                                                 |             |             |                   |    |
|   |            |       |      | Comments:                                                                                                    | ervices expected to be delivered on 6th May 2024                                                         |             |             |                   |    |
|   |            |       |      |                                                                                                    |                                                                                                    |             |             |                   |    |
|   |            |       |      | Line No.                                                                                                    | Part # Ohu Linit Description Mood Pu Shin Pu Linit Price Eve                                             | andod Prico |             |                   |    |
|   |            |       |      | Lifte NO.                                                                                                    | Fait # Giy Onit Description Need by Ship by Onit Price Ext                                               | ended Pfice |             |                   | >  |

| = | M Gmail    |       | <b>Q</b> Search ma | il                                                                                                |                     |              |                          | Ť                     |                   |               | 0              | <b>(</b> 3) |   |    |
|---|------------|-------|--------------------|---------------------------------------------------------------------------------------------------|---------------------|--------------|--------------------------|-----------------------|-------------------|---------------|----------------|-------------|---|----|
| 0 | Compose    |       | ← ⊕ (              | 0 0 5 ()                                                                                          | Ø 🗈                 |              | :                        |                       |                   |               | 11 of 8,531    | <           | > | 81 |
|   | Inbox      | 6,122 |                    |                                                                                                   |                     |              |                          |                       |                   |               |                |             |   |    |
| ☆ | Starred    |       |                    | This notification contain                                                                         | is important inform | nation abo   | ut your test SAP Busines | s Network account (Al | NID: AN1120196862 | 29-T).        |                |             |   | a  |
| 0 | Snoozed    |       |                    | Your purchase order                                                                               | r status            |              |                          |                       |                   |               |                |             |   |    |
| Σ | Important  |       |                    | Order #: 450000                                                                                   | 5711                |              |                          |                       |                   |               |                |             |   |    |
| ⊳ | Sent       |       |                    | Buyer Name: Treasur                                                                               | y Accounting and    | Financial    | Information System - TE  | ST                    |                   |               |                |             |   |    |
| D | Drafts     | 67    |                    | Buyer ANID: AN1117                                                                                | '6895911-T          |              |                          |                       |                   |               |                |             |   |    |
|   | Categories |       |                    | Order Date: 3 May 2                                                                               | 2024 7:27:34 PM (   | GMT-07:0     | D                        |                       |                   |               |                |             |   |    |
| ~ | More       |       |                    | Status: Confirm                                                                                   | ned                 |              |                          |                       |                   |               |                |             |   |    |
|   |            |       |                    | Comments: Service                                                                                 | s expected to be o  | delivered of | on 6th May 2024          |                       |                   |               |                |             |   |    |
|   |            |       |                    |                                                                                                   |                     |              |                          |                       |                   |               |                |             |   |    |
|   |            |       |                    | Line No. Part                                                                                     | # Qty               | Unit         | Description              | Need By               | Ship By           | Unit Price    | Extended Price |             |   |    |
|   |            |       |                    | 00010                                                                                             | 1.000               | C62          | Cleaning Service         | 5 May 2024            |                   | 50,000.00 BND | 50,000.00 BND  |             |   |    |
|   |            |       |                    | 00010.10                                                                                          | 10.000              | C62          | Cleaning Service         |                       |                   | 5,000.00 BND  | 50,000.00 BND  |             |   |    |
|   |            |       |                    |                                                                                                   |                     |              |                          |                       |                   |               |                |             |   |    |
|   |            |       |                    |                                                                                                   |                     |              |                          |                       |                   |               |                |             |   | 1  |
| 1 |            |       |                    | © 1996 2019 Ariba, Inc. All rights reserved. SAP Business Network Privacy.<br>Statement Statement |                     |              |                          |                       |                   |               |                |             |   | >  |

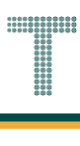

## 3.1.4.2 Service Sheet Submission

After the order has been confirmed, Vendor can deliver the services for the respective Department. Vendor can create and submit the service sheet to indicate that the service has been done. The service sheet needs to be approved by Department in order for the Vendor to be able to submit the invoice.

Note: Service Sheet (SS) and Service Entry Sheet (SES) are similar terms.

| User Role | Supplier (Vendor)                             |
|-----------|-----------------------------------------------|
| Link      | http://supplier.ariba.com/ (Business Network) |

Step 1: Login to **Supplier Business Network** account from Internet browser.

### Note:

- Enter Username (in email format) and Password of respective GVP supplier account.
- The login information (username and password) is the same as when vendor created their supplier account prior to completing Supplier Registration Questionnaire.
- Internet browsers such as Google Chrome, Microsoft Edge and Mozilla Firefox.

| Business Network -                                         |                                                                                                    | Î      |
|------------------------------------------------------------|----------------------------------------------------------------------------------------------------|--------|
|                                                            |                                                                                                    |        |
| Supplier sign-in Username Next Forgot username             | SAP Business Network for suppliers webinars       Segister or access on-demand webinars         Specifically designed for suppliers to support       Segecifically designed for suppliers to support         them on their journey. These cover a range of them on their journey. These cover a range of the other to both Enterprise and Standard accounts.         Learn More | ;<br>f |
| New to SAP Business Network?<br>Register Now or Learn more |                                                                                                    | l      |
| Supported browsers and plugins                             |                                                                                                    | +      |

| tcom | e: Dashbo         | ard (Hom                           | epage) v          | vill be displaye       | d.            |               |   |         |
|------|-------------------|------------------------------------|-------------------|------------------------|---------------|---------------|---|---------|
| SAP  | Business Network  | <ul> <li>Standard Accou</li> </ul> | Int Get enterpris | e account              |               |               |   | 臣       |
| Home | Enablement        | Discovery ¥                        | Workbench         | Orders v Fulfillment v | Invoices 👻 Pa | yments ∽ More | • | Cre     |
|      | 01 3              |                                    |                   | 2'nu                   |               |               |   |         |
|      |                   |                                    | Leads             | ✓ In Location          | ✓ E           | By Product    | ٩ |         |
|      |                   | Carl I                             | 1                 | Mr. Tolly              | 1.            | 1 Los         |   |         |
| Over | rview Getting sta | arted                              |                   |                        |               |               |   |         |
|      | 4                 | ñ                                  | 0                 |                        | ň.            |               |   |         |
|      | 1                 |                                    | 0                 | 0                      |               |               |   |         |
|      | Enablement Tasks  | Ma                                 | atched Leads      | Invited Leads          |               |               |   |         |
|      |                   | 1                                  | Last 90 days      | Last 90 days           | 3             |               |   | d ba ck |
|      |                   |                                    |                   |                        |               |               |   | L ee    |
| My w | vidgets Treas     | ury Accounting V                   | Custon            | nize                   |               |               |   |         |
| Purc | hase orders       | Last 3 months 🗸                    | Invoice a         | aging                  | Activity fee  | ed 🛛 All 🗸    |   | View a  |
| ¢    | 1 O 1 K           |                                    | \$0               |                        |               |               |   |         |
| P.   | L.UL BND          |                                    | DU                | BND                    |               |               |   |         |
|      |                   |                                    |                   | BIND                   |               |               |   |         |

Note: Please ensure to select the default option, SAP Business Network, as Purchase Order (PO) will only visible under this selection.

| Home | SAP Business Network Discovery   | Workbench | Orders v Fulfillment v | Invoices • Payments • M | lore ¥ | Create V |
|------|----------------------------------|-----------|------------------------|-------------------------|--------|----------|
|      | Ariba Proposals & Questionnaires |           | 12                     |                         |        |          |
|      | Ariba Contract Management        | Leads     | ∠ In Location          | S By Product            | 0      |          |
|      | SAP Business Network             | Note      | X                      |                         |        |          |
|      | Charles Charles                  |           | - Redly                | -11v                    |        |          |

Step 2: Click on Orders dropdown button.

## Step 3: Click on Purchase Orders.

| Business Network  Standard Account | Get enterprise account                                | Ę    |
|------------------------------------|-------------------------------------------------------|------|
| Home Enablement Discovery ~ V      | 2 Orders - Fulfillment - Invoices - Payments - More - | Crea |
|                                    | Purchase Orders 3                                     |      |
|                                    | Leads Order Inquiries Location V By Product Q         |      |
|                                    |                                                       |      |
| Overview Getting started           |                                                       |      |

SUPPLIER (VENDOR)

## Outcome: Orders page will be displayed.

| Orders<br>Last 31 days                                                     | O<br>Items to co<br>Last 31 c                              | onfirm<br>Iays                                                                              | O<br>Items to ship<br>Last 31 days |                                    | O<br>Return items<br>Last 31 days    |   | 1<br>New orders<br>Last 31 days       |                 | Changed<br>Last 31 (          | orders<br>days  |                         |
|----------------------------------------------------------------------------|------------------------------------------------------------|---------------------------------------------------------------------------------------------|------------------------------------|------------------------------------|--------------------------------------|---|---------------------------------------|-----------------|-------------------------------|-----------------|-------------------------|
| Orders (4)<br>V Edit filter   Last                                         | : 31 days                                                  |                                                                                             |                                    |                                    |                                      |   |                                       |                 |                               |                 |                         |
| Customers                                                                  |                                                            | Order numbers                                                                               |                                    | Creation da                        | ite                                  |   | Order status                          |                 |                               |                 |                         |
| Select or type selections                                                  | đ                                                          | Type selection                                                                              |                                    | Last 31 da                         | ys                                   | ~ | Include V                             | Select or typ   | pe Ó                          | đ               |                         |
|                                                                            |                                                            | Partial match                                                                               | Exact match                        | _                                  |                                      |   |                                       |                 |                               |                 |                         |
| Show more                                                                  |                                                            | Partial match                                                                               | Exact match                        |                                    |                                      |   |                                       | Resend Failed ( | Orders                        | Apply           | Reset                   |
| Show more Order Number                                                     | Customer                                                   | Partial match                                                                               | Exact match                        | Amount                             | Date ↓                               |   | Order Status                          | Resend Failed G | Orders<br>Amount Inv          | Apply<br>woiced | Reset                   |
| Show more Order Number 4500005711                                          | Customer<br>Treasury Accounting a                          | Partial match Ind Financial Inform                                                          | Exact match                        | Amount<br>\$50000 BND              | Date ↓<br>May 4, 2024                |   | Order Status<br>Confirmed             | Resend Failed C | Orders<br>Amount Inv          | Apply<br>voiced | Reset<br>Jee<br>Actions |
| Show more           Order Number           4500005711           4500005702 | Customer<br>Treasury Accounting a<br>Treasury Accounting a | <ul> <li>Partial match</li> <li>nd Financial Inform</li> <li>nd Financial Inform</li> </ul> | Exact match                        | Amount<br>\$50000 BND<br>\$100 BND | Date ↓<br>May 4, 2024<br>May 2, 2024 |   | Order Status<br>Confirmed<br>Invoiced | Resend Failed 0 | Orders<br>Amount Inv<br>\$100 | Apply<br>Coiced | Reset                   |

## Step 4: Scroll down and click on the desired Purchase Order (PO) number listed in the page

|   | Show more    |                                                             |             |             |              | Apply                | Reset      |          |
|---|--------------|-------------------------------------------------------------|-------------|-------------|--------------|----------------------|------------|----------|
|   |              |                                                             |             |             | F            | tesend Failed Orders | <b>9</b> 8 | eedback  |
|   | Order Number | Customer                                                    | Amount      | Date 🗸      | Order Status | Amount Invoiced      | Actions    | <u> </u> |
| 4 | 4500005711   | Treasury Accounting and Financial Information System - TEST | \$50000 BND | May 4, 2024 | Confirmed    |                      |            |          |
|   | 4500005702   | Treasury Accounting and Financial Information System - TEST | \$100 BND   | May 2, 2024 | Invoiced     | \$100 BND            |            |          |
|   | 4500005701   | Treasury Accounting and Financial Information System - TEST | \$10 BND    | May 2, 2024 | Invoiced     | \$10 BND             |            |          |
|   |              |                                                             |             |             |              |                      |            | -        |

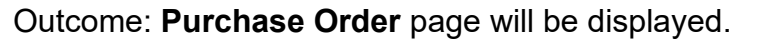

| SAP Business Network - Standard Account        | TEST MODE                                            | () SH                                             |
|------------------------------------------------|------------------------------------------------------|---------------------------------------------------|
| urchase Order: 4500005711                      |                                                      | Done                                              |
| Create Order Confirmation   Create Ship Notice | e Create Service Sheet Create Invoice 🗸              | ± @                                               |
| Order Detail Order History                     |                                                      |                                                   |
|                                                |                                                      |                                                   |
|                                                |                                                      |                                                   |
| ΔFIS                                           |                                                      |                                                   |
|                                                |                                                      |                                                   |
|                                                |                                                      |                                                   |
| n:<br>omer                                     | To:<br>Svarikat Riang Ria Semarak Aidilfitri Sdn Bhd | Purchase Order<br>(New)                           |
| stry of Finance and Economy<br>monwealth Drive | No. 1 Jalan Sana,<br>Jalan Sini                      | 4500005711<br>Amount: 50.000.00 BND               |
| 910<br>nei Darussalam                          | Brunei-Muara BC1234<br>Brunei Darussalam             | Version: 1                                        |
| ne: +673 () 238 0999<br>:                      | Phone:<br>Eax:                                       |                                                   |
|                                                | Email                                                |                                                   |
| ntact Information<br>Jolier Address            |                                                      | Routing Status: Sent                              |
| arikat Riang Ria                               |                                                      | External Document Type: Std PO f/ NonWarrant (ZNB |
|                                                |                                                      |                                                   |

## Note: Vendor can scroll down the page to view more information on the Purchase Order (PO).

| Contact Information<br>Supplier Address<br>Syarikat Riang Ria<br>Jalan Sana No.1<br>BC1234<br>Brunei Darussalam<br>Email:<br>Fax:<br>Address ID: P00000003<br>Buyer JD: P00000003<br>Other Information<br>Company Code: SD<br>Purchase Grupu: DAA<br>Purchase Organization: SD<br>View more » |                                                                                                    | Вііі. То                                                                                                    |                   |            | Ror<br>External Docr | uting Status: Sent<br>ument Type: Std PO f/ NonWarrant (ZNB) |
|----------------------------------------------------------------------------------------------------|----------------------------------------------------------------------------------------------------|----------------------------------------------------------------------------------------------------|-------------------|------------|----------------------|--------------------------------------------------------------|
| Ship All Items To                                                                                                    |                                                                                                    | Bill To                                                                                                    |                   |            |                      |                                                              |
|                                                                                                    |                                                                                                    |                                                                                                    |                   | Deliver To |                      |                                                              |
| KEMENTERIAN KEWANGAN & EKONOMI<br>Brunei-Muara<br>Brunei Darussalam<br>Ship To Code: D010<br>Location Code: D010                                                                                                    |                                                                                                    | Ministry of Finance and Economy<br>Commonwealth Drive<br>223910<br>Brunei Darussalam<br>Phone: +673 () 238 0999<br>Fax:<br>Buyer ID: SD |                   |            |                      |                                                              |
| Line Items                                                                                                    |                                                                                                    |                                                                                                    |                   |            |                      | Show Item Details                                            |
| Line # No. Schedule                                                                                                    | Lines Part # / Description                                                                         | Туре                                                                                                    | Return Qty (Unit) | Need By    | Unit Price           | Subtotal                                                     |
| ▼ 00010 1                                                                                                    |                                                                                                    | Service Service                                                                                                    |                   | 6 May 2024 |                      | 50,000.00 BND Details                                        |
|                                                                                                    | Cleaning Service                                                                                   |                                                                                                    |                   |            |                      |                                                              |
| 00010.10                                                                                                    |                                                                                                    | Service                                                                                                    | 10.000 (C62)      |            | 5,000.00 BND         | 50,000.00 BND Details                                        |
|                                                                                                    | Cleaning Service                                                                                   |                                                                                                    |                   |            | ( <b>A</b> )         |                                                              |
| Order submitted on: Saturday 4 May 2024 (2200 PH G<br>Received by SAP Busines Network on: Saturday 4 Ma<br>This Purchase Order was sent by Treasury Accounting<br>by SAP Business Network.                                                                                                    | GMT-08-00<br>lay 2024 IO:27 AM GMT+08:00<br>g and Financial Information System - TEST AM1117689591 | 11-T and delivered                                                                                                    |                   |            | E Service S          | Sheet Required.                                              |

SUPPLIER (VENDOR)

## Step 5: Click on Create Service Sheet button.

| Business Network - Standard Account | TEST MODE                           | 0 <sup>SH</sup> |
|-------------------------------------|-------------------------------------|-----------------|
| Purchase Order: 4500005711          |                                     | Done            |
| Create Order Confirmation           | Create Service Sheet Create Invoice | ± 🗟             |
| Order Detail Order History          |                                     |                 |

## Outcome: Create Service Sheet page will be displayed.

| Business Networ                      | k 👻 Standard Account                                   | TEST MODE           |                                |                            | () SH           |
|--------------------------------------|--------------------------------------------------------|---------------------|--------------------------------|----------------------------|-----------------|
| eate Service Shee                    | t                                                      |                     |                                | Update Save                | Exit Next       |
| <ul> <li>Service Sheet He</li> </ul> | ader                                                   |                     |                                | * Indicates required field | Add to Header 🔻 |
| Summary                              |                                                        |                     |                                |                            |                 |
| Purchase Order:                      | 4500005711                                             | Subtotal:           | 50,000.00 BND                  |                            |                 |
| Service Sheet #:                     | *                                                      | Service Start Date: |                                |                            |                 |
| Service Sheet Date:                  | * 4 May 2024                                           | Service End Date:   |                                |                            |                 |
| Service Description:                 |                                                        |                     |                                |                            |                 |
| Additional Fields                    |                                                        |                     |                                |                            |                 |
| Supplier Reference:                  |                                                        | To:                 | Ministry of Finance and Econor | пу                         |                 |
| From:                                | Syarikat Riang Ria Semarak Aidilfitri Sdn Bhd          |                     | Commonwealth Drive<br>223910   |                            |                 |
|                                      | No. 1 Jalan Sana,<br>Jalan Sini<br>Brunei-Muara BC1234 |                     | Bruner Darussalam              |                            |                 |
| Field Contractor:                    | Brunei Darussalam                                      | Field Engineer:     |                                |                            |                 |
| Name:                                |                                                        | Name:               |                                |                            |                 |
| Empli                                |                                                        |                     |                                |                            |                 |
| Email:                               |                                                        | Email:              |                                |                            |                 |
| Phone:                               | USA1 V                                                 | Phone:              | USA1 V                         |                            |                 |
|                                      |                                                        |                     |                                |                            |                 |
|                                      |                                                        | Approver:           |                                |                            |                 |

### Note:

- 1. Asterisks indicate the field is mandatory to be completed.
- 2. Enter information for the remaining fields within the page that are optional (non-mandatory) to fill in / complete.

Step 7: Enter the Service Sheet #.

## Note:

- 1. Service Sheet # format is "SES-" followed by PO number, e.g. SES-4500005711.
- 2. No gaps or spaces between the alphanumeric characters of Packing Slip ID.

## Step 8: Enter the Service Sheet Date.

| SAP Business Network - Standard Account | MODE                |               |                            | () SH           |
|-----------------------------------------|---------------------|---------------|----------------------------|-----------------|
| Create Service Sheet                    |                     |               | Update Save E              | Exit Next       |
| Summary                                 |                     |               | * Indicates required field | Add to Header 🔻 |
| Purchase Order: 4500005711              | Subtotal:           | 50,000.00 BND |                            |                 |
| Service Sheet #:* SES-4500005711 7 9    | Service Start Date: |               |                            |                 |
| Service Sheet Date:* 4 May 2024         | Service End Date:   |               |                            |                 |
| Service Description:                    |                     |               |                            |                 |
|                                         |                     |               |                            |                 |

Step 9: (Optional) Enter Service Description.

| Dusiness Network                                                                                                    | <ul> <li>Standard Account</li> </ul>                                                                                                    | TEST MODE |                              |                                                         |                                                                                    |            |        |         |            |           |      | Ø         |      |
|----------------------------------------------------------------------------------------------------|----------------------------------------------------------------------------------------------------|-----------|------------------------------|---------------------------------------------------------|------------------------------------------------------------------------------------|------------|--------|---------|------------|-----------|------|-----------|------|
| eate Service Sheet                                                                                                    | :                                                                                                    |           |                              |                                                         |                                                                                    |            | Update |         | Save       |           | Exit |           | lext |
| <ul> <li>Service Sheet Heat</li> </ul>                                                                                      | der                                                                                                    |           |                              |                                                         |                                                                                    |            |        | * Indic | ates requi | red field | Add  | to Header | •    |
| Summary                                                                                                    |                                                                                                    |           |                              |                                                         |                                                                                    |            |        |         |            |           |      |           |      |
| Purchase Order:                                                                                                    | 4500005711                                                                                                    |           | s                            | Subtotal:                                               | 50,000                                                                             | .00 BND    |        |         |            |           |      |           |      |
| Service Sheet #:*                                                                                                    | SES-4500005711                                                                                                    |           | Service Sta                  | art Date:                                               | 4 May 2024                                                                         |            | 10     |         |            |           |      |           |      |
| Service Sheet Date:*                                                                                                    | 4 May 2024                                                                                                    |           | Service Er                   | nd Date:                                                | 4 May 2024                                                                         |            | 10     |         |            |           |      |           |      |
|                                                                                                    |                                                                                                    |           |                              |                                                         |                                                                                    |            |        |         |            |           |      |           |      |
| Service Description:                                                                                                    | Cleaning Services                                                                                                    | 9         |                              |                                                         |                                                                                    |            |        |         |            |           |      |           |      |
| Service Description:<br>Additional Fields<br>Supplier Reference:                                                            | Cleaning Services                                                                                                    | 9         |                              | To: N                                                   | vinistry of Finance and                                                            | d Economy  |        |         |            |           |      |           |      |
| Service Description:<br>Additional Fields<br>Supplier Reference:<br>From:                                                   | Cleaning Services<br>Syarikat Riang Ria Semarak Aidilfitri Sdn Bhd<br>No. 1 Jalan Sana,<br>Jalan Sini<br>Brunel-Muara BC1234                      | 9         |                              | To: N<br>C<br>2<br>B                                    | <b>Ministry of Finance an</b><br>Commonwealth Drive<br>123910<br>Irunei Darussalam | id Economy |        |         |            |           |      |           |      |
| Service Description:<br>Additional Fields<br>Supplier Reference:<br>From:<br>Field Contractor:                              | Cleaning Services<br>Syarikat Riang Ria Semarak Aidilfitri Sdn Bhd<br>No. 1 Jalan Sana,<br>Jalan Sini<br>Brunei-Muara BC1234<br>Brunei Darussalam | 9         | Field Engineer:              | To: N<br>C<br>2<br>B                                    | <b>Ministry of Finance an</b><br>Commonwealth Drive<br>22910<br>Rrunei Darussalam  | id Economy |        |         |            |           |      |           |      |
| Service Description:<br>Additional Fields<br>Supplier Reference:<br>From:<br>Field Contractor:<br>Name:                     | Cleaning Services<br>Syarikat Riang Ria Semarak Aldilfitri Sdn Bhd<br>No. 1 Jalan Sana,<br>Jalan Sini<br>Brunei-Muara BC1234<br>Brunei Darussalam | 9         | Field Engineer:              | To: N<br>C<br>2<br>B<br>Name:                           | <b>Ainistry of Finance an</b><br>Commonwealth Drive<br>23910<br>Frunei Darussalam  | id Economy |        |         |            |           |      |           |      |
| Service Description:<br>Additional Fields<br>Supplier Reference:<br>From:<br>Field Contractor:<br>Name:<br>Email:           | Cleaning Services Syarikat Riang Ria Semarak Aldilfitri Sdn Bhd No. 1 Jalan Sana, Jalan Sini Brunei-Muara BC1234 Brunei Darussalam                | 9         | Field Engineer:              | To: M<br>C<br>2 B<br>Name: [<br>Email: [                | <b>Vinistry of Finance an</b><br>Commonwealth Drive<br>223910<br>Brunei Darussalam | id Economy |        |         |            |           |      |           |      |
| Service Description:<br>Additional Fields<br>Supplier Reference:<br>From:<br>Field Contractor:<br>Name:<br>Email:<br>Phone: | Cleaning Services Syarikat Riang Ria Semarak Aldilfitri Sdn Bhd No. 1 Jalan Sana, Jalan Sini Brunei-Muara BC1234 Brunei Darussalam USA1 V         | 9         | Field Engineer:              | To: N<br>C<br>2<br>B<br>Name: [<br>Email: [<br>Phone: [ | Ministry of Finance and<br>Commonwealth Drive<br>123910<br>Brunei Darussatam       | id Economy |        |         |            |           |      |           |      |
| Service Description:<br>Additional Fields<br>Supplier Reference:<br>From:<br>Field Contractor:<br>Name:<br>Email:<br>Phone: | Cleaning Services                                                                                                    | 9         | Field Engineer:<br>Approver: | To: N<br>C<br>2<br>B<br>Name: [<br>Email: [<br>Phone: [ | Ministry of Finance and<br>Commonwealth Drive<br>223910<br>Irunei Darussatam       | id Economy |        |         |            |           |      |           |      |

Step 10: (Optional) Enter Service Start Date and Service End Date.

| Line No. | Part No. / Descriptio | n                      |                 |           |                    |            | Cor          | ntract #      |             |  |
|----------|-----------------------|------------------------|-----------------|-----------|--------------------|------------|--------------|---------------|-------------|--|
| ▼ 00010  | Cleaning Service      |                        |                 |           |                    |            |              |               |             |  |
|          | Include               | Part No. / Description | Customer Part # | Туре      | Item Type          | Qty / Unit | Price        | Subtotal      |             |  |
|          | ()                    |                        |                 | Service 🗸 | Planned            | 10 C62     | 5,000.00 BND | 50,000.00 BND | Delete Copy |  |
|          |                       | Cleaning Service       |                 |           |                    |            |              |               |             |  |
|          | SE                    | RVICE PERIOD           |                 |           |                    |            |              |               |             |  |
|          | Sta                   | rt Date:               |                 | End       | Date:              |            |              |               |             |  |
|          | PR                    | ICING DETAILS          |                 |           |                    |            |              |               |             |  |
|          | Pr                    | ice Unit: C62          |                 | Pric      | e Unit Quantity: 1 | 1.000      |              |               |             |  |
|          |                       |                        |                 | Des       | cription:          |            |              |               |             |  |
|          |                       | IMMENTS                |                 |           |                    |            |              |               |             |  |
|          | Ade                   | d Comments:            |                 |           |                    |            |              |               |             |  |
|          |                       |                        |                 |           |                    | 1          |              |               |             |  |
|          |                       |                        |                 |           |                    |            |              |               |             |  |
| → Add    | Pricing Details       |                        |                 |           |                    |            |              |               |             |  |
|          |                       |                        |                 |           |                    |            |              |               |             |  |

Step 11: (Optional) Enter the Service Period (start and end date of service).

Step 12: (Optional) Enter comments on the service.

| Line No. | Part No. / Des    | scription        |                                                         |                                                      |           |                      |            | Cor          | ntract #      |             |
|----------|-------------------|------------------|---------------------------------------------------------|------------------------------------------------------|-----------|----------------------|------------|--------------|---------------|-------------|
| ▼ 00010  | Cleaning Ser      | vice             |                                                         |                                                      |           |                      |            |              |               |             |
|          | Includ            | e Part No. / D   | escription                                              | Customer Part #                                      | Туре      | Item Type            | Qty / Unit | Price        | Subtotal      |             |
|          |                   | <b>i</b>         |                                                         |                                                      | Service 🗸 | Planned              | 10 C62     | 5,000.00 BND | 50,000.00 BND | Delete Copy |
|          |                   | Cleaning         | Service                                                 |                                                      |           |                      |            |              |               |             |
|          |                   | SERVICE PERIOD   |                                                         |                                                      |           |                      |            | 11           |               |             |
|          |                   | Start Date:      | 4 May 2024                                              | <b>1</b> 3                                           |           | End Date: 4 Ma       | ay 2024 📰  |              |               |             |
|          |                   | PRICING DETAILS  | 5                                                       |                                                      |           |                      |            |              |               |             |
|          |                   | Price Unit: C62  |                                                         |                                                      |           | Price Unit Quantity: | 1.000      |              |               |             |
|          |                   | Unit Conversion: | 1                                                       |                                                      |           | Description:         |            |              |               |             |
|          |                   | COMMENTS         |                                                         |                                                      |           | 12                   |            |              |               |             |
|          |                   | Add Comments:    | Cleaning Service for Offic<br>Cleaning Service for Stor | ce, Level 2 & 3, Block D<br>age Room, Level 1, Block | d         |                      |            |              |               |             |
|          |                   |                  |                                                         | 0                                                    |           |                      | 1.         |              |               |             |
| L. Add   | d Drieing Dataila |                  |                                                         |                                                      |           |                      |            |              |               |             |
|          | a Pricing Details |                  |                                                         |                                                      |           |                      |            |              |               |             |
|          |                   |                  |                                                         |                                                      |           |                      |            |              |               |             |
|          |                   |                  |                                                         |                                                      |           |                      |            |              |               |             |

SUPPLIER (VENDOR)

## Step 13: Click on Next button.

| Business Network                      | <ul> <li>Standard Account</li> </ul> | TEST MODE |                     |               |        | _                                      |             | () SH         | ĺ |
|---------------------------------------|--------------------------------------|-----------|---------------------|---------------|--------|----------------------------------------|-------------|---------------|---|
| Create Service Sheet                  |                                      |           |                     |               | Update | Save                                   | 13          | Next          |   |
| <ul> <li>Service Sheet Hea</li> </ul> | der                                  |           |                     |               |        | <ul> <li>Indicates required</li> </ul> | d field Add | d to Header 🔻 |   |
| Summary                               |                                      |           |                     |               |        |                                        |             |               |   |
| Purchase Order:                       | 4500005711                           |           | Subtotal:           | 50,000.00 BND |        |                                        |             |               |   |
| Service Sheet #:*                     | SES-4500005711                       |           | Service Start Date: | 4 May 2024    |        |                                        |             |               |   |
| Service Sheet Date:*                  | 4 May 2024                           |           | Service End Date:   | 4 May 2024    | ]      |                                        |             |               |   |
| Service Description:                  | Cleaning Services                    |           |                     |               |        |                                        |             |               |   |
| Service Description:                  | Cleaning Services                    |           |                     |               |        |                                        |             |               |   |

## Outcome: Create Service Sheet (Confirmation) page will be displayed.

| Business Ne                                                                                                    | work – Stan                                                                                                 | dard Account            | TEST MODE                                                                                                    |                        |              |            |            |              | (                             | ) SH    |
|----------------------------------------------------------------------------------------------------|----------------------------------------------------------------------------------------------------|-------------------------|----------------------------------------------------------------------------------------------------|------------------------|--------------|------------|------------|--------------|-------------------------------|---------|
| eate Service SI                                                                                                    | neet                                                                                                    |                         |                                                                                                    |                        |              | Pre        | evious     | Save         | Submit                        | Exit    |
| onfirm and submit this                                                                                                    | document.                                                                                                   |                         |                                                                                                    |                        |              |            |            |              |                               |         |
| rvice Sheet<br>IS-450005711<br>ate: 4 May 2024<br>ate: 4 May 2024<br>rvice Description: Cle<br>Jototal: 50,000,00 BN<br>rvice Start Date: 4 Ma<br>srvice End Date: 4 Ma<br>srvice End Date: 4 Ma<br>m<br>yarikat Riang Ria S<br>arikat Riang Ria Sem<br>b. 1 Jalan Sana,<br>Jan Sini<br>runei-Muara BC1234<br>runei Darussalam | 35711<br>aning Services<br>D<br>y 2024<br>y 2024<br>y 2024<br>emarak Aidilfitri S<br>arak Aidilfitri Sdn Bi | <b>5dn Bhd</b><br>nd    | To<br>Ministry of Finance and Economy<br>Treasury Accounting and Financial Information Syste<br>Commonwealth Drive<br>223910<br>Brunei Darussalam<br>Address ID: SD | Subtotal:<br>em - TEST | 50,000.00 BN | D          |            |              |                               |         |
| Service Entry SE                                                                                                    | Sheet Lines                                                                                                 | Service # / Description |                                                                                                    |                        | Line Type    | Contract # | Qty (Unit) | Unit Price   | Show Item Details<br>Subtotal | =       |
| ▼ 00010                                                                                                    |                                                                                                    | Cleaning Service        |                                                                                                    |                        |              |            |            |              |                               |         |
|                                                                                                    |                                                                                                    |                         |                                                                                                    |                        | Disposed     |            | 10 (C62)   | 5 000 00 BND | 50.000.00 BND                 | Details |

## Step 14: Click on **Submit** button.

| SAP Business Network - Standard Account TEST MODE | © 99                    |
|---------------------------------------------------|-------------------------|
| Create Service Sheet                              | Previous 14 Submit Exit |
| Confirm and submit this document.                 |                         |

SUPPLIER (VENDOR)

## Outcome: Service Sheet successfully submitted to Department.

| Business Network - Standard Account                                 |                   | 0                   | SH           |
|---------------------------------------------------------------------|-------------------|---------------------|--------------|
| Service Sheet SES-4500005711 has been submitted.                    |                   |                     |              |
| Print a copy of the service sheet.     Exit service sheet creation. |                   |                     |              |
|                                                                     |                   |                     |              |
| © 2022 SAP SE or an SAP affiliate company. All rights reserved.     | Privacy Statement | Security Disclosure | Terms of Use |

## Step 15: Click on Exit service sheet creation button. This will return vendor to their PO document.

| SAP Business Network -                                      | Standard Account                    | TEST MODE |                   | 0                   | LA      |        |
|-------------------------------------------------------------|-------------------------------------|-----------|-------------------|---------------------|---------|--------|
| Service Sheet SS-4500005                                    | 271 has been submitted.             |           |                   |                     |         |        |
| Print a copy of the service     Exit service sheet creation | e sheet.<br>1.                      |           |                   |                     |         |        |
| 15                                                          |                                     |           |                   |                     |         |        |
| © 2022 SAP SE or an SAP affi                                | liate company. All rights reserved. |           | Privacy Statement | Security Disclosure | Terms o | of Use |

## Outcome: Purchase Order's Service Sheet is submitted by supplier (vendor). PO status is **Serviced**.

| SAP Business Network - Standard Account                                                                           | TEST MODE                                                                      |                                                                  | ⑦ SH                                                        |
|----------------------------------------------------------------------------------------------------|--------------------------------------------------------------------------------|------------------------------------------------------------------|-------------------------------------------------------------|
| urchase Order: 4500005711                                                                                         |                                                                                |                                                                  | Done                                                        |
| Create Order Confirmation   Create Ship Notice                                                                    | e Create Service Sheet Create Invoice 🔹                                        |                                                                  | ⊥ a                                                         |
| Order Detail Order History                                                                                        |                                                                                |                                                                  |                                                             |
|                                                                                                    |                                                                                |                                                                  |                                                             |
| ΔFIS                                                                                                    |                                                                                |                                                                  |                                                             |
|                                                                                                    |                                                                                |                                                                  |                                                             |
| n:                                                                                                    | То:                                                                            | Status Purchase Order                                            | 7                                                           |
| istry of Finance and Economy                                                                                      | Syankat Riang Ria Semarak Audithtri Sdn Bhd<br>No. 1 Jalan Sana,<br>Ialan Sini | 4500005711                                                       |                                                             |
| mmonwealth Drive<br>3910<br>Inei Darussalam                                                                       | Brunei-Muara BC1234<br>Brunei Darussalam                                       | Amount: 50,000.00 Br<br>Version: 1                               | ND                                                          |
| mmonwealth Drive<br>3910<br>unei Darussalam<br>one: +673 () 238 0999<br>K:                                        | Brunei-Muara BC1234<br>Brunei Darussalam<br>Phone:<br>Fax:<br>Email:           | Amount: 50,000,00 Br<br>Version: 1                               | ND                                                          |
| mmonwealth Drive<br>3910<br>unei Darussalam<br>one: +673 () 238 0999<br>X:<br>ntact Information<br>pplier Address | Brunei-Muara BC1234<br>Brunei Darussalam<br>Phone:<br>Fax:<br>Email:           | Amount: 50,000,00 Br<br>Version: 1<br>Routing<br>External Docume | Status: Acknowledged<br>nt Type: Std PO ff NonWarrant (ZNB) |

SUPPLIER (VENDOR)

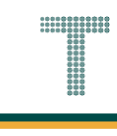

## Note: Below is sample email notification received by vendor on Service Sheet sent.

| ≡            | M Gmail                         |       | Q Se | arch mail                                                                                                    | ?        | ( <b>i</b> ) | *** | S      |
|--------------|---------------------------------|-------|------|----------------------------------------------------------------------------------------------------|----------|--------------|-----|--------|
| 0            | Compose                         |       | ~    |                                                                                                    | of 8,531 | <            | >   | 31     |
|              | Inbox                           | 6,121 |      | Sent - Service sheet SES-4500005711 - to Treasury Accounting and Financial Information System - TES (ANID: AN11176895911-T) - Notification from SAP Business Network D Index ×                                                                                                   | ST X     | ₽            | ß   |        |
| \$<br>Ο<br>Σ | Starred<br>Snoozed<br>Important |       |      | network_accounts@ansmtp.ariba.com <ordersender-prod@ansmtp.ariba.com> May 4, 2024, 11:11AM (3 days ago) 🛧 to me 👻</ordersender-prod@ansmtp.ariba.com>                                                                                                    | :        | ¢            | :   | ø<br>• |
|              | Sent<br>Drafts<br>Categories    | 67    |      | This notification contains important information about your test SAP Business Network account (ANID: AN11201968629-T).                                                                                                    |          |              |     |        |
| ~            | More                            |       |      | One of your service sheet has been updated. You can view the service sheet in your online Outbox.                                                                                                    |          |              |     |        |
|              |                                 |       |      | Customer: Treasury Accounting and Financial Information System - TEST                                                                                                    |          |              |     |        |
|              |                                 |       |      | Purchase Order No.: 4500005711<br>Service Sheet #: SES-4500005711<br>Service Sheet Status: Sent<br>Description: Success<br>More details about the service outline line items are listed below:<br>Service Sheet Line No.: 10<br>Service Sheet Line Description: Cleaning Service |          |              |     | >      |

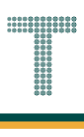

## 3.1.4.3 Service Entry Sheet (SES)

When Vendor submits their service sheet via Government Vendor Portal (GVP), the Department will accept the Service Entry Sheet (SES) via system for the purchase order.

Once Department accepted the Service Sheet, its status will change from Sent to Approved in GVP. Vendor can now create an invoice for submission to respective Department.

| User Role | Supplier (Vendor)                             |
|-----------|-----------------------------------------------|
| Link      | http://supplier.ariba.com/ (Business Network) |

Step 1: Login to **Supplier Business Network** account from Internet browser.

### Note:

- Enter Username (in email format) and Password of respective GVP supplier account.
- The login information (username and password) is the same as when vendor created their supplier account prior to completing Supplier Registration Questionnaire.
- Internet browsers such as Google Chrome, Microsoft Edge and Mozilla Firefox.

| SAD Business Network -                                               |                                                                                                    |
|----------------------------------------------------------------------|----------------------------------------------------------------------------------------------------|
|                                                                      |                                                                                                    |
| Supplier sign-in     1       Username     Next       Forgot username | SAP Business Network for suppliers webinars       Register or access on-demand webinars         specifically designed for suppliers to support       them on their journey. These cover a range of         topics, across the various regions, and are       relevant to both Enterprise and Standard         Learn More       Learn More |
| New to SAP Business Network?<br>Register Now or Learn more           | • • • •                                                                                                    |
| Supported browsers and plugins                                       |                                                                                                    |

#### Note: Please ensure to select Business Network page.

| Business Network   Note ount                       | Get enterprise account     |                                   | ۍ<br>۲  |
|----------------------------------------------------|----------------------------|-----------------------------------|---------|
| Home Enablement Discovery ~ Wor                    | kbench Orders - Fulfillmer | nt v Invoices v Payments v More v | Crea    |
|                                                    | Leads V In Locat           | tion    By Product                | a (     |
| Overview Getting started                           | ) O<br>I Leads Invited Le  | eads                              | ×       |
| My widgets Treasury Accounting Y                   | uays Last 90 u             | ays                               | F eetta |
| Purchase orders Last 3 months V<br>\$1.01 K<br>BND | SO BND                     | Activity feed All V               | View al |
| \$1.2K                                             | \$1                        |                                   |         |

Note: Please ensure to select the default option, SAP Business Network, as Purchase Order (PO) will only visible under this selection.

| Home       SAP Business Network Discovery         Ariba Proposals & Questionnaires         Ariba Contract Management         Leads          ✓ In Location          SAP Business Network | Crea                             | eate  |             |            |    |  |   |
|----------------------------------------------------------------------------------------------------|----------------------------------|-------|-------------|------------|----|--|---|
|                                                                                                    | Ariba Proposals & Questionnaires |       | Phi W       |            | 11 |  |   |
|                                                                                                    | Ariba Contract Management        | Loads |             |            |    |  |   |
| 12                                                                                                    | SAP Business Network             | lote  | in Location | By Product | 4  |  |   |
|                                                                                                    |                                  | 1     | - Ridly     |            |    |  | 1 |

Step 2: Click on **Orders** dropdown button.

## Step 3: Click on Purchase Orders.

| SAP Business | s Network 🔻 Standard Account | Get enterprise account |                                                 |          | स्र  |
|--------------|------------------------------|------------------------|-------------------------------------------------|----------|------|
| Home Enab    | lement Discovery 🗸 N         | 2 Orders ~ Fulfillment | <ul> <li>Invoices </li> <li>Payments</li> </ul> | ✓ More ✓ | Crea |
| 101          |                              | Purchase Orders        |                                                 |          |      |
|              |                              | Leads Order Inquiries  | By Product                                      | t Q      |      |
|              | and the second second        | 1 Clark                | AND.                                            |          |      |
| Overview     | Getting started              |                        |                                                 |          |      |

SUPPLIER (VENDOR)

## Outcome: **Orders** page will be displayed.

| Business Network V St             | andard Account | iet enterprise account | TEST MODE     |               |              |       |              |                      | ¶7 [       | 2 @ 8   |
|-----------------------------------|----------------|------------------------|---------------|---------------|--------------|-------|--------------|----------------------|------------|---------|
| Iome Enablement Disc              | overy ~ Workb  | ench Orders ~          | Fulfillment ~ | Invoices ~ Pa | ayments ~ Mo | ore 🗸 |              |                      | Creat      | e 🗸 🕴 🚥 |
| Orders                            |                |                        |               |               |              |       |              |                      |            |         |
|                                   |                |                        |               |               |              |       |              |                      |            |         |
| 4                                 | 0              |                        | 0             |               | 0            |       | 1            |                      | 0          |         |
| Orders                            | Items to co    | onfirm                 | Items to ship | 1             | Return items |       | New orders   | Chan                 | ged orders |         |
| Last 31 days                      | Last 31 d      | lays                   | Last 31 days  |               | Last 31 days |       | Last 31 days | Las                  | t 31 days  |         |
| ✓ Edit filter   Last 31 Customers | days           | Order numbers          |               | Creation date | e            |       | Order status |                      |            |         |
| Select or type selections         | đ              | Type selection         |               | Last 31 day   | 5            | ~     | Include 🗸 🗸  | Select or type       | đ          |         |
|                                   |                | Partial match          | O Exact match |               |              |       |              |                      |            |         |
|                                   |                |                        |               |               |              |       |              |                      | Apply      | Reset   |
| Show more                         |                |                        |               |               |              |       |              |                      |            |         |
| Show more                         |                |                        |               |               |              |       | F            | Resend Failed Orders | G          | 19      |

## Step 4: Scroll down and click on the desired Purchase Order (PO) number listed in the page

|   | Show more    |                                                             |             |             |              | Apply                | Reset   |          |
|---|--------------|-------------------------------------------------------------|-------------|-------------|--------------|----------------------|---------|----------|
|   |              |                                                             |             |             |              | Resend Failed Orders | 195     | Feedback |
|   | Order Number | Customer                                                    | Amount      | Date 🤟      | Order Status | Amount Invoiced      | Actions |          |
| 4 | 4500005711   | Treasury Accounting and Financial Information System - TEST | \$50000 BND | May 4, 2024 | Serviced     |                      |         |          |
|   | 4500005702   | Treasury Accounting and Financial Information System - TEST | \$100 BND   | May 2, 2024 | Invoiced     | \$100 BND            |         |          |
|   | 4500005701   | Treasury Accounting and Financial Information System - TEST | \$10 BND    | May 2, 2024 | Invoiced     | \$10 BND             |         |          |
|   |              |                                                             |             |             |              |                      |         |          |

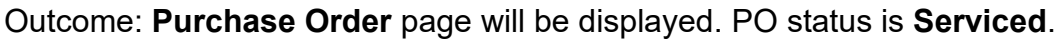

| Business Network - Standard Account                                                                                               | TEST MODE                                                                                                    |                                                                 | () SH |
|----------------------------------------------------------------------------------------------------|----------------------------------------------------------------------------------------------------|-----------------------------------------------------------------|-------|
| Purchase Order: 4500005711                                                                                                    |                                                                                                    |                                                                 | Done  |
| Create Order Confirmation   Create Ship Notio                                                                                     | Create Service Sheet Create Invoice 👻                                                                                                    | د                                                               | 2 🖶   |
| Order Detail Order History                                                                                                    |                                                                                                    |                                                                 |       |
|                                                                                                    |                                                                                                    |                                                                 |       |
|                                                                                                    |                                                                                                    |                                                                 |       |
| AFIS                                                                                                    |                                                                                                    |                                                                 |       |
|                                                                                                    |                                                                                                    |                                                                 |       |
| om:                                                                                                    | To:                                                                                                    | Status Purchase Order                                           |       |
| Ustomer<br>Ininistry of Finance and Economy<br>Jommonwealth Drive<br>23910<br>runei Darussalam<br>hone: +673 () 238 0999          | Syarikat Nang Ria Semarak Aidiliftiri Sdn Bhd<br>No. 1 Jalan Sana,<br>Jalan Sini<br>Brunei-Muara BC1234<br>Brunei Darussalam<br>Phone:                  | (Serviced)<br>4500005711<br>Amount: 50,000.00 BND<br>Version: 1 |       |
| Dustomer<br>Ministry of Finance and Economy<br>Jommonwealth Drive<br>123910<br>Rrunei Darussalam<br>Hone: +673 () 238 0999<br>ax: | Syarikat Riang Ria Semarak Aidilftri Sdn Bhd<br>No. 1 Jalan Sana,<br>Jalan Sini<br>Brunei-Muara BC1234<br>Brunei Darussalam<br>Phone:<br>Fax:<br>Email: | (Serviced)<br>4500005711<br>Amount: 50,000.00 BND<br>Version: 1 |       |

## Step 5: Click on Service Entry Sheet (SES) document.

| Business Network - Standard Account                                                                                                    | TEST MODE                                                                                                    | () SH                                                                                                    |
|----------------------------------------------------------------------------------------------------|----------------------------------------------------------------------------------------------------|----------------------------------------------------------------------------------------------------|
| Purchase Order: 4500005711                                                                                                    |                                                                                                    | Done                                                                                                    |
| Create Order Confirmation   Create Ship Notice                                                                                                    | Create Service Sheet Create Invoice 🗸                                                                                                    | ⊥ 🗟                                                                                                    |
| Order Detail Order History                                                                                                    |                                                                                                    |                                                                                                    |
|                                                                                                    |                                                                                                    |                                                                                                    |
|                                                                                                    |                                                                                                    |                                                                                                    |
| ALIZ                                                                                                    |                                                                                                    |                                                                                                    |
|                                                                                                    |                                                                                                    |                                                                                                    |
|                                                                                                    |                                                                                                    |                                                                                                    |
| om:<br>ustomer<br>inistry of Finance and Economy                                                                                                    | To:<br>Syarikat Riang Ria Semarak Aldilifitri Sdn Bhd<br>No. Jalan Sana,                                                                                        | Purchase Order<br>(Serviced)<br>4500005711                                                                                                    |
| rom:<br>ustomer<br>linistry of Finance and Economy<br>ommonwealth Drive<br>23910<br>runei Darussalam                                                                                                    | To:<br>Syarikat Riang Ria Semarak Aldilifitri Sdn Bhd<br>No. 1. Jalan Sana,<br>Jalan Sini<br>Brunei-Muara BC1234<br>Brunei Davussian                            | Purchase Order<br>(Serviced)<br>4500005711<br>Amount: 50,000.00 BND<br>Version: 1                                                                                                    |
| tom:<br>Sustomer<br>Inisity of Finance and Economy<br>ommonwealth Drive<br>29910<br>runei Darussalam<br>hone: +673 () 238 0999<br>ax:                                                                                     | To:<br>Syarikat Riang Ria Semarak Aidilfitri Sdn Bhd<br>No. 1 Jalan Sana.<br>Jalan Sini<br>Brunei-Muara BC1234<br>Brunei Darussalam<br>Phone:<br>Fax:<br>Email: | Purchase Order<br>(Serviced)<br>4500005711<br>Amount: 50,000.00 BND<br>Version: 1                                                                                                    |
| tom:<br>Sustomer<br>Ministry of Finance and Economy<br>formmonwealth Drive<br>23910<br>Irunel Darussalam<br>Phone: +673 () 238 0999<br>ax:<br>Contact Information<br>upplier Address                                      | To:<br>Syarikat Riang Ria Semarak Aidilfitri Sdn Bhd<br>No. 1 Jalan Sana.<br>Jalan Sini<br>Brunei-Muara BC1234<br>Brunei Darussalam<br>Phone:<br>Fax:<br>Email: | Purchase Order<br>(Serviced)<br>4500005711<br>Amount: 50,000.00 BND<br>Version: 1<br>Routing Status: Acknowledged                                                                       |
| tom:<br>Sustomer<br>tinistry of Finance and Economy<br>Sommonwealth Drive<br>23910<br>Trunei Darussalam<br>trone: +673 () 238 0999<br>ax:<br>ontact Information<br>upplier Address<br>yarikat Riang Ria<br>alan Sana No 1 | To:<br>Syarikat Riang Ria Semarak Aldilftri Sdn Bhd<br>No. 1 Jalan Sana,<br>Jalan Sini<br>Brunei-Muara BC1234<br>Brunei Darussalam<br>Phone:<br>Fax:<br>Email:  | Purchase Order<br>(Serviced)<br>4500005711<br>Amount: 50,000.00 BND<br>Version: 1<br>Routing Status: Acknowledged<br>Environment To Status: Acknowledged<br>(ZNB)<br>ts: SES-4500005711 |

Outcome: Service Sheet status is **Approved**. This indicates the Department has acknowledged the completion of services provided by vendor.

| SAP Business Network - Standard Account                                                                                                    | TEST MODE                                                                                                    | () SH                |
|----------------------------------------------------------------------------------------------------|----------------------------------------------------------------------------------------------------|----------------------|
| Service Sheet: SES-4500005711                                                                                                    |                                                                                                    | Done Previous        |
| Create Invoice Copy SES                                                                                                    |                                                                                                    | <u>↓</u> @           |
| Detail History                                                                                                    |                                                                                                    |                      |
| Service Sheet<br>(Approved)<br>SE5-4500005711<br>Date: 4 May 2024<br>Final Service Sheet: No<br>Purchase Order: 4500005711<br>Service Description: Cleaning Services<br>ERP SES ID: 1000000371<br>Subtrati: 50,000.00 BND<br>Service Start Date: 4 May 2024<br>Service End Date: 4 May 2024 | Subtotal: 50,000.00 BND                                                                                                    |                      |
| From<br>Syarikat Riang Ria Semarak Aidilfitri Sdn Bhd<br>Syarikat Riang Ria Semarak Aidilfitri Sdn Bhd<br>No. 1 Jalan Sana,<br>Jalan Sini<br>Brunei-Muara BC1234<br>Brunei Darussalam                                                                                                    | To<br>Ministry of Finance and Economy<br>Treasury Accounting and Financial Information System - TEST<br>Commonwealth Drive<br>23910<br>Brunei Darussalam<br>Address ID: SD |                      |
|                                                                                                    | Routing Status: Ack<br>Related Documents: 450                                                                                                    | nowledged<br>0005711 |
| Service Entry Sheet Lines                                                                                                    |                                                                                                    | Show Item Details    |
| Line # SES Line Type Service # / Description                                                                                                    | Line Type Contract # Qty (Unit)                                                                                                    | Unit Price Subtotal  |

### Note: Below is sample email notification received by vendor for Approved Service Entry Sheet (SES).

| ⊨ | M Gmail    |       | Q Search mail 3                                                                                                    | (?                    | ) ( | 3 🔛 | S |
|---|------------|-------|----------------------------------------------------------------------------------------------------|-----------------------|-----|-----|---|
| 0 | Compose    |       |                                                                                                    | 18 of 8,531           | <   | >   | 3 |
|   | Inbox      | 6,125 | Approved - Service sheet SES-4500005702 - to Treasury Accounting and Financial Inform TEST (ANID: AN11176895911-T) - Notification from SAP Business Network > Inform                                                                                                    | nation System -       | 8   | Ø   |   |
| ☆ | Starred    |       |                                                                                                    |                       |     |     | Ø |
| S | Snoozed    |       | network_accounts@ansmtp.ariba.com <ordersender-prod@ansmtp.ariba.com> Sat, May 4, 12:46 /</ordersender-prod@ansmtp.ariba.com>                                                                                                    | AM (3 days ago) 🛛 🕁 😳 | ŕ   | :   |   |
| Σ | Important  |       |                                                                                                    |                       |     |     |   |
| ⊳ | Sent       |       |                                                                                                    |                       |     |     |   |
| D | Drafts     | 67    | This notification contains important information about your test SAP Business Network account (ANID: AN11201968629-T).                                                                                                    |                       |     |     |   |
|   | Categories |       |                                                                                                    |                       |     |     | + |
| ~ | More       |       | One of your service sheet has been updated. You can view the service sheet in your online Outbox.                                                                                                    |                       |     |     |   |
|   |            |       | Customer: Treasury Accounting and Financial Information System - TEST                                                                                                    |                       |     |     |   |
|   |            |       | Purchase Order No.: 4500005702<br>Service Sheet #: SES-4500005702<br>Service Sheet Status: Approved<br>Description:<br>More details about the service outline line items are listed below:<br>Service Sheet Line No.: 10<br>Service Sheet Line Description: Cleaning Service |                       |     |     | > |

#### 3.1.4.4 Invoice Submission

Vendor can create and submit the invoice to Department once their Service Sheet (Service Entry Sheet) status changed from Serviced to Approved.

**Refer from section 3.1.4.3 Service Entry Sheet (SES).** This means the department has acknowledged that the Vendor had delivered the services.

| User Role | Supplier (Vendor)                             |
|-----------|-----------------------------------------------|
| Link      | http://supplier.ariba.com/ (Business Network) |

Step 1: Login to **Supplier Business Network** account from Internet browser.

#### Note:

- Enter Username (in email format) and Password of respective GVP supplier account.
- The login information (username and password) is the same as when vendor created their supplier account prior to completing Supplier Registration Questionnaire.
- Internet browsers such as Google Chrome, Microsoft Edge and Mozilla Firefox.

| SAP Business Network -                                     | Ę                                                                                                    |
|------------------------------------------------------------|----------------------------------------------------------------------------------------------------|
|                                                            |                                                                                                    |
| Supplier sign-in Username Next Forgot username             | SAP Business Network for suppliers webinars       Register or access on-demand webinars         specifically designed for suppliers to support       them on their journey. These cover a range of         topics, across the various regions, and are       relevant to both Enterprise and Standard         Learn More       Learn More |
| New to SAP Business Network?<br>Register Now or Learn more |                                                                                                    |
| Supported browsers and plugins                             |                                                                                                    |

#### Note: Please ensure to select Business Network page.

| Business Network   Note ount                       | Get enterprise account     |                                   | ۍ<br>۲  |
|----------------------------------------------------|----------------------------|-----------------------------------|---------|
| Home Enablement Discovery ~ Wor                    | kbench Orders - Fulfillmer | nt v Invoices v Payments v More v | Crea    |
|                                                    | Leads V In Locat           | tion    By Product                | a (     |
| Overview Getting started                           | ) O<br>I Leads Invited Le  | eads                              | ×       |
| My widgets Treasury Accounting Y                   | uays Last 90 u             | ays                               | F eetta |
| Purchase orders Last 3 months V<br>\$1.01 K<br>BND | SO BND                     | Activity feed   All V             | View al |
| \$1.2K                                             | \$1                        |                                   |         |

Note: Please ensure to select the default option, SAP Business Network, as Purchase Order (PO) will only visible under this selection.

| Home | SAP Business Network Discovery   | Workbench | Orders v Fulfillment v | Invoices • Payments • | More ¥ | Crea | eate |
|------|----------------------------------|-----------|------------------------|-----------------------|--------|------|------|
|      | Ariba Proposals & Questionnaires | ······    | 15                     |                       | 11     |      |      |
|      | Ariba Contract Management        | Loads     |                        |                       |        |      |      |
| 12   | SAP Business Network             | lote      | in Location            | By Product            | 4      |      |      |
|      |                                  | 1         | - Ridly                |                       |        |      | 1    |

Step 2: Click on **Orders** dropdown button.

## Step 3: Click on Purchase Orders.

| SAP Business | s Network 🔻 Standard Account | Get enterprise account |                                                 |          | स्र  |
|--------------|------------------------------|------------------------|-------------------------------------------------|----------|------|
| Home Enab    | lement Discovery 🗸 N         | 2 Orders ~ Fulfillment | <ul> <li>Invoices </li> <li>Payments</li> </ul> | ✓ More ✓ | Crea |
| 101          |                              | Purchase Orders        |                                                 |          |      |
|              |                              | Leads Order Inquiries  | By Product                                      | t Q      |      |
|              | and the second second        | 1 Clark                | AND.                                            |          |      |
| Overview     | Getting started              |                        |                                                 |          |      |
SUPPLIER (VENDOR)

### Outcome: **Orders** page will be displayed.

| Business Network • St     | andard Account | Get enterprise a           | TES) MODE                     |            |              |        |                            |                      | 47 I                    | 0 2      |
|---------------------------|----------------|----------------------------|-------------------------------|------------|--------------|--------|----------------------------|----------------------|-------------------------|----------|
| Home Enablement Disc      | overy ~ W      | /orkbench Or               | rders 🗸 🛛 Fulfillment 🗸       | Invoices ~ | Payments ~   | More 🗸 |                            |                      | Creat                   | te 🗸 🕴 🚥 |
| Orders                    |                |                            |                               |            |              |        |                            |                      |                         |          |
|                           |                |                            |                               |            |              |        |                            |                      |                         |          |
| 4                         |                | 0                          | 0                             |            | 0            |        | 1                          |                      | 0                       |          |
| Orders<br>Last 31 days    | ltems<br>Las   | s to confirm<br>st 31 days | Items to ship<br>Last 31 days |            | Return items |        | New orders<br>Last 31 days | Chan                 | ged orders<br>t 31 days |          |
| Orders (4)                | days           |                            |                               |            |              |        |                            |                      |                         |          |
| Customers                 |                | Order numb                 | pers                          | Creation   | date         |        | Order status               |                      |                         |          |
| Select or type selections | ć              | Type select                | ion                           | Last 31    | days         | ~      | Include 🗸                  | Select or type       | đ                       |          |
|                           |                | Partial                    | match O Exact match           |            |              |        |                            |                      |                         |          |
| Show more                 |                |                            |                               |            |              |        |                            |                      | Apply                   | Reset    |
|                           |                |                            |                               |            |              |        |                            | Resend Failed Orders | 6                       | 1961     |
| Order Number              |                |                            |                               | Amo        | int Data I   |        | Orden Status               | Amoun                |                         | A        |

### Step 4: Scroll down and click on the desired Purchase Order (PO) number listed in the page

|   | Show more    |                                                             |             |             |              | Apply                | Reset   |         |
|---|--------------|-------------------------------------------------------------|-------------|-------------|--------------|----------------------|---------|---------|
|   |              |                                                             |             |             |              | Resend Failed Orders | 28:<br> | eedback |
|   | Order Number | Customer                                                    | Amount      | Date 🤟      | Order Status | Amount Invoiced      | Actions |         |
| 4 | 4500005711   | Treasury Accounting and Financial Information System - TEST | \$50000 BND | May 4, 2024 | Serviced     |                      |         |         |
|   | 4500005702   | Treasury Accounting and Financial Information System - TEST | \$100 BND   | May 2, 2024 | Invoiced     | \$100 BND            |         |         |
|   | 4500005701   | Treasury Accounting and Financial Information System - TEST | \$10 BND    | May 2, 2024 | Invoiced     | \$10 BND             |         |         |
|   |              |                                                             |             |             |              |                      |         | -       |

| Business Network - Standard Account            | TEST MODE                   |           |  |
|------------------------------------------------|-----------------------------|-----------|--|
| urchase Order: 4500005711                      |                             |           |  |
| Create Order Confirmation   Create Ship Notice | Create Service Sheet Create | Invoice 🔻 |  |
| Order Detail Order History                     |                             |           |  |
| AFIS                                           |                             |           |  |

| From:<br>Customer<br>Ministry of Finance and Economy<br>Commonwealth Drive<br>223910<br>Brunei Darussalam<br>Phone: +673 () 238 0999<br>Fax: | To:<br>Syarikat Riang Ria Semarak Alditfitri Sdn Bhd<br>No. 1. Jalan Sana,<br>Jalan Sini<br>Brunei-Muara BC1234<br>Brunei Darussalam<br>Phone:<br>Fax:<br>Email: | Purchase Order<br>(Serviced)<br>4500005711<br>Amount: 50,000.00 BND<br>Version: 1                                                         |
|----------------------------------------------------------------------------------------------------|----------------------------------------------------------------------------------------------------|----------------------------------------------------------------------------------------------------|
| Contact Information<br>Supplier Address<br>Syarikat Riang Ria<br>Jalan Sana No.1                                                             |                                                                                                    | Routing Status: Acknowledged<br>External Document Type: Std P0 f/ NonWarrant (ZNB)<br>Related Documents: SES-4500005711<br>Con-4500005711 |

### Step 5: Click on Create Invoice button.

| Business Network - Standard Account TEST MODE                                          | () SH |
|----------------------------------------------------------------------------------------|-------|
| Purchase Order: 4500005711                                                             | Done  |
| Create Order Confirmation   Create Ship Notice Create Service Sheet Create Invoice   5 | ¥ @   |
| Order Detail Order History                                                             |       |

### Step 6: Click on Standard Invoice button.

| Purchase Order: 4500005711  Create Ship Notice Create Service Sheet Create Invoice | Business Network - Standard Account                                | a                  | () SH | ĺ |
|------------------------------------------------------------------------------------|--------------------------------------------------------------------|--------------------|-------|---|
| Create Order Confirmation   Create Ship Notice Create Service Sheet Create Invoice | urchase Order: 4500005711                                          |                    | Done  |   |
| Standard Invoice                                                                   | Create Order Confirmation  Create Ship Notice Create Service Sheet | Create Invoice 🔹   | ⊥ 🖶   |   |
| Order Detail Order History 6                                                       | Order Detail Order History                                         | Standard Invoice 6 |       |   |

(?) SH

Done

### Outcome: Create Invoice page will be displayed.

| ate Invoice          |                                                                      |                                                                      | Update Save                | Exit Next           |
|----------------------|----------------------------------------------------------------------|----------------------------------------------------------------------|----------------------------|---------------------|
| Invoice Header       |                                                                      |                                                                      | * Indicates required field | Add to Header 🔻     |
| Summary              |                                                                      |                                                                      |                            |                     |
| Purchase Order:      | 4500005711                                                           | Subtotal: 50,000.00 BND<br>Total Tax: 0.00 BND                       |                            | View/Edit Addresses |
| Invoice #:*          |                                                                      | Total Gross Amount: 50,000.00 BND<br>Total Net Amount: 50,000.00 BND |                            |                     |
| Invoice Date: *      | 4 May 2024                                                           | Amount Due: 50,000.00 BND                                            |                            |                     |
| Service Description: |                                                                      |                                                                      |                            |                     |
| Supplier Tax ID:     |                                                                      |                                                                      |                            |                     |
| Remit To:            | Syarikat Riang Ria Semarak Aidilfitri Sdn Bhd                        |                                                                      |                            |                     |
| Bill To:             | Brunei-Muara<br>Brunei Darussalam<br>Ministry of Finance and Economy |                                                                      |                            |                     |
|                      | Brunei Darussalam                                                    |                                                                      |                            |                     |
| Тах (і)              |                                                                      |                                                                      |                            |                     |
| Header lev           | el tax (i) 🛛 Line level tax (i)                                      |                                                                      |                            |                     |
|                      |                                                                      |                                                                      |                            | Remove              |
| Category: *          | 0% VAT / 0% tax                                                      | Taxable Amount: 50,000,00 BNE                                        | )                          |                     |

### Note:

- 1. Asterisks indicate the field is mandatory to be completed.
- 2. Enter information for the remaining fields within the page that are optional (non-mandatory) to fill in / complete.

### Step 7: Enter the Invoice Number.

### Note:

- 1. Invoice number format is "INV-" followed by PO number, e.g. INV-4500005711.
- 2. No gaps or spaces between the alphanumeric characters of Invoice Number.

### Step 8: Enter the date of invoice submission on Invoice Date field.

| Business Networ                    | k 👻 Standard Account                                                 | DE                                                           |                            | (?) SH              |
|------------------------------------|----------------------------------------------------------------------|--------------------------------------------------------------|----------------------------|---------------------|
| eate Invoice                       |                                                                      |                                                              | Update Save                | Exit Next           |
| <ul> <li>Invoice Header</li> </ul> |                                                                      |                                                              | * Indicates required field | Add to Header 🔻     |
| Summary                            | 150005744                                                            |                                                              |                            |                     |
| Invoice #:                         | * INV-4500005711                                                     | Total Cross Amount: 50,000,00 BND                            |                            | View/Edit Addresses |
| Invoice Date:                      | 4 May 2024                                                           | Total Net Amount: 50,000.00 BND<br>Amount Due: 50,000.00 BND |                            |                     |
| Service Description:               |                                                                      |                                                              |                            |                     |
| Supplier Tax ID:                   |                                                                      |                                                              |                            |                     |
| Remit To:                          | Syarikat Riang Ria Semarak Aidilfitri Sdn Bhd                        |                                                              |                            |                     |
| Bill To:                           | Brunei-Muara<br>Brunei Darussalam<br>Ministry of Finance and Economy |                                                              |                            |                     |
|                                    | Brunei Darussalam                                                    |                                                              |                            |                     |

#### Note:

- 1. Scroll down the page and view the details of invoice.
- 2. Asterisks indicate the field is mandatory to be completed.
- 3. (Optional) Enter remaining information into relevant fields.
- 4. If no attachments are required, proceed to step 15.

MOFE Payment Unit requires the company's invoice to be uploaded for verfication purposes. Thus, vendor need to add another header / section to include an attachment with the Invoice.

For example, vendor wants to upload the physical signed copy of aircond service done or photo of work done.

| Step 9: Click | on <b>Add to</b> | Header | dropdown | button. |
|---------------|------------------|--------|----------|---------|
|---------------|------------------|--------|----------|---------|

| SAP Business Networ                | k 👻 Standard Account                                 | TEST MODE              |                                           |                                       | () SH               | Î |
|------------------------------------|------------------------------------------------------|------------------------|-------------------------------------------|---------------------------------------|---------------------|---|
| Create Invoice                     |                                                      |                        |                                           | Update Save                           | Exit Next           |   |
|                                    |                                                      |                        |                                           |                                       |                     |   |
| <ul> <li>Invoice Header</li> </ul> |                                                      |                        |                                           | <ul> <li>Indicates require</li> </ul> | Add to Header 🔻     |   |
| Summary                            |                                                      |                        |                                           |                                       |                     |   |
| Purchase Order:                    | 4500005711                                           | Sub                    | total: 50,000.00 BND                      |                                       | View/Edit Addresses |   |
| Invoice #:                         | * INV-4500005711                                     | Tota<br>Total Gross An | l Tax: 0.00 BND<br>ount: 50,000.00 BND    |                                       |                     |   |
| Invoice Date:                      | 4 May 2024                                           | Total Net Am<br>Amount | ount: 50,000.00 BND<br>Due: 50,000.00 BND |                                       |                     |   |
| Service Description:               | Cleaning Service                                     |                        |                                           |                                       |                     |   |
| Supplier Tax ID:                   |                                                      |                        |                                           |                                       |                     |   |
| Remit To:                          | Syarikat Riang Ria Semarak Aidilfitri Sdn Bhd        |                        |                                           |                                       |                     |   |
|                                    | Brunei-Muara                                         |                        |                                           |                                       |                     |   |
| Bill To:                           | Brunei Darussalam<br>Ministry of Finance and Economy |                        |                                           |                                       |                     |   |
|                                    | Brunei Darussalam                                    |                        |                                           |                                       |                     |   |

### Step 10: Click on Attachments button.

| SAP Business Network | standard Account                                                     | TEST MODE                         |                                |         |                     | (?) SH                  |
|----------------------|----------------------------------------------------------------------|-----------------------------------|--------------------------------|---------|---------------------|-------------------------|
| Create Invoice       |                                                                      |                                   | Update                         |         | Save                | ixit Next               |
| ▼ Invoice Header     |                                                                      |                                   |                                | * Indic | ates required field | Add to Header 🔻         |
| Summary              |                                                                      |                                   |                                |         | Shipping Cost       |                         |
| Purchase Order:      | 4500005711                                                           | Subtotal:                         | 50,000.00 BND                  |         | Shipping Docume     | nts                     |
| Invoice #: *         | INV-4500005711                                                       | Total Tax:<br>Total Gross Amount: | 0.00 BND<br>50,000.00 BND      |         | Special Handling    |                         |
| Invoice Date:*       | 4 May 2024                                                           | Total Net Amount:<br>Amount Due:  | 50,000.00 BND<br>50,000.00 BND |         | Discount            |                         |
| Service Description: | Cleaning Service                                                     |                                   |                                |         | Payment Term        |                         |
|                      |                                                                      |                                   |                                |         | Additional Refere   | nce Documents and Dates |
| Supplier Tax ID:     |                                                                      |                                   |                                |         | Comment             |                         |
| Remit Io:            | Syarikat Riang Ria Semarak Aidilfitri Sdn Bhd                        |                                   |                                |         | Attachment          | 10                      |
| Bill To:             | Brunei-Muara<br>Brunei Darussalam<br>Ministry of Finance and Economy |                                   |                                |         |                     | 10                      |
|                      | Brunei Darussalam                                                    |                                   |                                |         |                     |                         |

### Outcome: Attachments header / section will be displayed.

| The total size of               | of all attachments c                                         | annot exceed 100ME                                        | в                                                                      |                                                                                         |          |                                                                                               |                                                                          |                             |                                          |                                       | Remove      |
|---------------------------------|--------------------------------------------------------------|-----------------------------------------------------------|------------------------------------------------------------------------|-----------------------------------------------------------------------------------------|----------|-----------------------------------------------------------------------------------------------|--------------------------------------------------------------------------|-----------------------------|------------------------------------------|---------------------------------------|-------------|
| Choose File                     | No file chosen                                               | Add At                                                    | ttachment                                                              |                                                                                         |          |                                                                                               |                                                                          |                             |                                          |                                       |             |
| Add to L                        | Header -                                                     |                                                           |                                                                        |                                                                                         |          |                                                                                               |                                                                          |                             |                                          |                                       |             |
| Line Items                      | S                                                            |                                                           |                                                                        |                                                                                         |          |                                                                                               |                                                                          |                             | 1 Line Items, 1 Ir                       | ncluded, 0 Previously                 | Fully Invoi |
| Insert Line Item                | Tax (                                                        | Category: 0% \                                            | VAT / 0% t                                                             | ax                                                                                      | Discount |                                                                                               |                                                                          |                             |                                          | Add to Inclue                         | ded Lines   |
|                                 |                                                              |                                                           |                                                                        |                                                                                         |          |                                                                                               |                                                                          |                             |                                          |                                       |             |
|                                 | Include                                                      | Туре Р                                                    | Part #                                                                 | Description                                                                             |          | Customer Part #                                                                               | Quantity                                                                 | Unit                        | Unit Price                               | Subtotal                              |             |
| <ul> <li>•</li> </ul>           | Include<br>00010                                             | Туре Р                                                    | Part #                                                                 | Description<br>Cleaning Service                                                         |          | Customer Part #                                                                               | Quantity                                                                 | Unit                        | Unit Price                               | Subtotal                              |             |
| ▼                               | Include<br>00010<br>Include                                  | Type F                                                    | Part #<br>Part #                                                       | Description<br>Cleaning Service<br>Description                                          |          | Customer Part #<br>Customer Part #                                                            | Quantity<br>Quantity                                                     | Unit<br>Unit                | Unit Price<br>Unit Price                 | Subtotal<br>Subtotal                  |             |
| <ul> <li></li></ul>             | Include<br>00010<br>Include                                  | Type F<br>Type F<br>SERVICE                               | Part #<br>Part #                                                       | Description<br>Cleaning Service<br>Description<br>Cleaning Service                      |          | Customer Part #<br>Customer Part #                                                            | Quantity<br>Quantity<br>10                                               | Unit<br>Unit<br>C62         | Unit Price<br>Unit Price<br>5,000.00 BND | Subtotal<br>Subtotal<br>50,000.00 BND |             |
| Service                         | Include<br>00010<br>Include<br>Ce Sheet Details              | Type F<br>Type F<br>SERVICE<br>Service                    | Part #<br>Part #<br>Sheet #:                                           | Description Cleaning Service Description Cleaning Service SES-4500005711                |          | Customer Part #<br>Customer Part #<br>Service Line !                                          | Quantity<br>Quantity<br>10<br>No.: 1                                     | Unit<br>Unit<br>C62         | Unit Price<br>Unit Price<br>5,000.00 BND | Subtotal<br>Subtotal<br>50,000.00 BND |             |
| Service     Pricing             | Include<br>00010<br>Include<br>ce Sheet Details<br>g Details | Type F<br>Type F<br>SERVICE<br>Service :<br>Unit Conv     | Part # Part # Sheet #: ce Unit: ( version: :                           | Description Cleaning Service Cleaning Service Cleaning Service SES-4500005711 C62       |          | Customer Part #<br>Customer Part #<br>Service Line 1<br>Price Unit Qu<br>Desci                | Quantity<br>Quantity<br>10<br>No.: 1<br>Jantity: 1.000                   | Unit<br>Unit<br>C62         | Unit Price<br>Unit Price<br>5,000.00 BND | Subtotal<br>Subtotal<br>50,000.00 BND |             |
| Service     Pricing     Service | Include 00010 Include Ce Sheet Details g Details ce Period   | Type F Type F SERVICE Service Pric Unit Conv Service Star | Part #<br>Part #<br>Sheet #:<br>ce Unit: 0<br>version: :<br>rt Date: 0 | Description Cleaning Service Description Cleaning Service SES-4500005711 C62 4 May 2024 |          | Customer Part #<br>Customer Part #<br>Service Line I<br>Price Unit Qu<br>Desci<br>Service Enc | Quantity<br>Quantity<br>10<br>No.: 1<br>Jantity: 1.000<br>ription: 4 May | Unit<br>Unit<br>C62<br>2024 | Unit Price<br>Unit Price<br>5,000.00 BND | Subtotal<br>Subtotal<br>50,000.00 BND |             |

### Step 11: Click on **Choose File** button to select document from respective device folder.

| Attachments                                           | · · · · · · · · · · · · · · · · · · · |
|-------------------------------------------------------|---------------------------------------|
| The total size of all attachments cannot exceed 100MB | Remove                                |
| Choose File No file cl 11 Add Attachment              |                                       |
|                                                       |                                       |

### Outcome: Folders and documents from respective device will be displayed.

| C Open                                                                         |                                                     |                    |                  | $\times$    |
|--------------------------------------------------------------------------------|-----------------------------------------------------|--------------------|------------------|-------------|
| $\leftrightarrow$ $\rightarrow$ $\land$ $\uparrow$ $\square$ $\rightarrow$ Thi | is PC > >                                           | ٽ ~                | ,으 Search GVP U  | lser Guides |
| Organize 🔻 New folde                                                           | 2r                                                  |                    |                  | • 🔳 💡       |
| 🔥 Microsoft Team: ^                                                            | Name                                                | Date modified      | Туре             | Size        |
| Pictures                                                                       |                                                     |                    |                  |             |
|                                                                                | [SAMPLE ATTACHMENT] Relevant Attachment for Invoice | 4/17/2024 6:53 AM  | Microsoft Edge P | 15 KB       |
| 💻 This PC                                                                      |                                                     |                    |                  |             |
| 🧊 3D Objects                                                                   |                                                     |                    |                  |             |
| Desktop                                                                        |                                                     |                    |                  |             |
| 🔮 Documents                                                                    |                                                     |                    |                  |             |
| 🖶 Downloads                                                                    |                                                     |                    |                  |             |
| b Music                                                                        |                                                     |                    |                  |             |
| Pictures                                                                       |                                                     |                    |                  |             |
| Videos                                                                         |                                                     |                    |                  |             |
| 🎬 OS (C:)                                                                      |                                                     |                    |                  |             |
| File na                                                                        | ame:                                                |                    | All files        | ~           |
|                                                                                |                                                     | Upload from mobile | Open             | Cancel      |

Step 12: Click on selected File.

| Step 13: Click on | Open button | to proceed. |
|-------------------|-------------|-------------|
|-------------------|-------------|-------------|

| COPen 🕐                                                                        |                                                     |                                 |                  | ×         |
|--------------------------------------------------------------------------------|-----------------------------------------------------|---------------------------------|------------------|-----------|
| $\leftarrow$ $\rightarrow$ $\checkmark$ $\uparrow$ $\square$ $\rightarrow$ Thi | is PC > >                                           | ٽ ~                             |                  | er Guides |
| Organize 👻 New folde                                                           | 2r                                                  |                                 |                  | - 🔳 🕐     |
| Microsoft Team: ^                                                              | Name                                                | Date modified                   | Туре             | Size      |
| Pictures                                                                       |                                                     |                                 |                  |           |
|                                                                                | ISAMPLE ATTACHMENT] Relevant Attachment for Invoice | <b>12</b> <sup>24 6:53 AM</sup> | Microsoft Edge P | 15 KB     |
| This PC                                                                        |                                                     |                                 |                  |           |
| 3D Objects                                                                     |                                                     |                                 |                  |           |
| Desktop                                                                        |                                                     |                                 |                  |           |
| Documents                                                                      |                                                     |                                 |                  |           |
| 🕂 Downloads                                                                    |                                                     |                                 |                  |           |
| b Music                                                                        |                                                     |                                 |                  |           |
| Pictures                                                                       |                                                     |                                 |                  |           |
| Videos                                                                         |                                                     |                                 |                  |           |
| 🛀 OS (C:)                                                                      |                                                     |                                 |                  |           |
| File na                                                                        | ame:                                                | ~                               | All files        | ~         |
|                                                                                |                                                     | Upload from mobile              | Open             | 13        |

Outcome: File is selected. However, it is not yet attached with the Invoice.

| Attachments                                   |                |
|-----------------------------------------------|----------------|
| The total size of all attachments cannot exce | ed 100MB       |
| Choose File [SAMPLE ATr Invoice.pdf           | Add Attachment |

#### Step 14: Click on Add Attachment button to attach the file with the Invoice.

| Attachments                                           |        |
|-------------------------------------------------------|--------|
| The total size of all attachments cannot exceed 100MB | Remove |
| Choose File [SAMPLE ATr Invoice.pd Add Attachment 14  |        |

#### Outcome: File attached to the Invoice.

| Attachments                                             |              |                 |        |
|---------------------------------------------------------|--------------|-----------------|--------|
| The total size of all attachments cannot exceed 100MB   |              |                 | Remove |
| Choose File No file chosen Add Attachment               |              |                 |        |
| Name                                                    | Size (bytes) | Content Type    |        |
| [SAMPLE ATTACHMENT] Relevant Attachment for Invoice.pdf | 15382        | application/pdf |        |
| L Delete                                                |              |                 |        |
|                                                         |              |                 |        |

#### Note:

- 1. Supplier (Vendor) can add more than one attachment by repeating the file attachment steps.
- 2. The total size of all attachments cannot exceed 100MB.

#### Step 15: Click on Next button.

| SAP Business Network               | - Standard Account                            | TEST MODE |                                   |                           |        |                            | () SH               |
|------------------------------------|-----------------------------------------------|-----------|-----------------------------------|---------------------------|--------|----------------------------|---------------------|
| Create Invoice                     |                                               |           |                                   |                           | Update | Save 1                     | Next                |
| <ul> <li>Invoice Header</li> </ul> |                                               |           |                                   |                           |        | * Indicates required field | Add to Header 🔻     |
| Summary                            |                                               |           |                                   |                           |        |                            |                     |
| Purchase Order:                    | 4500005711                                    |           | Subtotal:                         | 50,000.00 BND             |        |                            | View/Edit Addresses |
| Invoice #:*                        | INV-4500005711                                |           | Total Tax:<br>Total Gross Amount: | 0.00 BND<br>50,000.00 BND |        |                            |                     |
| Invoice Date: *                    | 4 May 2024                                    |           | Amount Due:                       | 50,000.00 BND             |        |                            |                     |
| Service Description:               |                                               |           |                                   |                           |        |                            |                     |
| Supplier Tax ID:                   |                                               |           |                                   |                           |        |                            |                     |
| Remit To:                          | Syarikat Riang Ria Semarak Aidilfitri Sdn Bhd |           |                                   |                           |        |                            |                     |
|                                    | Brunei-Muara<br>Brunei Darussalam             |           |                                   |                           |        |                            |                     |
| Bill To:                           | Ministry of Finance and Economy               |           |                                   |                           |        |                            |                     |
|                                    | Brunei Darussalam                             |           |                                   |                           |        |                            |                     |

### Outcome: Create Invoice (Confirmation) page will be displayed.

| Business Network - Standard Account                                                                                                    | TEST MODE                                                                                                    | U                                                                                                    |      |
|----------------------------------------------------------------------------------------------------|----------------------------------------------------------------------------------------------------|----------------------------------------------------------------------------------------------------|------|
| ate Invoice                                                                                                    |                                                                                                    | Previous Save Submit                                                                                                    | Exit |
| nfirm and submit this document. It will not be electronically si<br>russalam.                                                                   | gned according to the countries of origin and destination of invoice. The document's originatin                                                       | g country is:Brunei Darussalam. The document's destination country is:Brunei                                                                    |      |
| andard Invoice                                                                                                    |                                                                                                    |                                                                                                    |      |
| Invoice Number: INV-450000571<br>Invoice Date: Saturday 4 May<br>Original Purchase Order: 4500005711                                            | 1 Subtota<br>2024 11:37 AM GMT+08:00 Total Ta<br>Total Gross Amoun<br>Total Net Amoun<br>Amount Du                                                    | al: 50,000.00 BND<br>x: 0.00 BND<br>tt: 50,000.00 BND<br>tt: 50,000.00 BND<br>e: 50,000.00 BND                                                  |      |
| REMIT TO:                                                                                                    | BILL TO:                                                                                                    | SUPPLIER:                                                                                                    |      |
| Syarkat Riang Ria Semarak Aldiffitri Sdn Bhd<br>Postal Address:<br>No. 1. Jalan Sana,<br>Jalan Sini<br>Brunei-Muara BC1234<br>Brunei Darussalam | Ministry of Finance and Economy<br>Postal Address:<br>Commonwealth Drive<br>223910<br>Brunei Darussalam<br>Address ID: SD<br>Phone : +673 () 238 0999 | Syarikat Riang Ria Semarak Aldilfitri Sdn Bhd<br>Postal Address:<br>No. 1 Jalan Sana,<br>Jalan Sini<br>Brunei-Muara BC1234<br>Brunei Darussalam |      |
| BILL FROM:                                                                                                    | CUSTOMER:                                                                                                    |                                                                                                    |      |
| Syarikat Riang Ria Semarak Aidilfitri Sdn Bhd                                                                                                   | Ministry of Finance and Economy                                                                                                    |                                                                                                    |      |
| Postal Address:                                                                                                    | Postal Address:                                                                                                    |                                                                                                    |      |

Scroll down the page to view relevant information / sections to the invoice such as Shipping Information, the Original Purchase Order, Tax Summary, Invoice Summary and Attachment(s) – if any.

Proceed to step 16, once ready for Invoice submission.

#### Section: Shipping Information

| IIP FROM:                                   | SHIP TO:                       |  |
|---------------------------------------------|--------------------------------|--|
| arikat Riang Ria Semarak Aidilfitri Sdn Bhd | KEMENTERIAN KEWANGAN & EKONOMI |  |
| stal Address:                               | Postal Address:                |  |
| . 1 Jalan Sana,                             | Provide Marce                  |  |
| an Sini<br>Junei Muere RC1224               | Brunel-Muara                   |  |
| unei Darussalam                             | Address ID: D010               |  |
| uner Darussatam                             | Address ID. DOTO               |  |

SUPPLIER (VENDOR)

### Section: Original Purchase Order

| ne No. | Line Ref No.            | Туре                         | Part No. / Description | Qty / Unit | Unit Price   | Sub Total                  |          |
|--------|-------------------------|------------------------------|------------------------|------------|--------------|----------------------------|----------|
| 00010  |                         | Cleaning S                   | Service                |            |              |                            |          |
| 1      | 00010.10                | SERVICE                      | Cleaning Service       | 10 / (C62) | 5,000.00 BND | 50,000.00 BND              |          |
|        | DETAILS                 |                              |                        |            |              |                            |          |
|        | Start D                 | ate: 4 May 202               | 4 End Date: 4 May 2024 |            |              |                            |          |
|        | Auxilia                 | ry Part ID:                  |                        |            |              |                            |          |
|        | Manufacture             | Part No.:                    |                        |            |              |                            |          |
|        | Manufactu               | rer Name:                    |                        |            |              |                            |          |
|        | Country                 | of Urigin:<br>Sheet No. SES- | 4500005711             |            |              |                            |          |
|        | Accounting Refe         | erence ID: 0210              | 204007                 |            |              |                            |          |
|        | Accounting De           | escription: ID               |                        |            |              |                            |          |
|        | Accounting Refe         | erence ID: 1D10              | 004                    |            |              |                            |          |
|        | Accounting De           | escription: ID               |                        |            |              |                            |          |
|        | Accounting Refe         | erence ID: 01                | Carlel Number          |            |              |                            |          |
|        | Accounting De           | erence ID: 100.0             | D                      |            |              |                            |          |
|        | Accounting De           | escription: ID               |                        |            |              |                            |          |
|        | Classification Do       | main: UNSPSC                 |                        |            |              |                            |          |
|        | Service Classific       | ation: SV-CLNG               | 901                    |            |              |                            |          |
|        | Classification Do       | main: ERPCom                 | modityCode             |            |              |                            |          |
|        | Service Classific       | ation: SV-CLNG               | i01                    |            |              |                            |          |
|        | Service Classific       | ation: SV-CLEAI              | NING                   |            |              |                            |          |
|        | Additional Informat     | ion:                         |                        |            |              |                            |          |
|        | 10                      |                              |                        |            |              |                            |          |
|        |                         |                              |                        |            |              |                            |          |
|        | Comments:               |                              |                        |            |              |                            |          |
|        | Cleaning Service for Of | fice, Level 2 & 3, B         | Block D                |            |              |                            |          |
|        | Cleaning Service for St | orage Room, Level            | l 1, Block D           |            |              |                            |          |
|        |                         |                              |                        |            |              |                            |          |
|        |                         |                              |                        |            |              |                            |          |
|        |                         |                              |                        |            |              | Subtotal: 50.000.00 BN     | D        |
|        |                         |                              |                        |            |              | Gross Amount: 50,000.00 BN | 0        |
|        |                         |                              |                        |            |              | Net Amount: 50,000.00 BN   | 0        |
|        |                         |                              |                        |            |              | Net Amount: 50,000.00 BN   | <i>u</i> |

### Section: Tax Summary, Invoice Summary & Attachment(s)

| Tax Category       Tax Rate       Tax Rate Type       Taxable Amount       Tax Amount       Tax Location       Description       Tax Regime       Exempt Detail         VAT       0%       0%       0.00 BND       0.00 BND       0% tax       0% tax       0% tax       0% tax         Date of Supply Saturday 2024 12:00 AM GMT+08:00       Supple Saturday       Supple Saturday       Saturday       Saturday       Saturday       Saturday       Saturday       Saturday       Saturday       Saturday       Saturday       Saturday       Saturday       Sat | C Details.          |                       |                |                |            |              |             |                   |                                      |
|----------------------------------------------------------------------------------------------------|---------------------|-----------------------|----------------|----------------|------------|--------------|-------------|-------------------|--------------------------------------|
| VAT         0%         5,000,00 BND         0.00 BND         0% bax           Date of Supply Saturday 4 May 2024 12:00 AM GMT+08:00   voice Summary           Subtoal             Subtoal                                                                                                    | Tax Category        | Tax Rate              | Tax Rate Type  | Taxable Amount | Tax Amount | Tax Location | Description | Tax Regime        | Exempt Detail                        |
| Date of Supply Saturday 4 May 2024 12:00 AM GMT+08:00         voice Summary         Subtotal:       50,000.00 BND         Total Tax:       0.00 BND         Total Gross Amount:       50,000.00 BND         Total Net Amount:       50,000.00 BND         Amount Due:       50,000.00 BND                                                                                                    | VAT                 | 0%                    |                | 50,000.00 BND  | 0.00 BND   |              | 0% tax      |                   |                                      |
| voice Summary           Subtotal:         50,000,00 BND           Total Tax:         0.00 BND           Total Gross Amount:         50,000,00 BND           Total Net Amount:         50,000,00 BND           Amount Due:         50,000,00 BND                                                                                                    | Date of Supply Satu | rday 4 May 2024 12:00 | 0 AM GMT+08:00 |                |            |              |             |                   |                                      |
| Subtotal:         50,000.00 BND           Total Tax:         0.00 BND           Total Gross Amount:         50,000.00 BND           Total Net Amount:         50,000.00 BND           Amount Due:         50,000.00 BND                                                                                                    | voice Summar        | /                     |                |                |            |              |             |                   |                                      |
| Total Gross Amount: 50,000.00 BND<br>Total Vet Amount: 50,000.00 BND<br>Amount Due: 50,000.00 BND                                                                                                    |                     |                       |                |                |            |              |             | Subtota           | L: 50,000.00 BND                     |
| Total Net Amount: 50,000.00 BND<br>Amount Due: 50,000.00 BND                                                                                                    |                     |                       |                |                |            |              |             | Total Gross Amoun | t: 50.000.00 BND                     |
| Amount Due: 50,000.00 BND                                                                                                    |                     |                       |                |                |            |              |             |                   |                                      |
|                                                                                                    |                     |                       |                |                |            |              |             | Iotal Net Amoun   | t: 50,000.00 BND                     |
|                                                                                                    |                     |                       |                |                |            |              |             | Amount Due        | 2: 50,000.00 BND                     |
| Note all manual (a).                                                                                                    |                     |                       |                |                |            |              |             | Amount Due        | E: 50,000.00 B                       |
|                                                                                                    | ttachment(s):       |                       |                |                |            |              |             | Content Type      | E: 50,000.00 BND<br>E: 50,000.00 BND |

### Step 16: Click on Submit button.

| SAP Business No                                           | work – Standard Account                            | TEST MODE                                                        |                                                        |                   |                          | 0     | SH   | í |
|-----------------------------------------------------------|----------------------------------------------------|------------------------------------------------------------------|--------------------------------------------------------|-------------------|--------------------------|-------|------|---|
| Create Invoice                                            |                                                    |                                                                  | Previous                                               | 16                | Submit                   |       | Exit | ) |
| Confirm and submit thi<br>Darussalam.<br>Standard Invoice | locument. It will not be electronically signed acc | cording to the countries of origin and destination of invoice. T | The document's originating country is:Brunei Darussala | m. The document's | destination country is:E | runei |      |   |

### Outcome: Invoice has been submitted.

| Business Network - Standard Account                             |                  | 0                   | SH           |
|-----------------------------------------------------------------|------------------|---------------------|--------------|
| Invoice INV-4500005711 has been submitted.                      |                  |                     |              |
| Print a copy of the invoice.     Exit invoice creation.         |                  |                     |              |
|                                                                 |                  |                     |              |
| © 2022 SAP SE or an SAP affiliate company. All rights reserved. | rivacy Statement | Security Disclosure | Terms of Use |

Note: Respective department will verify the parked invoice and proceed with payment process.

Step 17: (Optional) Click on **Print** button should supplier (vendor) would like a hardcopy of the invoice.

| SA  | Business Network - Standard Account                                                                | ?      | SH          |
|-----|----------------------------------------------------------------------------------------------------|--------|-------------|
|     | oice INV-4500005711 has been submitted.                                                            |        |             |
| 17  | Print a copy of the invoice.                                                                       |        |             |
|     |                                                                                                    |        |             |
| SAP | © 2022 SAP SE or an SAP affiliate company. All rights reserved. Privacy Statement Security Disclos | ure Te | erms of Use |

## Outcome: Print pop-up will be displayed.

| Print ?<br>Total: 3 sheets of paper | 5/4/24, 11:42 AM<br>"Copy Imoice - This is not a TAX Imoice" | SAP Business Ne                 | twork Supplier                           |                  |  |
|-------------------------------------|--------------------------------------------------------------|---------------------------------|------------------------------------------|------------------|--|
| Printer                             | Standard Invoice                                             |                                 |                                          | Attachment(s)    |  |
| Corporate Printer 🗸                 |                                                              |                                 |                                          |                  |  |
|                                     | Invoice Number: INV-45000057                                 | 11                              | Subtotal:                                | 50,000.00 BND    |  |
|                                     | Invoice Date: Saturday 4 Ma                                  | y 2024 11:37 AM GMT+08:00       | Total Tax:                               | 0.00 BND         |  |
| Copies                              | Original Purchase Order: 4500005711                          |                                 | Total Gross Amount:                      | 50,000.00 BND    |  |
|                                     | Origin: Supplier                                             |                                 | Total Net Amount:                        | 50,000.00 BND    |  |
| 1                                   |                                                              |                                 | Amount Due:                              | 50,000.00 BND    |  |
| Layout                              | REMIT TO:                                                    | BILL TO:                        | SUPPLIER:                                |                  |  |
| O Portrait                          | Syarikat Riang Ria Semarak Aidilfitri Sdn Bhd                | Ministry of Finance and Economy | Syarikat Riang Ria Semarak Aid           | lilfitri Sdn Bhd |  |
|                                     | Postal Address:                                              | Postal Address:                 | Postal Address:                          |                  |  |
| Landscape                           | No. 1 Jalan Sana,                                            | Commonwealth Drive              | No. 1 Jalan Sana,                        |                  |  |
| <u> </u>                            | Jalan Sini                                                   | 223910                          | Jalan Sini                               |                  |  |
|                                     | Brunei-Muara BC1234                                          | Brunei Darussalam               | Brunei-Muara BC1234<br>Brunei Darutsalam |                  |  |
| Pages                               | Brune Garussatan                                             | Address ID. SD                  | bruner Darussalarn                       |                  |  |
| O All                               |                                                              | Phone : +673 () 238 0999        |                                          |                  |  |
| Odd pages only                      |                                                              |                                 |                                          |                  |  |
| -                                   | BILL FROM:                                                   | CUSTOMER:                       |                                          |                  |  |
| Even pages only                     | Syarikat Riang Ria Semarak Aidilfitri Sdn Bhd                | Ministry of Finance and Economy |                                          |                  |  |
| e.g. 1-5, 8, 11-13                  | Postal Address:                                              | Postal Address:                 |                                          |                  |  |
|                                     | No. 1 Jalan Sana,                                            | Commonwealth Drive              |                                          |                  |  |
| Print Cancel                        | Brunei-Muara BC1234                                          | 223910<br>Brunei Darussalam     |                                          |                  |  |
|                                     | Brunei Darussalam                                            | Address ID: SD                  |                                          |                  |  |

Step 18: (Optional) Click on **Print** button to print the Invoice hardcopy once printing setting has been adjust according to supplier (vendor) preference.

| Print ?<br>Total: 3 sheets of paper | 5/4/24, 11:42 AM<br>"Copy Invoice - This is not a TAX Invoice" | SAP Business N                  | letwork Supplier               |                 |
|-------------------------------------|----------------------------------------------------------------|---------------------------------|--------------------------------|-----------------|
| Printer                             | Standard Invoice                                               |                                 |                                | Attachment(s)   |
| Corporate Printer 🗸                 |                                                                |                                 |                                |                 |
|                                     | Invoice Number: INV-450009                                     | 5711                            | Subtotal:                      | 50,000.00 BND   |
|                                     | Invoice Date: Saturday 4 M                                     | fay 2024 11:37 AM GMT+08:00     | Total Tax:                     | 0.00 BND        |
| Copies                              | Original Purchase Order: 4500005711                            |                                 | Total Gross Amount:            | 50,000.00 BND   |
|                                     | Origin: Supplier                                               |                                 | Total Net Amount:              | 50,000.00 BND   |
| 1                                   |                                                                |                                 | Amount Due:                    | 50,000.00 BND   |
| Layout                              | REMIT TO:                                                      | BILL TO:                        | SUPPLIER:                      |                 |
| O Portrait                          | Syarikat Riang Ria Semarak Aidilfitri Sdn Bhd                  | Ministry of Finance and Economy | Syarikat Riang Ria Semarak Aid | ilfitri Sdn Bhd |
|                                     | Postal Address:                                                | Postal Address:                 | Postal Address:                |                 |
| ○ Landscape                         | No. 1 Jalan Sana,                                              | Commonwealth Drive              | No. 1 Jalan Sana,              |                 |
|                                     | Jalan Sini                                                     | 223910                          | Jalan Sini                     |                 |
|                                     | Brunei-Muara BC1234                                            | Brunei Darussalam               | Brunei-Muara BC1234            |                 |
| Pages                               | Brunei Darussalam                                              | Address ID: SD                  | Brunei Darussalam              |                 |
| O All                               |                                                                | Phone : +673 () 238 0999        |                                |                 |
| Odd pages only                      |                                                                |                                 |                                |                 |
| C Even pages only                   | BILL PHUM:<br>                                                 | Ministry of Finance and Economy |                                |                 |
| e.g. 1-5, 8, 11-13                  | Postal Address:                                                | Postal Address:                 |                                |                 |
|                                     | No. 1 Jalan Sana,                                              | Commonwealth Drive              |                                |                 |
| Print Cancel                        | Jalan Sini                                                     | 223910                          |                                |                 |
| Cancer                              | Brunei-Muara BC1234                                            | Brunei Darussalam               |                                |                 |
|                                     | Brunei Darussalam                                              | Address ID: 5D                  |                                |                 |

Outcome: Invoice will be printed via selected printer and Invoice submitted page will be displayed.

| SAP Business Network - Standard Account TEST MODE               |                   | (?                  | SH           |
|-----------------------------------------------------------------|-------------------|---------------------|--------------|
| Invoice INV-4500005711 has been submitted.                      |                   |                     |              |
| Print a copy of the invoice.     Exit invoice creation.         |                   |                     |              |
|                                                                 |                   |                     |              |
| © 2022 SAP SE or an SAP affiliate company. All rights reserved. | Privacy Statement | Security Disclosure | Terms of Use |

### Step 19: Click on Exit button for Invoice Creation. This will return vendor to their PO document.

| S  | Business Network -                                      | Standard Account                  | TEST MODE |                   | ?                   | SH           |
|----|---------------------------------------------------------|-----------------------------------|-----------|-------------------|---------------------|--------------|
|    | Invoice INV-4500005711 ha                               | s been submitted.                 |           |                   |                     |              |
|    | Print a copy of the invoice.     Exit invoice creation. |                                   |           |                   |                     |              |
| 19 |                                                         |                                   |           |                   |                     |              |
| SA | © 2022 SAP SE or an SAP affilia                         | ate company. All rights reserved. |           | Privacy Statement | Security Disclosure | Terms of Use |

Outcome: Purchase Order has been Invoiced by supplier (vendor). Invoice will be submitted to Department for payment processing. PO status is Invoiced.

| SAP Business Network - Standard Account                                     | TEST MODE                                                                                                    |                                                                          | (?) SH                        |
|-----------------------------------------------------------------------------|----------------------------------------------------------------------------------------------------|--------------------------------------------------------------------------|-------------------------------|
| Purchase Order: 4500005711                                                  |                                                                                                    |                                                                          | Done                          |
| Create Order Confirmation   Create Ship Notice                              | Create Service Sheet Create Invoice                                                                            | Ŧ                                                                        | ē                             |
| Order Detail Order History                                                  |                                                                                                    |                                                                          |                               |
|                                                                             |                                                                                                    |                                                                          |                               |
| ΛΕΙς                                                                        |                                                                                                    |                                                                          |                               |
| ALIZ                                                                        |                                                                                                    |                                                                          |                               |
| Erony                                                                       | _                                                                                                    | Purchase Order                                                           |                               |
| Customer<br>Ministry of Finance and Economy<br>Commonwealth Drive<br>223910 | io:<br>Syarikat Riang Ria Semarak Aidilfitri Sdn Bhd<br>No. 1 Jalan Sana,<br>Jalan Sini<br>Brunei-Marae RC1234 | Status<br>(Invoiced)<br>4500005711<br>Amount: 50,000.00 BND<br>Version 1 |                               |
| Brunei Darussalam<br>Phone: +673 () 238 0999<br>Fax:                        | Brunel Darussalam<br>Phone:<br>Fax:<br>Email:                                                                  | Version L                                                                |                               |
| Contact Information<br>Supplier Address                                     |                                                                                                    | Routing Status: Acknow<br>External Document Type: Std PO I               | ledged<br>f/ NonWarrant (ZNB) |
| Jalan Sana No.1                                                             |                                                                                                    | Related Documents: INV-450<br>SES-450<br>Con-450                         | 0005711<br>00005711           |

SUPPLIER (VENDOR)

### Note: Below are sample email notifications received by vendor on Invoice sent.

| ≡        | M Gmail    |       | <b>Q</b> Se | arch mail 로                                                                                                    | ?        | E | *** |    |
|----------|------------|-------|-------------|----------------------------------------------------------------------------------------------------|----------|---|-----|----|
| 0        | Compose    |       | ÷           |                                                                                                    | of 8,531 | < | >   | EI |
|          | Inbox      | 6,119 |             | Invoice INV-4500005711 for 50,000.00 BND has been submitted to Treasury Accounting and Financia                                                                                                   | I        | ₿ | Ø   |    |
| ☆        | Starred    |       |             | Information system - 1231 2 most s                                                                                                    |          |   |     | a  |
| $\odot$  | Snoozed    |       |             | ordersender-prod@ansmtp.ariba.com 📼 Sat, May 4, 11:40 AM (3 days ago) 🔥                                                                                                    |          | ÷ | :   |    |
| $\Sigma$ | Important  |       | •           | to me 💌                                                                                                    |          |   |     |    |
| ⊳        | Sent       |       |             |                                                                                                    |          |   |     |    |
| D        | Drafts     | 67    |             | Noar Svarikat Diann Dia Samarak Aidilifitri Sdn Bhd                                                                                                    |          |   |     |    |
|          | Categories |       |             | Deal Syairka, Nang Na Semarak Awimu Sun Diru,                                                                                                    |          |   |     |    |
| ~        | More       |       |             | You have successfully submitted Invoice INV-4500005711 for 50,000.00 BND to Treasury Accounting<br>and Financial Information System - TEST through the SAP Business Network.                      |          |   | l   |    |
|          |            |       |             | A PDF copy of the invoice and the invoice data in cXML format are attached to this email. Please<br>retain these files to support your local business records storage and archiving requirements. |          |   |     |    |
|          |            |       |             |                                                                                                    |          |   |     |    |
|          |            |       |             | Important:<br>Remember to follow your country's electronic invoice (e-invoice) management regulations, such as                                                                                    |          |   |     |    |
|          |            |       |             | those formulated for archiving tax invoices.                                                                                                    |          |   |     |    |
|          |            |       |             | Where can I get more information about SAP Business Network?                                                                                                    |          |   |     |    |
|          |            |       |             | to access product documentation and tutoriais, go to <u>SAP business Network Exchange User</u><br>Community                                                                                       |          |   |     |    |
|          |            |       |             | Haw de luíeu e PDE desument?                                                                                                    |          |   |     |    |
|          |            |       |             | Download and open the file in Adobe Acrobat Reader. You can download Adobe Acrobat Reader from                                                                                                    |          |   |     |    |
|          |            |       |             | here: https://get_adobe.com/reader/                                                                                                    |          |   |     | >  |

| ≡ | M Gmail    |       | Q Se | earch mail            |                                                | 王王                                                                                                    | ?          | <b>1</b> | *** |   |
|---|------------|-------|------|-----------------------|------------------------------------------------|----------------------------------------------------------------------------------------------------|------------|----------|-----|---|
| 1 | Compose    |       | ÷    | •                     | 1 🖸 🕚                                          |                                                                                                    | of 8,531   | <        | >   | 3 |
|   | Inbox      | 6,118 |      | Sent - In<br>AN111768 | voice INV-4500<br>895911-T) - Noti             | 0005711 - to Treasury Accounting and Financial Information System - TEST (AN fication from SAP Business Network D 🔤 🕬                                            | ID:        | ¢        | ß   |   |
| ☆ | Starred    |       |      |                       |                                                |                                                                                                    |            |          |     | Ø |
| 0 | Snoozed    |       |      | network_ac            | counts@ansmtp.ariba                            | .com <ordersender-prod@ansmtp.ariba.com> Sat, May 4, 11:40 AM (3 days ago)</ordersender-prod@ansmtp.ariba.com>                                                   | . 🙂        | ¢        |     | Ŭ |
| Σ | Important  |       | -    | to me 👻               |                                                |                                                                                                    |            |          |     |   |
| 5 | Sent       |       |      |                       |                                                |                                                                                                    |            |          |     |   |
|   | Sent       |       |      |                       |                                                |                                                                                                    |            |          |     |   |
| ט | Drafts     | 67    |      |                       | SAP Ariba                                      |                                                                                                    |            |          |     |   |
|   | Categories |       |      |                       |                                                |                                                                                                    |            |          |     | + |
| ~ | More       |       |      |                       | Your customer Treasur<br>Business Network acco | y Accounting and Financial Information System - TEST updated your invoice on SAP Business Network. Click View Invoice to log int<br>unt (ANID: AN11201968629-T). | ວ your SAF | 2        |     |   |
|   |            |       |      |                       | Country                                        | BN                                                                                                    |            |          |     |   |
|   |            |       |      |                       | Customer                                       | Treasury Accounting and Financial Information System - TEST                                                                                                    |            |          |     |   |
|   |            |       |      |                       | Invoice number                                 | INV-4500005711                                                                                                    |            |          |     |   |
| _ |            |       |      |                       | Invoice Status                                 | Succes                                                                                                    |            |          |     |   |
|   |            |       |      |                       | Description.                                   | 5000633                                                                                                    |            |          |     |   |
|   |            |       |      |                       |                                                |                                                                                                    |            |          |     |   |
|   |            |       |      |                       |                                                | View i                                                                                                    | nvoice     |          |     |   |
| _ |            |       |      |                       |                                                |                                                                                                    |            |          |     |   |
|   |            |       |      |                       |                                                |                                                                                                    |            |          |     |   |
|   |            |       |      |                       |                                                |                                                                                                    |            |          |     |   |
|   |            |       |      |                       | Download the SAP Bus                           | siness Network Supplier app to your mobile device and manage customer orders on the go.                                                                          |            |          |     |   |
|   |            |       |      |                       | App Store                                      | an e de<br>gle play                                                                                                    |            |          |     | > |
|   |            |       |      |                       |                                                |                                                                                                    |            | _        |     |   |

### 3.1.5 View Procurement Documents in GVP

### 3.1.5.1 Find and View Confirmed Orders

Vendor can view the Order Confirmations in Government Vendor Portal (GVP).

| User Role | Supplier (Vendor)                             |
|-----------|-----------------------------------------------|
| Link      | http://supplier.ariba.com/ (Business Network) |

Step 1: Login to Supplier Business Network account from Internet browser.

#### Note:

- Enter Username (in email format) and Password of respective GVP supplier account.
- The login information (username and password) is the same as when vendor created their supplier account prior to completing Supplier Registration Questionnaire.
- Internet browsers such as Google Chrome, Microsoft Edge and Mozilla Firefox.

| SAP Business Network -                                     | e (                                                                                                    |
|------------------------------------------------------------|----------------------------------------------------------------------------------------------------|
|                                                            |                                                                                                    |
| Supplier sign-in Username Next Forgot username             | SAP Business Network for suppliers webinars       Register or access on-demand webinars         specifically designed for suppliers to support       them on their journey. These cover a range of         topics, across the various regions, and are       relevant to both Enterprise and Standard         Learn More       Learn More |
| New to SAP Business Network?<br>Register Now or Learn more | • • • •                                                                                                    |
| Supported browsers and plugins                             |                                                                                                    |

SUPPLIER (VENDOR)

| Outcom | ne: Dashbo         | ard (Hon       | nepage)        | will be       | e displayed   | 1.         |                  |        |   |             |      |
|--------|--------------------|----------------|----------------|---------------|---------------|------------|------------------|--------|---|-------------|------|
| SAP    | Business Network   | Standard Acc   | ount Get enter | orise account | TEST MODE     |            |                  |        |   | র           | Ì    |
| Home   | e Enablement       | Discovery ~    | Workbench      | Orders ¥      | Fulfillment 🖌 | Invoices ¥ | Payments ¥       | More * |   | Cr          | rea  |
|        | 07 13              |                |                |               | Printer .     | APALIN .   |                  |        | 1 |             |      |
| A      |                    |                | Leads          |               | ➤ In Location |            | ✓ By Product     |        | ٩ |             |      |
|        |                    | 1 mail         | 1              | A.            | Childrey      |            | AND B            | 17     |   |             |      |
| Ove    | erview Getting sta | arted          |                |               |               |            |                  |        |   |             |      |
|        | -                  |                | ~              |               | 0             |            |                  |        |   |             |      |
| 4      | 1                  |                | 0              |               | 0             |            |                  |        |   |             |      |
|        | Enablement Tasks   | ħ              | Matched Leads  |               | Invited Leads |            |                  |        |   |             | _    |
|        |                    |                | Last 90 days   | 3             | Last 90 days  | 33         |                  |        |   | d back      |      |
|        |                    |                |                |               |               |            |                  |        |   | 3<br>3<br>3 |      |
| Мум    | WIdgets Treas      | ury Accounting | ✓ In Cus       | tomize        |               |            |                  |        |   |             |      |
| Pur    | rchase orders      | Last 3 months  | - Invoic       | e aging       |               | A          | ctivity feed All | ~      |   | View        | ı al |
| ¢      | 1 01 K             |                | ф.             |               |               |            |                  |        |   |             |      |
| \$     | L.UL BND           |                | 20             | BND           |               |            |                  |        |   |             |      |
| \$1.2  | 2К                 |                | \$1            |               |               |            |                  |        |   |             |      |

**Note**: Please ensure to select the default option, **SAP Business Network**, as Purchase Order (PO) will only visible under this selection.

| Home | SAP Business Network Discovery   | Workbench Orde                        | rs 🖌 Fulfillment 🖌 In | voices v Payments v More | ~ | Create |
|------|----------------------------------|---------------------------------------|-----------------------|--------------------------|---|--------|
| 4    | Ariba Proposals & Questionnaires | 1 1 1 1 1 1 1 1 1 1 1 1 1 1 1 1 1 1 1 | 19 N 19               |                          |   |        |
|      | Ariba Contract Management        | Landa                                 |                       |                          |   |        |
| 100  | SAP Business Network             | Note                                  | • In Location         | By Product               | 4 |        |
|      |                                  |                                       | Reden                 |                          |   |        |

### Step 3: Click on Order Confirmations.

| SAP Busin | ess Network   Standard Acco        | Get enterprise account             | Eulfillment - Invoices - Payments - Catalogs - More -                                                        | φ1 Q 🕑 <u>B</u> |
|-----------|------------------------------------|------------------------------------|----------------------------------------------------------------------------------------------------|-----------------|
| Overvi    | ew Getting started                 | Leads                              | Order Confirmations     3       Service Sheets     By Product       Time and Expense Sheets     Ship Notices |                 |
| 4         | O<br>Matched Leads<br>Last 90 days | O<br>Invited Leads<br>Last 90 days | Goods Receipts<br>Sales Orders<br>Drafts                                                                     |                 |

### Outcome: Order Confirmations page will be displayed.

| SAP Business Netwo  | ✓ Standard Account     TEST MODE                            |                       |                        | 📮 🕜 SH                         |
|---------------------|-------------------------------------------------------------|-----------------------|------------------------|--------------------------------|
| Home Enablement     | Discovery V Workbench Orders V Fulfillment V Invoi          | es 🗸 Payments 🗸 Catal | ogs ∨ More ∨           | Create 🗸 🛛 🚥                   |
| Order Confirmations |                                                             |                       |                        |                                |
| ► Search Filters    |                                                             |                       |                        |                                |
| Order Confirmatio   | is (3)                                                      |                       |                        | Π                              |
| Confirmation ID     | Customer                                                    | Order #               | Date                   | Status                         |
| Con-4500005711 Ø    | Treasury Accounting and Financial Information System - TEST | 4500005711            | 4 May 2024 10:48:28 AM | Acknowledged                   |
| Con-4500005702 Ø    | Treasury Accounting and Financial Information System - TEST | 4500005702            | 4 May 2024 12:07:33 AM | Acknowledged                   |
| Con-4500005701 Ø    | Treasury Accounting and Financial Information System - TEST | 4500005701            | 2 May 2024 3:24:19 PM  | Acknowledged                   |
|                     |                                                             |                       |                        |                                |
|                     |                                                             |                       |                        |                                |
| © 2022 SAP SE or an | VP affiliate company. All rights reserved.                  |                       | Privacy Statement      | Security Disclosure Terms of U |

SUPPLIER (VENDOR)

## Note:

- 1. Confirmation ID is the Purchase Order (PO) confirmation number.
- 2. Order # is the Purchase Order (PO) document number.

|        | SAP Business Network  | K  Standard Account TEST MODE                               |                       |                    |                        | 🗐 🕜 SH                             |
|--------|-----------------------|-------------------------------------------------------------|-----------------------|--------------------|------------------------|------------------------------------|
| 1      | Home Enablement       | Discovery V Workbench Orders V Fulfillment V                | Invoices $\checkmark$ | Payments V Catalog | s 🗸 More 🗸             | Create 🗸 🛛 🚥                       |
| 0      | order Confirmations   |                                                             |                       |                    |                        |                                    |
|        | ► Search Filters      |                                                             |                       |                    |                        |                                    |
|        | Order Confirmation    | ns (3)                                                      |                       |                    |                        |                                    |
|        | Confirmation ID       | Customer                                                    |                       | Order #            | Date                   | Status                             |
| lote 1 | Con-4500005711 Ø      | Treasury Accounting and Financial Information System - TEST | Note 2                | 4500005711         | 4 May 2024 10:48:28 AM | Acknowledged                       |
|        | Con-4500005702 Ø      | Treasury Accounting and Financial Information System - TEST |                       | 4500005702         | 4 May 2024 12:07:33 AM | Acknowledged                       |
|        | Con-4500005701 Ø      | Treasury Accounting and Financial Information System - TEST |                       | 4500005701         | 2 May 2024 3:24:19 PM  | Acknowledged                       |
|        |                       |                                                             |                       |                    |                        |                                    |
|        |                       |                                                             |                       |                    |                        |                                    |
| S      | © 2022 SAP SE or an S | AP affiliate company. All rights reserved.                  |                       |                    | Privacy Statemer       | nt Security Disclosure Terms of Us |

### Step 4: Click on **Confirmation ID** to open the PO confirmation document.

|   | SAP Business Network    | <ul> <li>Standard Account</li> </ul>      | TEST MODE                        | l                           |            |          |                        | ₽ ()                | SH           |
|---|-------------------------|-------------------------------------------|----------------------------------|-----------------------------|------------|----------|------------------------|---------------------|--------------|
|   | Home Enablement D       | viscovery V Workbench 0                   | Orders V Fulfillment V           | Invoices $ \smallsetminus $ | Payments ∨ | Catalogs | ✓ More ∨               | Create 🗸            |              |
|   | Order Confirmations     |                                           |                                  |                             |            |          |                        |                     |              |
|   | ► Search Filters        |                                           |                                  |                             |            |          |                        |                     |              |
|   | Order Confirmations     | 5 (3)                                     |                                  |                             |            |          |                        |                     | =            |
|   | Confirmation ID         | Customer                                  |                                  |                             | Order #    |          | Date                   | Status              |              |
| 4 | Con-4500005711 Ø        | Treasury Accounting and Fin               | ancial Information System - TEST |                             | 4500005    | 711      | 4 May 2024 10:48:28 AM | Acknowledged        |              |
|   | Con-4500005702 Ø        | Treasury Accounting and Fin               | ancial Information System - TEST |                             | 4500005    | 702      | 4 May 2024 12:07:33 AM | Acknowledged        |              |
|   | Con-4500005701 Ø        | Treasury Accounting and Fin               | ancial Information System - TEST |                             | 4500005    | 701      | 2 May 2024 3:24:19 PM  | Acknowledged        |              |
|   |                         |                                           |                                  |                             |            |          |                        |                     |              |
|   |                         |                                           |                                  |                             |            |          |                        |                     |              |
|   | © 2022 SAP SE or an SAF | P affiliate company. All rights reserved. |                                  |                             |            |          | Privacy Statement      | Security Disclosure | Terms of Use |

## Outcome: PO Confirmation document will be displayed.

| SAP Business Network - | Standard Account       | TEST N                       | IODE                             |                          |                               |                   | () SH        |
|------------------------|------------------------|------------------------------|----------------------------------|--------------------------|-------------------------------|-------------------|--------------|
| rder Confirmation: Co  | on-4500005711          |                              |                                  |                          |                               |                   | Done         |
| Print Export cXML      |                        |                              |                                  |                          |                               |                   |              |
| Detail History         |                        |                              |                                  |                          |                               |                   |              |
|                        |                        |                              |                                  |                          |                               |                   | Attachment   |
| Confirmation #         | C 4500005711           |                              |                                  |                          |                               |                   |              |
| Contirmation #         | Con-4500005711         |                              |                                  |                          |                               |                   |              |
| Purchase Order         |                        |                              |                                  |                          |                               |                   |              |
| Est. Delivery Date     | 6 May 2024             |                              |                                  |                          |                               |                   |              |
| Comments               | Services expected to b | be delivered on 6th May 2024 |                                  |                          |                               |                   |              |
| Line Items             |                        |                              |                                  |                          |                               |                   |              |
| Line #                 | No. Schedule Lines     | Part # / Description         | Qty (Unit)                       | Need By                  | Ship By                       | Unit Price        | Subtota      |
| ▼ 00010 1              |                        |                              |                                  | 6 May 2024               |                               |                   |              |
|                        |                        | Cleaning Service             |                                  |                          |                               |                   |              |
|                        |                        | Current Order Status:        |                                  |                          |                               |                   |              |
|                        |                        | 1.000 Confirmed With New Dat | e (Comments: Services expected t | o be delivered on 6th Ma | ay 2024; Estimated Completion | Date: 6 May 2024) |              |
| 00010.10               |                        |                              | 10.000 (C62)                     |                          |                               | 5,000.00 BND      | 50,000.00 BN |
|                        |                        | Cleaning Service             |                                  |                          |                               |                   |              |
|                        |                        |                              |                                  |                          |                               |                   |              |

### Scroll down the page to view remaining PO confirmation details.

| Notice Date:        | 4 May 2024               |                               |                                 |                        |                               |                   |               |
|---------------------|--------------------------|-------------------------------|---------------------------------|------------------------|-------------------------------|-------------------|---------------|
| Purchase Order:     | 4500005711               |                               |                                 |                        |                               |                   |               |
| Est. Delivery Date: | 6 May 2024               |                               |                                 |                        |                               |                   |               |
| Comments:           | Services expected to b   | e delivered on 6th May 2024   |                                 |                        |                               |                   |               |
|                     |                          |                               |                                 |                        |                               |                   |               |
| Line Itoms          |                          |                               |                                 |                        |                               |                   |               |
| Line items          |                          |                               |                                 |                        |                               |                   |               |
| Line #              | No. Schedule Lines       | Part # / Description          | Qty (Unit)                      | Need By                | Ship By                       | Unit Price        | Subtotal      |
| ▼ 00010 1           |                          |                               |                                 | 6 May 2024             |                               |                   |               |
|                     |                          |                               |                                 |                        |                               |                   |               |
|                     |                          | Cleaning Service              |                                 |                        |                               |                   |               |
|                     |                          | Current Order Status:         |                                 |                        |                               |                   |               |
|                     |                          | 1.000 Confirmed With New Date | (Comments: Services expected to | be delivered on 6th Ma | ay 2024; Estimated Completion | Date: 6 May 2024) |               |
| 00010.10            |                          |                               | 10.000 (C62)                    |                        |                               | 5,000.00 BND      | 50,000.00 BND |
|                     |                          |                               |                                 |                        |                               |                   |               |
|                     |                          | Cleaning Service              |                                 |                        |                               |                   |               |
|                     |                          |                               |                                 |                        |                               |                   |               |
| Attachment(s):      |                          |                               |                                 |                        |                               |                   |               |
|                     |                          |                               |                                 |                        |                               |                   |               |
| Name                |                          |                               |                                 |                        |                               | Туре              |               |
|                     |                          |                               |                                 |                        |                               | 11 - 11 - 14 - 14 |               |
| [SAMPLE ATTACHME    | ENT] Relevant Attachment | for Confirm Order.pdf         |                                 |                        |                               | application/pdf   |               |
|                     |                          |                               |                                 |                        |                               |                   |               |
|                     |                          |                               |                                 |                        |                               |                   |               |
|                     |                          |                               |                                 |                        |                               |                   |               |
|                     |                          |                               |                                 |                        |                               |                   |               |
| Print Export cXML   |                          |                               |                                 |                        |                               |                   |               |
|                     |                          |                               |                                 |                        |                               |                   |               |
|                     |                          |                               |                                 |                        |                               |                   |               |
|                     |                          |                               |                                 |                        |                               |                   | Done          |
|                     |                          |                               |                                 |                        |                               |                   |               |

#### Find and View Advanced Shipping Notice (ASN) 3.1.5.2

Vendor can view the Advanced Shipping Notice (ASN) / Ship Notices in Government Vendor Portal (GVP).

| User Role | Supplier (Vendor)                             |
|-----------|-----------------------------------------------|
| Link      | http://supplier.ariba.com/ (Business Network) |

Step 1: Login to Supplier Business Network account from Internet browser.

#### Note:

- Enter Username (in email format) and Password of respective GVP supplier account. •
- The login information (username and password) is the same as when vendor created their supplier • account prior to completing Supplier Registration Questionnaire.
- Internet browsers such as Google Chrome, Microsoft Edge and Mozilla Firefox. •

| SAP Business Network -                                                                  | Ę                                                                                                    |
|-----------------------------------------------------------------------------------------|----------------------------------------------------------------------------------------------------|
|                                                                                         |                                                                                                    |
| Supplier sign-in     Username     Next   Forgot username   New to SAP Business Network? | SAP Business Network for suppliers webinars       Segister or access on-demand webinars         Specifically designed for suppliers to support       Secifically designed for suppliers to support         them on their journey. These cover a range of       topics, across the various regions, and are         relevant to both Enterprise and Standard       accounts.         Learn More       Second Second |
| Register Now or Learn more                                                              |                                                                                                    |
| Supported browsers and plugins                                                          |                                                                                                    |

SUPPLIER (VENDOR)

| Outcom | e: Dashbo        | ard (Hon       | nepage)        | will be       | displayed     | l.          |                  |        |   |        |
|--------|------------------|----------------|----------------|---------------|---------------|-------------|------------------|--------|---|--------|
| SAP    | Business Network | Standard Acc   | ount Get enter | orise account | TEST MODE     |             |                  |        |   | Ę      |
| Home   | Enablement       | Discovery ¥    | Workbench      | Orders ¥      | Fulfillment 🗸 | Invoices ¥  | Payments 🐱       | More 👻 |   | Crea   |
| 4      | 07 13            |                |                |               | Piliti        | <b>MANN</b> |                  |        | 1 |        |
|        |                  |                | Leads          |               | ✓ In Location |             | ✓ By Product     |        | Q |        |
|        |                  | 19mil          | 1              | N.            | Celles        |             | AND B            | 17     |   |        |
| Over   | rview Getting st | arted          |                |               |               |             |                  |        |   |        |
|        |                  |                |                |               |               |             |                  |        |   |        |
|        | 1                |                | 0              |               | 0             |             |                  |        |   |        |
|        | Enablement Tasks | N              | Matched Leads  |               | Invited Leads |             |                  |        |   |        |
|        |                  | ).<br>I        | Last 90 days   |               | Last 90 days  |             |                  |        |   | back   |
|        |                  |                |                |               |               |             |                  |        |   | Feed   |
| My w   | vidgets Treas    | ury Accounting | ✓ 📑 Cus        | tomize        |               |             |                  |        |   |        |
| Purc   | hase orders      | Last 3 months  | Invoid         | e aging       |               | A           | ctivity feed All | /      |   | View a |
| ¢      | 1 О1 К           |                | ¢ſ             | )             |               |             |                  |        |   |        |
| φ.     | L.UL BND         |                | ΦU             | BND           |               |             |                  |        |   |        |
| \$1.2K | ·                |                | - \$1 -        |               |               |             |                  |        |   |        |

**Note**: Please ensure to select the default option, **SAP Business Network**, as Purchase Order (PO) will only visible under this selection.

| Home | SAP Business Network Discovery   | Workbench Orde                        | rs 🖌 Fulfillment 🖌 In | voices v Payments v More | ~ | Create |
|------|----------------------------------|---------------------------------------|-----------------------|--------------------------|---|--------|
| 4    | Ariba Proposals & Questionnaires | 1 1 1 1 1 1 1 1 1 1 1 1 1 1 1 1 1 1 1 | 19 N 19               |                          |   |        |
|      | Ariba Contract Management        | Landa                                 |                       |                          |   |        |
| 100  | SAP Business Network             | Note                                  | • In Location         | By Product               | 4 |        |
|      |                                  |                                       | Reden                 |                          |   |        |

### Step 3: Click on Ship Notices.

| Business Network  Standard Account Get enterprise account H Home Enablement Discovery  Workbench | Fulfillment - Invoices - Payments - Catalogs - More -                                                   | √  |
|--------------------------------------------------------------------------------------------------|----------------------------------------------------------------------------------------------------|----|
| Leads                                                                                            | Order Confirmations       Service Sheets       Y       By Product       Q       Time and Expense Sheets | 90 |
| Overview Getting started                                                                         | Ship Notices 3                                                                                          |    |
| Matched Leads                                                                                    | Goods Receipts Sales Orders Drafts                                                                      |    |

### Outcome: Ship Notices page will be displayed.

| SAP Business    | letwork 🚽 Standa         | ard Account             |                   | TEST MOD           | E           |                   |          |                   |                |                   | 5 ()                | SH           |
|-----------------|--------------------------|-------------------------|-------------------|--------------------|-------------|-------------------|----------|-------------------|----------------|-------------------|---------------------|--------------|
| Home Enablem    | ent Discovery ~          | Workbench               | Orders ~          | Fulfillment $\sim$ | Invoices $$ | Payments 🗸        | Catalogs | ✓ More ✓          |                |                   | Create 🗸            |              |
| Ship Notices    |                          |                         |                   |                    |             |                   |          |                   |                |                   |                     |              |
| ► Search Fil    | ers                      |                         |                   |                    |             |                   |          |                   |                |                   |                     |              |
| Ship Notices    | (1)                      |                         |                   |                    |             |                   |          |                   |                |                   |                     | -            |
| Packing Slip ID | Customer                 |                         |                   |                    | Order #     | Date              |          | Completion Status | Receipt Status | Routing Status    | Ship Notice St      | atus         |
| ASN-450000570   | Treasury Accourt         | nting and Financial     | Information Syste | m - TEST           | 4500005701  | 2 May 2024 4:10:4 | 45 PM    | Completed         | Fully Received | Acknowledged      |                     |              |
|                 |                          |                         |                   |                    |             |                   |          |                   |                |                   |                     |              |
|                 |                          |                         |                   |                    |             |                   |          |                   |                |                   |                     |              |
| © 2022 SAP S    | or an SAP affiliate comp | any. All rights reserve | ed.               |                    |             |                   |          |                   |                | Privacy Statement | Security Disclosure | Terms of Use |

#### Note:

- 1. Packing Slip ID is the Purchase Order (PO) shipping notice number.
- 2. Order # is the Purchase Order (PO) document number.

|      |   | SAP Business N  | letwork 🗸 Stand          | ard Account              |            | TEST MOD             | DE         |                   |          |                   |                |                   | ₽ ()                | SH           |
|------|---|-----------------|--------------------------|--------------------------|------------|----------------------|------------|-------------------|----------|-------------------|----------------|-------------------|---------------------|--------------|
|      |   | Home Enableme   | ent Discovery ~          | Workbench                | Orders ~   | Fulfillment $ \sim $ | Invoices 🗸 | Payments $\vee$   | Catalogs | ✓ More ✓          |                |                   | Create 🗸            |              |
|      | S | hip Notices     |                          |                          |            |                      |            |                   |          |                   |                |                   |                     |              |
|      |   | ► Search Filt   | ers                      |                          |            |                      |            |                   |          |                   |                |                   |                     |              |
|      |   | Ship Notices    | (1)                      |                          |            |                      |            |                   |          |                   |                |                   |                     | -            |
|      |   | Packing Slip ID | Customer                 |                          | _          |                      | Order #    | Date              | C        | Completion Status | Receipt Status | Routing Status    | Ship Notice S       | tatus        |
| Note | 1 | ASN-4500005701  | Treasury Accou           | nting and Financial I    | nformation | Note 2               | 4500005701 | 2 May 2024 4:10:4 | IS PM C  | Completed         | Fully Received | Acknowledged      |                     |              |
|      |   |                 |                          |                          |            |                      |            |                   |          |                   |                |                   |                     |              |
|      | S | © 2022 SAP SE   | or an SAP affiliate comp | oany. All rights reserve | d.         |                      |            |                   |          |                   |                | Privacy Statement | Security Disclosure | Terms of Use |

Step 4: Click on **Packing Slip ID** (Advanced Shipping Notice (ASN) / Ship Notice) to open the PO ship notice document.

| Sł  | Business        | s Network  | 🗸 🗸 Standard         | I Account             |                   | TEST MOD           | E          |                       |          |                   |                |                   | 5                   | SH       |
|-----|-----------------|------------|----------------------|-----------------------|-------------------|--------------------|------------|-----------------------|----------|-------------------|----------------|-------------------|---------------------|----------|
| Ho  | me Enablei      | ement      | Discovery 🗸          | Workbench             | Orders ~          | Fulfillment $\vee$ | Invoices 🗸 | Payments $\checkmark$ | Catalogs | ✓ More ∨          |                |                   | Create 🗸            |          |
| Shi | p Notices       |            |                      |                       |                   |                    |            |                       |          |                   |                |                   |                     |          |
|     | Search F        | Filters    |                      |                       |                   |                    |            |                       |          |                   |                |                   |                     |          |
| L   | Ship Notice     | es (1)     |                      |                       |                   |                    |            |                       |          |                   |                |                   |                     |          |
|     | Packing Slip ID |            | Customer             |                       |                   |                    | Order #    | Date                  |          | Completion Status | Receipt Status | Routing Status    | Ship Notice S       | itatus   |
|     | ASN-45000057    | 701        | Treasury Accountin   | ng and Financial I    | nformation Syster | n - TEST           | 4500005701 | 2 May 2024 4:10:4     | 45 PM    | Completed         | Fully Received | Acknowledged      |                     |          |
|     |                 |            |                      |                       |                   |                    |            |                       |          |                   |                |                   |                     |          |
|     |                 |            |                      |                       |                   |                    |            |                       |          |                   |                |                   |                     |          |
| SA  | © 2022 SAP      | SE or an S | AP affiliate company | y. All rights reserve | d.                |                    |            |                       |          |                   |                | Privacy Statement | Security Disclosure | Terms of |

### Outcome: PO Advanced Shipping Notice (ASN) / Ship Notice document will be displayed.

| Business Network - Standard Account                                                            | TEST MODE                    |                  |                                                                                                    |                                  | () SH |
|------------------------------------------------------------------------------------------------|------------------------------|------------------|----------------------------------------------------------------------------------------------------|----------------------------------|-------|
| Ship Notice: ASN-4500005701                                                                    |                              |                  |                                                                                                    |                                  | Done  |
| Print Export cXML                                                                              |                              |                  |                                                                                                    |                                  |       |
| Detail History                                                                                 |                              |                  |                                                                                                    |                                  |       |
| SHIP FROM                                                                                      |                              | D                | ELIVER TO                                                                                                    |                                  |       |
| Syarikat Riang Ria Semarak<br>Aidilfitri Sdn Bhd                                               |                              | K                | EMENTERIAN KEWANGAN &<br>KONOMI                                                                                   |                                  |       |
| Postal Address:<br>No. 1 Jalan Sana,<br>Jalan Sini<br>Brunei-Muara BC1234<br>Brunei Darussalam |                              | P<br>J<br>B<br>A | iostal Address:<br>Io. 2, Jalan Situ,<br>alan Saja<br>rrunei-Muara BD5678<br>rrunei Darussalam<br>ddress ID: D010 |                                  |       |
| SHIPPING<br>Packing Silp ID:<br>Notice Date:                                                   | ASN-4500005701<br>2 May 2024 |                  | Related Documer                                                                                                   | 4500005701<br>1ts:<br>5000000455 |       |
| Service Level:                                                                                 | -                            | т                | RACKING                                                                                                    |                                  |       |
| Requested Delivery Date:                                                                       |                              | Π                | racking information not provided.                                                                                 |                                  |       |
| Ship Notice Type:<br>Estimated Shipping Date:                                                  | Estimated<br>2 May 2024      | ST               | TATUSES BASED ON GOODS RECEIPT                                                                                    |                                  |       |
| Estimated Delivery Date:                                                                       | 5 May 2024 12:00:00 PM       |                  | Completion Stat                                                                                                   | us: Completed                    |       |
| Gross Volume:                                                                                  | -                            |                  | Receipt Stat                                                                                                    | us: Fully Received               |       |
| Gross Weight:                                                                                  | -                            | SI               | HIP NOTICE TRACKING                                                                                               |                                  |       |

SUPPLIER (VENDOR)

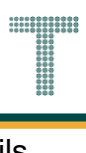

### Scroll down the page to view remaining PO Advanced Shipping Notice (ASN) / Ship Notice details.

| DDITIONAL INFO | ORMATION<br>ation not provid | ded.                                     |                  |            |       |      |                   |            |                    |               |
|----------------|------------------------------|------------------------------------------|------------------|------------|-------|------|-------------------|------------|--------------------|---------------|
| rder Items     |                              |                                          |                  |            |       |      |                   |            |                    | Show Item Det |
| Order #        | Line No.                     | Part # / Description                     | Customer Part #  |            | Qty   | Unit | Need By           | Ship By    | Unit Price         | Subto         |
| 4500005701     | 10                           | A3 Paper                                 | 0000000300000919 |            | 1.000 | RM   | 5 May 2024        |            | 100.00 BND         | 10.00 B       |
|                |                              | SHIPMENT STATUS                          |                  |            |       |      |                   |            |                    |               |
|                |                              | 1. Shipped 1                             | Show Details     |            |       |      |                   |            |                    |               |
|                |                              | Received Quantity:<br>Returned Quantity: | 1 RM             |            |       |      |                   |            |                    |               |
|                |                              | Pricing Details                          | Completed        |            |       |      |                   |            |                    |               |
|                |                              | Unit Details (i)                         |                  |            |       |      | Price Details (i) |            |                    |               |
|                |                              | Unit Conversion                          |                  | Price Unit | Order | Unit |                   | Price Pr   | rice Unit Quantity | Price Unit    |
|                |                              | 1                                        |                  | RM         | RM    |      | 100               | .00 BND 10 | )                  | RM            |
|                |                              |                                          |                  |            |       |      |                   |            |                    |               |
|                |                              |                                          |                  |            |       |      |                   |            |                    |               |

### 3.1.5.3 Find and View Goods Received (GR)

Vendor can view the Goods Received (GR) in Government Vendor Portal (GVP).

In the system, Goods Received is also known as Goods Receipt.

| User Role | Supplier (Vendor)                             |
|-----------|-----------------------------------------------|
| Link      | http://supplier.ariba.com/ (Business Network) |

Step 1: Login to **Supplier Business Network** account from Internet browser.

#### Note:

- Enter Username (in email format) and Password of respective GVP supplier account.
- The login information (username and password) is the same as when vendor created their supplier account prior to completing Supplier Registration Questionnaire.
- Internet browsers such as Google Chrome, Microsoft Edge and Mozilla Firefox.

| SAP Business Network -                                                     | Ę                                                                                                    |
|----------------------------------------------------------------------------|----------------------------------------------------------------------------------------------------|
|                                                                            |                                                                                                    |
| Supplier sign-in     1       Username     I       Next     Forgot username | SAP Business Network for suppliers webinars       Register or access on-demand webinars         specifically designed for suppliers to support       them on their journey. These cover a range of         topics, across the various regions, and are       relevant to both Enterprise and Standard         Learn More       Learn More |
| New to SAP Business Network?<br>Register Now or Learn more                 | • • • •                                                                                                    |
| Supported browsers and plugins                                             |                                                                                                    |

SUPPLIER (VENDOR)

| tcome: Dashbo        | oard (Hom                            | epage) will be         | e displayed   | ł.                    |        |     |
|----------------------|--------------------------------------|------------------------|---------------|-----------------------|--------|-----|
| SAP Business Network | <ul> <li>Standard Account</li> </ul> | det enterprise account | TEST MODE     |                       |        | ₹7  |
| Home Enablement      | Discovery ~                          | Workbench Orders 🗸     | Fulfillment ¥ | Invoices • Payments • | More * | c   |
| 102                  |                                      |                        | NI INI        |                       |        |     |
| 1911 5               |                                      | Leads                  | ✓ In Location | ✓ By Product          | ٩      |     |
|                      | 1/2011                               | 1 AV                   | Caller        | Lange A               |        |     |
| Overview Getting     | started                              |                        |               |                       |        |     |
|                      |                                      |                        |               |                       |        |     |
| 1                    |                                      | 0                      | 0             |                       |        |     |
| Enablement Taska     | Mot                                  | chad Laads             |               |                       |        |     |
| Enablement Tasks     | Ma                                   | ched Leads             | Invited Leads |                       |        |     |
|                      | L                                    | ast 90 days            | Last 90 days  |                       |        |     |
| Muunidaata (T        |                                      | -                      |               |                       |        |     |
| iviy widgets         | asury Accounting 🗸                   |                        |               |                       |        |     |
| Purchase orders      | Last 3 months 🗸                      | Invoice aging          |               | Activity feed All     | 2      | Vie |
|                      |                                      |                        |               |                       |        |     |
| \$1.01 K             | )                                    | SO BND                 |               |                       |        |     |
|                      |                                      |                        |               |                       |        |     |
| \$1.2K               |                                      | \$1                    |               |                       |        |     |

**Note**: Please ensure to select the default option, **SAP Business Network**, as Purchase Order (PO) will only visible under this selection.

| Home | SAP Business Network Discovery   | Workbench Orde                        | rs 🖌 Fulfillment 🖌 In | voices v Payments v More | ~ | Create |
|------|----------------------------------|---------------------------------------|-----------------------|--------------------------|---|--------|
| 4    | Ariba Proposals & Questionnaires | 1 1 1 1 1 1 1 1 1 1 1 1 1 1 1 1 1 1 1 | 19 N 19               |                          |   |        |
|      | Ariba Contract Management        | Landa                                 |                       |                          |   |        |
| 100  | SAP Business Network             | Note                                  | • In Location         | By Product               | 4 |        |
|      |                                  |                                       | Reden                 |                          |   |        |

### Step 3: Click on Goods Receipts.

| Business Network   Standard Account | Get enterprise account |                       |                   | 71 Q 🖲 🛛   |
|-------------------------------------|------------------------|-----------------------|-------------------|------------|
| Home Enablement Discovery ~ Work    | kbench 2 Fulfillment ~ | Invoices v Payments v | Catalogs ~ More ~ | Create 🗸 🚥 |
|                                     | Order Confirmatio      | ons MAN AL            |                   |            |
|                                     | Leads Service Sheets   | ✓ By Product          | ٩                 |            |
| 1                                   | Time and Expense       | e Sheets              |                   |            |
| Overview Getting started            | Ship Notices           |                       |                   |            |
|                                     | Goods Receipts         | 3                     |                   |            |
| . 0                                 | O Sales Orders         |                       |                   |            |
| Matched Leads Inv                   | rited Leads Drafts     |                       |                   |            |
| Last 90 days La                     | ast 90 days            |                       |                   |            |

### Outcome: Goods Reciepts page will be displayed.

| SAP   | Business Netwo      | rk 🗸 Standard Account                |                  | TEST MODE          | •                           |            |            |        |                       |                   | ₽ ()                | SH           |
|-------|---------------------|--------------------------------------|------------------|--------------------|-----------------------------|------------|------------|--------|-----------------------|-------------------|---------------------|--------------|
| Home  | Enablement          | Discovery V Workbend                 | h Orders $\vee$  | Fulfillment $\vee$ | Invoices $ \smallsetminus $ | Payments V | Catalogs 🗸 | More 🗸 |                       |                   | Create 🗸            |              |
| Goods | Receipts            |                                      |                  |                    |                             |            |            |        |                       |                   |                     |              |
| ► S   | earch Filters       |                                      |                  |                    |                             |            |            |        |                       |                   |                     |              |
| Go    | ods Receipts        | (1)                                  |                  |                    |                             |            |            |        |                       |                   |                     | -            |
| Rece  | eipt Number         | Reference                            | Customer         |                    |                             |            |            |        | Date                  |                   | Routing Status      |              |
| 5000  | 0000455             | 4500005701                           | Treasury Account | ting and Financial | Information System          | m - TEST   |            |        | 2 May 2024 4:47:27 PM |                   | Sent                |              |
|       |                     |                                      |                  |                    |                             |            |            |        |                       |                   |                     |              |
|       |                     |                                      |                  |                    |                             |            |            |        |                       |                   |                     |              |
| SAP © | 0 2022 SAP SE or an | SAP affiliate company. All rights re | erved.           |                    |                             |            |            |        |                       | Privacy Statement | Security Disclosure | Terms of Use |

#### Note:

- 1. Receipt Number is the Purchase Order (PO) goods received number.
- 2. Reference is the Purchase Order (PO) document number.

|      |   | SAP Business Ne | etwork 👻     | Standard         | Account            |          | TEST MODE            |                      |            |            |        |                       |                   | ₽ (?                | SH           |
|------|---|-----------------|--------------|------------------|--------------------|----------|----------------------|----------------------|------------|------------|--------|-----------------------|-------------------|---------------------|--------------|
|      |   | Home Enablemer  | nt Disc      | covery 🗸         | Workbench          | Orders ~ | Fulfillment 🗸        | Invoices 🗸           | Payments 🗸 | Catalogs 🗸 | More 🗸 |                       |                   | Create 🗸            |              |
|      | G | ioods Receipts  |              |                  |                    |          |                      |                      |            |            |        |                       |                   |                     |              |
|      |   | ► Search Filte  | ers          |                  |                    |          |                      |                      |            |            |        |                       |                   |                     |              |
|      |   | Goods Recei     | pts (1)      |                  |                    |          |                      |                      |            |            |        |                       |                   |                     | -            |
|      |   | Receipt Number  |              | Reference        |                    | Customer |                      |                      |            |            |        | Date                  |                   | Routing Status      |              |
| Note | 1 | 500000455       |              | 45000057         | <sup>01</sup> No   | te 2 🚾   | ounting and Financia | al Information Syste | em - TEST  |            |        | 2 May 2024 4:47:27 PM |                   | Sent                |              |
|      | Ξ | © 2022 SAP SE   | or an SAP af | filiate company. | All rights reserve | d.       |                      |                      |            |            |        |                       | Privacy Statement | Security Disclosure | Terms of Use |

SUPPLIER (VENDOR)

### Step 4: Click on **Receipt Number** to open the PO goods received document.

|   | S4  | Business Netw                      | <b>vork 🗸</b> Sta   | ndard Account                 |                | TEST MODE            | I                     |                       |            |        |                       |                   | ₽ (?                | SH           |
|---|-----|------------------------------------|---------------------|-------------------------------|----------------|----------------------|-----------------------|-----------------------|------------|--------|-----------------------|-------------------|---------------------|--------------|
|   | Hor | ne Enablement                      | Discovery           | <ul> <li>Workbench</li> </ul> | Orders 🗸       | Fulfillment $\vee$   | Invoices $\checkmark$ | Payments $\checkmark$ | Catalogs 🗸 | More 🗸 |                       |                   | Create 🗸            |              |
|   | Goo | ods Receipts                       |                     |                               |                |                      |                       |                       |            |        |                       |                   |                     |              |
|   |     | <ul> <li>Search Filters</li> </ul> | 5                   |                               |                |                      |                       |                       |            |        |                       |                   |                     |              |
|   |     | Goods Receipts                     | s (1)               |                               |                |                      |                       |                       |            |        |                       |                   |                     | -            |
|   |     | Receipt Number                     | Re                  | erence                        | Customer       |                      |                       |                       |            | I      | Date                  |                   | Routing Status      |              |
| 4 |     | 5000000455                         | 45                  | 00005701                      | Treasury Accou | unting and Financial | Information Syste     | m - TEST              |            | :      | 2 May 2024 4:47:27 PM |                   | Sent                |              |
|   |     |                                    |                     |                               |                |                      |                       |                       |            |        |                       |                   |                     |              |
|   | SAP | © 2022 SAP SE or a                 | an SAP affiliate co | mpany. All rights reserv      | ed.            |                      |                       |                       |            |        |                       | Privacy Statement | Security Disclosure | Terms of Use |

### Outcome: PO Receipt / Goods Received document will be displayed.

| SAP Business Net                                                                        | twork 🚽 Standard A                                                                                                    | ccount                                                           | TEST MODE                         |                                                     |                       |                 |                   |                                  |                                                |          |                | G                          | эн                   |
|-----------------------------------------------------------------------------------------|----------------------------------------------------------------------------------------------------|------------------------------------------------------------------|-----------------------------------|-----------------------------------------------------|-----------------------|-----------------|-------------------|----------------------------------|------------------------------------------------|----------|----------------|----------------------------|----------------------|
| Receipt: 5000000                                                                        | )455                                                                                                    |                                                                  |                                   |                                                     |                       |                 |                   |                                  |                                                |          |                |                            | Done                 |
| Print   Export cXML                                                                     |                                                                                                    |                                                                  |                                   |                                                     |                       |                 |                   |                                  |                                                |          |                |                            |                      |
| Detail History                                                                          |                                                                                                    |                                                                  |                                   |                                                     |                       |                 |                   |                                  |                                                |          |                |                            |                      |
| From:<br>Treasury Accounting and F<br>Commonwealth Drive<br>223910<br>Brunei Darussalam | From:<br>Treasury Accounting and Financial Information System - TEST<br>Commonwealth Drive<br>22910<br>Frunei Darussalam |                                                                  |                                   | <b>ng Ria Semar</b><br>Sana,<br>ra BC1234<br>ssalam | ak Aldilftri Sdn Bhd  |                 | F                 | R <b>eceipt:</b><br>Rece<br>Rece | seipt No.: 5000000455<br>Aipt Date: 2 May 2024 | 5        |                |                            |                      |
|                                                                                         |                                                                                                    |                                                                  |                                   |                                                     |                       |                 |                   |                                  |                                                |          | Routi<br>Relat | ng Status:<br>ed Documents | Sent<br>: 4500005701 |
| Receipt Line Number                                                                     | Order Line Number                                                                                                    | Part # / Description                                             | Customer Part #                   | Batch #                                             | Customer Batch #      | Packing Slip ID | Packing Slip Date | Qty (Unit)                       | Delivery Address                               | Туре     | Unit Rate      | Amount                     | Status               |
| Purchase Order: 450000                                                                  | 5701 (Closed For Receiving                                                                                               | ng)                                                              |                                   |                                                     |                       |                 |                   |                                  |                                                |          |                |                            |                      |
| 1<br>Comments                                                                           | 10                                                                                                    | A3 Paper                                                         | 0000000300000919                  |                                                     |                       | ASN-4500005701  | 2 May 2024        | 1.000 RM                         | Not Specified                                  | Received | 10.00 BND      | 10.00 BND                  | Completed            |
| Receipt received on: Thurs<br>Received by SAP Business<br>This Receipt was sent by 1    | sday 2 May 2024 8:47 AM<br>s Network on: Thursday 2<br>Treasury Accounting and F                                         | GMT+08:00<br>May 2024 4:47 PM GMT+<br>inancial Information Syste | 08:00<br>m - TEST AN11176895911-1 | 「and delivere                                       | d by SAP Business Net | work.           |                   |                                  |                                                |          |                |                            |                      |

### 3.1.5.4 Find and View Service Sheet / Service Entry Sheet (SES)

Vendor can view the Service Sheet / Service Entry Sheet (SES) in Government Vendor Portal (GVP).

| User Role | Supplier (Vendor)                             |
|-----------|-----------------------------------------------|
| Link      | http://supplier.ariba.com/ (Business Network) |

Step 1: Login to **Supplier Business Network** account from Internet browser.

### Note:

- Enter Username (in email format) and Password of respective GVP supplier account.
- The login information (username and password) is the same as when vendor created their supplier account prior to completing Supplier Registration Questionnaire.
- Internet browsers such as Google Chrome, Microsoft Edge and Mozilla Firefox.

| SAP Business Network -                                                                  | 同                                                                                                    |
|-----------------------------------------------------------------------------------------|----------------------------------------------------------------------------------------------------|
|                                                                                         |                                                                                                    |
| Supplier sign-in     Username     Next   Forgot username   New to SAP Business Network? | SAP Business Network for suppliers webinars       Register or access on-demand webinars         specifically designed for suppliers to support       them on their journey. These cover a range of         topics, across the various regions, and are       relevant to both Enterprise and Standard         Learn More       Learn More |
| Register Now or Learn more                                                              |                                                                                                    |
| pported browsers and plugins                                                            |                                                                                                    |

SUPPLIER (VENDOR)

| Outcom | ne: Dashbo         | ard (Hon       | nepage)        | will be       | e displayed   | 1.         |                  |        |   |             |      |
|--------|--------------------|----------------|----------------|---------------|---------------|------------|------------------|--------|---|-------------|------|
| SAP    | Business Network   | Standard Acc   | ount Get enter | orise account | TEST MODE     |            |                  |        |   | র           | Ì    |
| Home   | e Enablement       | Discovery ~    | Workbench      | Orders ¥      | Fulfillment 🖌 | Invoices ¥ | Payments ¥       | More * |   | Cr          | rea  |
|        | 07 13              |                |                |               | Printer .     | APALIN .   |                  |        | 1 |             |      |
| A      |                    |                | Leads          |               | ➤ In Location |            | ✓ By Product     |        | ٩ |             |      |
|        |                    | 1 mail         | 1              | A.            | Childrey      |            | AND B            | 17     |   |             |      |
| Ove    | erview Getting sta | arted          |                |               |               |            |                  |        |   |             |      |
|        | -                  |                | ~              |               | 0             |            |                  |        |   |             |      |
| 4      | 1                  |                | 0              |               | 0             |            |                  |        |   |             |      |
|        | Enablement Tasks   | ħ              | Matched Leads  |               | Invited Leads |            |                  |        |   |             | _    |
|        |                    |                | Last 90 days   | 3             | Last 90 days  | 33         |                  |        |   | d back      |      |
|        |                    |                |                |               |               |            |                  |        |   | 3<br>3<br>3 |      |
| Мум    | WIdgets Treas      | ury Accounting | ✓ In Cus       | tomize        |               |            |                  |        |   |             |      |
| Pur    | rchase orders      | Last 3 months  | - Invoic       | e aging       |               | A          | ctivity feed All | ~      |   | View        | ı al |
| ¢      | 1 01 K             |                | ф.             |               |               |            |                  |        |   |             |      |
| \$     | L.UL BND           |                | 20             | BND           |               |            |                  |        |   |             |      |
| \$1.2  | 2К                 |                | \$1            |               |               |            |                  |        |   |             |      |

**Note**: Please ensure to select the default option, **SAP Business Network**, as Purchase Order (PO) will only visible under this selection.

| Home | SAP Business Network Discovery   | Workbench Orde                        | rs 🖌 Fulfillment 🖌 In | voices v Payments v More | ~ | Create |
|------|----------------------------------|---------------------------------------|-----------------------|--------------------------|---|--------|
| 4    | Ariba Proposals & Questionnaires | 1 1 1 1 1 1 1 1 1 1 1 1 1 1 1 1 1 1 1 | 19 N 19               |                          |   |        |
|      | Ariba Contract Management        | Landa                                 |                       |                          |   |        |
| 100  | SAP Business Network             | Note                                  | • In Location         | By Product               | 4 |        |
|      |                                  |                                       | Reden                 |                          |   |        |

### Step 3: Click on Service Sheets.

| Business Network  Standard Account Get enterprise account Home Enablement Discovery  Workbench | Fulfillment - Invoices - Payments - Catalogs - More -                                   | 47 Ω ⑨ <u>8</u><br>Create ~ ∷ ••• |
|------------------------------------------------------------------------------------------------|-----------------------------------------------------------------------------------------|-----------------------------------|
| Leads                                                                                          | Order Confirmations       Service Sheets       By Product       Time and Expense Sheets | 90                                |
| Overview Getting started                                                                       | Ship Notices Goods Receipts Sales Orders                                                |                                   |
| Matched Leads Invited Leads<br>Last 90 days Last 90 days                                       | Drafts                                                                                  |                                   |

### Outcome: Service Sheets page will be displayed.

| SAP Business Network -           | Standard Account                       | TEST MODE                |                     |            |               |                       | 🔋 🔋                       |
|----------------------------------|----------------------------------------|--------------------------|---------------------|------------|---------------|-----------------------|---------------------------|
| Home Enablement Discove          | ery V Workbench Orders V               | Fulfillment V Invoices V | Payments V Catalogs | i v More v |               |                       | Create 🗸 🛛 🚥              |
| Service Sheets                   |                                        |                          |                     |            |               |                       |                           |
| Search Filters                   |                                        |                          |                     |            |               |                       |                           |
| Service Sheets (2)               |                                        |                          |                     |            |               |                       |                           |
| Service Sheet #                  | Customer                               |                          | Related PO          | Date       | Amount        | Routing Status        | Status                    |
| SES-4500005711                   | Treasury Accounting and Financial Info | rmation System - TEST    | 4500005711          | 4 May 2024 | 50,000.00 BND | Acknowledged          | Invoiced                  |
| SES-4500005702                   | Treasury Accounting and Financial Info | rmation System - TEST    | 4500005702          | 4 May 2024 | 100.00 BND    | Acknowledged          | Invoiced                  |
| L Create Invoice                 | Edit Copy                              |                          |                     |            |               |                       |                           |
| © 2022 SAP SE or an SAP affiliat | e company, All rights reserved.        |                          |                     |            | Priv          | acy Statement Securit | y Disclosure Terms of Use |

#### Note:

- 1. Service Sheet # is the Purchase Order (PO) service sheet / Service Entry Sheet (SES) number.
- 2. Related PO is the Purchase Order (PO) document number.

SUPPLIER (VENDOR)

|      | SAP E                                                                                                    | Business Network | Standard Account    |                                                            | TEST MODE               |            |       |                   |            |        |              |              |                | E) () SH     |
|------|----------------------------------------------------------------------------------------------------|------------------|---------------------|------------------------------------------------------------|-------------------------|------------|-------|-------------------|------------|--------|--------------|--------------|----------------|--------------|
| н    | lome                                                                                                    | Enablement Di    | scovery V Workbench | Orders 🗸                                                   | Fulfillment $ \sim $    | Invoices 🗸 | Payme | ents 🗸            | Catalogs ~ | More V |              |              |                | Create 🗸 🛛 🚥 |
| Se   | Service Sheets                                                                                                    |                  |                     |                                                            |                         |            |       |                   |            |        |              |              |                |              |
|      | ► Se                                                                                                    | earch Filters    |                     |                                                            |                         |            |       |                   |            |        |              |              |                |              |
|      | Serv                                                                                                    | vice Sheets (2)  |                     |                                                            |                         |            |       |                   |            |        |              |              |                |              |
|      |                                                                                                    | Service Sheet #  | Customer            |                                                            |                         |            | _     | Related PC        |            | Date   | Amount       |              | Routing Status | Status       |
| Note | . 1                                                                                                    | SES-4500005711   | Treasury Accounting | reasury Accounting and Financial Information System - TEST |                         |            |       | 4500005711 Note 2 | 50,000.00  | BND    | Acknowledged | Invoiced     |                |              |
| Note |                                                                                                    | SES-4500005702   | Treasury Accounting | g and Financial Info                                       | formation System - TEST |            |       | 4500005702        |            | 100.00 | BND          | Acknowledged | Invoiced       |              |
|      | Ļ                                                                                                    | Create Invoice   | Edit                | уру                                                        |                         |            |       |                   |            |        |              |              |                |              |
| 54   | © 2022 SAP SE or an SAP affiliate company. All rights reserved. Privacy Statement Security Disclosure Terms of Use |                  |                     |                                                            |                         |            |       |                   |            |        |              |              |                |              |

Step 4: Click on **Service Sheet #** to open the PO service sheet / Service Entry Sheet (SES) document.

| Business Network -              | Standard Account                       | TEST MODE                |                     |            |               |                      | 📮 🕐 SH                    |
|---------------------------------|----------------------------------------|--------------------------|---------------------|------------|---------------|----------------------|---------------------------|
| Home Enablement Discov          | very $\vee$ Workbench Orders $\vee$    | Fulfillment V Invoices V | Payments V Catalogs | ✓ More ∨   |               |                      | Create 🗸 🛛 🚥              |
| Service Sheets                  |                                        |                          |                     |            |               |                      |                           |
| ► Search Filters                |                                        |                          |                     |            |               |                      |                           |
| Service Sheets (2)              |                                        |                          |                     |            |               |                      |                           |
| Service Sheet #                 | Customer                               |                          | Related PO          | Date       | Amount        | Routing Status       | Status                    |
| SES-4500005711                  | Treasury Accounting and Financial Info | rmation System - TEST    | 4500005711          | 4 May 2024 | 50,000.00 BND | Acknowledged         | Invoiced                  |
| SES-4500005702                  | Treasury Accounting and Financial Info | rmation System - TEST    | 4500005702          | 4 May 2024 | 100.00 BND    | Acknowledged         | Invoiced                  |
| L Create Invoice                | Edit Copy                              |                          |                     |            |               |                      |                           |
| © 2022 SAP SE or an SAP affilia | ite company. All rights reserved.      |                          |                     |            | Privac        | ry Statement Securit | y Disclosure Terms of Use |

SUPPLIER (VENDOR)

### Outcome: PO Service Sheet / Service Entry Sheet (SES) document will be displayed.

| Business Network - Standard Account                                                                                                    | TEST MODE                                                                                                    | () SH             |
|----------------------------------------------------------------------------------------------------|----------------------------------------------------------------------------------------------------|-------------------|
| Service Sheet: SES-4500005711                                                                                                    |                                                                                                    | Done              |
| Create Invoice Copy SES                                                                                                    |                                                                                                    | <u>↓</u> 🖶        |
| Detail History                                                                                                    |                                                                                                    |                   |
| Service Sheet<br>(Invoiced)<br>SES-4500005711<br>Date: 4 May 2024<br>Final Service Sheet: No<br>Purchase Order: 4500005711<br>Service Description: Cleaning Services<br>ERP SES ID: 1000000341<br>Subtrat: 50.000.00 BND<br>Service Start Date: 4 May 2024<br>Service Ind Date: 4 May 2024 | Subtotal: 50,000.00 BND                                                                                                    |                   |
| From<br>Syarikat Riang Ria Semarak Aidilfitri Sdn Bhd<br>No. 1 Jatan Sana,<br>Jatan Sini<br>Brunei-Muara BC1234<br>Brunei Darussalam                                                                                                    | To<br>Ministry of Finance and Economy<br>Treasury Accounting and Financial Information System - TEST<br>Commonwealth Drive<br>223910<br>Brunei Darussalam<br>Address ID: SD<br>Routing Status: Acknowledged<br>Related Documents: 4500005711 |                   |
| Service Entry Sheet Lines                                                                                                    | INV-4500005711                                                                                                    | Show Item Details |
| Line # SES Line Type Service # / Description                                                                                                    | Line Type Contract # Qty (Unit) Unit Price                                                                                                    | Subtotal          |

### Scroll down the page to view remaining PO Service Sheet / Service Entry Sheet (SES) details.

| Final Service Sheet: No                                        |                         |                                                             |           |            |                |              |                   |          | _   |
|----------------------------------------------------------------|-------------------------|-------------------------------------------------------------|-----------|------------|----------------|--------------|-------------------|----------|-----|
| Purchase Order: 4500005711                                     |                         |                                                             |           |            |                |              |                   |          | 1   |
| Service Description: Cleaning Services                         |                         |                                                             |           |            |                |              |                   |          |     |
| ERP SES ID: 1000000341                                         |                         |                                                             |           |            |                |              |                   |          |     |
| Subtotal: 50,000.00 BND                                        |                         |                                                             |           |            |                |              |                   |          |     |
| Service Start Date: 4 May 2024<br>Service End Date: 4 May 2024 |                         |                                                             |           |            |                |              |                   |          |     |
| Service End Date: 4 May 2024                                   |                         |                                                             |           |            |                |              |                   |          |     |
| From                                                           |                         | То                                                          |           |            |                |              |                   |          |     |
| Svarikat Riang Ria Semarak Aidilfitri                          | Sdn Bhd                 | Ministry of Finance and Economy                             |           |            |                |              |                   |          |     |
| Svarikat Plang Pla Semarak Aidilfitri Sdn B                    | bd                      | Treasury Accounting and Einancial Information System - TEST |           |            |                |              |                   |          |     |
| No. 1 Jalan Sana.                                              |                         | Commonwealth Drive                                          |           |            |                |              |                   |          |     |
| Jalan Sini                                                     |                         | 223910                                                      |           |            |                |              |                   |          |     |
| Brunei-Muara BC1234                                            |                         | Brunei Darussalam                                           |           |            |                |              |                   |          | - 1 |
| Brunei Darussalam                                              |                         | Address ID: SD                                              |           |            |                |              |                   |          |     |
|                                                                |                         |                                                             |           |            |                |              |                   |          | - 1 |
|                                                                |                         |                                                             |           |            |                |              |                   |          | - 1 |
|                                                                |                         |                                                             |           | Routing St | atus: Ackn     | owledged     |                   |          |     |
|                                                                |                         |                                                             |           | Related Do | ocuments: 4500 | 005711       |                   |          |     |
|                                                                |                         |                                                             |           |            | INV-4          | 4500005711   |                   |          |     |
|                                                                |                         |                                                             |           |            |                |              |                   | _        |     |
| Service Entry Sheet Lines                                      |                         |                                                             |           |            |                |              | Show Item Details |          |     |
| Line # SES Line Type                                           | Service # / Description |                                                             | Line Type | Contract # | Qty (Unit)     | Unit Price   | Subtotal          |          |     |
|                                                                |                         |                                                             |           |            |                |              |                   |          |     |
| • 00010                                                        |                         |                                                             |           |            |                |              |                   |          |     |
|                                                                | Cleaning Service        |                                                             |           |            |                |              |                   |          |     |
| 1 Senice                                                       |                         |                                                             | Planned   |            | 10 (C62)       | 5 000 00 BND | 50.000.00 BND     | Details  | · . |
| Schice                                                         | Classing Santias        |                                                             | Flaminea  |            | 10 (002)       | 3,000.00 DND | 50,000.00 BND     | Detaits  |     |
|                                                                | Cleaning Service        |                                                             |           |            |                |              |                   |          |     |
|                                                                |                         |                                                             |           |            |                |              |                   |          | · 1 |
|                                                                |                         |                                                             |           |            |                |              | Service Entry     | Summary  |     |
|                                                                |                         |                                                             |           |            |                | Sul          | btotal: 50,00     | 0.00 BND |     |
|                                                                |                         |                                                             |           |            |                |              |                   |          |     |
|                                                                |                         |                                                             |           |            |                |              |                   |          |     |
|                                                                |                         |                                                             |           |            |                |              |                   |          |     |
| Consta Investor                                                |                         |                                                             |           |            |                |              |                   | A .      |     |
| Create Invoice Copy SE                                         | .5                      |                                                             |           |            |                |              | <u>*</u>          | 10       |     |
|                                                                |                         |                                                             |           |            |                |              |                   |          |     |
|                                                                |                         |                                                             |           |            |                |              |                   |          |     |
|                                                                |                         |                                                             |           |            |                |              |                   | Done     |     |
|                                                                |                         |                                                             |           |            |                |              |                   |          |     |
|                                                                |                         |                                                             |           |            |                |              |                   |          | ' . |

#### 3.1.5.5 Find and View Invoice

Vendor can view the Invoice in Government Vendor Portal (GVP).

| User Role | Supplier (Vendor)                             |
|-----------|-----------------------------------------------|
| Link      | http://supplier.ariba.com/ (Business Network) |

Step 1: Login to Supplier Business Network account from Internet browser.

#### Note:

- Enter Username (in email format) and Password of respective GVP supplier account. •
- The login information (username and password) is the same as when vendor created their supplier • account prior to completing Supplier Registration Questionnaire.
- Internet browsers such as Google Chrome, Microsoft Edge and Mozilla Firefox. •

| Business Network -                                                          |                | Ę                                                                                                    |
|-----------------------------------------------------------------------------|----------------|----------------------------------------------------------------------------------------------------|
|                                                                             |                |                                                                                                    |
| Supplier sign-in Username Next Forgot username New to SAP Business Network? | 1 SAP Business | Network for suppliers webinars<br>Register or access on-demand webinars<br>specifically designed for suppliers to support<br>them on their journey. These cover a range of<br>topics, across the various regions, and are<br>relevant to both Enterprise and Standard<br>accounts. |
| Register Now or Learn more                                                  |                | • • • •                                                                                                    |
| upported browsers and plugins                                               |                |                                                                                                    |

SUPPLIER (VENDOR)

| Outco | ome: Dashbo         | ard (Hon                         | nepage)         | will be      | displayed     | ł.         |                  |        |   |      |       |
|-------|---------------------|----------------------------------|-----------------|--------------|---------------|------------|------------------|--------|---|------|-------|
| SA    | Business Network    | <ul> <li>Standard Acc</li> </ul> | ount Get enterp | rise account | TEST MODE     |            |                  |        |   | لې   |       |
| Но    | ome Enablement      | Discovery ~                      | Workbench       | Orders ¥     | Fulfillment ¥ | Invoices v | Payments ¥       | More * |   | с    | rea   |
|       | 101 5               |                                  |                 |              | Printer .     | APN.M      | AA_              |        | 1 |      |       |
| 1     |                     |                                  | Leads           |              | ✓ In Location |            | ✓ By Product     |        | Q |      |       |
|       |                     | 1 Marie                          | 1               | N            | Calley        |            | AND B            | 17     |   |      |       |
|       | Overview Getting st | arted                            |                 |              |               |            |                  |        |   |      |       |
|       | -                   | 12                               | 0               |              | 0             | 5          |                  |        |   |      |       |
| 4     | 1                   |                                  | 0               |              | 0             |            |                  |        |   |      |       |
|       | Enablement Tasks    | P                                | Matched Leads   |              | Invited Leads |            |                  |        |   | -    |       |
|       |                     |                                  | Last 90 days    | 33           | Last 90 days  | 3          |                  |        |   |      | dDack |
|       |                     |                                  |                 |              |               |            |                  |        |   |      | 1 69  |
| M     | y widgets Treas     | sury Accounting                  | Y ≣‡ Cust       | omize        |               |            |                  |        |   |      |       |
|       | Purchase orders     | Last 3 months                    | - Invoic        | e aging      |               | A          | ctivity feed All | ~      |   | Viev | w al  |
|       | ¢1 01 K             |                                  | ¢¢              | )            |               |            |                  |        |   |      |       |
|       |                     |                                  | \$C             | BND          |               |            |                  |        |   |      |       |
|       | \$1.2K              |                                  | \$1             |              |               |            |                  |        |   |      |       |

**Note**: Please ensure to select the default option, **SAP Business Network**, as Purchase Order (PO) will only visible under this selection.

| Home | SAP Business Network Discovery   | Workbench Orde                        | ers 🖌 Fulfillment 🖌 In | voices v Payments v More | ×     | Create |
|------|----------------------------------|---------------------------------------|------------------------|--------------------------|-------|--------|
| 4    | Ariba Proposals & Questionnaires | 1 1 1 1 1 1 1 1 1 1 1 1 1 1 1 1 1 1 1 | <u>196</u>             |                          | (ALA) |        |
|      | Ariba Contract Management        | Landa                                 |                        |                          |       |        |
| 100  | SAP Business Network             | Note                                  | • In Location          | By Product               | q     |        |
|      |                                  |                                       | Reden                  |                          |       |        |

### Step 2: Click on Fulfillment dropdown button.

### Step 3: Click on Invoices.

| SAP  | Business Network   Standard Acco | Get enterprise account | TEST ANODE     |                        |                   | 71 Q 8       |
|------|----------------------------------|------------------------|----------------|------------------------|-------------------|--------------|
| Home | e Enablement Discovery ~         | Workbench Orders ~     | 2              | Invoices - Payments -  | Catalogs ~ More ~ | Create 🗸 🕴 🚥 |
|      |                                  |                        | El lies        | Invoices 3             |                   |              |
| - 1  |                                  | Leads                  | ✓ In Location  | Credit Memos Product   | ٩                 |              |
|      |                                  | 1 No                   | Certin         | Debit Memos            |                   | H            |
|      | Overview Getting started         |                        |                | Timestamp Verification |                   |              |
|      |                                  | 0                      | 0              | Drafts                 |                   |              |
| 4    | 0                                | 0                      | 0              |                        |                   |              |
|      | Matched Leads                    | Invited Leads          | Enablement Tas | ks                     |                   |              |
|      | Last 90 days                     | Last 90 days           |                |                        |                   |              |

### Outcome: Invoice page will be displayed.

| Business Network 🔻 Standa  | ard Account Get enterprise account                          | 8                                                                         |                                           | v₁ Ċ ③ B                                             |
|----------------------------|-------------------------------------------------------------|---------------------------------------------------------------------------|-------------------------------------------|------------------------------------------------------|
| Home Enablement Discover   | ry ~ Workbench Orders ~ Fulfilln                            | nent v Invoices v Payments v More                                         | ~                                         | Create 🗸 🕴 🚥                                         |
| Invoices                   |                                                             |                                                                           |                                           |                                                      |
|                            |                                                             |                                                                           |                                           |                                                      |
| 4                          | 0 (                                                         | 0 C                                                                       | 2                                         | 0                                                    |
| Invoices<br>Last 31 days   | Rejected invoices Overdue in<br>appi<br>Last 31 days Last 3 | Voices - Not Overdue invoices - Approved<br>roved<br>31 days Last 31 days | Invoices pending approval<br>Last 31 days | Approved invoices pending<br>payment<br>Last 31 days |
| Invoices (4)               | )                                                           |                                                                           |                                           |                                                      |
| Customers                  | Invoice number                                              | Reference                                                                 | Invoice date                              |                                                      |
| Select or type selections  | D Type selection                                            | Type input                                                                | Last 31 days                              | ~                                                    |
|                            | Partial match     Exact m                                   | hatch                                                                     |                                           |                                                      |
| Show more                  |                                                             |                                                                           |                                           | Apply Reset                                          |
|                            |                                                             |                                                                           |                                           | <u>به</u>                                            |
| Invoice<br>Number Customer | Reference Invoiced Date $\downarrow$                        | Amount Routing Status                                                     | Invoice Status From                       | address Te Actions                                   |
**TAFIS – USER GUIDE SUPPLIER (VENDOR)** 

## Scroll down the page to view remaining PO Invoice details.

| Show m               | lore                                             |            |                            |             |                |                | Apply                                                   | Reset     |
|----------------------|--------------------------------------------------|------------|----------------------------|-------------|----------------|----------------|---------------------------------------------------------|-----------|
|                      |                                                  |            |                            |             |                |                | Ó                                                       | a 38      |
| Invoice<br>Number    | Customer                                         | Reference  | Invoiced Date $\downarrow$ | Amount      | Routing Status | Invoice Status | From address                                            | Te Action |
| INV-4500005<br>711   | Treasury Accounting an<br>d Financial Informatio | 4500005711 | May 4, 2024                | \$50000 BND | Acknowledged   |                | Syarikat Riang Ria Semara<br>k Aidilfitri Sdn Bhd, BSB, | ∾         |
| INV-4500005<br>703_1 | Treasury Accounting an<br>d Financial Informatio | 4500005702 | May 4, 2024                | \$100 BND   | Acknowledged   |                | Syarikat Riang Ria Semara<br>k Aidilfitri Sdn Bhd, BSB, | N         |
| INV-4500005<br>703   | Treasury Accounting an<br>d Financial Informatio | 4500005702 | May 4, 2024                | \$100 BND   | Acknowledged   |                | Syarikat Riang Ria Semara<br>k Aidilfitri Sdn Bhd, BSB, | N         |
| INV-4500005<br>701   | Treasury Accounting an<br>d Financial Informatio | 4500005701 | May 3, 2024                | \$10 BND    | Acknowledged   |                | Syarikat Riang Ria Semara<br>k Aidilfitri Sdn Bhd, BSB, | ∾         |

## Note:

- 1. Invoice Number is the Purchase Order (PO) invoice document number.
- 2. Reference is the Purchase Order (PO) document number.

|      |   | Show m               | nore                                             |            |                            |             |                |                | Apply                                                   | Reset   |      |
|------|---|----------------------|--------------------------------------------------|------------|----------------------------|-------------|----------------|----------------|---------------------------------------------------------|---------|------|
|      |   |                      |                                                  |            |                            |             |                |                | Œ                                                       | i ēģ    |      |
|      |   | Invoice<br>Number    | Customer                                         | Reference  | Invoiced Date $\downarrow$ | Amount      | Routing Status | Invoice Status | From address                                            | Actions | pack |
| Note | 1 | INV-4500005<br>711   | Treasury Accounting an<br>d Financial Informatio | 4500005711 | Note 2                     | \$50000 BND | Acknowledged   |                | Syarikat Riang Ria Semara<br>k Aidilfitri Sdn Bhd, BSB, | v       | Feed |
|      |   | INV-4500005<br>703_1 | Treasury Accounting an<br>d Financial Informatio | 4500005702 | May 4, 2024                | \$100 BND   | Acknowledged   |                | Syarikat Riang Ria Semara<br>k Aidilfitri Sdn Bhd, BSB, | v       |      |
|      |   | INV-4500005<br>703   | Treasury Accounting an<br>d Financial Informatio | 4500005702 | May 4, 2024                | \$100 BND   | Acknowledged   |                | Syarikat Riang Ria Semara<br>k Aidilfitri Sdn Bhd, BSB, | · ···   |      |
|      |   | INV-4500005<br>701   | Treasury Accounting an<br>d Financial Informatio | 4500005701 | May 3, 2024                | \$10 BND    | Acknowledged   |                | Syarikat Riang Ria Semara<br>k Aidilfitri Sdn Bhd, BSB, | v       |      |
|      |   |                      |                                                  |            |                            |             |                |                |                                                         |         |      |

## Step 4: Click on Invoice Number to open the PO invoice document.

|   | Show m               | nore                                             |            |                            |             |                |                | Apply                                                   | Reset      |
|---|----------------------|--------------------------------------------------|------------|----------------------------|-------------|----------------|----------------|---------------------------------------------------------|------------|
|   |                      |                                                  |            |                            |             |                |                | G                                                       | a 38       |
|   | Invoice<br>Number    | Customer                                         | Reference  | Invoiced Date $\downarrow$ | Amount      | Routing Status | Invoice Status | From address                                            | Te Actions |
| 4 | INV-4500005<br>711   | Treasury Accounting an<br>d Financial Informatio | 4500005711 | May 4, 2024                | \$50000 BND | Acknowledged   |                | Syarikat Riang Ria Semara<br>k Aidilfitri Sdn Bhd, BSB, | N          |
|   | INV-4500005<br>703_1 | Treasury Accounting an<br>d Financial Informatio | 4500005702 | May 4, 2024                | \$100 BND   | Acknowledged   |                | Syarikat Riang Ria Semara<br>k Aidilfitri Sdn Bhd, BSB, | M          |
|   | INV-4500005<br>703   | Treasury Accounting an<br>d Financial Informatio | 4500005702 | May 4, 2024                | \$100 BND   | Acknowledged   |                | Syarikat Riang Ria Semara<br>k Aidilfitri Sdn Bhd, BSB, | N          |
|   | INV-4500005<br>701   | Treasury Accounting an<br>d Financial Informatio | 4500005701 | May 3, 2024                | \$10 BND    | Acknowledged   |                | Syarikat Riang Ria Semara<br>k Aidilfitri Sdn Bhd, BSB, | M          |

**TAFIS – USER GUIDE SUPPLIER (VENDOR)** 

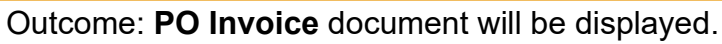

| Business Network - Standard Account                                                                                                    | TEST MODE                                                                                                    |                                                                                                    | (7) SH     |
|----------------------------------------------------------------------------------------------------|----------------------------------------------------------------------------------------------------|----------------------------------------------------------------------------------------------------|------------|
| nvoice: INV-4500005711                                                                                                    |                                                                                                    |                                                                                                    | Done       |
| Copy This Invoice Cancel Print Download PDF 🗸                                                                                                    | Export cXML                                                                                                    |                                                                                                    |            |
| Detail Scheduled Payments History                                                                                                    |                                                                                                    |                                                                                                    |            |
| itandard Invoice                                                                                                    |                                                                                                    |                                                                                                    | Attachment |
| Status<br>Invoice: Sent<br>Routing: Acknowledged<br>Invoice Number: INV-4500005711<br>Invoice Date: Saturday 4 May 2024 11:37 AM<br>Original Purchase Order: 4500005711<br>Submission Method: Online<br>Origin: Supplier<br>Source Document: Order | Subtot<br>Total Ta<br>Total Gross Amour<br>Total Net Amour<br>GMT+08:00 Amount Du                                         | 1:     50,000.00 BND       c:     0.00 BND       t:     50,000.00 BND       t:     50,000.00 BND       a:     50,000.00 BND                     |            |
| REMIT TO:                                                                                                    | BILL TO:                                                                                                    | SUPPLIER:                                                                                                    |            |
| Syarikat Riang Ria Semarak Aldiffitri Sdn Bhd<br>Postal Address:<br>No, 1 Jalan Sana,<br>Jalan Sini<br>Brunel-Muara BC1234<br>Brunel Darussalam                                                                                                    | Ministry of Finance and Economy<br>Postal Address:<br>Commonwealth Drive<br>223910<br>Brunei Darussalam<br>Address ID: SD | Syarikat Riang Ria Semarak Aidiliftri Sdn Bhd<br>Postal Address:<br>No. 1 Jalan Sana,<br>Jalan Sini<br>Brunei-Muara BC1234<br>Brunei Darussalam |            |

## Scroll down the page to view remaining PO Invoice details.

|                                                           | Subtotal:         50,000.00 BND           Total Tax:         0.00 BND           Total Gross Amount:         50,000.00 BND           Total Net Amount:         50,000.00 BND           Amount Due:         50,000.00 BND |
|-----------------------------------------------------------|----------------------------------------------------------------------------------------------------|
| Attachment(s):                                            |                                                                                                    |
| Name                                                      | Туре                                                                                                    |
| [SAMPLE_ATTACHMENT]_Relevant_Attachment_for_Invoice.pdf   | application/pdf                                                                                                    |
| Copy This Invoice Cancel Print Download PDF   Export cXML |                                                                                                    |
|                                                           | Done                                                                                                    |
|                                                           |                                                                                                    |